Wersja 1.0 Maj 2017 r. 702P05550

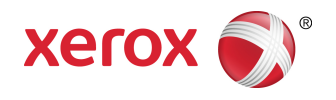

# Urządzenie wielofunkcyjne Xerox® VersaLink® B605/B615 Przewodnik użytkownika

©2017 Xerox Corporation. Wszystkie prawa zastrzeżone. Xerox<sup>®</sup>, znak graficzny Xerox<sup>®</sup>, VersaLink<sup>®</sup>, FreeFlow<sup>®</sup>, SMARTsend<sup>®</sup>, Scan to PC Desktop<sup>®</sup>, MeterAssistant<sup>®</sup>, SuppliesAssistant<sup>®</sup>, Xerox Secure Access Unified ID System<sup>®</sup>, Xerox Extensible Interface Platform<sup>®</sup>, Global Print Driver<sup>®</sup> i Mobile Express Driver<sup>®</sup> to znaki handlowe Xerox Corporation w Stanach Zjednoczonych i/lub innych krajach.

Adobe<sup>®</sup>, Adobe PDF logo, Reader<sup>®</sup>, Adobe<sup>®</sup> Type Manager<sup>®</sup>, ATM<sup>®</sup>, Flash<sup>®</sup>, Macromedia<sup>®</sup>, Photoshop<sup>®</sup> i PostScript<sup>®</sup> to znaki handlowe lub zastrzeżone znaki handlowe Adobe Systems, Inc.

Apple<sup>®</sup>, Bonjour<sup>®</sup>, EtherTalk<sup>®</sup>, TrueType<sup>®</sup>, iPad<sup>®</sup>, iPhone<sup>®</sup>, iPod<sup>®</sup>, iPod touch<sup>®</sup>, AirPrint<sup>®</sup> i the AirPrint<sup>®</sup>, Mac<sup>®</sup> oraz Mac OS<sup>®</sup> to znaki handlowe lub zastrzeżone znaki handlowe Apple Inc. w Stanach Zjednoczonych i innych krajach.

HP-GL<sup>®</sup>, HP-UX<sup>®</sup> i PCL<sup>®</sup> są zastrzeżonymi znakami handlowymi firmy Hewlett-Packard Corporation w Stanach Zjednoczonych i/lub innych krajach.

IBM<sup>®</sup> i AIX<sup>®</sup> są zastrzeżonymi znakami handlowymi firmy International Business Machines Corporation w Stanach Zjednoczonych i/lub innych krajach.

Microsoft<sup>®</sup>, Windows Vista<sup>®</sup>, Windows<sup>®</sup> i Windows Server<sup>®</sup> są zastrzeżonymi znakami handlowymi firmy Microsoft Corporation w Stanach Zjednoczonych i/lub innych krajach.

Novell<sup>®</sup>, NetWare<sup>®</sup>, NDPS<sup>®</sup>, NDS<sup>®</sup>, IPX<sup>™</sup> i Novell Distributed Print Services<sup>™</sup> są znakami handlowymi lub zastrzeżonymi znakami handlowymi firmy Novell, Inc. w Stanach Zjednoczonych i/lub innych krajach.

SGI® i IRIX® są zastrzeżonymi znakami handlowymi firmy Silicon Graphics International Corp. lub jej filii w Stanach Zjednoczonych i/lub innych krajach.

Sun, Sun Microsystems i Solaris są znakami handlowymi lub zastrzeżonymi znakami handlowymi firmy Oracle i/lub firm stowarzyszonych w Stanach Zjednoczonych i innych krajach.

McAfee<sup>®</sup>, ePolicy Orchestrator<sup>®</sup> i McAfee ePO<sup>™</sup> są znakami handlowymi lub zastrzeżonymi znakami handlowymi firmy McAfee, Inc. w Stanach Zjednoczonych i innych krajach.

UNIX<sup>®</sup> jest znakiem handlowym w Stanach Zjednoczonych i/lub innych krajach, licencjonowanym wyłącznie za pośrednictwem firmy X/ Open Company Limited.

PANTONE<sup>®</sup> i inne znaki handlowe Pantone, Inc. są własnością Pantone, Inc.

# Spis treści

| 1 | Bezpieczeństwo                                            | 1-1 |
|---|-----------------------------------------------------------|-----|
|   | Uwagi i bezpieczeństwo                                    | 1-1 |
|   | Bezpieczeństwo dotyczące prądu elektrycznego              | 1-2 |
|   | Ogólne wskazówki                                          | 1-2 |
|   | Przewód zasilający                                        | 1-2 |
|   | Awaryjne wyłączanie                                       | 1-3 |
|   | Przewód linii telefonicznej                               | 1-3 |
|   | Bezpieczeństwo użytkowania                                | 1-3 |
|   | Wytyczne dotyczące użytkowania                            | 1-3 |
|   | Uwalnianie ozonu                                          | 1-4 |
|   | Lokalizacja drukarki                                      | 1-4 |
|   | Materiały eksploatacyjne drukarki                         | 1-4 |
|   | Bezpieczna konserwacja                                    | 1-5 |
|   | Symbole drukarki                                          | 1-5 |
|   | Informacje kontaktowe związane z ochroną środowiska i BHP | 1-7 |
|   |                                                           |     |

| 2 Pierwsze kroki                                                         | 2-1  |
|--------------------------------------------------------------------------|------|
| Części drukarki                                                          | 2-1  |
| Widok z przodu                                                           | 2-1  |
| Automatyczny dwustronny podajnik dokumentów                              | 2-2  |
| Wskazówki dotyczące podajnika dokumentów                                 | 2-2  |
| Wskazówki dotyczące szyby dokumentów                                     | 2-3  |
| Części wewnętrzne                                                        | 2-3  |
| Strona tylna                                                             | 2-4  |
| Opcje                                                                    | 2-4  |
| Panel sterowania                                                         | 2-4  |
| Opcje zasilania                                                          | 2-6  |
| Włączanie drukarki lub opuszczanie trybu energooszczędnego albo uśpienia | 2-7  |
| Ponowne uruchamianie, włączanie trybu uśpienia lub wyłączanie drukarki   | 2-7  |
| Dostęp do drukarki                                                       | 2-8  |
| Logowanie                                                                | 2-8  |
| Logowanie na panelu sterowania                                           | 2-8  |
| Wprowadzenie do aplikacji                                                | 2-8  |
| Strony informacyjne                                                      | 2-9  |
| Drukowanie stron informacyjnych                                          | 2-9  |
| Raport konfiguracji                                                      | 2-10 |

| Embedded Web Server<br>Uzyskiwanie dostępu do oprogramowania Embedded Web Server<br>Znajdowanie adresu IP drukarki<br>Wyświetlanie adresu IP drukarki na panelu sterowania<br>Uzyskiwanie adresu IP drukarki z raportu konfiguracji<br>Instalacja i konfiguracja | 2-10<br>2-10<br>2-10<br>2-10<br>2-10<br>2-11<br>2-11 |
|----------------------------------------------------------------------------------------------------|------------------------------------------------------|
| Uzyskiwanie dostępu do oprogramowania Embedded Web Server<br>Znajdowanie adresu IP drukarki<br>Wyświetlanie adresu IP drukarki na panelu sterowania<br>Uzyskiwanie adresu IP drukarki z raportu konfiguracji<br>Instalacja i konfiguracja                        | 2-10<br>2-10<br>2-10<br>2-11<br>2-11<br>2-11         |
| Znajdowanie adresu IP drukarki<br>Wyświetlanie adresu IP drukarki na panelu sterowania<br>Uzyskiwanie adresu IP drukarki z raportu konfiguracji<br>Instalacja i konfiguracja                                                                                     | 2-10<br>2-10<br>2-11<br>2-11<br>2-11                 |
| Wyświetlanie adresu IP drukarki na panelu sterowania<br>Uzyskiwanie adresu IP drukarki z raportu konfiguracji<br>Instalacja i konfiguracja                                                                                                    | 2-10<br>2-11<br>2-11                                 |
| Uzyskiwanie adresu IP drukarki z raportu konfiguracji<br>Instalacja i konfiguracja                                                                                                    | 2-11<br>2-11                                         |
| Instalacja i konfiguracja                                                                                                    | 2-11                                                 |
|                                                                                                    |                                                      |
| Wprowadzenie do instalacji i konfiguracji                                                                                                    | 2-11                                                 |
| Wybieranie miejsca dla drukarki                                                                                                    | 2-11                                                 |
| Otwieranie przedłużenia tacy wyjściowej                                                                                                    | 2-12                                                 |
| Podłączanie drukarki                                                                                                    | 2-12                                                 |
| Wybieranie metody połączenia                                                                                                    | 2-12                                                 |
| Podłączanie do komputera za pomocą kabla USB                                                                                                    | 2-13                                                 |
| Podłączanie do sieci przewodowej                                                                                                    | 2-13                                                 |
| Podłączanie do sieci bezprzewodowejź                                                                                                    | 2-13                                                 |
| Instalowanie karty sieci bezprzewodowej                                                                                                    | 2-14                                                 |
| Usuwanie karty sieci bezprzewodowej                                                                                                    | 2-15                                                 |
| Resetowanie ustawień bezprzewodowych                                                                                                    | 2-18                                                 |
| Podłączanie do sieci z ustawieniami konfiguracji chronionej Wi-Fi                                                                                                    | 2-18                                                 |
| Podłączanie ręczne do sieci bezprzewodowej                                                                                                    | 2-21                                                 |
| Łączenie z funkcją Wi-Fi Direct                                                                                                    | 2-22                                                 |
| Podłączanie do linii telefonicznej                                                                                                    | 2-22                                                 |
| Początkowa konfiguracja drukarki                                                                                                    | 2-23                                                 |
| Konfigurowanie funkcji AirPrint                                                                                                    | 2-23                                                 |
| Konfigurowanie usługi Google Cloud Print                                                                                                    | 2-24                                                 |
| Instalowanie oprogramowania                                                                                                    | 2-25                                                 |
| Wymagania systemu operacyjnego                                                                                                    | 2-25                                                 |
| Instalowanie sterowników drukarki sieciowej w systemie Windows                                                                                                    | 2-25                                                 |
| Instalowanie sterowników drukarki USB w systemie Windows                                                                                                    | 2-26                                                 |
| Instalacja sterowników i narzędzi w systemie Macintosh OS X                                                                                                    | 2-26                                                 |
| Dodawanie drukarki                                                                                                    | 2-26                                                 |
| Instalowanie sterowników skanowania w komputerze Macintosh                                                                                                    | 2-27                                                 |
| Instalowanie sterowników faksu LAN w komputerze Macintosh                                                                                                    | 2-28                                                 |
| Dodawanie drukarki faksów LAN dla komputerów Macintosh                                                                                                    | 2-28                                                 |
| Instalacja sterowników i narzędzi dla systemów UNIX i Linux                                                                                                    | 2-28                                                 |
| Instalowanie drukarki jako urządzenia usług sieci Web                                                                                                    | 2-28                                                 |
| Korzystanie z kreatora dodawania urządzenia w celu instalacji drukarki<br>WSD                                                                                                    | 2-28                                                 |
| Korzystanie z kreatora dodawania drukarki w celu instalacji drukarki<br>WSD                                                                                                    | 2-29                                                 |
| Więcej informacji                                                                                                    | 2-29                                                 |

| 3 Dostosowywanie i personalizowanie                                                   | 3-1 |
|---------------------------------------------------------------------------------------|-----|
| Dostosowywanie i personalizowanie — omówienie                                         | 3-1 |
| Dostosowywanie lub personalizowanie ekranu głównego                                   | 3-1 |
| Ukrywanie lub wyświetlanie aplikacji na ekranie głównym                               | 3-1 |
| Zmiana kolejności aplikacji na ekranie głównym                                        | 3-2 |
| Dostosowywanie lub personalizowanie aplikacji                                         | 3-2 |
| Dostosowywanie lub personalizowanie listy funkcji                                     | 3-2 |
| Dostosowywanie lub personalizowanie ekranu wprowadzania                               | 3-3 |
| Zapisywanie zadanych ustawień                                                         | 3-3 |
| Usuwanie zapisanego ustawienia zadanego                                               | 3-3 |
| Usuwanie dostosowania aplikacji                                                       | 3-4 |
| Dostosowywanie domyślnych ustawień aplikacji                                          | 3-4 |
| 4 Aplikacje Xerox®                                                                    | 4-1 |
| Galeria aplikacji Xerox® App Gallery                                                  | 4-1 |
| Galeria aplikacji Xerox® App Gallery — omówienie                                      | 4-1 |
| Tworzenie konta galerii aplikacji Xerox® App Gallery                                  | 4-2 |
| Logowanie się do konta galerii aplikacji Xerox® App Gallery                           | 4-2 |
| Instalowanie lub aktualizowanie aplikacij z galerij aplikacij Xerox® App              |     |
| Gallery                                                                               | 4-3 |
| Instalowanie aplikacji z galerii aplikacji App Gallery                                | 4-3 |
| Aktualizowanie aplikacji z galerii aplikacji App Gallery                              | 4-3 |
| Urządzenie                                                                            | 4-4 |
| Urządzenie — omówienie                                                                | 4-4 |
| Opcje urządzenia                                                                      | 4-4 |
| Informacje                                                                            | 4-5 |
| Stan materiałów eksploatacyjnych                                                      | 4-5 |
| Sprawdzanie stanu materiałów eksploatacyjnych na panelu sterowania                    | 4-5 |
| Dostosowywanie ustawień alarmów dotyczących materiałów<br>eksploatacyjnych            | 4-5 |
| Konfigurowanie alarmów e-mail                                                         | 4-6 |
| Liczniki zliczania i liczniki eksploatacyjne                                          | 4-6 |
| Resetuj do ustawień fabrycznych                                                       | 4-7 |
| Usługi zdalne                                                                         | 4-7 |
| Książka adresowa                                                                      | 4-7 |
| Książka adresowa — omówienie                                                          | 4-7 |
| Edytowanie książki adresowej                                                          | 4-7 |
| Dodawanie lub edytowanie kontaktów w książce adresowej za pomocą<br>panelu sterowania | 4-8 |

| Dodawanie lub edytowanie grup w książce adresowej za pomocą panelu<br>sterowania               | ا<br>4-8   |
|------------------------------------------------------------------------------------------------|------------|
| Dodawanie lub edytowanie kontaktów w książce adresowej w<br>oprogramowaniu Embedded Web Server | 4-9        |
| Dodawanie lub edytowanie grup w książce adresowej w oprogramowani<br>Embedded Web Server       | iu<br>4-10 |
| Ustawienia zaawansowane                                                                        | 4-11       |
| Zarządzanie ulubionymi                                                                         | 4-11       |
| Zarządzanie Ulubionymi za pomocą panelu sterowania                                             | 4-11       |
| Zarządzanie ulubionymi w oprogramowaniu Embedded Web Server                                    | 4-11       |
| Prace                                                                                          | 4-12       |
| Prace — omówienie                                                                              | 4-12       |
| Zarządzanie pracami                                                                            | 4-12       |
| Wstrzymanie pracy drukowania za pomocą opcji w celu jej usunięcia                              | 4-12       |
| Przeglądanie, drukowanie lub usuwanie zapisanych i zabezpieczonych prac                        | 4-12       |
| Drukowanie pracy wstrzymanej z powodu zasobów                                                  | 4-13       |
| Zarządzanie specjalnymi typami prac                                                            | 4-13       |
| Zapisane prace                                                                                 | 4-13       |
| Drukowanie zabezpieczone                                                                       | 4-14       |
| Drukowanie prywatne                                                                            | 4-14       |
| Wydruk próbny                                                                                  | 4-15       |
| Zarządzanie pracami w oprogramowaniu Embedded Web Server                                       | 4-16       |
| Przesyłanie prac do drukowania przy użyciu aplikacji Embedded Web<br>Server                    | 4-16       |
| Kopiowanie                                                                                     | 4-16       |
| Kopiowanie — omówienie                                                                         | 4-16       |
| Wykonywanie kopii                                                                              | 4-17       |
| Zszywanie skopiowanego dokumentu                                                               | 4-18       |
| Czynności kopiowania                                                                           | 4-18       |
| Dostosowywanie ustawień kontrastu                                                              | 4-18       |
| Zmienianie układu strony                                                                       | 4-19       |
| Kopiowanie książki                                                                             | 4-19       |
| Przesuwanie obrazu                                                                             | 4-20       |
| Tworzenie broszury                                                                             | 4-21       |
| Dodawanie przedniej okładki                                                                    | 4-21       |
| Usuwanie krawędzi kopii                                                                        | 4-22       |
| Drukowanie kopii próbnej                                                                       | 4-22       |
| Dodawanie adnotacji                                                                            | 4-23       |
| Kopiowanie dowodu tożsamości                                                                   | 4-24       |
| Kopiowanie dowodu tożsamości — omówienie                                                       | 4-24       |
| Kopiowanie dowodu tożsamości                                                                   | 4-24       |
| E-mail                                                                                         | 4-25       |

| E-mail — omówienie                                                                        | 4-25      |
|-------------------------------------------------------------------------------------------|-----------|
| Wysyłanie zeskanowanego obrazu w wiadomości e-mail                                        | 4-25      |
| Skanowanie do                                                                             | 4-27      |
| Skanuj do — omówienie                                                                     | 4-27      |
| Skanowanie na adres e-mail                                                                | 4-27      |
| Skanowanie do folderu macierzystego użytkownika                                           | 4-28      |
| Informacje początkowe                                                                     | 4-28      |
| Skanowanie do folderu głównego                                                            | 4-29      |
| Skanowanie do pamięci flash                                                               | 4-29      |
| Skanuj na pulpit                                                                          | 4-30      |
| Skanowanie do folderu wspólnego na komputerze sieciowym                                   | 4-31      |
| Udostępnianie folderu w komputerze z systemem Windows                                     | 4-31      |
| Udostępnianie folderu w systemie Macintosh OS X w wersji 10.7 lub<br>nowszej              | 4-31      |
| Dodawanie folderu SMB jako wpisu książki adresowej w oprogramowani<br>Embedded Web Server | u<br>4-32 |
| Dodawanie folderu jako wpisu książki adresowej za pomocą panelu<br>sterowania             | 4-32      |
| Skanowanie do folderu współdzielonego na komputerze sieciowym                             | 4-32      |
| Skanowanie obrazów do aplikacji na podłączonym komputerze                                 | 4-33      |
| Skanowanie obrazu do aplikacji                                                            | 4-33      |
| Skanowanie za pomocą Panelu sterowania systemu Windows                                    | 4-33      |
| Faks                                                                                      | 4-34      |
| Faksowanie — omówienie                                                                    | 4-34      |
| Wysyłanie faksu                                                                           | 4-35      |
| Czynności faksowania                                                                      | 4-36      |
| Wysyłanie faksu z opóźnieniem                                                             | 4-36      |
| Wysyłanie strony tytułowej z faksem                                                       | 4-37      |
| Przekazywanie faksu na adres e-mail                                                       | 4-37      |
| Drukowanie zabezpieczonego faksów                                                         | 4-38      |
| Ręczne wysyłanie faksu                                                                    | 4-38      |
| Pobieranie ze zdalnego faksu                                                              | 4-39      |
| Wysyłanie faksu z komputera                                                               | 4-39      |
| Drukuj z USB                                                                              | 4-42      |
| Drukuj z USB — omówienie                                                                  | 4-42      |
| Drukowanie z nośnika pamięci flash USB                                                    | 4-42      |
| Drukowanie z napędu pamięci flash USB, który został już włożony do drukarki               | 4-43      |
|                                                                                           | - 4       |

| 5 Drukowanie                | 5-1 |
|-----------------------------|-----|
| Przegląd funkcji drukowania | 5-1 |
| Wybór opcji drukowania      | 5-1 |
| Pomoc sterownika drukarki   | 5-2 |

Spis treści

| Opcje drukowania w systemie Windows                                                                  | 5-2   |
|----------------------------------------------------------------------------------------------------|-------|
| Wybieranie opcji druku dla pojedynczej pracy w systemie Windows                                      | 5-2   |
| Ustawianie domyślnych opcji druku w systemie Windows                                                 | 5-2   |
| Wybieranie ustawień domyślnych drukowania w systemie Windows dla<br>udostępnionej drukarki sieciowej | 5-3   |
| Zapisywanie zestawu najczęściej używanych opcji drukowania w systemie<br>Windows                     | 5-3   |
| Opcje drukowania dla komputerów Macintosh                                                            | 5-4   |
| Wybór opcji drukowania dla komputerów Macintosh                                                      | 5-4   |
| Zapisywanie zestawu najczęściej używanych opcji drukowania w<br>komputerach Macintosh                | 5-4   |
| Drukowanie w systemach UNIX i Linux:                                                                 | 5-4   |
| Menedżer drukarek Xerox®                                                                             | 5-4   |
| Drukowanie w systemie xeroxprint                                                                     | 5-6   |
| Drukowanie ze stacji roboczej Linux                                                                  | 5-6   |
| Mobilne Opcje drukowania                                                                             | 5-7   |
| Drukowanie za pomocą funkcji Wi-Fi Direct                                                            | 5-7   |
| Drukowanie za pomocą funkcji AirPrint                                                                | 5-7   |
| Drukowanie z urządzenia mobilnego z funkcją MOPRIA                                                   | 5-7   |
| Funkcje drukowania                                                                                   | 5-8   |
| Zarządzanie pracami                                                                                  | 5-8   |
| Wstrzymanie pracy drukowania za pomocą opcji w celu jej usunięcia                                    | 5-8   |
| Przeglądanie, drukowanie lub usuwanie prac                                                           | 5-8   |
| Drukowanie specjalnych typów prac                                                                    | 5-9   |
| Drukowanie zapisanej pracy                                                                           | 5-9   |
| Drukowanie za pomocą opcji Drukowanie zabezpieczone                                                  | 5-9   |
| Używanie funkcji Druk osobisty                                                                       | 5-9   |
| Drukowanie za pomocą funkcji próbki                                                                  | .5-10 |
| Wybór opcji papieru dla drukowania                                                                   | .5-10 |
| Skalowanie                                                                                           | .5-10 |
| Drukowanie po obu stronach papieru                                                                   | .5-11 |
| Drukowanie dokumentu dwustronnego                                                                    | .5-11 |
| Opcje układu strony w druku dwustronnym                                                              | .5-11 |
| Jakość druku                                                                                         | .5-11 |
| Opcje obrazu                                                                                         | .5-12 |
| Jasność                                                                                              | .5-12 |
| Kontrast                                                                                             | .5-12 |
| Przesunięcie obrazu                                                                                  | .5-12 |
| Drukowanie odbić lustrzanych                                                                         | .5-12 |
| Drukowanie wielu stron na jednym arkuszu                                                             | .5-12 |
| Drukowanie broszur                                                                                   | .5-12 |
| Wybór opcji finishera                                                                                | .5-13 |

| Wybór opcji skrzynki pocztowej                                                                     | 5-13 |
|----------------------------------------------------------------------------------------------------|------|
| Korzystanie ze stron specjalnych                                                                   | 5-14 |
| Drukowanie stron tytułowych                                                                        | 5-14 |
| Drukowanie przekładek                                                                              | 5-14 |
| Drukowanie stron wyjątków                                                                          | 5-14 |
| Drukowanie znaków wodnych dla systemu Windows                                                      | 5-15 |
| Orientacja                                                                                         | 5-16 |
| Drukowanie stron przewodnich                                                                       | 5-17 |
| Wybór powiadomienia o zakończeniu pracy (system Windows)                                           | 5-17 |
| Używanie rozmiarów specjalnych papieru                                                             | 5-17 |
| Drukowanie na papierze o specjalnych rozmiarach                                                    | 5-17 |
| Drukowanie na papierze o specjalnym rozmiarze w systemie Windows                                   | 5-17 |
| Drukowanie na papierze o specjalnym rozmiarze na komputerze<br>Macintosh                           | 5-18 |
| Definiowanie rozmiarów papieru specjalnego                                                         | 5-18 |
| Tworzenie i zapisywanie specjalnych rozmiarów papieru w sterowniku<br>drukarki                     | 5-18 |
| Definiowanie specjalnego rozmiaru papieru na panelu sterowania                                     | 5-19 |
| 6 Papier i nośniki                                                                                 | 6-1  |
| Omówienie papieru i nośników                                                                       | 6-1  |
| Obsługiwany papier                                                                                 | 6-1  |
| Zalecane nośniki                                                                                   | 6-1  |
| Zamawianie papieru                                                                                 | 6-2  |
| Ogólne wskazówki dotyczące wkładania papieru                                                       | 6-2  |
| Papier, który może uszkodzić drukarkę                                                              | 6-2  |
| Wskazówki dotyczące przechowywania papieru                                                         | 6-2  |
| Obsługiwane typy papieru wraz z gramaturą                                                          | 6-3  |
| Obsługiwane standardowe rozmiary papieru                                                           | 6-3  |
| Obsługiwane standardowe rozmiary i gramatura papieru dla automatycznego<br>drukowania dwustronnego | 6-4  |
| Obsługiwane typy i gramatura papieru dla automatycznego drukowania<br>dwustronnego                 | 6-4  |
| Obsługiwane niestandardowe rozmiary papieru                                                        | 6-5  |
| Zmienianie ustawień papieru                                                                        | 6-5  |
| Umieszczanie papieru                                                                               | 6-6  |
| Ładowanie papieru do tacy bocznej                                                                  | 6-6  |
| Konfigurowanie długości papieru w tacach 1 i 2-5                                                   | 6-9  |
| Wkładanie papieru do tacy 1 i tac 2–5                                                              | 6-10 |
| Wkładanie papieru do podajnika dużej pojemności (HCF)                                              | 6-13 |
| Ustawianie trybu tacy                                                                              | 6-15 |
| Konfigurowanie trybu tacy dla tac 1–5                                                              | 6-15 |

| Drukowanie na papierze specjalnym                                                  | 6-15            |
|------------------------------------------------------------------------------------|-----------------|
| Koperty                                                                            | 6-16            |
| Wskazówki dotyczące drukowania kopert                                              | 6-16            |
| Ładowanie kopert do tacy bocznej                                                   | 6-16            |
| Ładowanie kopert do tacy 1                                                         | 6-19            |
| Etykiety                                                                           | 6-21            |
| Wskazówki dotyczące drukowania etykiet                                             | 6-21            |
| Ładowanie etykiet do tacy bocznej                                                  | 6-22            |
| Wkładanie etykiet do tacy 1                                                        | 6-23            |
| 7 Konserwacja                                                                      | 7-1             |
| Ogólne środki ostrożności                                                          | 7-1             |
| Czyszczenie drukarki                                                               | 7-2             |
| Czyszczenie elementów zewnętrznych                                                 | 7-2             |
| Czyszczenie skanera                                                                | 7-2             |
| Czyszczenie rolek podających w automatycznym dwustronnym p<br>dokumentów           | odajniku<br>7-5 |
| Czyszczenie wnętrza drukarki                                                       | 7-6             |
| Czyszczenie soczewek LED                                                           | 7-6             |
| Regulacje i czynności konserwacyjne                                                | 7-10            |
| Regulowanie wyrównania papieru                                                     | 7-10            |
| Sprawdzanie wyrównania papieru                                                     | 7-10            |
| Wykonywanie korekty wyrównania papieru                                             | 7-11            |
| Dostosowywanie nasycenia                                                           | 7-12            |
| Zgodność skanowania kolorów                                                        | 7-12            |
| Odświeżanie toneru                                                                 | 7-13            |
| Korekta napięcia transferowego                                                     | 7-13            |
| Regulowanie urządzenia utrwalającego                                               | 7-14            |
| Dostosowywanie do wysokości nad poziomem morza                                     | 7-14            |
| Wykonywanie procedury czyszczenia urządzenia utrwalającego i rolki<br>transferowej | 7-14            |
| Materiały eksploatacyjne                                                           | 7-15            |
| Materiały eksploatacyjne                                                           | 7-15            |
| Elementy rutynowej konserwacji                                                     | 7-15            |
| Zamawianie materiałów eksploatacyjnych                                             | 7-15            |
| Kiedy zamawiać materiały eksploatacyjne                                            | 7-15            |
| Stan materiałów eksploatacyjnych                                                   | 7-16            |
| Raport zużycia materiałów eksploatacyjnych                                         | 7-16            |
| Wkłady z tonerem                                                                   | 7-16            |
| Ogólne środki ostrożności                                                          | 7-16            |
| Wymiana zużytego wkładu z tonerem                                                  | 7-17            |
| Recykling materiałów eksploatacyjnych                                              | 7-17            |

|   | Zarządzanie drukarką                                                          | 7-17 |
|---|-------------------------------------------------------------------------------|------|
|   | Wyświetlanie odczytów liczników                                               | 7-17 |
|   | Drukowanie raportu podsumowania zliczania                                     | 7-17 |
|   | Przemieszczanie drukarki                                                      | 7-18 |
| 8 | Rozwiązywanie problemów                                                       | 8-1  |
|   | Rozwiązywanie problemów ogólnych                                              | 8-1  |
|   | Drukarka nie jest włączana                                                    | 8-1  |
|   | Drukarka często resetuje się lub wyłącza                                      | 8-2  |
|   | Drukarka nie drukuje                                                          | 8-2  |
|   | Drukowanie trwa zbyt długo                                                    | 8-4  |
|   | Dokument jest drukowany z nieodpowiedniej tacy                                | 8-4  |
|   | Problemy z automatycznym drukowaniem dwustronnym                              | 8-5  |
|   | Nietypowe dźwięki po uruchomieniu drukarki                                    | 8-5  |
|   | Taca papieru nie zamyka się                                                   | 8-5  |
|   | Wewnątrz drukarki zgromadził się kondensat                                    | 8-5  |
|   | Zacięcia papieru                                                              | 8-6  |
|   | Lokalizowanie zacięć papieru                                                  | 8-6  |
|   | Minimalizacja liczby zacięć papieru                                           | 8-7  |
|   | Usuwanie zacięć papieru                                                       | 8-8  |
|   | Usuwanie zacięć papieru z dwustronnego automatycznego podajnika<br>dokumentów | 8-8  |
|   | Usuwanie zacięć papieru z tacy bocznej                                        | 8-10 |
|   | Usuwanie zacięć papieru z obszaru tacy 1                                      | 8-12 |
|   | Usuwanie zacięć papieru z obszaru tac 2–5                                     | 8-14 |
|   | Usuwanie zacięć papieru z obszaru urządzenia utrwalającego                    | 8-15 |
|   | Usuwanie zacięć papieru z finishera                                           | 8-17 |
|   | Usuwanie zacięć papieru z tacy odbiorczej                                     | 8-17 |
|   | Rozwiązywanie problemów z zacięciami papieru                                  | 8-18 |
|   | Pobieranie wielu arkuszy na raz                                               | 8-18 |
|   | Błędne podawanie papieru                                                      | 8-18 |
|   | Nieprawidłowe podawanie etykiet i kopert                                      | 8-19 |
|   | Komunikat o zacięciu papieru jest cały czas wyświetlany                       | 8-19 |
|   | Zacięcia w trakcie automatycznego drukowania dwustronnego                     | 8-20 |
|   | Problemy z jakością druku                                                     | 8-20 |
|   | Kontrolowanie jakości wydruku                                                 | 8-20 |
|   | Papier i nośniki                                                              | 8-20 |
|   | Rozwiązywanie problemów z jakością druku                                      | 8-21 |
|   | Problemy z kopiowaniem i skanowaniem                                          | 8-25 |
|   | Problemy z faksem                                                             | 8-26 |
|   | Problemy z wysyłaniem faksów                                                  | 8-26 |

| Problemy z odbieraniem faksów                                            | 8-28 |
|--------------------------------------------------------------------------|------|
| Uzyskiwanie pomocy                                                       | 8-29 |
| Wyświetlanie komunikatów ostrzegawczych na panelu sterowania             | 8-29 |
| Wyświetlanie bieżących błędów na panelu sterowania                       | 8-29 |
| Używanie zintegrowanych narzędzi do rozwiązywania problemów              | 8-29 |
| Drukowanie raportu historii błędów                                       | 8-29 |
| Online Support Assistant (Asystent pomocy online)                        | 8-29 |
| Pomocne strony informacyjne                                              | 8-29 |
| Strony pomocy                                                            | 8-30 |
| Drukowanie stron pomocy                                                  | 8-30 |
| Więcej informacji                                                        | 8-30 |
| A Specyfikacje                                                           | A-1  |
| Konfiguracje i opcje drukarki                                            | A-1  |
| Dostępne konfiguracje                                                    | A-1  |
| Funkcje standardowe                                                      | A-2  |
| Opcje i uaktualnienia                                                    | A-4  |
| Specyfikacje fizyczne                                                    | A-5  |
| Ciężar i wymiary                                                         | A-5  |
| Konfiguracja podstawowa, model niski                                     | A-5  |
| Konfiguracja podstawowa, model wysoki                                    | A-5  |
| Wymagane wolne miejsce                                                   | A-6  |
| Wymagane wolne miejsce w przypadku konfiguracji standardowej             | A-6  |
| Wymagane wolne miejsce w przypadku konfiguracji standardowej             | A-6  |
| Opcjonalny podajnik na 550 arkuszy                                       | A-7  |
| Opcjonalna szafka na kółkach                                             | A-7  |
| Clearance Requirements for Optional High-Capacity Feeder with<br>Casters | A-7  |
| Specyfikacje środowiskowe                                                | A-8  |
| Temperatura                                                              | A-8  |
| Wilgotność względna                                                      | A-8  |
| Wysokość nad poziomem morza                                              | A-8  |
| Specyfikacje elektryczne                                                 | A-9  |
| Napięcie i częstotliwość zasilania                                       | A-9  |
| Zużycie energii                                                          | A-9  |
| Specyfikacje techniczne                                                  | A-9  |
| Prędkość drukowania                                                      | A-9  |

| B Informacje prawne | B-1 |
|---------------------|-----|
| Podstawowe przepisy | B-1 |
| ENERGY STAR         | B-1 |

| Pobór mocy i czas uruchomienia                                                                                            | B-1         |
|----------------------------------------------------------------------------------------------------|-------------|
| Domyślne ustawienia oszczędzania energii                                                                                  | B-2         |
| Korzyści dla środowiska wynikające z drukowania dwustronnego                                                              | В-З         |
| Typy papieru                                                                                                    | В-З         |
| Informacje prawne dotyczące karty sieci bezprzewodowej 2,4 GHz i 5 GHz                                                    | В-З         |
| Stany Zjednoczone (przepisy FCC)                                                                                          | В-З         |
| Kanada                                                                                                    | B-5         |
| Certyfikat programu Environmental Choice dla urządzeń biurowych<br>CCD-035                                                | B-5         |
| Certyfikaty w Europie                                                                                                    | B-5         |
| Unia Europejska Część 4 Informacje na temat ochrony środowiska zwią<br>z umową dotyczącą urządzeń do przetwarzania obrazu | zane<br>B-6 |
| Niemcy                                                                                                    | B-6         |
| Niemcy — Blue Angel                                                                                                    | В-6         |
| Blendschutz                                                                                                    | В-6         |
| Lärmemission                                                                                                    | B-6         |
| Importeur                                                                                                    | В-6         |
| Turcja (Dyrektywa RoHS)                                                                                                   | B-6         |
| Certyfikat Euroazjatyckiej Wspólnoty Gospodarczej                                                                         | B-7         |
| Przepisy dotyczące kopiowania                                                                                             | B-7         |
| Stany Zjednoczone                                                                                                    | B-7         |
| Kanada                                                                                                    | В-8         |
| Inne kraje                                                                                                    | В-9         |
| Przepisy dotyczące faksowania                                                                                             | В-9         |
| Stany Zjednoczone                                                                                                    | В-9         |
| Wymagania względem nagłówka wysyłanego faksu                                                                              | В-9         |
| Informacje o sprzęgu danych                                                                                               | B-10        |
| Kanada                                                                                                    | B-11        |
| Kanada, CS-03, wydanie 9                                                                                                  | B-11        |
| Unia Europejska                                                                                                    | B-12        |
| Dyrektywa dotycząca urządzeń radiowych i końcowych urządzeń<br>telekomunikacyjnych                                        | B-12        |
| Nowa Zelandia                                                                                                    | B-12        |
| Republika Południowej Afryki                                                                                              | B-13        |
| Certyfikat bezpieczeństwa                                                                                                 | B-14        |
| Material Safety Data Sheets (Karty danych o bezpieczeństwie materiałów)                                                   | B-14        |
|                                                                                                    |             |

| C Recykling i utylizacja | C-1 |
|--------------------------|-----|
| Wszystkie kraje          | C-1 |
| Ameryka Północna         | C-1 |
| Unia Europejska          | C-1 |
| Środowisko domowe        | C-1 |

| Środowisko profesjonalne/ biznesowe            | C-2 |
|------------------------------------------------|-----|
| Odbiór i utylizacja sprzętu oraz baterii       | C-2 |
| Dla użytkowników firmowych w Unii Europejskiej | C-2 |
| Utylizacja poza Unią Europejską                | C-2 |
| Informacja o symbolu baterii                   | C-3 |
| Usuwanie baterii                               | C-3 |
| Inne kraje                                     | C-3 |
| D Funkcje aplikacji                            | D-1 |

# Bezpieczeństwo

Drukarka i zalecane materiały eksploatacyjne zostały tak zaprojektowane i przetestowane, aby spełniały rygorystyczne wymagania dotyczące bezpieczeństwa. Przestrzeganie poniższych zaleceń zapewnia nieprzerwaną, bezpieczną pracę drukarki firmy Xerox.

# Uwagi i bezpieczeństwo

Przeczytaj uważnie następujące instrukcje przed skorzystaniem z drukarki. Przestrzeganie poniższych zaleceń zapewnia nieprzerwaną, bezpieczną pracę drukarki.

Drukarka i materiały eksploatacyjne firmy Xerox<sup>®</sup> zostały zaprojektowane i przetestowane zgodnie z rygorystycznymi wymaganiami dotyczącymi bezpieczeństwa. Dotyczy to oceny i certyfikacji przez urząd do spraw bezpieczeństwa oraz zgodności z przepisami dotyczącymi kompatybilności elektromagnetycznej i obowiązującymi standardami ochrony środowiska.

Testy związane z bezpieczeństwem i ochroną środowiska i parametry tego produktu zweryfikowano tylko przy użyciu materiałów firmy Xerox<sup>®</sup>.

#### Notatka

Nieautoryzowane modyfikacje, takie jak dodanie nowych funkcji lub podłączenie urządzeń zewnętrznych, mogą wpłynąć na certyfikację produktu. W celu uzyskania dalszych informacji należy się skontaktować z przedstawicielem firmy Xerox.

# Bezpieczeństwo dotyczące prądu elektrycznego

## Ogólne wskazówki

#### \rm Ostrzeżenie

- Nie należy wpychać przedmiotów do gniazd lub otworów drukarki. Dotknięcie zasilanego punktu lub zwarcie danej części może spowodować pożar lub porażenie prądem elektrycznym.
- Nie należy zdejmować pokryw ani elementów ochronnych przykręconych śrubami, chyba że instaluje się sprzęt opcjonalny i instrukcja mówi, że należy to zrobić. Podczas wykonywania takiej instalacji należy wyłączyć drukarkę. Gdy instalacja sprzętu opcjonalnego obejmuje zdjęcie pokrywy lub osłony, należy odłączyć przewód zasilający. Z wyjątkiem elementów opcjonalnych instalowanych przez użytkownika, żadne części pod tymi pokrywami nie podlegają konserwacji ani serwisowaniu.

Następujące czynniki zagrażają bezpieczeństwu:

- Przewód zasilający jest uszkodzony lub postrzępiony.
- Na drukarkę został wylany płyn.
- Drukarka została wystawiona na działanie wody.
- Z drukarki wydobywa się dym lub jej powierzchnia jest niezwykle gorąca.
- Drukarka emituje nietypowe dźwięki lub zapachy.
- Drukarka powoduje uaktywnienie wyłącznika automatycznego, bezpiecznika lub innego urządzenia zabezpieczającego.

Jeśli wystąpią jakiekolwiek z tych czynników, należy wykonać następujące czynności:

- 1. Natychmiast wyłącz drukarkę.
- 2. Odłącz przewód zasilający od gniazda elektrycznego.
- 3. Skontaktuj się z przedstawicielem autoryzowanego serwisu.

#### Przewód zasilający

Należy używać przewodu zasilającego dostarczonego z drukarką.

• Przewód zasilający należy podłączyć bezpośrednio do odpowiednio uziemionego gniazda elektrycznego. Należy się upewnić, że oba końce przewodu są dobrze podłączone. Jeśli nie wiadomo, czy gniazdo jest uziemione, należy poprosić elektryka o dokonanie kontroli.

#### 1 Ostrzeżenie

Aby uniknąć ryzyka pożaru lub porażenia prądem elektrycznym, nie należy używać przedłużaczy, listew elektrycznych ani wtyczek dłużej niż przez 90 dni. Jeśli nie można zamontować stałego gniazda elektrycznego, każdą drukarkę lub urządzenie wielofunkcyjne należy podłączyć przy użyciu tylko jednego fabrycznie gotowego przedłużacza o właściwej średnicy. Należy zawsze przestrzegać krajowych i lokalnych przepisów budowlanych, przeciwpożarowych i elektrycznych dotyczących długości przewodów, rozmiaru żył, uziemienia i zabezpieczeń.

• Nie należy używać uziemiającej wtyczki przejściowej do podłączania drukarki do gniazda elektrycznego nie wyposażonego w bolec uziemienia.

- Należy sprawdzić, czy drukarka jest podłączona do gniazdka, które może dostarczyć prąd o odpowiednim napięciu i mocy. Jeśli to konieczne, należy przejrzeć specyfikację elektryczną z elektrykiem.
- Nie należy umieszczać drukarki w miejscu, w którym ktoś może nadepnąć na przewód.
- Nie umieszczać na przewodzie żadnych przedmiotów.
- Nie należy podłączać ani odłączać przewodu zasilającego, gdy przełącznik zasilania jest w położeniu włączenia.
- Jeżeli przewód zasilający uległ przepaleniu lub zużyciu, należy go wymienić.
- Aby zapobiec porażeniu prądem i zniszczeniu kabla, w celu odłączenia kabla zasilającego chwyć za wtyczkę.

Kabel zasilający stanowi oddzielny element, który jest przymocowany z tyłu drukarki. Jeśli jest konieczne odłączenie wszystkich źródeł prądu od drukarki, należy odłączyć kabel zasilający od gniazdka elektrycznego.

#### Awaryjne wyłączanie

W następujących okolicznościach należy natychmiast wyłączyć drukarkę i odłączyć przewód zasilający od gniazda sieci elektrycznej. W następujących przypadkach należy skontaktować się z autoryzowanym przedstawicielem serwisowym Xerox, aby rozwiązać problem:

- Nietypowe zapachy lub dźwięki po uruchomieniu wyposażenia.
- Przewód zasilający jest uszkodzony lub postrzępiony.
- Wyłącznik automatyczny na panelu ściennym, bezpiecznik lub inne urządzenie zabezpieczające zostało uaktywnione.
- Na drukarkę został wylany płyn.
- Drukarka została wystawiona na działanie wody.
- Jedna z części drukarki jest uszkodzona.

#### Przewód linii telefonicznej

#### \rm Ostrzeżenie

Aby zmniejszyć ryzyko wywołania pożaru, należy używać wyłącznie przewodów telekomunikacyjnych oznaczonych według amerykańskiego systemu określania grubości kabla (American Wire Gauge, AWG) numerem 26 lub grubszych.

# Bezpieczeństwo użytkowania

Drukarka i materiały eksploatacyjne zostały zaprojektowane i przetestowane, aby spełniały rygorystyczne wymagania dotyczące bezpieczeństwa. Sformułowanie to obejmuje przebadanie przez urząd do spraw bezpieczeństwa, zatwierdzenie i zgodność z obowiązującymi standardami środowiskowymi.

Zwrócenie uwagi na poniższe wytyczne dotyczące bezpieczeństwa pomoże zapewnić ciągłe i bezpieczne działanie drukarki.

#### Wytyczne dotyczące użytkowania

- Podczas drukowania nie należy wyjmować żadnych tac.
- Nie otwierać drzwi drukarki podczas drukowania.

- Nie przesuwać drukarki podczas drukowania.
- Ręce, włosy, krawaty itp. należy trzymać z dala od miejsc wyjściowych i rolek podających.
- Pokrywy, które usunąć można jedynie przy użyciu narzędzi, zabezpieczają niebezpieczne miejsca w drukarce. Nie usuwaj pokryw zabezpieczających.
- Nie należy obchodzić żadnych zabezpieczeń elektrycznych ani mechanicznych.
- Nie należy podejmować prób usuwania papieru zaciętego głęboko w drukarce. Należy niezwłocznie wyłączyć drukarkę i skontaktować się z lokalnym przedstawicielem firmy Xerox.

### 🔔 Ostrzeżenie

- Metalowe powierzchnie w okolicy urządzenia utrwalającego silnie się nagrzewają. Podczas usuwania zacięć papieru w tym obszarze należy zawsze zachowywać ostrożność i unikać dotykania jakichkolwiek metalowych powierzchni.
- Aby uniknąć ryzyka przewrócenia, nie popychać ani nie przesuwać urządzenia z wysuniętymi tacami papieru.

### Uwalnianie ozonu

Ta drukarka wytwarza ozon podczas użytkowania. Ilość wytwarzanego ozonu jest zależna od liczby kopii. Ozon jest cięższy od powietrza i nie jest wytwarzany w ilościach, które mogą być szkodliwe. Należy zainstalować drukarkę w pomieszczeniu z odpowiednią wentylacją.

Aby uzyskać więcej informacji w Stanach Zjednoczonych i Kanadzie, skorzystaj z witryny www.xerox.com/environment. Na innych rynkach skontaktuj się z miejscowym przedstawicielem firmy Xerox lub przejdź do www.xerox.com/environment\_europe:

### Lokalizacja drukarki

- Drukarkę należy ustawić na poziomej, stałej i niewibrującej powierzchni o wytrzymałości odpowiedniej do jej ciężaru. Informacja na temat ciężaru drukarki znajduje się w Specyfikacje fizyczne.
- Nie należy blokować ani zakrywać gniazd i otworów drukarki. Te otwory to szczeliny wentylacyjne zapobiegające przegrzaniu drukarki.
- Drukarkę należy umieścić w miejscu, w którym jest odpowiednia przestrzeń na pracę i serwis.
- Drukarkę należy umieścić w niezapylonym miejscu.
- Nie należy przechowywać lub obsługiwać drukarki w bardzo gorącym, zimnym lub wilgotnym środowisku.
- Nie należy umieszczać drukarki w pobliżu źródła ciepła.
- Nie umieszczać drukarki w miejscu wystawionym na działanie promieni słonecznych, aby nie narazić podzespołów wrażliwych na światło.
- Nie umieszczać drukarki w miejscu bezpośrednio wystawionym na przepływ zimnego powietrza z systemu klimatyzacyjnego.
- Drukarki nie należy umieszczać w miejscach narażony na drgania.
- Aby zapewnić optymalną wydajność, drukarki należy używać na wysokościach określonych w rozdziale Wysokość nad poziomem morza.

### Materiały eksploatacyjne drukarki

• Należy używać materiałów eksploatacyjnych przeznaczonych do posiadanej drukarki. Użycie nieodpowiednich materiałów może spowodować niską wydajność i zagrażać bezpieczeństwu.

- Należy przestrzegać wszystkich ostrzeżeń i instrukcji, które zostały oznaczone na produkcie lub dostarczone z produktami, elementami opcjonalnymi i materiałami eksploatacyjnymi.
- Wszystkie materiały eksploatacyjne należy przechowywać zgodnie z instrukcjami umieszczonymi na pakiecie lub kontenerze.
- Wszystkie materiały eksploatacyjne należy przechowywać poza zasięgiem dzieci.
- Nie wolno wrzucać toneru, wkładów toneru, wkładów bębna ani wkładów odpadów do ognia.
- Podczas obsługi kaset, np. kaset z tonerem, należy unikać kontaktu ze skórą i oczami. Kontakt z oczami może być przyczyną podrażnienia i zapalenia. Nie wolno demontować wkładu, ponieważ może to być przyczyną podwyższenia ryzyka kontaktu ze skórą lub oczami.

### **I** Przestroga

Użycie materiałów eksploatacyjnych innych firm niż Xerox nie jest zalecane. Gwarancja Xerox, umowa serwisowa i Total Satisfaction Guarantee (Gwarancja całkowitej satysfakcji) nie obejmują uszkodzeń, awarii lub pogorszenia wydajności spowodowanych użyciem materiałów eksploatacyjnych innych firm niż Xerox lub użyciem materiałów eksploatacyjnych firmy Xerox nie przeznaczonych do tej drukarki. Total Satisfaction Guarantee (Gwarancja całkowitej satysfakcji) jest dostępna na terenie Stanów Zjednoczonych i Kanady. Zakres może różnić się poza tymi obszarami. Aby uzyskać szczegółowe informacje, skontaktuj się z lokalnym przedstawicielem.

# Bezpieczna konserwacja

- Nie należy próbować wykonywać żadnych procedur konserwacyjnych, które nie zostały opisane w dokumentacji dostarczonej z drukarką.
- Należy czyścić wyłącznie suchą ściereczką, niepozostawiającą włókien.
- Materiałów eksploatacyjnych i elementów konserwacyjnych nie należy palić. Aby uzyskać informacje dotyczące programów recyklingu materiałów eksploatacyjnych Xerox<sup>®</sup>, przejdź do www.xerox.com/gwa.

### 🔔 Ostrzeżenie

Nie należy używać środków czyszczących w aerozolu. Stosowanie środków czyszczących w aerozolu do czyszczenia urządzeń elektromechanicznych może doprowadzić do wybuchu lub pożaru.

# Symbole drukarki

| Symbol | Opis                                                                                                    |
|--------|----------------------------------------------------------------------------------------------------|
|        | Ostrzeżenie:<br>Wskazuje zagrożenie, które może doprowadzić do śmierci lub poważnych obrażeń.                                                 |
|        | Ostrzeżenie dotyczące gorących powierzchni:<br>Gorąca powierzchnia na lub w drukarce. Należy zachować ostrożność, aby uniknąć zra-<br>nienia. |

| Symbol                     | Opis                                                                                                    |
|----------------------------|----------------------------------------------------------------------------------------------------|
| ▲<br>356°F<br>00530% C € ▲ | Ostrzeżenie:<br>Przed dotknięciem urządzenia utrwalającego, odczekaj zalecany czas, aż drukarka<br>ostygnie. |
|                            | Przestroga:<br>Wskazuje obowiązkową czynność, niezbędną w celu uniknięcia uszkodzenia mienia.                |
|                            | Nie należy dotykać tej części ani obszaru drukarki.                                                          |
| <b>R</b>                   | Nie dotykać.                                                                                                 |
|                            | Nie należy wystawiać wkładów bębna na bezpośrednie działanie promieni słonecznych.                           |
|                            | Nie należy palić wkładów toneru.                                                                             |
|                            | Nie należy palić wkładów bębna.                                                                              |
| $\otimes$                  | Nie należy używać papieru ze zszywkami ani innymi rodzajami spinaczy.                                        |
| $\otimes$                  | Nie należy używać papieru poskładanego, zagiętego, pomarszczonego ani pogniecionego.                         |
|                            | Nie należy używać papieru do drukarek atramentowych.                                                         |
|                            | Nie należy używać folii ani arkuszy do projektorów.                                                          |

| Symbol     | Opis                                                                                              |
|------------|---------------------------------------------------------------------------------------------------|
|            | Nie należy ponownie ładować papieru użytego wcześniej do drukowania lub użytego w<br>inny sposób. |
|            | Nie należy kopiować banknotów, znaczków opłaty skarbowej ani znaczków pocztowych.                 |
| <b>L</b> → | Miejsce przechowywania środka czyszczącego głowicy drukującej LED                                 |

# Informacje kontaktowe związane z ochroną środowiska i BHP

Aby uzyskać więcej informacji dotyczących ochrony środowiska i BHP, związanych z tym produktem i materiałami eksploatacyjnymi firmy Xerox, należy skorzystać z następujących numerów telefonów dla klientów:

Stany Zjednoczone i Kanada:

1-800-ASK-XEROX (1-800-275-9376)

Europa:

+44 1707 353 434

Aby uzyskać informacje na temat bezpieczeństwa produktu w Stanach Zjednoczonych i Kanadzie, przejdź do strony www.xerox.com/environment:

Aby uzyskać informacje dotyczące bezpiecznego użytkowania produktów w Europie, przejdź do strony www.xerox.com/environment\_europe.

Bezpieczeństwo

2

# Pierwsze kroki

# Części drukarki

### Widok z przodu

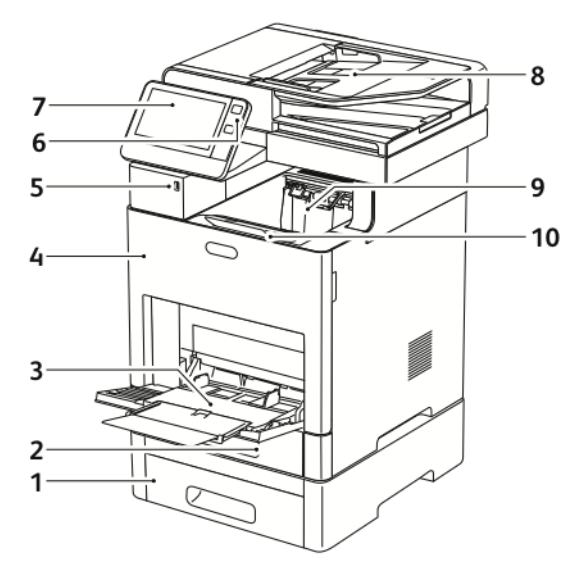

- 1. Taca 2, opcjonalny podajnik na 550 arkuszy
- 2. Taca 1
- 3. Taca boczna
- 4. Przednie drzwi
- 5. Gniazdo pamięci USB

- 6. Przycisk zasilania/wybudzania
- 7. Ekran dotykowy
- 8. Dwustronny automatyczny podajnik dokumentów
- 9. Taca wyjściowa
- 10. Przedłużenie tacy wyjściowej

### Automatyczny dwustronny podajnik dokumentów

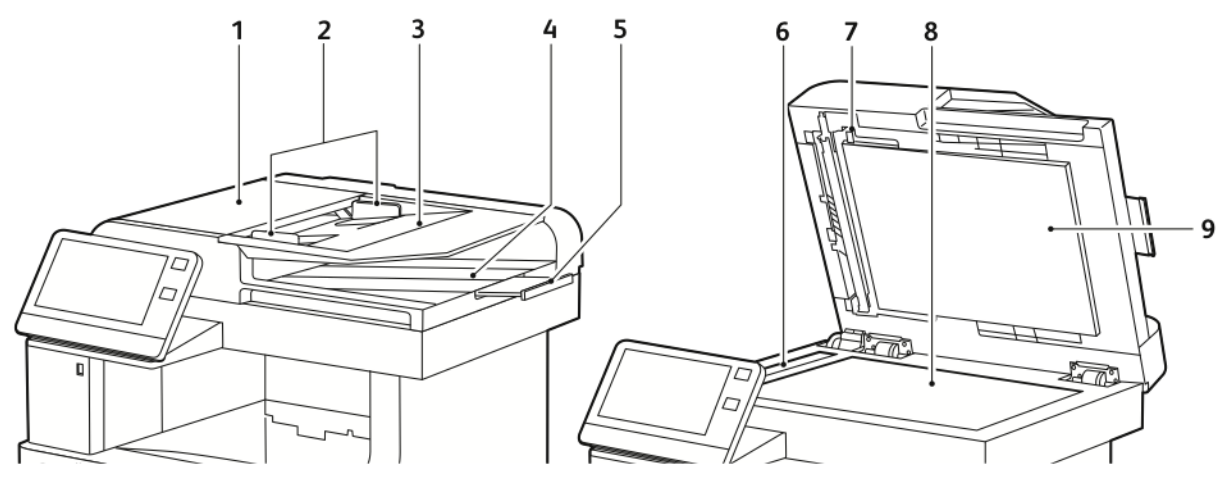

- 1. Pokrywa podajnika dokumentów
- 2. Prowadnice dla dokumentów
- 3. Taca podajnika dokumentów
- 4. Taca wyjściowa dokumentów
- 5. Przedłużenie tacy wyjściowej dokumentów
- 6. Szyba CVT
- 7. Dźwignia pokrywy dostępu do zespołu skanowania drugiej strony
- 8. Szyba skanera
- 9. Pokrywa dokumentów

#### Wskazówki dotyczące podajnika dokumentów

W automatycznym dwustronnym podajniku dokumentów mieszczą się oryginały o następujących rozmiarach:

- Szerokość: 140–216 mm (5,5–8,5 cala)
- Długość: 140–356 mm (5,5–14 cali)
- Gramatura: 60–125 g/m<sup>2</sup>

Podczas ładowania oryginałów do automatycznego dwustronnego podajnika dokumentów należy postępować zgodnie z poniższymi wskazówkami:

- Ładuj dokumenty oryginalne stroną zadrukowaną do góry, tak aby górna część dokumentu była skierowana w stronę podajnika.
- W automatycznym dwustronnym podajniku dokumentów należy umieszczać tylko luźne, nieuszkodzone arkusze papieru.
- Ustaw prowadnice papieru tak, aby były dosunięte do oryginałów.
- Papier należy wkładać do automatycznego dwustronnego podajnika tylko wtedy, gdy atrament jest suchy.
- Nie ładuj dokumentów oryginalnych powyżej linii maksymalnego zapełnienia.

#### Wskazówki dotyczące szyby dokumentów

Szyba dokumentów mieści oryginalne dokumenty o maksymalnych rozmiarach 216 x 356 mm (8,5 x 14 cali). W przypadku kopiowania i skanowania poniższych typów oryginałów należy raczej korzystać z szyby dokumentów, a nie z automatycznego dwustronnego podajnika dokumentów:

- Papier ze spinaczami lub zszywkami
- Papier ze zmarszczeniami, fałdami, zagięciami, rozdarciami lub wycięciami
- Powlekany lub bezwęglowy papier lub materiały inne niż papier (np. tkaniny czy metal)
- Koperty
- Książki

#### Części wewnętrzne

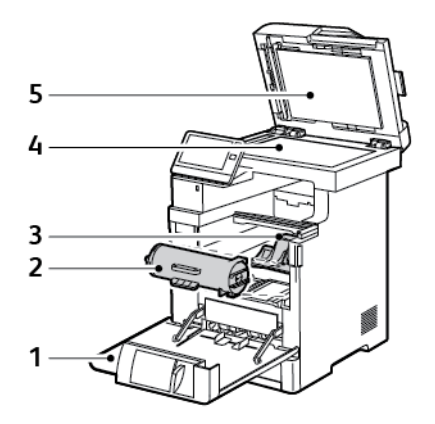

- 1. Przednie drzwi
- 2. Wkład toneru
- 3. Wkład bębna

- 4. Szyba dokumentów
- 5. Pokrywa dokumentów

## Strona tylna

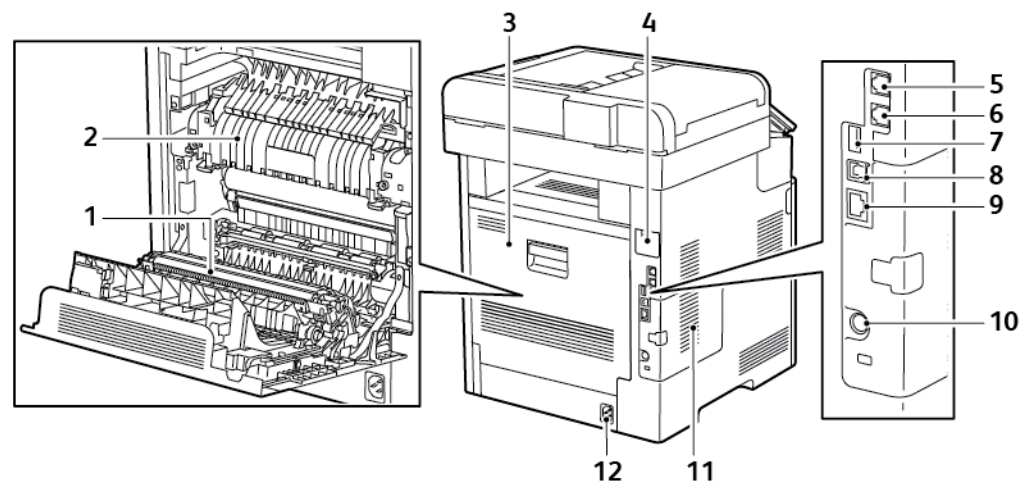

- 1. Rolka transferowa
- 2. Urządzenie utrwalające
- 3. Tylne drzwi
- 4. Pokrywa gniazda karty sieci bezprzewodowej
- 5. Złącze telefoniczne
- 6. Złącze linii faksu

- 7. Port USB, Typ A
- 8. Port USB, Typ B
- 9. Złącze sieci Ethernet
- 10. Port FDI
- 11. Lewy panel, dostęp do opcjonalnego zestawu produktywności
- 12. Złącze zasilania

### Opcje

#### Finisher

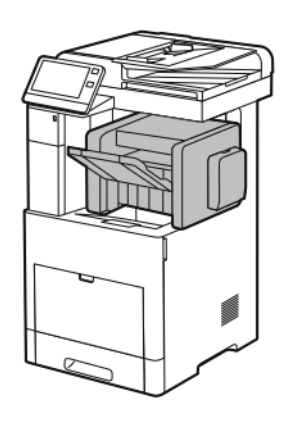

#### Skrzynka pocztowa

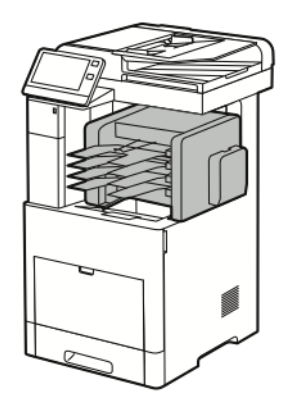

#### Panel sterowania

Panel sterowania składa się z ekranu dotykowego oraz przycisków funkcji dostępnych w drukarce. Panel sterowania:

- Pokazuje bieżący stan pracy drukarki.
- Pozwala na drukowanie, kopiowanie i skanowanie.

- Zapewnia dostęp do materiałów informacyjnych.
- Zapewnia dostęp do menu Tools (Narzędzia) oraz Setup (Ustawienia).
- Wyświetla komunikaty dotyczące braku papieru, konieczności wymiany materiałów eksploatacyjnych i zacięć papieru.
- Wyświetla ostrzeżenia i komunikaty o błędach.
- Udostępnia przycisk zasilania/wybudzania, który służy do włączania lub wyłączania drukarki. Za pomocą tego przycisku obsługiwane są również tryby oszczędzania energii; przycisk migając wskazuje stan zasilania drukarki.

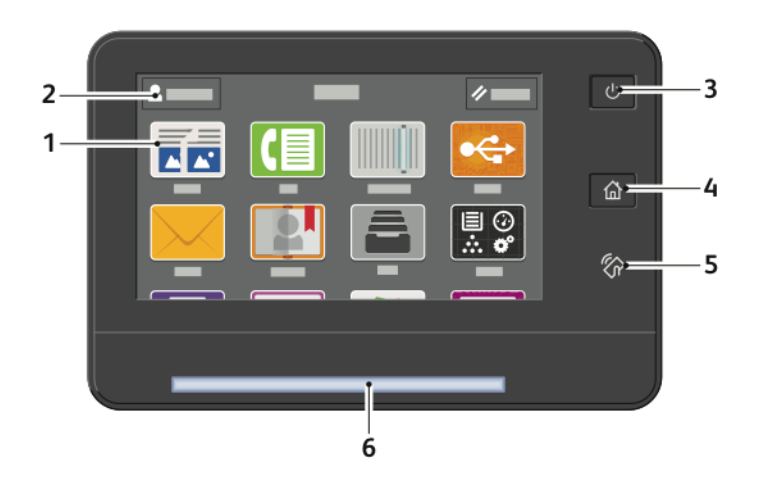

| Pozycja | Nazwa                         | Opis                                                                                                    |
|---------|-------------------------------|----------------------------------------------------------------------------------------------------|
| 1       | Ekran dotykowy                | W tym obszarze ekranu wyświetlane są informacje i zapewniony jest dostęp<br>do funkcji i aplikacji drukarki.                                                                                                    |
| 2       | Logowanie Administrato-<br>ra | W tym miejscu administrator systemu może zalogować się przy użyciu hasła<br>administratora systemu.                                                                                                    |
| 3       | Zasilanie/Wybudzanie          | Ten przycisk obsługuje kilka funkcji związanych z zasilaniem.                                                                                                    |
|         |                               | <ul> <li>Gdy drukarka jest wyłączona, naciśnięcie przycisku uruchamia drukarkę.</li> <li>Gdy drukarka jest włączona, naciśnięcie przycisku powoduje wyświetlenie menu na panelu sterowania. Za pomocą tego menu można wybrać opcję przejścia do trybu uśpienia, ponownego uruchomienia lub wyłączenia drukarki.</li> <li>Gdy drukarka jest włączona, ale znajduje się w trybie energooszczędnym lub uśpienia, naciśnięcie tego przycisku powoduje wybudzenie drukarki.</li> <li>Gdy drukarka jest włączona, przytrzymanie tego przycisku przez 5 sekund powoduje jej wyłączenie.</li> <li>Przycisk również miga, sygnalizując stan zasilania drukarki.</li> <li>Gdy kontrolka miga powoli, sygnalizuje, że drukarka jest w trybie niskiego zużycia energii lub trybie uśpienia.</li> <li>Gdy kontrolka miga szybko, drukarka przechodzi do trybu niskiego zużycia energii, lub wychodzi z tego trybu.</li> </ul> |

| Pozycja | Nazwa                   | Opis                                                                                                    |
|---------|-------------------------|----------------------------------------------------------------------------------------------------|
| 4       | Przycisk strony głównej | Ten przycisk powoduje wyświetlenie menu Strona główna, zapewniającego<br>dostęp do funkcji drukarki.                                                                                                    |
| 5       | Obszar funkcji NFC      | NFC (ang. near field communication) to technologia, która umożliwia komu-<br>nikację pomiędzy urządzeniami znajdującymi się w odległości do 10 cm (4<br>cali) od siebie. Korzystaj z obszaru NFC, w celu uzyskania interfejsu sieciowego<br>lub nawiązania łączności TCP/IP pomiędzy urządzeniem a drukarką.                                      |
| 6       | Dioda LED stanu         | Ta kontrolka miga na niebiesko lub pomarańczowo, wskazując stan drukarki.                                                                                                    |
|         |                         | • Niebieski                                                                                                    |
|         |                         | <ul> <li>Jedno wolne mignięcie sygnalizuje, że żądanie uwierzytelnienia za-<br/>kończyło się powodzeniem.</li> </ul>                                                                                                    |
|         |                         | <ul> <li>Jedno wolne mignięcie sygnalizuje, że na panelu sterowania została<br/>rozpoczęta praca kopiowania lub drukowania.</li> </ul>                                                                                                    |
|         |                         | <ul> <li>Wolne dwukrotne mignięcie sygnalizuje, że z sieci została odebrana<br/>praca faksu lub drukowania.</li> </ul>                                                                                                    |
|         |                         | <ul> <li>Szybkie miganie oznacza, że trwa włączanie drukarki, lub sygnalizuje<br/>wykrycie sygnału żądania połączenia za pomocą funkcji Wi-Fi Direct.</li> </ul>                                                                                                    |
|         |                         | • Pomarańczowy                                                                                                    |
|         |                         | <ul> <li>Miga, aby wskazać błąd lub ostrzeżenie o problemie, który wymaga<br/>interwencji użytkownika. Może być to na przykład stan braku toneru,<br/>zacięcia papieru lub braku papieru dla bieżącej pracy.</li> <li>Dioda LED stanu drukarki również miga, sygnalizując błąd systemu,<br/>który zwykle powiązany jest z kodem błędu.</li> </ul> |

# Opcje zasilania

Drukarka jest wyposażona w pojedynczy przycisk wielofunkcyjny na panelu sterowania.

- Użyty razem z przełącznikiem zasilania przycisk zasilania/wybudzania umożliwia włączenie drukarki.
- Jeśli drukarka jest już włączona, przycisk zasilania/wybudzania może służyć do:
  - ponownego uruchamiania drukarki
  - przechodzenia w tryb uśpienia lub opuszczania trybu uśpienia
  - przechodzenia w tryb energooszczędny lub opuszczania trybu energooszczędnego
- Przycisk zasilania/wybudzania również miga, gdy drukarka działa w trybie energooszczędnym.

### Włączanie drukarki lub opuszczanie trybu energooszczędnego albo uśpienia

Aby włączyć drukarkę lub opuścić tryb energooszczędny lub uśpienia, naciśnij przycisk **zasilania/wybudzania**.

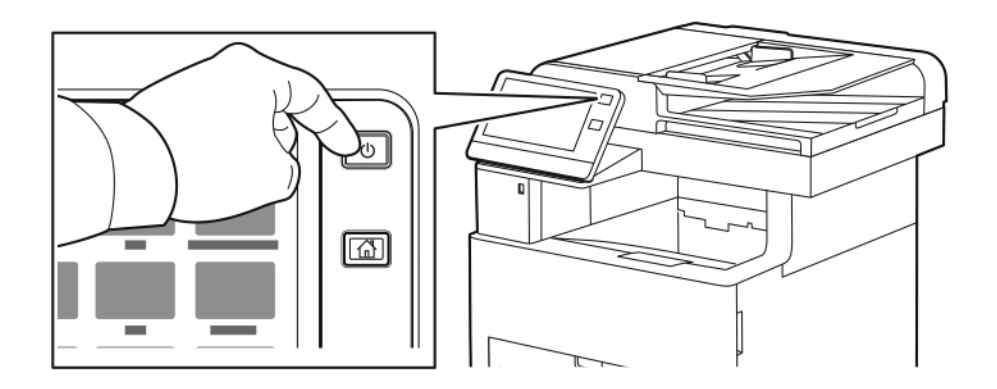

#### Notatka

- Przycisk zasilania/wybudzania to jedyny przycisk zasilania drukarki.
- Drukarka automatycznie wychodzi z trybu energooszczędnego lub uśpienia po odebraniu danych z podłączonego urządzenia.
- W trybie energooszczędnym lub uśpienia ekran dotykowy jest wyłączony i nie reaguje. Aby wybudzić drukarkę ręcznie, naciśnij przycisk **zasilania/wybudzania**.

### • Przestroga

- Aby zapobiec nieprawidłowemu działaniu drukarki, zamknij najpierw panel sterowania.
- Nie podłączaj ani nie odłączaj przewodu zasilającego, gdy drukarka jest włączona.

#### Ponowne uruchamianie, włączanie trybu uśpienia lub wyłączanie drukarki

Na panelu sterowania drukarki naciśnij przycisk **Zasilanie/Wybudzanie**.

1. Aby ponownie uruchomić drukarkę, przenieść ją do trybu uśpienia albo wyłączyć jej zasilanie.

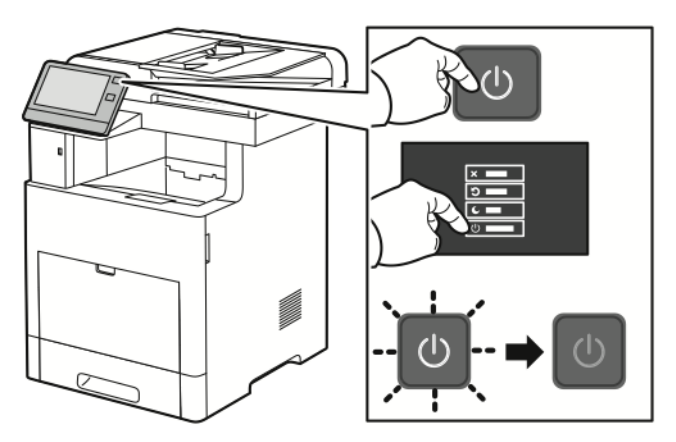

- 2. Wybierz opcję.
  - Aby ponownie uruchomić drukarkę, dotknij pozycji Uruchom ponownie.
  - Aby włączyć tryb uśpienia drukarki, dotknij pozycji **Uśpij**.

W trybie uśpienia ekran dotykowy jest ciemny, a przycisk zasilania/wybudzania miga.

- Aby wyłączyć drukarkę, dotknij pozycji Wyłącz.
- Jeśli drukarka nie reaguje na pojedyncze naciśnięcie przycisku zasilania/wybudzania, naciśnij ten przycisk i przytrzymaj przez 5 sekund. Podczas wyłączania drukarki zostanie wyświetlony komunikat z prośbą o oczekiwanie.

Po 10 sekundach ekran dotykowy stanie się ciemny, a przycisk zasilania/wybudzania będzie migać do momentu wyłączenia drukarki.

#### 🕛 Przestroga

Nie odłączaj przewodu zasilającego podczas wyłączania drukarki.

# Dostęp do drukarki

### Logowanie

Logowanie to proces podczas którego użytkownik umożliwia drukarce dokonanie identyfikacji użytkownika. Jeśli identyfikacja jest włączona, dostęp do funkcji drukarki wymaga zalogowania się przy użyciu danych logowania.

#### Logowanie na panelu sterowania

- 1. Na panelu sterowania drukarki naciśnij przycisk Ekran główny.
- 2. Dotknij pozycji Zaloguj się.
- 3. Wpisz Nazwę użytkownika korzystając z klawiatury, a następnie dotknij przycisku Enter.
- 4. Po wyświetleniu komunikatu wprowadź hasło, a następnie dotknij przycisku Enter.

#### Notatka

Więcej informacji dotyczących logowania się jako administrator systemu można znaleźć w *System Administrator Guide* (Podręcznik administratora systemu) na stronie www.xerox.com/office/VLB605\_VLB615docs.

5. Dotknij przycisku OK.

#### Notatka

Aby przejść do poszczególnych usług zabezpieczonych hasłem, wprowadź nazwę użytkownika i hasło.

# Wprowadzenie do aplikacji

Aplikacje Xerox to brama do możliwości i funkcji urządzenia. Standardowe aplikacje są już zainstalowane na urządzeniu i są wyświetlane na ekranie głównym. Niektóre aplikacje są zainstalowane jako standardowe, jednak są ukryte przy pierwszym korzystaniu z urządzenia.

Po zalogowaniu aplikacje skonfigurowane na koncie osobistym zostaną wyświetlone na panelu sterowania.

Więcej aplikacji do użycia na urządzeniu można pobrać z galerii aplikacji Xerox<sup>®</sup> App Gallery. Aby uzyskać więcej informacji, zobacz Galeria aplikacji Xerox<sup>®</sup> App Gallery — omówienie.

# Strony informacyjne

Drukarka umożliwia wydrukowanie zestawu stron informacyjnych. Na stronach tych znajdują się między innymi dane o czcionce, konfiguracji czy przykładowe strony.

| Nazwa            |                                               | Opis                                                                                                    |
|------------------|-----------------------------------------------|----------------------------------------------------------------------------------------------------|
| 6                | Raport konfiguracji                           | Raport konfiguracji zawiera informacje o drukarce, m.in. zainstalowane<br>opcje, ustawienia sieciowe, konfigurację portów, informacje o tacach itd.                                                                                             |
| <b>□</b> =<br>+× | Raport podsumowania zli-<br>czania            | Raport podsumowania zliczania zawiera informacje na temat urządzenia<br>i szczegółową listę liczników zliczania oraz liczby stron.                                                                                                    |
| Ť                | Raport zużycia materiałów<br>eksploatacyjnych | Raport dotyczący zużycia materiałów eksploatacyjnych zawiera informa-<br>cje na temat pokrycia oraz numery katalogowe niezbędne do ponownego<br>zamawiania materiałów eksploatacyjnych.                                                         |
|                  | Lista czcionek PostScript                     | Lista czcionek PostScript to wydruk wszystkich czcionek PostScript dostęp-<br>nych w drukarce.                                                                                                    |
| E                | Lista czcionek PCL                            | Lista czcionek PCL to wydruk wszystkich czcionek PCL dostępnych w<br>drukarce.                                                                                                    |
| Ţ                | Wydruk demonstracyjny                         | Wydruk demonstracyjny stanowi przykład bieżących ustawień jakości<br>druku.                                                                                                    |
| ►                | Strona początkowa                             | Strona startowa zawiera podstawową konfigurację drukarki oraz infor-<br>macje o sieci.                                                                                                    |
|                  | Raport historii prac                          | Raport historii prac przedstawia informacje o poprzednich pracach dru-<br>kowania, w tym datę, godzinę, typ pracy, nazwę dokumentu, rozmiar<br>papieru, liczbę stron i wyniki. W raporcie historii zadań można wydrukować<br>status do 20 prac. |

Dostępne są następujące strony informacyjne:

## Drukowanie stron informacyjnych

- 1. Na panelu sterowania drukarki naciśnij przycisk Ekran główny.
- 2. Dotknij opcji Urządzenie > Informacje > Strony informacyjne.
- 3. Aby wydrukować stronę informacyjną, dotknij żądanej strony.
- 4. Aby powrócić do ekranu głównego, naciśnij przycisk Ekran główny.

## Raport konfiguracji

Raport konfiguracji zawiera informacje o produkcie, m.in. zainstalowane opcje, ustawienia sieciowe, konfigurację portu, informacje o tacy itd.

#### Drukowanie raportu konfiguracji

- 1. Na panelu sterowania drukarki naciśnij przycisk Ekran główny.
- 2. Dotknij opcji Urządzenie > Informacje > Strony informacyjne.
- 3. Dotknij pozycji Raport konfiguracji.
- 4. Aby powrócić do ekranu głównego, naciśnij przycisk Ekran główny.

# **Embedded Web Server**

Embedded Web Server to zainstalowane na drukarce oprogramowanie do administracji i konfiguracji. Zestaw narzędzi pozwala na korzystanie z drukarki przy użyciu przeglądarki internetowej.

Wymagania oprogramowania Embedded Web Server:

- Połączenia TCP/IP między drukarką a siecią (w środowiskach Windows, Macintosh, UNIX lub Linux).
- W drukarce musi być włączony protokół TCP/IP oraz HTTP.
- Komputera podłączonego do sieci i przeglądarki internetowej z obsługą języka JavaScript.

#### Uzyskiwanie dostępu do oprogramowania Embedded Web Server

Na komputerze uruchom przeglądarkę internetową. Na pasku adresu wpisz adres IP drukarki, a następnie naciśnij klawisz **Enter** lub **Return**.

#### Znajdowanie adresu IP drukarki

Aby zainstalować sterownik drukarki dla drukarki podłączonej do sieci, potrzebny jest adres IP drukarki. Możesz także uzyskać adres IP, aby mieć dostęp do ustawień drukarki za pośrednictwem wbudowanego serwera sieci Web. Możliwy jest pogląd adresu IP drukarki z panelu sterowania lub z raportu konfiguracji.

#### Notatka

Aby wyświetlić adres TCP/IP na panelu sterowania, odczekaj 2 minuty od włączenia drukarki. Jeżeli po tym czasie adres TCP/IP to 0.0.0.0 lub rozpoczyna się liczbą 169, oznacza to problem z łącznością z siecią. Jednak pamiętaj, że jeśli jako główne połączenie Ethernet ustawiono Wi-Fi, jako adres IP drukarki zostanie wyświetlony 0.0.0.0.

#### Wyświetlanie adresu IP drukarki na panelu sterowania

Aby zobaczyć adres IP w panelu sterowania drukarki:

- 1. Na panelu sterowania drukarki naciśnij przycisk Ekran główny.
- 2. Dotknij opcji Urządzenie > Informacje.
- 3. Zapisz adres IP z wyświetlacza.
- 4. Aby powrócić do Ekranu głównego, naciśnij przycisk Ekran główny.

#### Uzyskiwanie adresu IP drukarki z raportu konfiguracji

Aby uzyskać adres IP drukarki z raportu konfiguracji:

- 1. Na panelu sterowania drukarki naciśnij przycisk Ekran główny.
- 2. Dotknij opcji Urządzenie > Informacje > Strony informacyjne.
- 3. Dotknij pozycji Raport konfiguracji.
  - Adres IP jest wyświetlany w sekcji Łączność raportu konfiguracji dla protokołu IPv4 lub IPv6.
- 4. Aby powrócić do Ekranu głównego, naciśnij przycisk Ekran główny.

# Instalacja i konfiguracja

Dodatkowe informacje:

- Podręcznik instalacji jest w zestawie z twoją drukarką
- Online Support Assistant (Asystent pomocy online) na stronie www.xerox.com/office/VLB605\_VLB615docs

#### Wprowadzenie do instalacji i konfiguracji

Przed drukowaniem sprawdź, czy komputer i drukarka mają zasilanie oraz czy zostały włączone i podłączone. Skonfiguruj ustawienia początkowe drukarki, a następnie zainstaluj na komputerze oprogramowanie sterownika druku oraz narzędzia dodatkowe.

Drukarkę można podłączyć bezpośrednio do komputera za pomocą kabla USB lub do sieci za pomocą kabla Ethernet lub złącza bezprzewodowego. Wymagania sprzętu i okablowania mogą być różne, w zależności od sposobu połączenia. Routery, koncentratory i przełączniki sieciowe, modemy, kable Ethernet i USB nie są dostarczane z drukarką i należy zakupić je osobno. Firma Xerox zaleca korzystanie z połączenia Ethernet, ponieważ jest ono przeważnie szybsze od połączenia USB i umożliwia dostęp do oprogramowania Embedded Web Server.

Aby uzyskać więcej informacji, patrz *System Administrator Guide* (Podręcznik administratora systemu) na stronie www.xerox.com/office/VLB605\_VLB615support.

#### Wybieranie miejsca dla drukarki

1. Wybierz niezakurzone miejsce o temperaturze z przedziału 10–32°C (50–90°F) i wilgotności względnej z zakresu 10–85%.

#### Notatka

Nagłe zmiany temperatury mogą mieć wpływ na jakość druku. Nagłe ogrzanie chłodnego pomieszczenia może spowodować kondensację wewnątrz drukarki, co ma bezpośredni wpływ na transfer obrazu.

**2.** Drukarkę należy ustawić na poziomej, stałej i niewibrującej powierzchni o wytrzymałości odpowiedniej do ciężaru drukarki. Drukarka powinna być wypoziomowana, a wszystkie 4 nóżki muszą mieć stały kontakt z podłożem.

Informacja na temat ciężaru drukarki znajduje się w Gramatury i wymiary.

**3.** Wybierz miejsce zapewniające odpowiednią ilość wolnej przestrzeni, umożliwiającej dostęp do materiałów eksploatacyjnych oraz właściwą wentylację.

Aby uzyskać informacje na temat wymogów dotyczących wolnej przestrzeni, patrz Wymagane wolne miejsce.

4. Po ustawieniu drukarki można podłączyć ją do źródła zasilania oraz komputera lub sieci.

#### Otwieranie przedłużenia tacy wyjściowej

Aby lepiej podeprzeć wydruki, otwórz przedłużenie tacy wyjściowej. W przypadku drukowania na długim papierze, aby wysunąć przedłużenie tacy wyjściowej, wyciągnij przedłużenie do końca.

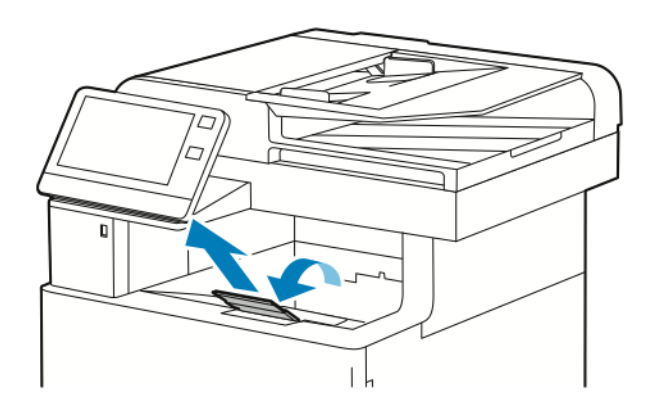

# Podłączanie drukarki

### Wybieranie metody połączenia

Możesz podłączyć drukarkę do komputera za pomocą kabla USB, kabla ethernetowego lub połączenia bezprzewodowego. Metoda zależy od tego, w jaki sposób komputer jest podłączony do sieci. Połączenie USB jest połączeniem bezpośrednim, najłatwiejszym w konfiguracji. Połączenie ethernetowe jest używane do połączeń sieciowych. Jeżeli używane jest połączenie sieciowe, należy uzyskać niezbędną wiedzę na temat sposobu podłączenia komputera do sieci.

#### Notatka

Wymagania sprzętu i okablowania mogą być różne, w zależności od sposobu połączenia. Routery, koncentratory sieciowe, przełączniki sieciowe, modemy, kable Ethernet i USB nie są dostarczane z drukarką i należy zakupić je osobno.

• **USB**: Jeśli podłączysz drukarkę do jednego komputera, a nie posiadasz łącza sieciowego, skorzystaj z portu USB. Połączenie USB pozwala sprawnie przesyłać dane, ale zwykle nie jest tak szybkie jak połączenie sieciowe.

#### Notatka

Połączenie sieciowe jest niezbędne, by uzyskać dostęp do oprogramowania Embedded Web Server.

Sieć: Jeśli komputer jest podłączony do sieci biurowej lub domowej, użyj kabla Ethernet, aby podłączyć drukarkę do sieci. Nie można podłączyć drukarki bezpośrednio do komputera poprzez Ethernet.
 Wymagane jest połączenie za pośrednictwem routera lub przełącznika sieciowego. Sieć Ethernet może łączyć drukarkę z jednym lub kilkoma komputerami i może obsługiwać wiele drukarek i systemów jednocześnie. Połączenie Ethernet jest zwykle szybsze niż USB i pozwala na bezpośredni dostęp do ustawień drukarki za pomocą oprogramowania Embedded Web Server.

- Sieć bezprzewodowa: Jeżeli środowisko jest wyposażone w router bezprzewodowy lub WAP, drukarkę można podłączyć do sieci za pomocą złącza bezprzewodowego. Bezprzewodowe połączenie sieciowe zapewnia taki sam dostęp oraz usługi, jak połączenie przewodowe. Bezprzewodowe połączenie sieciowe jest zwykle szybsze niż USB i pozwala na bezpośredni dostęp do ustawień drukarki za pomocą oprogramowania Embedded Web Server.
- **Telefon**: Aby wysyłać i odbierać faksy, drukarka wielofunkcyjna musi być podłączona do osobnej linii telefonicznej.

### Podłączanie do komputera za pomocą kabla USB

Aby nawiązać połączenie za pomocą portu USB, należy korzystać z jednego z następujących systemów operacyjnych:

- Windows 7, Windows 8.1, Windows Server 2008, Windows 10, Windows Server 2008 R2 i Windows Server 2012.
- Macintosh OS X w wersji 10.10 i nowszej.
- UNIX i Linux: Drukarka obsługuje połączenia sieciowe z całą gamą platform typu UNIX.

Aby uzyskać więcej informacji, przejdź do Instalowanie oprogramowania.

Aby podłączyć drukarkę do komputera za pomocą kabla USB:

- 1. Podłącz koniec B standardowego kabla A/B USB 2.0 lub USB 3.0 do gniazda USB z tyłu drukarki.
- 2. Podłącz koniec A przewodu USB do gniazda USB na komputerze.
- **3.** Jeśli zostanie wyświetlony Kreator znajdowania nowego sprzętu systemu Windows, naciśnij przycisk **Anuluj**.
- 4. Zainstaluj sterownik drukarki.

#### Podłączanie do sieci przewodowej

- 1. Upewnij się, że drukarka jest wyłączona.
- 2. Podłącz kabel Ethernet kategorii 5 lub lepszy z drukarki do gniazda sieci lub routera. Użyj przełącznika lub routera sieci Ethernet i dwóch lub więcej kabli sieciowych. Podłącz komputer do przełącznika lub routera za pomocą jednego kabla, a następnie podłącz drukarkę do przełącznika lub routera za pomocą drugiego kabla. Można użyć dowolnego portu w przełączniku lub routerze poza portem nadrzędnym.
- 3. Podłącz przewód zasilania do drukarki i włącz ją.
- **4.** Ustaw adres sieciowy IP drukarki lub skonfiguruj drukarkę do automatycznego wykrywania adresu IP. Aby uzyskać więcej informacji, patrz *System Administrator Guide* (Podręcznik administratora systemu) na stronie www.xerox.com/office/VLB605\_VLB615support.

#### Podłączanie do sieci bezprzewodowej

Bezprzewodowa sieć lokalna (WLAN) zapewnia sposób połączenia dwóch lub większej liczby urządzeń w sieci LAN bez połączenia fizycznego. Drukarkę można podłączyć do bezprzewodowej sieci LAN wyposażonej w router bezprzewodowy lub protokół WAP. Przed podłączeniem drukarki do sieci bezprzewodowej należy skonfigurować na routerze bezprzewodowym identyfikator SSID (Service Set Identifier), hasło oraz protokoły zabezpieczeń.

#### Notatka

Sieć bezprzewodowa jest dostępna tylko w drukarkach z zainstalowaną opcjonalną kartą sieci bezprzewodowej.

#### Instalowanie karty sieci bezprzewodowej

Opcjonalną kartę sieci bezprzewodowej podłącza się z tyłu drukarki. Po zainstalowaniu karty i włączeniu oraz skonfigurowaniu sieci bezprzewodowej kartę można podłączyć do sieci bezprzewodowej.

Aby zainstalować kartę sieci bezprzewodowej:

1. Wyłącz drukarkę.

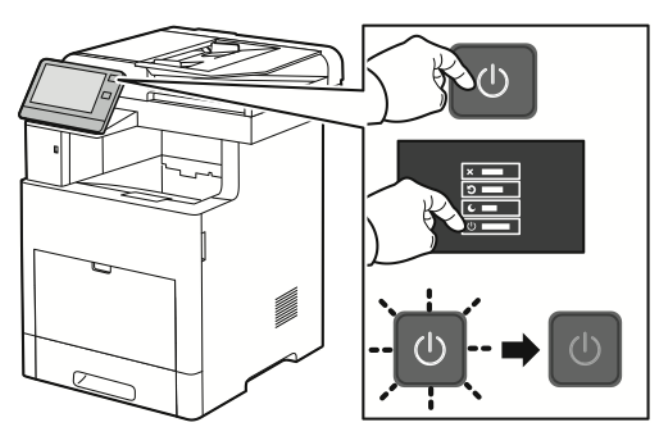

**2.** Aby usunąć pokrywę gniazda karty sieci bezprzewodowej, naciśnij w dół zatrzask i wyciągnij pokrywę z drukarki.

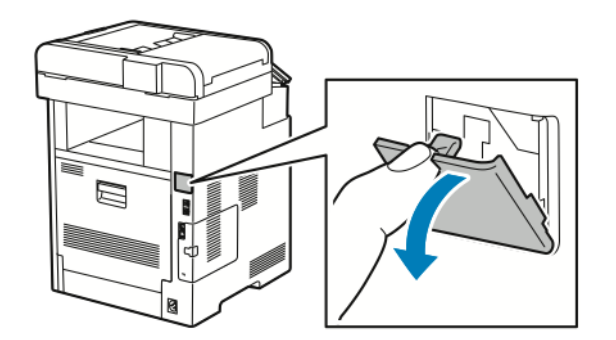

- 3. Wyjmij kartę sieci bezprzewodowej z opakowania.
- **4.** Aby zainstalować kartę sieci bezprzewodowej, postępuj zgodnie z procedurą przedstawioną na arkuszu instalacji dostarczonym wraz z kartą.
#### Notatka

Ciągnięcie za kartę może spowodować jej uszkodzenie. Po zainstalowaniu karty wymontowuje się ją tylko wtedy, gdy to konieczne, zgodnie z instrukcjami demontażu karty sieci bezprzewodowej. Aby uzyskać więcej informacji, zobacz Usuwanie karty sieci bezprzewodowej.

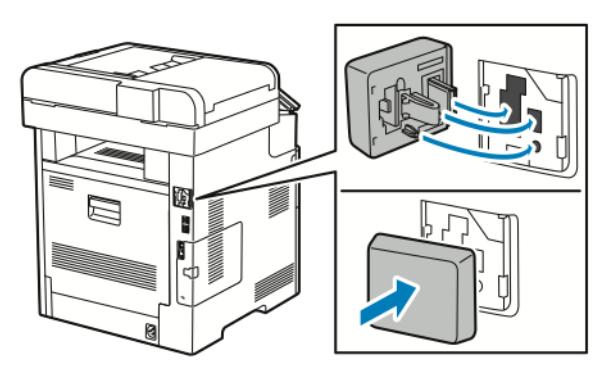

5. Włącz drukarkę.

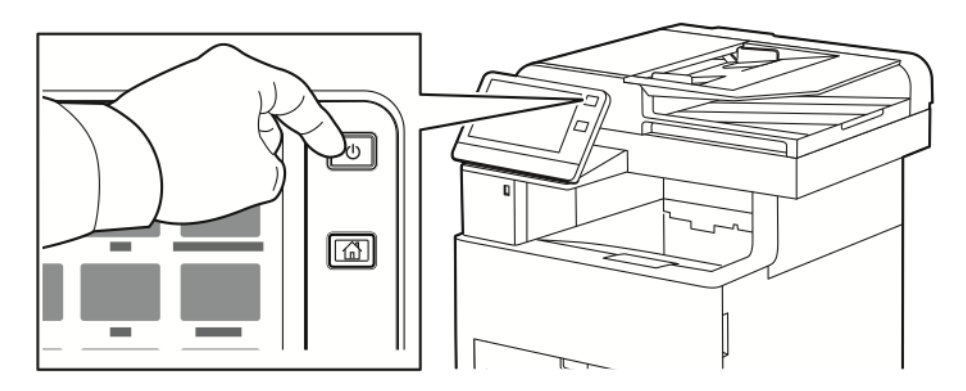

**6.** Skonfiguruj Ustawienia Wi-Fi z przedniego panelu lub za pośrednictwem wbudowanego serwera sieci, jeśli drukarka jest podłączona przez sieć ethernet. Aby uzyskać więcej informacji, przejdź do Resetowanie ustawień bezprzewodowych.

# Usuwanie karty sieci bezprzewodowej

1. Wyłącz drukarkę.

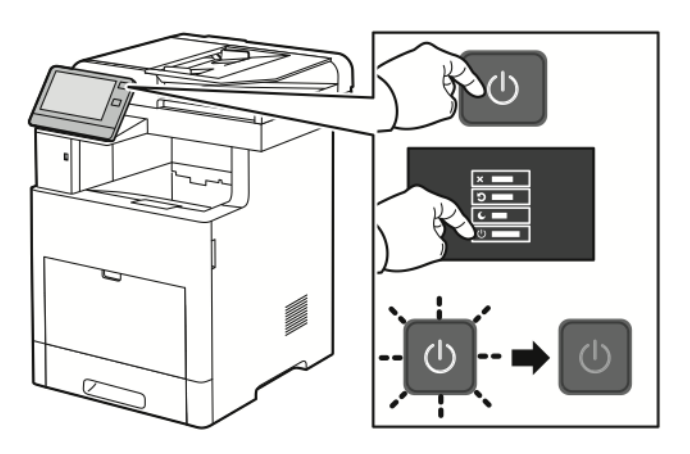

2. Aby odblokować lewą pokrywę, odsuń uchwyt od drukarki, następnie obróć go w kierunku tyłu drukarki.

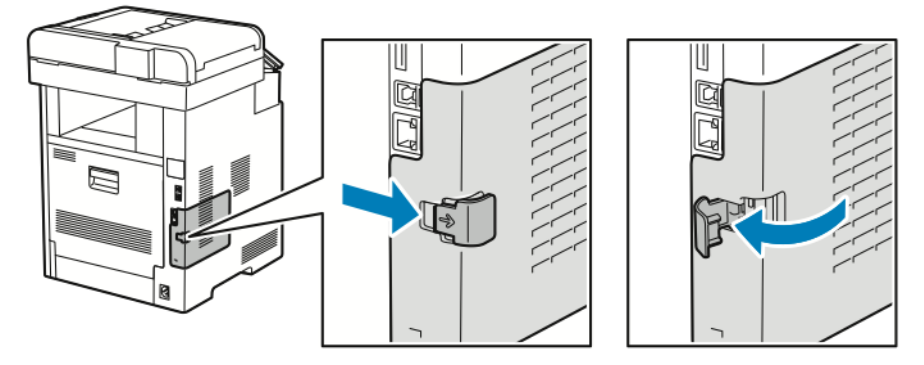

3. Aby zdjąć pokrywę, przesuń ją do tyłu, następnie zdejmij z drukarki.

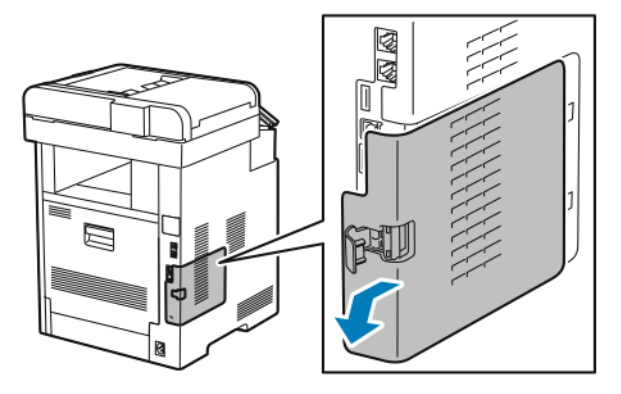

**4.** Sięgnij do drukarki i popchnij dźwignię zwalniającą w kierunku przodu drukarki. Przytrzymaj dźwignię zwalniającą w tym położeniu i ostrożnie wyciągnij kartę sieci bezprzewodowej z drukarki.

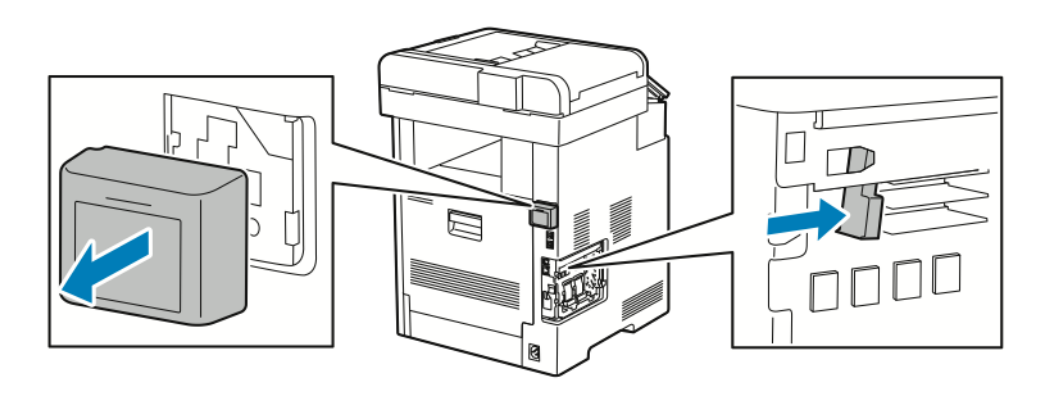

#### Notatka

Nie wyciągaj karty sieci bezprzewodowej na siłę. Jeżeli zatrzask zostanie zwolniony prawidłowo, kartę można łatwo wysunąć. Wyciąganie zablokowanej karty na siłę może spowodować jej uszkodzenie.

**5.** Aby ponownie zamontować pokrywę gniazda karty sieci bezprzewodowej, włóż dolny trzpień w małe gniazdo. Ostrożnie dociśnij pokrywę gniazda do tyłu drukarki, aż zatrzaśnie się na miejscu.

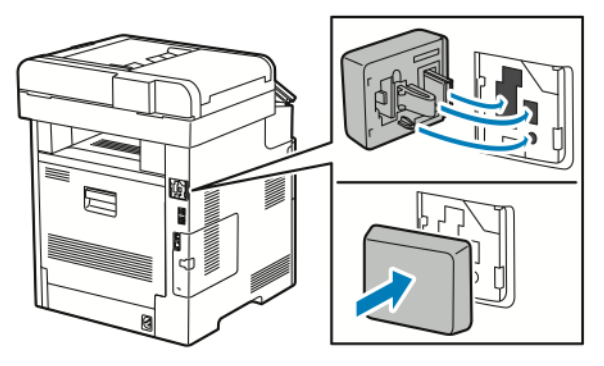

6. Umieść lewą boczną pokrywę na miejscu, następnie przesuń ją w kierunku przodu drukarki.

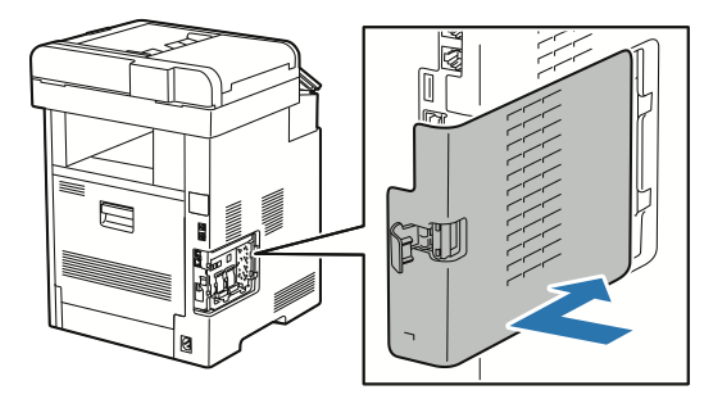

**7.** Aby zatrzasnąć pokrywę, obróć uchwyt w kierunku przodu drukarki. Następnie naciśnij uchwyt, aż zatrzaśnie się w położeniu zablokowanym.

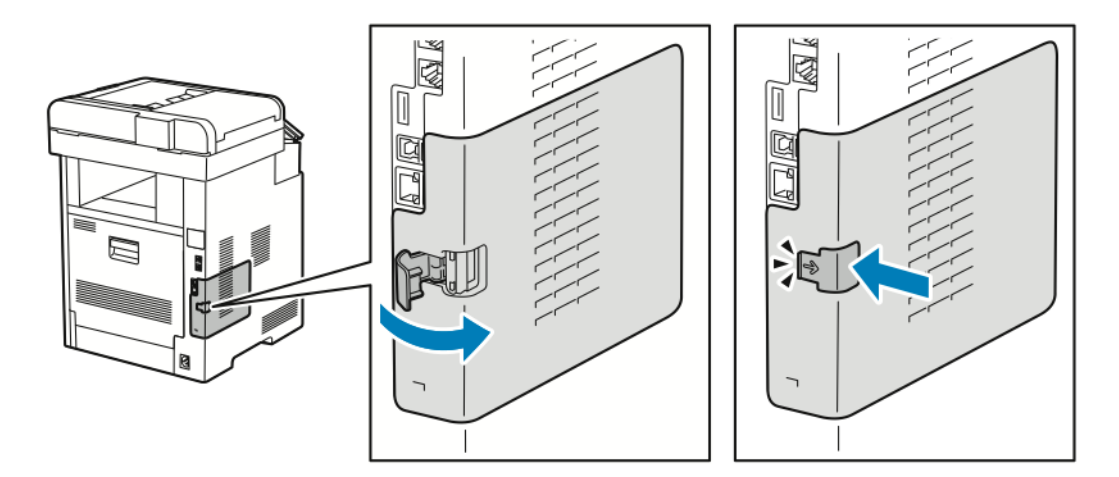

8. Podłącz drukarkę z komputerem kablem USB lub z siecią za pomocą kabla Ethernet.

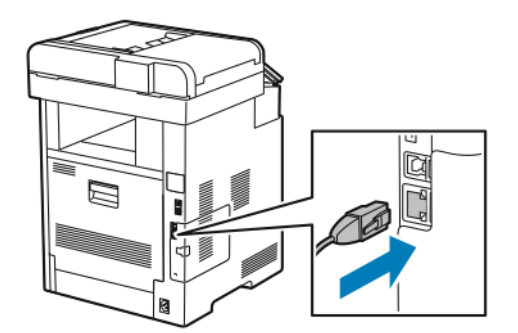

9. Włącz drukarkę.

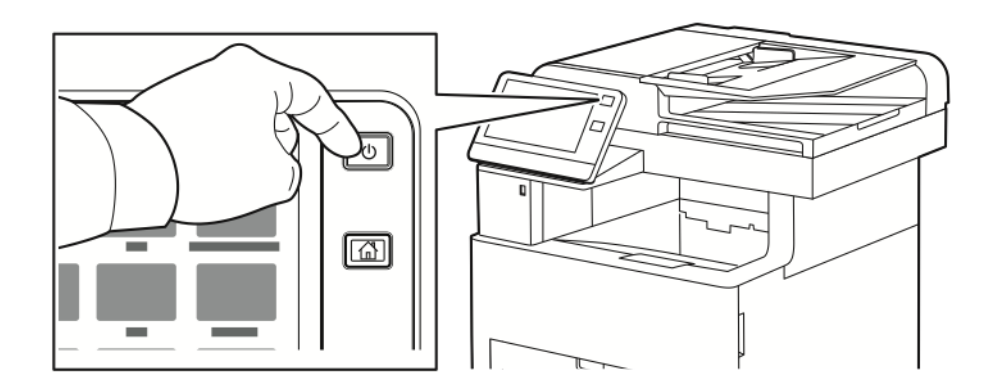

# Resetowanie ustawień bezprzewodowych

Jeżeli drukarka była wcześniej zainstalowana w środowisku sieci bezprzewodowej, mogła zachować dane o ustawieniach i konfiguracji. Aby zapobiec próbie łączenia się drukarki z poprzednią siecią, zresetuj ustawienia sieci bezprzewodowej.

Aby zresetować ustawienia bezprzewodowe:

- 1. Na panelu sterowania drukarki naciśnij przycisk Ekran główny.
- 2. Dotknij pozycji Urządzenie > Łączność > Wi-Fi.
- 3. Dotknij sieci, którą chcesz zresetować.
- 4. Dotknij pozycji Zapomnij tę sieć.
- 5. Po wyświetleniu monitu dotknij pozycji Zapomnij i uruchom ponownie.

# Podłączanie do sieci z ustawieniami konfiguracji chronionej Wi-Fi

Konfiguracja chroniona Wi-Fi (WPS) to standard sieciowy do konfigurowania sieci bezprzewodowej. Protokoły WPS umożliwiają skonfigurowanie urządzeń w bezpiecznej sieci bezprzewodowej użytkownikom nie posiadającym doświadczenia w zakresie sieci bezprzewodowych. Dzięki routerowi z certyfikatem WPS możesz użyć narzędzi, w które jest wyposażony router oraz drukarka, w celu podłączenia drukarki do sieci. Aby użyć tych narzędzi, router bezprzewodowy musi być prawidłowo skonfigurowany i zgodny z protokołem WPS.

• Połączenie PBC to najprostszy sposób podłączenia drukarki do sieci bezprzewodowej. Nawiązanie połączenia następuje automatycznie w momencie naciśnięcia przycisku na routerze i drukarce. Gdy ruter i drukarka wymienią się informacjami, drukarka akceptuje dane zabezpieczeń oraz konfiguracji

z routera i łączy się z siecią. PBC to umiarkowanie bezpieczny sposób łączenia drukarki z siecią. Nie ma potrzeby wprowadzania danych, aby utworzyć połączenie sieciowe.

 Numer PIN (numer identyfikacyjny) automatycznie łączy drukarkę z routerem bezprzewodowym, dzięki wykorzystaniu wspólnego numeru PIN. Drukarka generuje i drukuje PIN na potrzeby procesu konfiguracji. Po wprowadzeniu numeru PIN do routera, router rozsyła informacje sieciowe wykorzystując ten numer PIN. Gdy oba urządzenia rozpoznają numer PIN, router zapewnia ochronę i dostarcza dane konfiguracyjne do drukarki, która wykorzystuje je do nawiązania połączenia z siecią.

# Łączenie się z siecią bezprzewodową WPS za pomocą PBC

Aby połączyć się z siecią bezprzewodową WPS (Wi-Fi Protected Setup) przy użyciu metody Push-Button Connection (PBC):

#### Notatka

Przed zainstalowaniem urządzenia upewnij się, że router bezprzewodowy jest prawidłowo skonfigurowany i podłączony do sieci.

- 1. Na panelu sterowania drukarki naciśnij przycisk Ekran główny.
- 2. Dotknij pozycji Urządzenie > Łączność > Wi-Fi.
- 3. Jeśli sieć Wi-Fi jest wyłączona, włącz ją.
  - a) Aby włączyć lub wyłączyć sieć Wi-Fi, dotknij przycisku przełączającego Wi-Fi.
  - b) Aby aktywować zmiany ustawienia sieci Wi-Fi, naciśnij przycisk **Dom**.
  - c) Po wyświetleniu monitu dotknij pozycji Uruchom ponownie teraz.
  - d) Po ponownym uruchomieniu drukarki dotknij pozycji Urządzenie > Łączność > Wi-Fi.
- 4. Dotknij pozycji Ustawienia ręczne.
- 5. Dotknij pozycji Konfiguracja chronionej sieci Wi-Fi (WPS).

#### Notatka

Jeśli konfiguracja WPS (Wi-Fi Protected Setup) jest niewidoczna, dotknij pozycji **Konfiguracja ręczna** na górze ekranu.

- 6. Dotknij pozycji PBC.
- 7. Dotknij przycisku OK.
- 8. Na routerze bezprzewodowym naciśnij przycisk BPC.

#### Notatka

Jeżeli router bezprzewodowy nie posiada fizycznego przycisku PBC, za pomocą komputera wybierz przycisk wirtualny na panelu sterowania routera. Aby zapoznać się ze szczegółowymi informacji, zajrzyj do dokumentacji routera.

Router nadaje dane konfiguracyjne, co trwa 120 sekund.

- 9. Aby aktywować zmiany ustawień Wi-Fi, uruchom ponownie drukarkę.
  - a) Naciśnij przycisk **Dom**.
  - b) Po wyświetleniu monitu dotknij pozycji **Uruchom ponownie teraz**.
- **10.** Po ponownym uruchomieniu drukarki odczekaj dwie minuty, następnie, aby uzyskać dane sieciowe, w tym adres IP, wydrukuj Raport konfiguracji. Aby uzyskać więcej informacji, zobacz Drukowanie raportu konfiguracji.
- 11. Na panelu sterowania drukarki naciśnij przycisk Ekran główny.
- 12. Jeśli sieć Wi-Fi jest wyłączona, włącz ją.

- a) Dotknij pozycji Urządzenie > Łączność > Wi-Fi.
- b) Aby włączyć lub wyłączyć sieć Wi-Fi, dotknij przycisku przełączającego Wi-Fi.
- c) Aby aktywować zmiany ustawienia sieci Wi-Fi, naciśnij przycisk **Dom**.
- d) Po wyświetleniu monitu dotknij pozycji Uruchom ponownie teraz.

#### Notatka

Dalsze kroki mogą być różne w zależności od producenta routera. Aby zapoznać się ze szczegółowymi informacji, zajrzyj do dokumentacji routera.

- **13.** Na komputerze wyświetl panel sterowania routera bezprzewodowego, a następnie wybierz opcję **Dodaj klienta WPS**.
- **14.** Wybierz opcję **Metoda PIN**. Panel sterowania routera bezprzewodowego wyświetla okno dialogowe, w którym należy wpisać numer PIN.
- 15. Na panelu sterowania dotknij pozycji Urządzenie > Łączność > Wi-Fi.
- 16. Dotknij pozycji Ustawienia ręczne.
- 17. Dotknij pozycji Konfiguracja chronionej sieci Wi-Fi (WPS).

#### Notatka

Jeśli konfiguracja WPS (Wi-Fi Protected Setup) jest niewidoczna, dotknij pozycji **Konfiguracja ręczna** na górze ekranu.

- **18.** Dotknij pozycji **PIN**.
- 19. Zapisz kod PIN z ekranu, a następnie dotknij przycisku OK.

#### Notatka

Drukarka będzie nadawać przez 120 sekund. Jeżeli w ciągu 120 sekund nie wykryje routera bezprzewodowego, próba połączenia zostanie przerwana.

Drukarka rozpoczyna rozgłaszanie za pomocą wyświetlonego kodu PIN.

**20.** Na komputerze na panelu sterowania routera bezprzewodowego wpisz kod PIN w polu Kod PIN klienta, a następnie kliknij przycisk **Dalej**.

Drukarka nawiązuje połączenie z routerem bezprzewodowym, aby uzgodnić dane ustawień i konfiguracji. Gdy drukarka będzie posiadała prawidłowe dane, połączy się z routerem i uruchomi się ponownie z odpowiednimi danymi ustawień i konfiguracji.

Jeżeli router nie nawiąże połączenia z drukarką w ciągu 120 sekund, próba nawiązania połączenia zostanie przerwana.

**21.** Po ponownym uruchomieniu drukarki odczekaj 20 sekund, następnie, aby uzyskać dane sieciowe, w tym adres IP, wydrukuj Raport konfiguracji. Aby uzyskać więcej informacji, zobacz Drukowanie raportu konfiguracji.

### Łączenie się z siecią bezprzewodową WPS za pomocą numeru PIN

Aby połączyć się z siecią bezprzewodową WPS (Wi-Fi Protected Setup) przy użyciu metody PIN:

#### Notatka

Przed zainstalowaniem drukarki podłącz i skonfiguruj router bezprzewodowy dla sieci.

- 1. Na panelu sterowania drukarki naciśnij przycisk Ekran główny.
- 2. Jeśli sieć Wi-Fi jest wyłączona, włącz ją.
  - a) Dotknij pozycji Urządzenie > Łączność > Wi-Fi.
  - b) Aby włączyć lub wyłączyć sieć Wi-Fi, dotknij przycisku przełączającego Wi-Fi.

- c) Aby aktywować zmiany ustawienia sieci Wi-Fi, naciśnij przycisk **Dom**.
- d) Po wyświetleniu monitu dotknij pozycji Uruchom ponownie teraz.

#### Notatka

Dalsze kroki mogą być różne w zależności od producenta routera. Aby zapoznać się ze szczegółowymi informacji, zajrzyj do dokumentacji routera.

- **3.** Na komputerze wyświetl panel sterowania routera bezprzewodowego, a następnie wybierz opcję **Dodaj klienta WPS**.
- **4.** Wybierz opcję **Metoda PIN**. Panel sterowania routera bezprzewodowego wyświetla okno dialogowe, w którym należy wpisać numer PIN.
- 5. Na panelu sterowania dotknij pozycji Urządzenie > Łączność > Wi-Fi.
- 6. Dotknij pozycji Ustawienia ręczne.
- 7. Dotknij pozycji Konfiguracja chronionej sieci Wi-Fi (WPS).

#### Notatka

Jeśli konfiguracja WPS (Wi-Fi Protected Setup) jest niewidoczna, dotknij pozycji **Konfiguracja ręczna** na górze ekranu.

- 8. Dotknij pozycji PIN.
- 9. Zapisz kod PIN z ekranu, a następnie dotknij przycisku OK.

Drukarka rozpoczyna rozgłaszanie za pomocą wyświetlonego kodu PIN.

#### Notatka

Drukarka będzie nadawać przez 120 sekund. Jeżeli w ciągu 120 sekund nie wykryje routera bezprzewodowego, próba połączenia zostanie przerwana.

**10.** Na komputerze na panelu sterowania routera bezprzewodowego wpisz kod PIN w polu Kod PIN klienta, a następnie kliknij przycisk **Dalej**.

Drukarka nawiązuje połączenie z routerem bezprzewodowym, aby uzgodnić dane ustawień i konfiguracji. Gdy drukarka będzie posiadała prawidłowe dane, połączy się z routerem i uruchomi się ponownie z odpowiednimi danymi ustawień i konfiguracji.

Jeżeli router nie nawiąże połączenia z drukarką w ciągu 120 sekund, próba nawiązania połączenia zostanie przerwana.

**11.** Po ponownym uruchomieniu drukarki odczekaj 20 sekund, następnie, aby uzyskać dane sieciowe, w tym adres IP, wydrukuj Raport konfiguracji. Aby uzyskać więcej informacji, zobacz Drukowanie raportu konfiguracji.

#### Podłączanie ręczne do sieci bezprzewodowej

Podczas łączenia z siecią bezprzewodową bez użycia routera obsługującego funkcję WPS, ręcznie wprowadź ustawienia i skonfiguruj drukarkę. Przed uruchomieniem należy uzyskać dane ustawień i konfiguracji routera, takie jak nazwa i hasło. Aby uzyskać pomoc, skontaktuj się z administratorem systemu.

Aby ręcznie połączyć się z siecią bezprzewodową:

- 1. Na panelu sterowania drukarki naciśnij przycisk Ekran główny.
- 2. Dotknij pozycji Urządzenie > Łączność > Wi-Fi.
- 3. Jeśli sieć Wi-Fi jest wyłączona, włącz ją.

- a) Aby włączyć lub wyłączyć sieć Wi-Fi, dotknij przycisku przełączającego **Wi-Fi**.
- b) Aby aktywować zmiany ustawienia sieci Wi-Fi, naciśnij przycisk Dom.
- c) Po wyświetleniu monitu dotknij pozycji Uruchom ponownie teraz.
- d) Po ponownym uruchomieniu drukarki dotknij pozycji **Urządzenie > Łączność > Wi-Fi**.
- 4. Aby połączyć się z siecią:
  - Dotknij nazwy sieci, wpisz hasło wybranej sieci, następnie dotknij przycisku OK.
  - Jeśli nazwa sieci nie jest widoczna, dotknij pozycji **Konfiguracja ręczna**, następnie skonfiguruj ustawienia sieci bezprzewodowej.
    - W obszarze Wprowadź nazwę sieci (SSID) wpisz nazwę (SSID) sieci, a następnie naciśnij przycisk **OK**.
    - Dotknij opcji **Zabezpieczenia**, następnie wybierz metodę zabezpieczeń wykorzystywaną przez daną sieć bezprzewodową.
    - Dotknij opcji Wprowadź hasło, a następnie wpisz sieci bezprzewodowej.
    - Dotknij przycisku OK.
- 5. Aby aktywować zmiany ustawienia sieci Wi-Fi, naciśnij przycisk Dom.
- 6. Po wyświetleniu monitu dotknij pozycji Uruchom ponownie teraz.
- 7. Po ponownym uruchomieniu drukarki odczekaj dwie minuty, następnie, aby uzyskać dane sieciowe, w tym adres IP, wydrukuj Raport konfiguracji. Aby uzyskać więcej informacji, zobacz Drukowanie raportu konfiguracji.

# Łączenie z funkcją Wi-Fi Direct

Nie możesz połączyć się z drukarką z urządzenia mobilnego z funkcją Wi-Fi, takiego jak tablet, komputer lub smartfon za pomocą funkcji Wi-Fi Direct. Funkcja Wi-Fi Direct jest domyślnie wyłączona.

#### Notatka

Sieć bezprzewodowa jest dostępna tylko w drukarkach z zainstalowaną opcjonalną kartą sieci bezprzewodowej.

# Podłączanie do linii telefonicznej

# 1 Ostrzeżenie

Aby zmniejszyć ryzyko wywołania pożaru, należy używać wyłącznie przewodów telekomunikacyjnych oznaczonych według amerykańskiego systemu określania grubości kabla (American Wire Gauge, AWG) numerem 26 lub grubszych.

- 1. Upewnij się, że drukarka jest wyłączona.
- **2.** Podłącz standardowy przewód telefoniczny typu RJ11 oznaczony według amerykańskiego systemu określania grubości kabla (American Wire Gauge, AWG) numerem 26 lub grubszy do gniazda linii, znajdującego się z tyłu drukarki.
- 3. Podłącz drugi koniec kabla RJ11 do gniazdka telefonicznego.
- 4. Włącz drukarkę.
- 5. Włącz opcje faksu i dokonaj ich konfiguracji.

# Początkowa konfiguracja drukarki

Przed zainstalowaniem oprogramowania drukarki sprawdź, czy została ona prawidłowo skonfigurowana. Konfiguracja pozwala m.in. na włączenie funkcji dodatkowych i przydzielenie adresu IP dla połączenia z siecią Ethernet. Po uruchomieniu drukarki po raz pierwszy następuje automatyczne uruchomienie kreatora instalacji. W kreatorze tym są wyświetlane monity dla administratora systemu o skonfigurowanie poniższych ustawień:

- Język
- Połączenie sieciowe
- Konfiguracja serwera proxy
- Data i godzina
- Jednostki miary
- Ustawienia LDAP
- Konfiguracja aplikacji
- Ustawienia zabezpieczeń

Aby uzyskać więcej informacji na temat konfigurowania ustawień drukarki, przejdź do dokumentu *System Administrator Guide* (Podręcznik administratora systemu) na stronie www.xerox.com/office/VLB605\_VLB615support.

# Konfigurowanie funkcji AirPrint

AirPrint<sup>®</sup> to funkcja oprogramowania, która umożliwia drukowanie za pomocą urządzeń przenośnych z systemem Apple iOS oraz z urządzeń opartych na systemie Mac OS bez potrzeby instalowania sterownika drukarki. Drukarki obsługujące funkcję AirPrint<sup>®</sup> umożliwiają drukowanie bezpośrednio z komputera Mac lub urządzenia iPhone, iPad i iPod. Możesz użyć funkcji AirPrint<sup>®</sup> do drukowania za pomocą urządzenia przewodowego lub bezprzewodowego bez konieczności używania sterownika drukowania.

| Ē | -        |
|---|----------|
|   |          |
| / | AirPrint |

#### Notatka

- Nie wszystkie programy obsługują funkcję AirPrint<sup>®</sup>.
- Urządzenia bezprzewodowe muszą dołączyć do sieci bezprzewodowej, w której znajduje się drukarka.
- Aby funkcja AirPrint<sup>®</sup> działała, musi być włączony protokół IPP i Bonjour<sup>®</sup> (mDNS).
- Urządzenie przesyłające pracę AirPrint<sup>®</sup> musi się znajdować w tej samej podsieci co drukarka. Aby umożliwić urządzeniom drukowanie z różnych podsieci, należy skonfigurować sieć tak, aby przekazywała ruch multiemisji DNS między podsieciami.
- Urządzenie z systemem Mac OS musi zawierać system Mac OS w wersji 10.7 lub nowszej.
- Drukarki z funkcją AirPrint<sup>®</sup> obsługują urządzenia iPad (wszystkie modele), iPhone (modele 3GS i nowsze) oraz iPod touch (trzecia generacja i nowsze) działające pod kontrolą systemu iOS.
- **1.** Na komputerze uruchom przeglądarkę internetową. Na pasku adresu wpisz adres IP drukarki, a następnie naciśnij klawisz **Enter** lub **Return**.

#### Notatka

Jeśli nie znasz adresu IP drukarki, zapoznaj się z częścią Znajdowanie adresu IP drukarki.

2. W oprogramowaniu Embedded Web Server kliknij pozycję Strona główna > Łączność.

#### Notatka

Jeśli funkcja nie jest wyświetlana, skontaktuj się z administratorem systemu.

- 3. W obszarze Drukowanie mobilne kliknij pozycję AirPrint<sup>®</sup>.
- **4.** Aby włączyć funkcję AirPrint<sup>®</sup>, kliknij przełącznik **Włącz**.

#### Notatka

Funkcja AirPrint<sup>®</sup> jest domyślnie włączona, gdy włączona jest zarówno opcja IPP, jak i Bonjour<sup>®</sup> (mDNS).

- Aby zmienić nazwę drukarki, w polu Name (Nazwa) wpisz nową nazwę.
- Aby podać lokalizację drukarki, w polu Location (Lokalizacja) wpisz lokalizację drukarki.
- Aby podać lokalizację fizyczną lub adres drukarki, w polu Geolokalizacja wpisz koordynaty szerokości i długości geograficznej w formie dziesiętnej. Na przykład, podaj koordynaty lokalizacji, takie jak 45.325026, -122.766831.
- 5. Kliknij przycisk OK.
- 6. Aby aktywować zmiany, po wyświetleniu monitu kliknij przycisk Uruchom ponownie teraz.

# Konfigurowanie usługi Google Cloud Print

Technologia Google Cloud Print umożliwia drukowanie dokumentów zapisanych w chmurze bez użycia sterownika drukarki.

Informacje początkowe:

- Skonfiguruj konto e-mail Google.
- Skonfiguruj drukarkę do obsługi protokołu IPv4.
- W razie potrzeby skonfiguruj ustawienia serwera proxy.

Aby skonfigurować usługę Google Cloud Print:

1. Na komputerze uruchom przeglądarkę internetową. Na pasku adresu wpisz adres IP drukarki, a następnie naciśnij klawisz **Enter** lub **Return**.

### Notatka

Jeśli nie znasz adresu IP drukarki, zapoznaj się z częścią .

- 2. W oprogramowaniu Embedded Web Server kliknij pozycję Dom > Łączność.
- 3. W obszarze Drukowanie mobilne kliknij pozycję Google Cloud Print.
- 4. Aby włączyć funkcję Google Cloud Print, kliknij przycisk przełączający Włącz.
- 5. Kliknij przycisk OK.
- 6. Uruchom ponownie drukarkę, a następnie odczekaj dwie minuty, aż drukarka nawiąże połączenie.
- 7. Odśwież stronę w przeglądarce internetowej, następnie w obszarze Drukowanie mobilne kliknij pozycję Google Cloud Print.
- 8. Kliknij pozycję Rejestracja drukarki.
- 9. Kliknij przycisk Zarejestruj.

Zostanie wydrukowana strona rejestracji drukarki.

**10.** Aby zarejestrować drukarkę, wpisz podany adres URL w przeglądarce internetowej lub zeskanuj kod kreskowy przy użyciu telefonu komórkowego.

Po zarejestrowaniu drukarki zostanie wyświetlone okno potwierdzenia stanu.

**11.** Aby uzyskać dostęp do funkcji Google Cloud Print, kliknij opcję **Manage Your Printer** (Zarządzaj drukarką) w swoim koncie Google.

#### Notatka

Domyślna nazwa drukarki jest widoczna w następującym formacie: Nazwa modelu (adres MAC).

# Instalowanie oprogramowania

Przed instalacją sterowników sprawdź, czy drukarka jest podłączona do prądu, włączona i podłączona do sieci oraz czy posiada prawidłowy adres IP. Adres IP jest zwykle wyświetlany w prawym górnym rogu panelu sterowania. Jeśli nie możesz znaleźć adresu IP, zapoznaj się z częścią Znajdowanie adresu IP drukarki.

Jeśli płyta *Oprogramowanie i dokumentacja* jest niedostępna, pobierz najnowsze sterowniki ze strony www.xerox.com/office/VLB605\_VLB615drivers.

# Wymagania systemu operacyjnego

- Windows Vista, Windows 7, Windows 8.1, Windows Server 2008, Windows 10, Windows Server 2008 R2 i Windows Server 2012.
- Macintosh OS X w wersji 10.10 i nowszej.
- UNIX i Linux: Drukarka obsługuje połączenia sieciowe z całą gamą platform typu UNIX.

## Instalowanie sterowników drukarki sieciowej w systemie Windows

- 1. Włóż *płytę Oprogramowanie i dokumentacja* do odpowiedniej stacji komputera. Jeżeli instalator nie uruchomi się automatycznie, przejdź do napędu i dwukrotnie kliknij plik **Setup.exe**.
- 2. Wybierz model drukarki.
- 3. Kliknij przycisk Zainstaluj sterowniki.
- 4. Wybierz opcję Zainstaluj sterownik drukarki, Zainstaluj sterownik skanowania lub Zainstaluj sterowniki drukowania i skanowania.
- 5. Po przeczytaniu umowy licencyjnej kliknij przycisk Zgadzam się.
- 6. Z listy wykrytych drukarek wybierz posiadaną.

#### Notatka

Jeśli instalujesz sterowniki dla drukarki sieciowej, a nie jest ona wyświetlona na liście, kliknij przycisk **Adres IP lub nazwa DNS**. W polu Adres IP lub nazwa DNS wpisz adres IP drukarki, a następnie kliknij przycisk **Wyszukaj**, aby zlokalizować i wybrać drukarkę. Jeśli nie znasz adresu IP drukarki, zapoznaj się z częścią.

- 7. Kliknij przycisk Dalej.
- 8. W razie potrzeby możesz nazwać drukarkę, wpisując nazwę w polu Nazwa kolejki.
- 9. W przypadku instalowania sterownika drukarki wybierz odpowiedni sterownik.
- **10.** W przypadku instalowania sterownika skanowania wybierz odpowiedni sterownik.

- **11.** Kliknij przycisk **Zainstaluj**.
- 12. W razie potrzeby ustaw drukarkę jako domyślną.

### Notatka

Przed wybraniem opcji **Udostępnij drukarkę** skontaktuj się z administratorem systemu.

13. Aby ukończyć instalację, kliknij przycisk Zakończ, a następnie kliknij przycisk Zamknij.

# Instalowanie sterowników drukarki USB w systemie Windows

1. Włóż płytę Oprogramowanie i dokumentacja do odpowiedniej stacji komputera.

Jeżeli instalator nie uruchomi się automatycznie, przejdź do napędu i dwukrotnie kliknij plik Setup.exe.

- 2. Kliknij przycisk Zainstaluj oprogramowanie.
- 3. W Umowie licencyjnej kliknij pozycję Zgadzam się, następnie kliknij przycisk Dalej.
- **4.** Aby zainstalować oprogramowanie pomocnicze drukarki, wybierz opcję **Software** (Oprogramowanie), a następnie kliknij opcję **Next** (Dalej).
- 5. W oknie Oprogramowanie i dokumentacja usuń zaznaczenie pola wyboru niepotrzebnych opcji.
- 6. Kliknij przycisk Dalej.
- 7. Aby zakończyć instalację, kliknij przycisk Zakończ.

# Instalacja sterowników i narzędzi w systemie Macintosh OS X

- 1. Włóż płytę Oprogramowanie i dokumentacja do odpowiedniej stacji komputera.
- 2. Otwórz plik Xerox<sup>®</sup> Print Drivers 3.xx.x.dmg/.pkg, zgodnie z wymogami dla danej drukarki.
- **3.** Aby uruchomić plik Xerox<sup>®</sup> Print Drivers 3.xx.x.dmg/.pkg, kliknij dwukrotnie nazwę odpowiedniego pliku.
- 4. Po wyświetleniu monitu kliknij polecenie Kontynuuj.
- 5. Aby zaakceptować umowę licencyjną, kliknij przycisk Zgadzam się.
- 6. Kliknij przycisk Instaluj, aby zaakceptować miejsce bieżącej instalacji lub wybierz inne przed kliknięciem przycisku Instaluj.
- 7. Po pojawieniu się komunikatu wprowadź hasło i naciśnij przycisk OK.
- 8. Wybierz swoje urządzenie z listy wykrytych drukarek i kliknij przycisk Dalej.
- **9.** Jeśli drukarka nie jest widoczna na liście wykrytych drukarek:
  - a) Kliknij ikonę Drukarka sieciowa.
  - b) Wpisz adres IP lub nazwę drukarki, a następnie kliknij przycisk Kontynuuj.
  - c) Wybierz swoje urządzenie z listy wykrytych drukarek i kliknij przycisk Kontynuuj.
- **10.** Jeśli drukarka nie została wykryta, sprawdź, czy jest włączona i czy kabel Ethernet lub USB jest podłączony prawidłowo.
- 11. Aby zaakceptować komunikat kolejki druku, kliknij przycisk OK.
- 12. Zaznacz lub wyczyść pola wyboru dla opcji Set Printer as Default (Ustaw drukarkę jako domyślną) i Print a Test Page (Drukuj stronę testową).
- **13.** Kliknij przycisk **Continue (Kontynuuj)**, a następnie kliknij przycisk **Close (Zamknij)**.

# Dodawanie drukarki

W przypadku połączenia sieciowego, skonfiguruj drukarkę przy użyciu protokołu Bonjour<sup>®</sup> (mDNS) lub podłącz ją przy użyciu adresu IP drukarki (dotyczy połączenia LPD/LPR). W przypadku drukarki niepodłączonej do sieci utwórz połączenie USB z komputerem.

Online Support Assistant (Asystent pomocy online) na stronie: www.xerox.com/office/VLB605\_VLB615support

# Aby dodać drukarkę, korzystając z usługi Bonjour

Aby dodać drukarkę, korzystając z usługi Bonjour®:

- 1. Z folderu Programy na komputerze lub z paska dokowania, otwórz Preferencje systemowe.
- 2. Kliknij pozycję Drukarki i skanery.

Po lewej stronie okna zostanie wyświetlona lista drukarek.

- 3. Na liście drukarek kliknij ikonę znaku dodawania (+).
- 4. Na górze okna kliknij ikonę Domyślne.
- 5. Wybierz drukarkę z listy i kliknij przycisk Dodaj.

#### Notatka

Jeśli drukarka nie została wykryta, sprawdź, czy jest włączona i czy kabel Ethernet jest podłączony prawidłowo.

### Dodawanie drukarki poprzez określenie adresu IP

Aby dodać drukarkę, określając jej adres IP:

- 1. Z folderu Programy lub z paska dokowania otwórz folder Preferencje systemowe.
- 2. Kliknij pozycję Drukarki i skanery.

Po lewej stronie okna zostanie wyświetlona lista drukarek.

- 3. Na liście drukarek kliknij ikonę znaku dodawania (+).
- 4. Naciśnij przycisk IP.
- 5. Na liście Protokół wybierz odpowiedni protokół.
- 6. W polu Adres wprowadź adres IP drukarki.
- 7. W polu Nazwa wprowadź nazwę urządzenia.
- 8. Na liście Użyj wybierz pozycję Wybierz sterownik, którego chcesz użyć.
- 9. Na liście oprogramowania drukarki wybierz sterownik drukarki do posiadanego modelu drukarki.
- 10. Kliknij przycisk Dodaj.

### Instalowanie sterowników skanowania w komputerze Macintosh

- 1. Włóż do komputera płytę Oprogramowanie i dokumentacja.
- 2. Aby wyświetlić plik .dmg dla drukarki, kliknij dwukrotnie ikonę płyty na pulpicie.
- **3.** Otwórz plik **Scan Installer.dmg** i przejdź do odpowiedniego pliku instalacyjnego dla posiadanego system operacyjnego.
- 4. Otwórz plik pakietu Scan Installer.
- **5.** Aby potwierdzić zaznajomienie się z wiadomościami ostrzegawczymi i wprowadzającymi, kliknij przycisk **Kontynuuj**.
- 6. Aby zaakceptować umowę licencyjną, kliknij Kontynuuj, a następnie przycisk Zgadzam się.
- 7. Kliknij przycisk Instaluj, aby zaakceptować miejsce bieżącej instalacji lub wybierz inne przed kliknięciem przycisku Instaluj.
- 8. Wprowadź hasło, a następnie kliknij przycisk OK.
- 9. Wybierz drukarkę i kliknij przycisk Kontynuuj.
- **10.** Na liście wykrytych drukarek kliknij opcję **Kontynuuj instalację**.

11. Aby uruchomić ponownie, kliknij polecenie Wyloguj.

# Instalowanie sterowników faksu LAN w komputerze Macintosh

- 1. Włóż do komputera płytę Oprogramowanie i dokumentacja.
- 2. Aby wyświetlić plik .dmg dla drukarki, kliknij dwukrotnie ikonę płyty na pulpicie.
- **3.** Otwórz plik **LAN Fax Installer.dmg** i przejdź do odpowiedniego pliku instalacyjnego dla posiadanego system operacyjnego.
- 4. Otwórz plik pakietu instalacyjnego LAN Fax.
- **5.** Aby potwierdzić zaznajomienie się z wiadomościami ostrzegawczymi i wprowadzającymi, kliknij przycisk **Kontynuuj**.
- 6. Aby zaakceptować umowę licencyjną, kliknij Kontynuuj, a następnie przycisk Zgadzam się.
- 7. Kliknij przycisk **Instaluj**, aby zaakceptować miejsce bieżącej instalacji lub wybierz inne przed kliknięciem przycisku **Instaluj**.
- 8. Wprowadź hasło, a następnie kliknij przycisk OK.
- 9. Wybierz swoje urządzenie z listy wykrytych drukarek i kliknij przycisk Continue (Kontynuuj).
- **10.** Kliknij opcję **Kontynuuj instalację**.
- **11.** Aby zakończyć, kliknij przycisk **Zamknij**.
- 12. Aby zarejestrować drukarkę i oprogramowanie, wypełnij formularz rejestracji.

# Dodawanie drukarki faksów LAN dla komputerów Macintosh

Po zainstalowaniu sterownika faksów LAN na komputerze Macintosh, użyj aplikacji Bonjour, aby skonfigurować drukarkę. Drukarkę możesz także dodać za pomocą adresu IP drukarki, aby uzyskać połączenie LDP/LPR. W przypadku drukarek niepodłączonych do sieci utwórz połączenie USB z komputerem.

# Instalacja sterowników i narzędzi dla systemów UNIX i Linux

W celu uzyskania szczegółowych informacji o instalowaniu sterowników drukowania i narzędzi w systemie UNIX i Linux, patrz .

# Instalowanie drukarki jako urządzenia usług sieci Web

Funkcja Web Services on Devices (WSD) umożliwia klientowi wykrycie i dostęp do urządzenia zdalnego oraz powiązanych z nim usług za pośrednictwem sieci. WSD obsługuje wykrywanie, sterowanie i użytkowanie urządzeń.

# Korzystanie z kreatora dodawania urządzenia w celu instalacji drukarki WSD

Aby zainstalować drukarkę WSD za pomocą Kreatora dodawania urządzenia:

- 1. W komputerze kliknij menu Start, a następnie wybierz opcję Urządzenia i drukarki.
- 2. Aby uruchomić Kreatora dodawania urządzenia, kliknij Dodaj urządzenie.
- **3.** Z listy dostępnych urządzeń wybierz to, którego chcesz użyć, a następnie kliknij polecenie **Dalej**.

#### Notatka

Jeżeli drukarka, której chcesz użyć nie została wyświetlona na liście, kliknij przycisk **Anuluj**. Dodaj drukarkę WSD ręcznie za pomocą Kreatora dodawania drukarki.

4. Kliknij przycisk Zamknij.

# Korzystanie z kreatora dodawania drukarki w celu instalacji drukarki WSD

Aby zainstalować drukarkę WSD za pomocą Kreatora dodawania drukarki:

- 1. W komputerze kliknij menu Start, a następnie wybierz opcję Urządzenia i drukarki.
- 2. Aby uruchomić Kreatora dodawania drukarki, kliknij polecenie Dodaj drukarkę.
- 3. Kliknij polecenie Dodaj drukarkę sieciową, bezprzewodową lub Bluetooth.
- 4. Z listy dostępnych urządzeń wybierz to, którego chcesz użyć, a następnie kliknij polecenie Dalej.
- 5. Jeżeli drukarka, której chcesz użyć nie pojawia się na liście, kliknij **Drukarki, której zamierzam użyć** nie ma na liście.
- 6. Wybierz Dodaj drukarkę, używając adresu TCP/IP lub nazwy hosta, a następnie kliknij przycisk Dalej.
- 7. W polu Typ urządzenia wybierz opcję Urządzenie usług sieci Web.
- 8. W polu Nazwa hosta lub Adres IP wprowadź adres IP drukarki, a następnie kliknij Dalej.
- 9. Kliknij przycisk Zamknij.

# Więcej informacji

Więcej informacji dotyczących drukarki zamieszczono w następujących źródłach:

| Materiał                                                                                                    | Lokalizacja                                                                                   |
|----------------------------------------------------------------------------------------------------|-----------------------------------------------------------------------------------------------|
| Podręcznik instalacji                                                                                                    | W komplecie z drukarką.                                                                       |
| Inna dokumentacja drukarki                                                                                                    | www.xerox.com/office/VLB605_VLB615docs                                                        |
| Lista zalecanych nośników                                                                                                    | Stany Zjednoczone: www.xerox.com/rmlna<br>Unia Europejska: www.xerox.com/rmleu                |
| Informacje pomocy technicznej dla drukarki obejmuje<br>pomoc techniczną, Online Support Assistant (Asystent<br>pomocy online) i pliki sterowników druku do pobrania. | www.xerox.com/office/VLB605_VLB615support                                                     |
| Strony informacyjne                                                                                                    | Wydrukuj z panelu sterowania. Aby uzyskać więcej infor-<br>macji, zobacz Strony informacyjne. |
| Zamawianie materiałów eksploatacyjnych dla drukarki                                                                                                    | www.xerox.com/office/VLB605_VLB615supplies                                                    |
| Sprzedaż lokalna oraz Pomoc techniczna dla klientów                                                                                                    | www.xerox.com/office/worldcontacts                                                            |
| Rejestracja drukarki                                                                                                    | www.xerox.com/office/register                                                                 |
| Bezpośredni sklep online Xerox®                                                                                                    | www.direct.xerox.com/                                                                         |

Pierwsze kroki

# Dostosowywanie i personalizowanie

# Dostosowywanie i personalizowanie omówienie

Ten rozdział zawiera informacje na temat sposobów dostosowywania i personalizowania urządzenia tak, aby spełniało konkretne potrzeby związane z schematami pracy użytkownika.

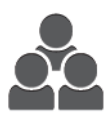

Można dostosowywać aplikacje, ukrywać lub pokazywać aplikacje na ekranie głównym oraz zmieniać kolejność zgodnie z priorytetami pracy. W każdej aplikacji można ukryć lub pokazać poszczególne funkcje, a także konfigurować ustawienia domyślne zgodnie z potrzebami grupy roboczej. Ustawienia pracy, które będą często używane, można zapisać. Dzięki możliwości dostosowywania użytkownicy pracują wydajniej.

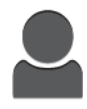

W przypadku konfigurowania poszczególnych kont użytkowników na urządzeniu można spersonalizować je urządzenie tak, aby spełniało potrzeby określonego użytkownika. Osobistą stronę główną można skonfigurować tak, aby ukrywać aplikacje lub pokazywać tylko aplikacje używane przez daną osobę. Każdą z list funkcji można dostosować do wymagań pracy. Można wybrać ustawienia domyślne poszczególnych aplikacji oraz zapisać ustawienia regularnie wykonywanych prac do przyszłego użytku.

Dzięki opcjom personalizacji wyświetlane opcje i funkcje spełniają potrzeby określonego użytkownika, zwiększając wydajność pracy.

# Dostosowywanie lub personalizowanie ekranu głównego

# Ukrywanie lub wyświetlanie aplikacji na ekranie głównym

- 1. Na panelu sterowania drukarki naciśnij przycisk Ekran główny.
- 2. Dotknij pozycji Dostosuj.

- 3. Aby wyświetlić zainstalowaną aplikację, która początkowo była ukryta:
  - a) Dotknij ikony znaku dodawania (+).
  - b) Dotknij aplikacji, która ma być widoczna na panelu sterowania.
  - c) Dotknij pozycji Gotowe.
- 4. Aby ukryć zainstalowaną aplikację:
  - a) Dla danej aplikacji dotknij symbolu **X**.
  - b) Dotknij pozycji Gotowe.
- 5. Sprawdź, czy tylko wybrane aplikacje są wyświetlone na ekranie głównym.

# Zmiana kolejności aplikacji na ekranie głównym

- 1. Na panelu sterowania drukarki naciśnij przycisk Ekran główny.
- 2. Dotknij pozycji Dostosuj.
- 3. Dotknij wymaganej aplikacji i przytrzymaj ją.
- 4. Przeciągnij aplikację do nowej lokalizacji.
- 5. Zwolnij aplikację.
- 6. Dotknij pozycji Gotowe.
- 7. Sprawdź, czy aplikacje są wyświetlane w prawidłowej lokalizacji na ekranie głównym.

# Dostosowywanie lub personalizowanie aplikacji

Dostosowywanie pozwala na zmianę dostępnych funkcji, usuwanie zapisanych zadanych ustawień lub usuwanie dostosowanych ustawień zastosowanych w Aplikacji.

# Dostosowywanie lub personalizowanie listy funkcji

Aby dostosować listę funkcji dla aplikacji:

- 1. Na panelu sterowania drukarki naciśnij przycisk Ekran główny.
- 2. Dotknij wymaganej aplikacji.
- 3. Przewiń w dół i dotknij pozycji Dostosuj.
- 4. Dotknij pozycji Lista funkcji.

#### Notatka

W przypadku zalogowanych administratorów wyświetlane jest okno z monitem o potwierdzenie, czy zmiany dotyczą gościa, czy użytkownika.

- 5. Dotknij określonej opcji.
  - Aby ukryć funkcję, dotknij ikony **oka** dotyczącej wybranej funkcji. Gdy funkcja zostanie ukryta, ikona oka zostanie przekreślona linią.
  - Aby pokazać funkcję, dotknij ikony **oka** dotyczącej wybranej funkcji. Gdy funkcja będzie widoczna, ikona oka nie będzie przekreślona linią.
- 6. Aby zmienić porządek funkcji menu, dotknij i przeciągnij funkcje do odpowiedniej kolejności.
- 7. Aby zapisać bieżącą konfigurację, dotknij przycisku Gotowe.

# Dostosowywanie lub personalizowanie ekranu wprowadzania

Ekran wprowadzania jest wyświetlany po wybraniu opcji Faks, E-mail, USB lub Skanuj do aplikacji. Na ekranie wprowadzania są udostępniane opcje wprowadzania szczegółów odbiorcy lub miejsca docelowego pracy, Wykonaj kroki poniższej procedury, aby wybrać opcje do wyświetlenia na ekranie wprowadzania.

Aby dostosować ekran wprowadzania dla aplikacji:

- 1. Na panelu sterowania drukarki naciśnij przycisk Ekran główny.
- 2. Dotknij wymaganej aplikacji.
- 3. Przewiń w dół i dotknij pozycji Dostosuj.
- 4. Dotknij pozycji Ekran wprowadzania.
- 5. Dotknij potrzebnych opcji.

#### Notatka

W przypadku zalogowanych administratorów wyświetlane jest okno z monitem o potwierdzenie, czy zmiany dotyczą gościa, czy użytkownika.

6. Aby zapisać bieżącą konfigurację, dotknij pozycji X.

# Zapisywanie zadanych ustawień

Ta funkcja umożliwia zapisanie określonej kombinacji ustawień aplikacji na potrzeby przyszłych prac. Ustawienia można zapisać pod wybraną nazwą i wykorzystać w przyszłości.

Aby zapisać bieżące ustawienia aplikacji:

- 1. Na panelu sterowania drukarki naciśnij przycisk Ekran główny.
- 2. Dotknij wymaganej aplikacji.
- 3. Wybierz ustawienia pracy.
- 4. Przewiń w dół i dotknij pozycji Zapisz.
- 5. Dotknij polecenia Zapisz jako nowe zadane ustawienie.
- 6. Dotknij pozycji Wprowadź nazwę zadanego ustawienia, a następnie wprowadź nazwę zadanego ustawienia przy użyciu klawiatury.
- 7. Dotknij pozycji Dalej.
- 8. Wybierz ikonę, która najbardziej odpowiada tworzonemu zadanemu ustawieniu.
- **9.** Dotknij pozycji **Gotowe**.

Zadane ustawienie jest zapisywane w funkcji Zadane ustawienie.

#### Usuwanie zapisanego ustawienia zadanego

Aby usunąć zapisane zadane ustawienie:

- 1. Na panelu sterowania drukarki naciśnij przycisk Ekran główny.
- 2. Dotknij wymaganej aplikacji.
- 3. Przewiń w dół i dotknij pozycji Dostosuj.
- 4. Dotknij pozycji Zadane ustawienia.
- 5. Dotknij ikony Kosz odpowiadającej zadanemu ustawieniu, które chcesz usunąć.
- 6. Po wyświetleniu monitu dotknij polecenia Usuń.
- 7. Dotknij pozycji Gotowe.

# Usuwanie dostosowania aplikacji

Aby usunąć bieżące ustawienia dostosowania aplikacji:

- 1. Na panelu sterowania drukarki naciśnij przycisk Ekran główny.
- 2. Dotknij wymaganej aplikacji.
- 3. Przewiń w dół i dotknij pozycji Dostosuj.
- 4. Dotknij polecenia Usuń dostosowanie aplikacji.
- 5. Po wyświetleniu monitu dotknij przycisku OK.

# Dostosowywanie domyślnych ustawień aplikacji

Aby dostosować domyślne ustawienia aplikacji:

- 1. Na panelu sterowania naciśnij przycisk Ekran główny.
- 2. Dotknij wymaganej aplikacji.
- 3. Skonfiguruj wymagane ustawienia domyślne.
- 4. Dotknij pozycji Zapisz.
- 5. Dotknij pozycji Zapisz domyślne. Nowe ustawienia zastępują poprzednie ustawienia domyślne.

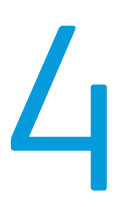

# Aplikacje Xerox®

Aplikacje Xerox<sup>®</sup> to brama do możliwości i funkcji urządzenia. Dostępne są standardowe aplikacje, które już zainstalowano i które są wyświetlane na ekranie głównym. Istnieją również aplikacje instalowane jako standardowe, ale ukryte podczas pierwszego użycia urządzenia.

Szczegółowe informacje na temat dostosowywania funkcji ekranu głównego i aplikacji można znaleźć w części Dostosowywanie i personalizowanie.

Galeria aplikacji Xerox<sup>®</sup> App Gallery zawiera szereg aplikacji dostępnych do pobrania i zainstalowania. Są to m.in. aplikacje Xerox<sup>®</sup> Extensible Interface Platform (EIP). Aplikacje EIP umożliwiają instalowanie bezpiecznych, podpisanych aplikacji na zgodnych drukarkach.

# Galeria aplikacji Xerox® App Gallery

# Galeria aplikacji Xerox® App Gallery — omówienie

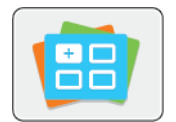

W galerii aplikacji Xerox<sup>®</sup> App Gallery można wyszukiwać aplikacje oferujące nowe funkcje lub możliwości dla urządzenia. Galeria aplikacji Xerox<sup>®</sup> App Gallery zapewnia bezpośredni dostęp do aplikacji, które mogą zwiększyć produktywność pracy, uprościć schematy wykonywania prac i udoskonalić środowisko pracy użytkownika. Galeria aplikacji Xerox<sup>®</sup> App Gallery umożliwia łatwe przeglądanie i aktualizowanie aplikacji.

Można przeglądać bibliotekę aplikacji bez potrzeby logowania się. Ruchoma strona przewodnia umożliwia aktywne wyświetlanie aplikacji lub możliwość przewijania pełnej listy aplikacji. Aby uzyskać więcej szczegółów dotyczących danej aplikacji, dotknij nazwę aplikacji na liście.

Przed użyciem galerii aplikacji Xerox<sup>®</sup> App Gallery należy upewnić się, że urządzenie ma połączenie z siecią bezprzewodową lub przewodową.

#### Notatka

Jeśli urządzenie jest hostowane przez serwer lokalny wewnątrz zapory i włączono serwer proxy, należy na urządzeniu ustawić wyjątek serwera proxy.

Dalsze informacje i instrukcje dotyczące korzystania z galerii aplikacji Xerox<sup>®</sup> App Gallery można znaleźć w przewodniku użytkownika galerii aplikacji *Xerox<sup>®</sup> App Gallery* dostępnym na stronie www.xerox.com/XeroxAppGalleryDocumentation.

# Tworzenie konta galerii aplikacji Xerox® App Gallery

Z poziomu konta galerii aplikacji App Gallery możesz uzyskiwać bezpośredni dostęp do wszystkich aplikacji dostępnych w urządzeniu. Konto galerii aplikacji App Gallery umożliwia przeglądanie i kupowanie aplikacji, instalowanie aplikacji w urządzeniu oraz zarządzanie aplikacjami i licencjami.

Konto galerii aplikacji można skonfigurować przy użyciu panelu sterowania lub aplikacji Embedded Web Server. Aby uzyskać informacje na temat dostępu do oprogramowania Embedded Web Server, zapoznaj się z dokumentem Embedded Web Server. Rejestracji można także dokonać online na stronie www.xerox.com/XeroxAppGalleryDocumentation.

### Notatka

Jeśli posiadasz istniejące konto Xerox App Gallery, patrz Logowanie do konta galerii aplikacji Xerox App Gallery.

Aby utworzyć konto galerii aplikacji App Gallery przy użyciu panelu sterowania:

- 1. Na panelu sterowania drukarki naciśnij przycisk Ekran główny.
- 2. Dotknij pozycji Xerox<sup>®</sup> App Gallery.
- 3. Dotknij pozycji Zażądaj konta.
- **4.** Dotknij pozycji **Wprowadź adres e-mail**. Wprowadź prawidłowy adres e-mail za pomocą dotykowej klawiatury ekranowej, a następnie dotknij klawisza **Enter**.
- **5.** Dotknij przycisku **OK**. Zostanie wyświetlony komunikat zawierający informację o tym, że instrukcje zakończenia zostały wysłane pod wprowadzony adres e-mail.
- 6. Dotknij pozycji Zamknij.
- 7. Przejdź do konta z adresem e-mail wprowadzonym w galerii aplikacji Xerox® App Gallery.
- 8. Otwórz wiadomość e-mail z żądaniem konta galerii aplikacji Xerox<sup>®</sup> App Gallery, a następnie kliknij łącze z adresem URL, aby uzyskać dostęp do strony tworzenia konta.
- **9.** Zapoznaj się z warunkami użytkowania i zaakceptuj je. Aby kontynuować tworzenie konta, kliknij przycisk **Agree** (Zgadzam się).
- **10.** Wprowadź wymagane informacje w odpowiednich polach:
  - Identyfikator użytkownika
  - Hasło
  - Potwierdź hasło
  - Imię i nazwisko
  - Nazwa firmy
  - Adres (ulica, miasto, region, poczta)
  - Kraj
- 11. Kliknij przycisk OK.
- **12.** Po utworzeniu konta zostanie wyświetlony komunikat potwierdzający.
- **13.** Na panelu sterowania drukarki zaloguj się do konta galerii aplikacji App Gallery.

# Logowanie się do konta galerii aplikacji Xerox® App Gallery

Po zalogowaniu do galerii aplikacji App Gallery można przeglądać dostępne aplikacje oraz je instalować i aktualizować.

Aby zalogować się do konta galerii aplikacji App Gallery:

- 1. Na panelu sterowania drukarki naciśnij przycisk Ekran główny.
- 2. Dotknij pozycji Xerox<sup>®</sup> App Gallery.
- **3.** Wprowadź nazwę użytkownika za pomocą dotykowej klawiatury ekranowej, a następnie dotknij klawisza **Enter**.
- 4. Wprowadź hasło za pomocą dotykowej klawiatury ekranowej, a następnie dotknij klawisza Enter.
- **5.** Dotknij pozycji **Zaloguj się**. Zostanie wyświetlona galeria aplikacji Xerox<sup>®</sup> App Gallery.

# Instalowanie lub aktualizowanie aplikacji z galerii aplikacji Xerox<sup>®</sup> App Gallery

Aplikacje Xerox<sup>®</sup> dodają, rozszerzają lub dostosowują funkcjonalność urządzenia. Aplikacja galerii aplikacji Xerox<sup>®</sup> App Gallery może być używana do przeglądania aplikacji i ich instalowania na panelu sterowania urządzenia.

# Instalowanie aplikacji z galerii aplikacji App Gallery

- 1. Na panelu sterowania drukarki naciśnij przycisk Ekran główny.
- 2. Dotknij pozycji Xerox<sup>®</sup> App Gallery.
- **3.** Wprowadź nazwę użytkownika za pomocą dotykowej klawiatury ekranowej, a następnie dotknij klawisza **Enter**.
- 4. Wprowadź hasło za pomocą dotykowej klawiatury ekranowej, a następnie dotknij klawisza Enter.
- 5. Dotknij pozycji Zaloguj się. Zostanie wyświetlona galeria aplikacji Xerox<sup>®</sup> App Gallery.
- **6.** Dotknij wymaganej aplikacji, a następnie dotknij pozycji **Install** (Zainstaluj). Zostanie wyświetlony ekran umowy licencyjnej.

#### Notatka

Jeśli aplikacja została zainstalowana wcześniej i dostępna jest nowa wersja, przycisk będzie mieć etykietę Aktualizuj.

7. Dotknij pozycji Zgadzam się. Rozpocznie się proces instalacji.

Jeśli instalacja aplikacji zakończy się niepowodzeniem, możesz spróbować ponownie ją zainstalować, dotykając pozycji **Install** (Zainstaluj).

8. Aby zamknąć aplikację galerii aplikacji Xerox® App Gallery, dotknij pozycji Zakończ.

# Aktualizowanie aplikacji z galerii aplikacji App Gallery

- 1. Na panelu sterowania drukarki naciśnij przycisk Ekran główny.
- 2. Dotknij pozycji Xerox<sup>®</sup> App Gallery.
- **3.** Wprowadź nazwę użytkownika za pomocą dotykowej klawiatury ekranowej, a następnie dotknij klawisza **Enter**.
- 4. Wprowadź hasło za pomocą dotykowej klawiatury ekranowej, a następnie dotknij klawisza Enter.
- **5.** Dotknij pozycji **Zaloguj się**. Zostanie wyświetlona galeria aplikacji Xerox<sup>®</sup> App Gallery.
- **6.** Dotknij wymaganej aplikacji, a następnie dotknij pozycji **Update** (Aktualizuj). Zostanie wyświetlony ekran umowy licencyjnej.
- 7. Dotknij pozycji Zgadzam się.
- 8. Po zakończeniu aktualizacji przycisk Aktualizuj zostanie oznaczony etykietą Zainstalowano.
- 9. Aby zamknąć aplikację galerii aplikacji Xerox<sup>®</sup> App Gallery, dotknij pozycji **Zakończ**.

# Urządzenie

# Urządzenie — omówienie

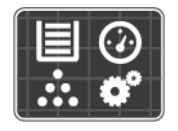

Aplikacja Urządzenie umożliwia uzyskiwanie dostępu do informacji dotyczących drukarki, takich jak m.in. numer seryjny i model. Możesz również wyświetlić stan tac papieru i informacje dotyczące zliczania i materiałów eksploatacyjnych oraz wydrukować strony informacyjne.

Wiele opcji urządzenia można skonfigurować według swoich indywidualnych potrzeb. Aby uzyskać szczegółowe informacje na temat konfigurowania wszystkich ustawień urządzenia, przejdź do dokumentu *System Administrator Guide* (Podręcznik administratora systemu) na stronie www.xerox.com/office/VLB605\_VLB615support.

# Opcje urządzenia

Dostępne są poniższe opcje urządzenia:

| Ορςjα |                                  | Opis                                                                                                    |
|-------|----------------------------------|----------------------------------------------------------------------------------------------------|
|       | Język                            | Opcja Język umożliwia wybranie wersji językowej wyświetlacza panelu stero-<br>wania.                                                                                                    |
| i     | Informacje                       | Opcja Informacje przedstawia opis urządzenia oraz jego aktualne ustawienia<br>i stan. Umożliwia ona uzyskiwanie dostępu do Strony informacyjne i raportów.                                                                                                    |
| ⋗     | Aktualizacja oprogra-<br>mowania | Ta opcja umożliwia wyszukiwanie aktualizacji oprogramowania i konfiguro-<br>wanie ustawień aktualizacji.                                                                                                    |
|       | Powiadomienia                    | Opcja Powiadomienia umożliwia wyświetlanie szczegółów wszystkich bieżą-<br>cych alarmów lub usterek urządzenia. Przycisk Historia służy do wyświetlania<br>kodów usterek urządzenia i dat ich wystąpienia.                                                                   |
|       | Tace papieru                     | Opcja Tace papieru umożliwia wyświetlanie rozmiaru i typu papieru oraz ze-<br>stawu kolorów dla każdej tacy papieru, a także stanu pojemności tacy.                                                                                                    |
| t     | Materiały eksploata-<br>cyjne    | Przy użyciu opcji Materiały eksploatacyjne można monitorować stan wymien-<br>nych składników. Zawiera ona informacje na temat poziomu materiału eks-<br>ploatacyjnego oraz liczby pozostałych obrazów lub dni dla każdej jednostki.                                          |
| ▦     | Zliczanie/użycie                 | Opcja zliczania/użycia umożliwia wyświetlanie numeru seryjnego urządzenia<br>oraz łączną liczbę obrazów wykonanych za jego pomocą.                                                                                                    |
| °Ĝ    | Informacje ogólne                | Opcja Informacje ogólne umożliwia dostosowywanie ustawień, takich jak<br>tryb energooszczędny, data i godzina oraz jasność panelu sterowania. Usta-<br>wienia ogólne można skonfigurować przy użyciu panelu sterowania urządzenia<br>lub oprogramowania Embedded Web Server. |

| Ορςja        |                  | Opis                                                                                                    |
|--------------|------------------|----------------------------------------------------------------------------------------------------|
|              | Aplikacje        | Opcja Aplikacje umożliwia wybieranie ustawień aplikacji zainstalowanych na<br>urządzeniu.                                                             |
| 6 <b>0</b> 9 | Łączność         | Opcja Łączność umożliwia konfigurowanie ustawień sieci na panelu sterowania<br>i przyłączanie do innej sieci bezprzewodowej.                          |
| 0            | Pomoc techniczna | Ta opcja umożliwia przechodzenie do stron pomocy technicznej w celu uzy-<br>skania pomocy w zakresie rozwiązywania błędów oraz drukowanie tych stron. |
| 1            | Resetowanie      | Opcja Resetowanie umożliwia resetowanie ustawień urządzenia oraz czcionek, formularzy i makr do domyślnych ustawień fabrycznych.                      |

Aby uzyskać szczegółowe informacje na temat konfigurowania ustawień drukarki, przejdź do dokumentu *System Administrator Guide* (Podręcznik administratora systemu) na stronie www.xerox.com/office/VLB605\_VLB615docs.

# Informacje

Opcja Informacje przedstawia opis urządzenia oraz jego aktualne ustawienia i stan. Umożliwia ona uzyskiwanie dostępu do Strony informacyjne i raportów.

# Stan materiałów eksploatacyjnych

Stan oraz procentową pozostałą ilość materiałów eksploatacyjnych drukarki można sprawdzić na panelu sterowania lub za pomocą oprogramowania Embedded Web Server. Gdy wkrótce wymagana będzie wymiana materiałów eksploatacyjnych drukarki, na panelu sterowania pojawiają się alarmy ostrzegawcze. Możesz dostosować alarmy pojawiające się na panelu sterowania i skonfigurować powiadomienia alarmowe e-mail.

Aby sprawdzić stan materiałów eksploatacyjnych i skonfigurować alarmy za pomocą oprogramowania Embedded Web Server, patrz *System Administrator Guide* (Podręcznik administratora systemu) na stronie www.xerox.com/office/VLB605\_VLB615docs.

# Sprawdzanie stanu materiałów eksploatacyjnych na panelu sterowania

- 1. Aby wyświetlić informacje o stanie materiałów eksploatacyjnych drukarki, dotknij pozycji Urządzenie > Materiały eksploatacyjne.
- **2.** Aby wyświetlić szczegółowe informacje o konkretnym elemencie, w tym jego numer części do ponownego zamówienia, dotknij danej pozycji.
- **3.** Aby powrócić do ekranu Materiały eksploatacyjne, dotknij symbolu **X**.
- 4. Aby powrócić do ekranu Urządzenie, dotknij strzałki powrotu.

# Dostosowywanie ustawień alarmów dotyczących materiałów eksploatacyjnych

- 1. Aby dostosować wyświetlane alarmy dotyczące materiałów eksploatacyjnych drukarki, dotknij pozycji Urządzenie > Materiały eksploatacyjne > Konfiguracja alarmów.
- 2. Aby włączyć alarmy materiałów eksploatacyjnych, dotknij przycisku przełączającego Włącz alarmy.

- **3.** Aby skonfigurować drukarkę do wyświetlania alarmu, gdy dana pozycja osiąga określony poziom procentowy zużycia, dotknij pozycji i wybierz poziom procentowy.
- **4.** Aby dostosować alarmy dotyczące każdego elementu materiałów eksploatacyjnych, dotknij przycisku przełączającego w celu włączenia lub wyłączenia alarmu.
- 5. Aby powrócić do ekranu materiałów eksploatacyjnych, dotknij symbolu X.
- 6. Aby powrócić do ekranu Urządzenie, dotknij strzałki powrotu.

# Konfigurowanie alarmów e-mail

Aby sprawdzić stan materiałów eksploatacyjnych i skonfigurować alarmy za pomocą oprogramowania Embedded Web Server, patrz *System Administrator Guide* (Podręcznik administratora systemu) na stronie www.xerox.com/office/VLB605\_VLB615docs.

- 1. Aby skonfigurować alarmy wysyłane na adres e-mail, dotknij pozycji Urządzenie > Materiały eksploatacyjne > Alarmy e-mail.
- 2. Aby wprowadzić adres e-mail, dotknij opcji **Dodaj e-mail**, następnie dotknij pozycji **Wprowadź adres** e-mail.
- **3.** Wpisz adres e-mail za pomocą klawiatury ekranowej lub wybierz wpis z książki adresowej, a następnie dotknij przycisku **OK**.
- 4. Jeśli to konieczne, dodaj więcej adresów e-mail.
- **5.** Aby dostosować alarmy dotyczące każdego elementu materiałów eksploatacyjnych, dotknij przycisku przełączającego w celu włączenia lub wyłączenia alarmu.
- 6. Aby zamknąć menu, dotknij przycisku OK.
- 7. Aby powrócić do ekranu Urządzenie, dotknij strzałki powrotu.

# Liczniki zliczania i liczniki eksploatacyjne

Menu Zliczanie/użycie wyświetla łączną liczbę obrazów wygenerowanych lub wydrukowanych przez drukarkę w trakcie jej eksploatacji. Nie można zresetować tych liczników. Jednostką podstawową jest wydruk na jednej stronie kartki papieru. Na przykład, arkusz papieru z wydrukami po obu stronach liczony jest jako dwa obrazy.

Aby wyświetlić liczniki zliczania i liczniki eksploatacyjne:

- 1. Na panelu sterowania drukarki naciśnij przycisk Ekran główny.
- 2. Dotknij opcji Urządzenie > Zliczanie/Zużycie.
- 3. Aby wyświetlić więcej szczegółów, dotknij pozycji Liczniki eksploatacyjne, a następnie wybierz opcję.
  - Liczniki obrazów: Ta opcja przedstawia liczbę obrazów wykonanych przez drukarkę. W zależności od konfiguracji drukarki liczba obrazów nie może być inna niż liczba zliczonych arkuszy. Jeśli drukarka została skonfigurowana do zliczania dużych arkuszy jako dużych obrazów lub wielu małych obrazów, liczba obrazów może być inna.
  - Liczniki arkuszy: Ta opcja przedstawia liczbę obrazów wykonanych przez drukarkę. Obrazy na arkuszach dwustronnych są identyfikowane w osobnym wierszu, a nie razem z arkuszami jednostronnymi.
  - Liczniki obrazów wysłanych: Ta opcja przedstawia liczbę obrazów wysłanych za pomocą funkcji faksowania, poczty e-mail lub skanowania.
  - Liczniki obrazów faksów: Ta opcja przedstawia liczbę obrazów wysłanych za pomocą funkcji faksowania. Każda funkcja faksowania jest identyfikowana w osobnym wierszu.
  - Wszystkie liczniki eksploatacyjne: Ta opcja przedstawia wszystkie dane eksploatacyjne drukarki.

**4.** Aby powrócić do ekranu głównego, po wyświetleniu odczytów eksploatacyjnych, naciśnij przycisk **Ekran główny**.

# Resetuj do ustawień fabrycznych

# ! Przestroga

Funkcja Resetuj do ustawień fabrycznych kasuje wszystkie ustawienia i przywraca drukarkę do stanu fabrycznego. Następuje zresetowanie wszystkich prac, ustawień wstępnych, aplikacji i ustawień urządzenia.

Pamięć nieulotna (NVRAM) przechowuje ustawienia drukarki nawet po wyłączeniu zasilania. Po ukończeniu drukarka jest uruchamiana ponownie i następuje wyświetlenie kreatora instalacji.

Aby zresetować drukarkę do ustawień fabrycznych:

- 1. Na panelu sterowania drukarki naciśnij przycisk Ekran główny.
- 2. Dotknij opcji Urządzenie > Resetowanie > Resetuj do ustawień fabrycznych.
- 3. Po wyświetleniu monitu dotknij pozycji Resetuj.
- 4. Po zakończeniu tego procesu drukarka zostanie automatycznie uruchomiona ponownie.

# Usługi zdalne

Korzystając z opcji usług zdalnych oprogramowania Embedded Web Server, można wysyłać informacje dotyczące błędów i eksploatacji do zespołu pomocy technicznej firmy Xerox, aby pomóc w szybkim rozwiązywaniu problemów.

Aby uzyskać informacje na temat włączania usług zdalnych i przekazywania informacji do Firmy Xerox, przejdź do dokumentu *System Administrator Guide* (Podręcznik administratora systemu) na stronie www.xerox.com/office/VLB605\_VLB615docs.

# Książka adresowa

# Książka adresowa — omówienie

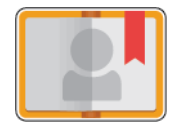

Funkcja Książka adresowa urządzenia służy do tworzenia pojedynczych kontaktów lub grup kontaktów do użycia na potrzeby aplikacji E-mail, Faks i Skanuj do. Kontakty można dodawać do funkcji Książka adresowa urządzenia przy użyciu panelu sterowania lub oprogramowania Embedded Web Server. Funkcji tej można także używać do skanowania kontaktów Książki adresowej.

Książka adresowa urządzenia mieści maksymalnie 2000 kontaktów. Jeśli przycisk Utwórz nowy kontakt jest niedostępny, pojemność książki adresowej osiągnęła limit.

Przed użyciem tej funkcji administrator systemu musi zezwolić użytkownikom na wyświetlanie książki adresowej urządzenia i zarządzanie nią.

# Edytowanie książki adresowej

Możesz podawać i zapisywać dane pojedynczych kontaktów lub grup. Można zarządzać kontaktami książki adresowej na panelu sterowania lub w oprogramowaniu Embedded Web Server.

# Dodawanie lub edytowanie kontaktów w książce adresowej za pomocą panelu sterowania

# Dodawanie kontaktów w książce adresowej na panelu sterowania

- 1. Na panelu sterowania drukarki naciśnij przycisk Ekran główny.
- 2. Dotknij opcji Książka adresowa.
- 3. Dotknij ikony znaku dodawania (+), następnie wybierz opcję Dodaj kontakt.
- 4. Aby wprowadzić nazwę, dotknij pola Wprowadź imię, Wprowadź nazwisko lub Wprowadź firmę, a następnie podaj informacje. Aby przejść do następnego pola, dotknij pozycji Dalej. Po zakończeniu dotknij klawisza Enter.
- 5. Wprowadź szczegóły kontaktu:
  - Aby dodać adres e-mail do kontaktu, dotknij pozycji **Dodaj adres e-mail**. Wprowadź adres e-mail, a następnie dotknij klawisza **Enter**.
  - Aby dodać numer faksu do kontaktu, dotknij pozycji **Dodaj faks**. Wprowadź numer faksu, a następnie dotknij klawisza **Enter**.
  - Aby dodać lokalizację skanowania SMB, dotknij pozycji **Dodaj SMB**. Przejdź do wymaganej lokalizacji, a następnie dotknij klawisza **Enter**.
  - Aby dodać lokalizację skanowania FTP, dotknij pozycji **Dodaj FTP**. Przejdź do lokalizacji FTP lub wprowadź adres FTP, a następnie dotknij klawisza **Enter**.

#### Notatka

Jeśli lokalizacje skanowania wymagają uwierzytelniania, wprowadź prawidłową nazwę i hasło logowania.

- 6. Aby oznaczyć adres e-mail lub numer faksu jako ulubiony, dotknij ikony gwiazdy.
- 7. Aby zapisać kontakt, dotknij przycisku OK.
- 8. Aby powrócić do ekranu głównego, naciśnij przycisk Ekran główny.

# Edytowanie lub usuwanie kontaktów w książce adresowej za pomocą panelu sterowania

- 1. Na panelu sterowania drukarki naciśnij przycisk Ekran główny.
- 2. Dotknij opcji Książka adresowa.
- 3. W książce adresowej dotknij nazwy kontaktu, następnie dotknij opcji Edytuj.
- **4.** Aby zmienić informacje kontaktu, dotknij informacji, które chcesz zmienić, dokonaj edycji, a następnie dotknij pozycji **OK**.
- 5. Aby zapisać zmiany kontaktu, dotknij przycisku OK.
- 6. Aby usunąć kontakt, dotknij pozycji Usuń kontakt, a następnie dotknij pozycji Usuń.
- 7. Aby powrócić do ekranu głównego, naciśnij przycisk Ekran główny.

# Dodawanie lub edytowanie grup w książce adresowej za pomocą panelu sterowania

### Dodawanie grup w książce adresowej na panelu sterowania

- 1. Na panelu sterowania drukarki naciśnij przycisk **Ekran główny**, następnie dotknij opcji **Książka** adresowa.
- 2. Dotknij ikony znaku dodawania (+), a następnie wybierz opcję Dodaj grupę.
- 3. Wybierz typ grupy, wprowadź nazwę grupy, następnie dotknij przycisku Enter.

- 4. Aby dodać członków grupy, dotknij pozycji Dodaj członka.
- 5. Aby dodać nazwę kontaktu, wybierz kontakt z menu Ulubione lub Kontakty.
- 6. Aby dodać więcej członków grupy, dotknij pozycji Dodaj członka, następnie wybierz kontakt.
- 7. Aby oznaczyć grupę jako ulubioną, dotknij ikony gwiazdy.
- 8. Aby zapisać grupę, dotknij pozycji OK.
- 9. Aby powrócić do Ekranu głównego, naciśnij przycisk Ekran główny.

# Edytowanie lub usuwanie grup w książce adresowej za pomocą panelu sterowania

- 1. Na panelu sterowania drukarki naciśnij przycisk Ekran główny.
- 2. Dotknij opcji Książka adresowa.
- 3. W obszarze Książka adresowa wybierz grupę, a następnie dotknij pozycji Edytuj.
- 4. Aby dodać członków grupy, dotknij pozycji Dodaj członka.
- 5. Aby dodać kontakt, wybierz kontakt z menu Ulubione lub Kontakty.
- 6. Aby dodać więcej członków grupy, dotknij pozycji **Dodaj członka**, następnie wybierz kontakt.
- **7.** Aby usunąć członków grupy, dla każdego kontaktu dotknij ikony **kosza**. Po wyświetleniu monitu dotknij polecenia **Usuń**.
- 8. Aby zapisać zmiany, dotknij przycisku OK.
- 9. Aby usunąć grupę, dotknij pozycji Usuń grupę, a następnie dotknij pozycji Usuń.
- **10.** Aby powrócić do Ekranu głównego, naciśnij przycisk **Ekran główny**.

# Dodawanie lub edytowanie kontaktów w książce adresowej w oprogramowaniu Embedded Web Server

# Dodawanie kontaktów do książki adresowej oprogramowania Embedded Web Server

Aby dodać kontakty:

- 1. Na komputerze uruchom przeglądarkę internetową. Na pasku adresu wpisz adres IP drukarki, a następnie naciśnij klawisz **Enter** lub **Return**.
- 2. W oprogramowaniu Embedded Web Server kliknij pozycję Książka adresowa.
- 3. Kliknij przycisk Dodaj kontakt.
- 4. Aby wprowadzić nazwę, kliknij pozycję Imię, Nazwisko lub Firma, następnie wprowadź szczegóły.
- 5. Wprowadź szczegóły kontaktu.
  - Aby dodać adres e-mail do kontaktu, kliknij ikonę znaku dodawania (+) dla funkcji **Email**, a następnie wprowadź adres e-mail.
  - Aby dodać numer faksu do kontaktu, kliknij ikonę znaku dodawania (+) dla funkcji faksowania **Faks**, a następnie wprowadź numer faksu.
  - Aby dodać lokalizację skanowania SMB, kliknij ikonę znaku dodawania (+) dla funkcji (Sieć) **SMB**, a następnie wprowadź szczegóły SMB. Kliknij przycisk **OK**.
  - Aby dodać lokalizację skanowania FTP, kliknij ikonę znaku dodawania (+) dla funkcji **FTP**, a następnie wprowadź szczegóły FTP. Kliknij przycisk **OK**.
- 6. Aby oznaczyć adres e-mail lub numer faksu jako ulubiony, dotknij ikony gwiazdy.
- 7. Aby zapisać kontakt, kliknij przycisk OK.

# Edytowanie lub usuwanie kontaktów w książce adresowej w oprogramowaniu Embedded Web Server

Aby edytować lub usunąć kontakty:

- 1. Na komputerze uruchom przeglądarkę internetową. Na pasku adresu wpisz adres IP drukarki, a następnie naciśnij klawisz **Enter** lub **Return**.
- 2. W oprogramowaniu Embedded Web Server kliknij pozycję Address Book (Książka adresowa).
- 3. Wybierz kontakt z książki adresowej.
- 4. Aby edytować informacje kontaktu, wykonaj następujące kroki.
  - a) Kliknij nazwę lub informacje kontaktu, następnie dokonaj edycji.
  - b) Aby wyczyścić informacje kontaktu, kliknij ikonę kosza dotyczącą wybranych informacji kontaktu.
  - c) Aby zapisać zmiany, kliknij przycisk **OK**.
- **5.** Aby usunąć wybrany kontakt z książki adresowej, kliknij przycisk **Delete** (Usuń). Po wyświetleniu monitu kliknij przycisk **Delete** (Usuń).

# Dodawanie lub edytowanie grup w książce adresowej w oprogramowaniu Embedded Web Server

# Dodawanie grup do książki adresowej oprogramowania Embedded Web Server

Aby dodać grupy:

- 1. Na komputerze uruchom przeglądarkę internetową. Na pasku adresu wpisz adres IP drukarki, a następnie naciśnij klawisz **Enter** lub **Return**.
- 2. W oprogramowaniu Embedded Web Server kliknij pozycję Książka adresowa.
- 3. Kliknij Dodaj Grupę.
- 4. W obszarze Enter Group Name (Wprowadź nazwę grupy) wpisz nazwę grupy.
- 5. Wybierz typ grupy z menu.
- 6. Aby dodać członków grupy w obszarze Członkowie kliknij ikonę znaku dodawania (+).
- **7.** Aby dodać kontakty do grupy, w oknie Dodaj członków zaznacz pole wyboru dla każdego kontaktu. Po zakończeniu kliknij **OK**.
- 8. Aby zapisać grupę, kliknij przycisk OK.

# Edytowanie lub usuwanie grup w książce adresowej w oprogramowaniu Embedded Web Server

Aby edytować lub usunąć grupy:

- 1. Na komputerze uruchom przeglądarkę internetową. Na pasku adresu wpisz adres IP drukarki, a następnie naciśnij klawisz **Enter** lub **Return**.
- 2. W oprogramowaniu Embedded Web Server kliknij pozycję Książka adresowa.
- 3. Wybierz grupę z książki adresowej.
- 4. Aby dodać członków grupy:
  - a) W obszarze Członkowie kliknij ikonę znaku dodawania (+).
  - b) W oknie Dodaj członków kliknij pole wyboru dotyczące każdego wybranego członka.
  - c) Aby zapisać zmiany, kliknij przycisk **OK**.
- 5. Aby usunąć członków grupy:
  - a) Kliknij ikonę **kosza** dotyczącą wybranego członka.

- b) Po wyświetleniu monitu kliknij przycisk **Delete** (Usuń).
- c) Powtórz poprzednie dwa kroki dla każdego członka.
- d) Aby zapisać zmiany, kliknij przycisk **OK**.
- **6.** Aby usunąć wybraną grupę z obszaru Książka adresowa, kliknij przycisk **Usuń**. Po wyświetleniu monitu kliknij przycisk **Delete** (Usuń).

#### Ustawienia zaawansowane

Opcja Zaawansowane udostępnia dalsze ustawienia importowania i eksportowania szczegółów kontaktów oraz zarządzania kontaktami. Korzystając z tej opcji, można skonfigurować usługę katalogową.

Aby uzyskać szczegółowe informacje dotyczące zaawansowanych opcji, patrz *System Administrator Guide* (Podręcznik administratora systemu) na stronie www.xerox.com/office/VLB605\_VLB615docs.

# Zarządzanie ulubionymi

Można oznaczyć kontakty jako ulubione. Symbol gwiazdki obok kontaktu na liście wskazuje na Ulubione. Można oznaczyć ulubione jako Globalne ulubione dla wszystkich usług lub jako Ulubione dla usługi e-mail, faksu lub skanowania do miejsca docelowego.

### Zarządzanie Ulubionymi za pomocą panelu sterowania

- 1. Na panelu sterowania drukarki naciśnij przycisk **Ekran główny**, następnie dotknij opcji **Książka** adresowa.
- 2. Wybierz kontakt, następnie dotknij pozycji Edytuj.
- 3. Aby oznaczyć kontakt jako Globalnie ulubiony, dotknij ikony gwiazdki dotyczącej nazwy kontaktu.
- 4. Aby oznaczyć kontakt jako Ulubiony dla opcji poczty e-mail, faksu i skanowania do miejsca docelowego.
  - a) Dla każdej wybranej funkcji dotknij ikony **gwiazdki**.
  - b) Aby zapisać zmiany, dotknij opcji **OK**.
- 5. Aby wyczyścić kontakt oznaczony jako Ulubiony:
  - a) Aby usunąć oznaczenie kontaktu jako Globalnie ulubiony, dotknij ikony gwiazdki dotyczącej nazwy kontaktu.
  - b) Aby usunąć kontakt z listy ulubionych wybranej funkcji, dla wybranej funkcji dotknij ikony **gwiazdki**.
  - c) Aby zapisać zmiany, dotknij opcji **OK**.
- 6. Aby powrócić do ekranu głównego, naciśnij przycisk Ekran główny.

### Zarządzanie ulubionymi w oprogramowaniu Embedded Web Server

- 1. W oprogramowaniu Embedded Web Server kliknij pozycję Address Book (Książka adresowa).
- 2. Wybierz kontakt.
- **3.** Aby oznaczyć kontakt jako Globalnie ulubiony, kliknij ikonę **gwiazdki** dotyczącą oznaczenia Globalnie ulubiony.
- **4.** Aby oznaczyć kontakt jako Ulubiony dla opcji poczty e-mail, faksu i skanowania do miejsca docelowego, dla każdej z tych funkcji kliknij ikonę **gwiazdki**.
- 5. Aby usunąć kontakt oznaczony jako Ulubiony, Globalnie ulubiony lub wybrana funkcja, dotknij ikony gwiazdki. Kontakt zostaje usunięty z listy Globalnie ulubionych lub listy Ulubionych wybranej funkcji.
- 6. Aby zapisać zmiany, kliknij przycisk OK.

# Prace

# Prace — omówienie

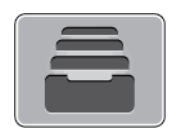

Za pomocą opcji Prace można przeglądać bieżące prace, drukować zapisane, osobiste i zabezpieczone prace oraz szczegóły zakończonych prac. Można wybraną pracę wstrzymać, usunąć i wydrukować. Można także wyświetlić jej postęp.

# Zarządzanie pracami

W menu Prace na panelu sterowania można wyświetlać listy prac bieżących, zabezpieczonych lub zakończonych. Można wybraną pracę wstrzymać, usunąć i wydrukować. Można także wyświetlić jej postęp. W oknie Jobs (Prace) oprogramowania Embedded Web Server można wyświetlić listę aktywnych i zakończonych prac drukowania. Aby uzyskać więcej szczegółów, przejdź do Zarządzanie pracami w oprogramowaniu Embedded Web Server.

Praca drukowania może zostać wstrzymana przez drukarkę, gdy nie można jej ukończyć. Na przykład: kiedy drukarka wymaga uwagi bądź też konieczne jest uzupełnienie papieru lub materiałów eksploatacyjnych. Gdy problem zostanie rozwiązany, drukarka automatycznie wznawia drukowanie. Gdy wysyłasz pracę zabezpieczonego drukowania, praca jest wstrzymana do czasu zwolnienia jej przez wpisanie hasła na panelu sterowania. Aby uzyskać więcej szczegółów, przejdź do Zarządzanie specjalnymi typami prac.

# Wstrzymanie pracy drukowania za pomocą opcji w celu jej usunięcia

- 1. Na panelu sterowania drukarki naciśnij przycisk Ekran główny.
- 2. Dotknij opcji Prace, a następnie dotknij nazwy pracy drukowania.
- 3. Wykonaj jedną z poniższych czynności:
  - Aby wstrzymać pracę drukowania, dotknij polecenia **Pauza**. Aby wznowić pracę drukowania, dotknij pozycji **Wznów**.
  - Aby usunąć pracę drukowania, dotknij przycisku Usuń. Po wyświetleniu monitu dotknij polecenia Usuń.

#### Notatka

Jeśli nie dokonasz wyboru w ciągu 60 sekund, praca zostanie automatycznie wznowiona.

4. Aby powrócić do ekranu głównego, naciśnij przycisk Ekran główny.

# Przeglądanie, drukowanie lub usuwanie zapisanych i zabezpieczonych prac

#### Notatka

- Administrator systemu może ograniczyć kasowanie prac przez użytkowników. Jeśli usuwanie prac zostanie ograniczone, można wyświetlić prace, ale nie można ich usunąć.
- Tylko użytkownik, który wysłał pracę lub administrator systemu może usunąć pracę drukowania zabezpieczonego.
- 1. Na panelu sterowania drukarki naciśnij przycisk Ekran główny.
- 2. Aby wyświetlić listę aktywnych i zakończonych prac, dotknij opcji Prace.

- 3. Aby wyświetlić listę określonych typów prac, dotknij opcji.
  - Aby wyświetlić zapisane prace, dotknij opcji **Zapisane prace**. Aby wydrukować pracę, dotknij pracy, wprowadź liczbę kopii, a następnie dotknij przycisku **OK**. Aby usunąć pracę, dotknij ikony **Kosz**, a następnie dotknij polecenia **Usuń**.
  - Aby wyświetlić prace osobiste, dotknij opcji **Prace osobiste i zabezpieczone**. Aby wydrukować prace, dotknij folderu, a następnie dotknij polecenia **Drukuj wszystko** lub **Usuń wszystko**.
  - Aby wyświetlić prace zabezpieczone, dotknij opcji Prace osobiste i zabezpieczone. Dotknij folderu, wpisz kod dostępu, następnie dotknij przycisku OK. Aby wydrukować pracę zabezpieczoną, dotknij pracy. Aby wydrukować lub usunąć wszystkie prace z folderu, dotknij polecenia Drukuj wszystko lub Usuń wszystko.
- 4. Aby zobaczyć szczegóły dotyczące pracy, dotknij jej.
- 5. Aby powrócić do ekranu głównego, naciśnij przycisk Ekran główny.

### Drukowanie pracy wstrzymanej z powodu zasobów

- 1. Na panelu sterowania drukarki naciśnij przycisk Ekran główny.
- 2. Dotknij pozycji Prace.
- **3.** Na liście prac dotknij nazwy wstrzymanej pracy. Na panelu sterowania zostaną wyświetlone zasoby wymagane w przypadku tej pracy.
- 4. Wykonaj jedną z poniższych czynności:
  - Aby wydrukować pracę, uzupełnij wymagane zasoby. Gdy wymagane zasoby będą dostępne, praca zostanie automatycznie wznowiona. Jeśli drukowanie pracy nie rozpocznie się automatycznie, dotknij pozycji **Wznów**.
  - Aby usunąć pracę drukowania, dotknij przycisku Usuń. Po wyświetleniu monitu dotknij polecenia Usuń.
- 5. Aby powrócić do ekranu głównego, naciśnij przycisk Ekran główny.

# Zarządzanie specjalnymi typami prac

Funkcja specjalnych typów prac umożliwia wysłanie pracy z komputera i wydrukowanie jej z poziomu panelu sterowania. W sterowniku drukarki wybierz specjalne typy prac na karcie Opcje drukowania w obszarze Typ pracy.

### Zapisane prace

Zapisane prace to dokumenty wysłane do drukarki i, o ile nie zostały usunięte, zapisane na niej do użycia w przyszłości. Każdy użytkownik może wydrukować lub usunąć Zapisaną pracę.

### Zwalnianie zapisanej pracy

- 1. Na panelu sterowania drukarki naciśnij przycisk Ekran główny.
- 2. Dotknij pozycji Prace.
- 3. Aby wyświetlić Zapisane prace, dotknij opcji Zapisane prace.
- **4.** Aby wydrukować Zapisaną pracę, dotknij jej nazwy, wprowadź liczbę kopii, a następnie dotknij przycisku **OK**.
- **5.** Aby usunąć dokument po wydrukowaniu, dla danej pracy dotknij ikony **kosza**, a następnie po wyświetleniu monitu dotknij pozycji **Usuń**.
- 6. Aby powrócić do Ekranu głównego, naciśnij przycisk Ekran główny.

# Drukowanie zabezpieczone

Skorzystaj z funkcji Zabezpieczone Drukowanie, w przypadku drukowania ważnych lub poufnych informacji. Po wysłaniu pracy do urządzenia jest ono przechowywane w drukarce do momentu wprowadzenia kodu dostępu na panelu sterowania drukarki.

### Zwalnianie pracy zabezpieczonego drukowania

- 1. Na panelu sterowania drukarki naciśnij przycisk Ekran główny.
- 2. Dotknij pozycji Prace.
- **3.** Aby wyświetlić prace drukowania zabezpieczonego drukowania, dotknij pozycji **Prace osobiste i zabezpieczone**.
- 4. Dotknij swojego folderu.
- 5. Wprowadź numer hasła, a następnie dotknij przycisku OK.
- 6. Wybierz opcję:
  - Aby wydrukować pracę zabezpieczoną, dotknij pracy.
  - Aby wydrukować wszystkie prace znajdujące się w folderze, dotknij polecenia Drukuj wszystko.
  - Aby usunąć pracę zabezpieczoną, dotknij ikony **kosza**, a następnie po wyświetleniu monitu dotknij pozycji **Usuń**.
  - Aby usunąć wszystkie prace znajdujące się w folderze, dotknij polecenia Usuń wszystko.

#### Notatka

Po wydrukowaniu pracy drukowania zabezpieczonego praca jest automatycznie usuwana.

7. Aby powrócić do Ekranu głównego, naciśnij przycisk Ekran główny.

### Drukowanie prywatne

Opcja Drukowanie prywatne umożliwia zapisanie dokumentu w drukarce, a następnie wydrukowanie go z poziomu panelu sterowania.

#### Notatka

Opcja Drukowanie prywatne jest dostępna tylko w systemie Windows, podczas korzystania z drukarki sieciowej.

Drukowanie prywatne to typ zapisanej pracy o następujących cechach:

- Praca drukowania prywatnego jest wyświetlana w folderze o nazwie utworzonej z wykorzystaniem identyfikatora użytkownika skojarzonego z pracą drukowania.
- Praca drukowania prywatnego nie korzysta z kodu dostępu.
- Każdy użytkownik może wydrukować lub usunąć pracę drukowania prywatnego.
- Można wydrukować wszystkie prace jednocześnie, usunąć pojedynczą pracę lub usunąć wszystkie prace z listy.
- Po wydrukowaniu pracy drukowania prywatnego jest ona automatycznie usuwana.

# Zwalnianie osobistej pracy drukowania

- 1. Na panelu sterowania drukarki naciśnij przycisk Ekran główny.
- 2. Dotknij pozycji Prace.
- 3. Aby wyświetlić prace drukowania osobistego, dotknij opcji Prace osobiste i zabezpieczone.

- 4. Dotknij swojego folderu.
- 5. W przypadku wyświetlenia monitu o kod dostępu dotknij pozycji Pomiń.

#### Notatka

Monit o kod dostępu jest wyświetlany, jeśli folder zawiera prace Zabezpieczone drukowanie i Druk osobisty.

- 6. Wybierz opcję.
  - Aby wydrukować pracę Druk osobisty, dotknij danej pracy.
  - Aby wydrukować wszystkie prace znajdujące się w folderze, dotknij polecenia Drukuj wszystko.
  - Aby usunąć wszystkie prace znajdujące się w folderze, dotknij polecenia Usuń wszystko.
- 7. Aby powrócić do Ekranu głównego, naciśnij przycisk Ekran główny.

# Wydruk próbny

Funkcja Próbki drukuje jedną kopię wielostronicowej pracy drukowania zanim zostaną wydrukowane pozostałe kopie. Po sprawdzeniu Próbki można wydrukować pozostałe kopie lub usunąć je, korzystając z panelu sterowania drukarki.

Próbka to typ zapisanej pracy o następujących cechach:

- Próbka jest wyświetlana w folderze o nazwie utworzonej z wykorzystaniem identyfikatora użytkownika skojarzonego z pracą drukowania.
- Próbka nie korzysta z kodu dostępu.
- Każdy użytkownik może wydrukować lub usunąć próbkę.
- Opcja Próbki umożliwia drukowanie jednej kopii pracy do wglądu, przed wydrukowaniem pozostałych egzemplarzy.

Po wydrukowaniu próbki praca jest automatycznie usuwana.

### Zwalnianie próbki

- 1. Na panelu sterowania drukarki naciśnij przycisk Ekran główny.
- 2. Aby wyświetlić dostępne prace, dotknij opcji Prace.
- **3.** Dotknij pracy typu Próbka.

#### Notatka

W opisie pliku próbki praca jest przedstawiana jako Zachowana do przyszłego drukowania. Podawana jest również liczba pozostałych kopii pracy.

- 4. Wybierz opcję.
  - Aby wydrukować pozostałe kopie pracy, wybierz opcję Zwolnij.
  - Aby usunąć pozostałe kopie pracy, dotknij pozycji Usuń.
- 5. Aby powrócić do Ekranu głównego, naciśnij przycisk Ekran główny.

# Zarządzanie pracami w oprogramowaniu Embedded Web Server

W oprogramowaniu Embedded Web Server można wyświetlić listę aktywnych prac i usunąć z niej prace drukowania. Oprogramowanie Embedded Web Server umożliwia również przesyłanie prac do wydrukowania na urządzeniu. Pliki formatów **.pdf**, **.ps**, **.pcl**, **.prn**, **.xps**, **.jpg**, **.tif** i **.txt** można drukować bezpośrednio z aplikacji Embedded Web Server bez konieczności otwierania innej aplikacji lub sterownika druku. Pliki mogą być zapisane na twardym dysku lokalnego komputera, w urządzeniu pamięci masowej lub na dysku sieciowym.

- 1. Na komputerze uruchom przeglądarkę internetową. Na pasku adresu wpisz adres IP drukarki, a następnie naciśnij klawisz Enter lub Return.
- 2. W oprogramowaniu Embedded Web Server kliknij pozycję Jobs (Prace).
- 3. Kliknij nazwę pracy.
- 4. Wykonaj jedną z poniższych czynności:
  - Aby wstrzymać pracę drukowania, dotknij pozycji **Pause** (Wstrzymaj). Aby wznowić pracę drukowania, dotknij pozycji **Resume** (Wznów).
  - Aby usunąć pracę drukowania, dotknij pozycji **Delete** (Usuń). Po wyświetleniu monitu kliknij przycisk **Delete** (Usuń).
- 5. Aby powrócić do Ekranu głównego, kliknij Ekran główny.

# Przesyłanie prac do drukowania przy użyciu aplikacji Embedded Web Server

- **1.** Na komputerze uruchom przeglądarkę internetową. Na pasku adresu wpisz adres IP drukarki, a następnie naciśnij klawisz **Enter** lub **Return**.
- 2. W oprogramowaniu Embedded Web Server kliknij pozycję Strona główna.
- 3. W obszarze Szybkie łącza kliknij pozycję Prześlij plik.
- 4. Kliknij pole Prześlij.
- 5. W oknie wyboru wskaż plik do wydrukowania, a następnie kliknij pozycję Open (Otwórz).
- 6. Aby wydrukować dokument, kliknij pozycję Submit (Prześlij).

# Kopiowanie

# Kopiowanie — omówienie

W celu wykonania kopii urządzenie skanuje oryginalne dokumenty i tymczasowo przechowuje obrazy. Obraz wydrukowany zostanie na bazie wybranych opcji.

Jeśli w urządzeniu włączono uwierzytelnianie lub zliczanie, aby uzyskać dostęp do funkcji kopiowania, należy wprowadzić szczegóły danych logowania.

Można dostosowywać różne ustawienia poszczególnych prac kopiowania i zapisywać ustawienia jako wstępnie ustawione na potrzeby przyszłych prac. Listę funkcji można dostosowywać, a niektóre funkcje można ukrywać w widoku po zainstalowaniu aplikacji. Aby wyświetlić wszystkie dostępne funkcje i dowiedzieć się więcej na temat aplikacji kopiowania, zapoznaj się z częścią Dostosowywanie i personalizowanie.
Aby uzyskać informacje o wszystkich funkcjach aplikacji i dostępnych ustawieniach, zapoznaj się z częścią Funkcje aplikacji.

# Wykonywanie kopii

Aby wykonać kopię:

- 1. Na panelu sterowania drukarki naciśnij przycisk Ekran główny.
- 2. Aby skasować poprzednie ustawienia Aplikacji, dotknij polecenia Resetuj.
- 3. Włóż oryginały dokumentów.
  - Skorzystaj z szyby dokumentów dla pojedynczych stron lub papieru, który nie mieści się w automatycznym jednoprzebiegowym dwustronnym podajniku dokumentów. Unieś podajnik dokumentów, a następnie umieść oryginał wydrukiem w dół w lewym górnym rogu szyby dokumentów.

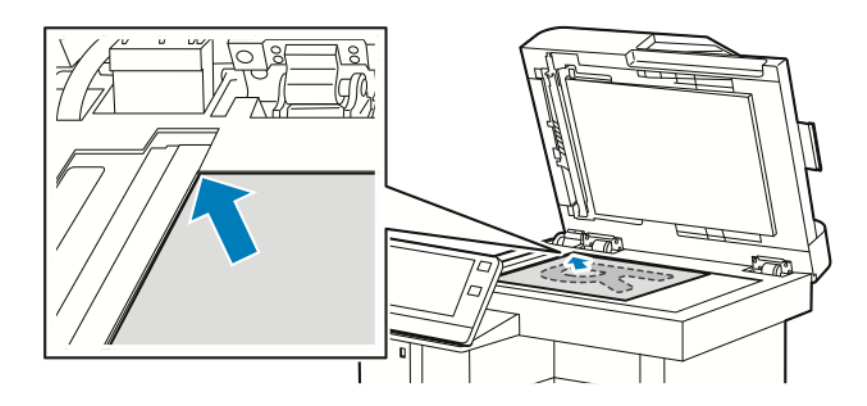

• W przypadku jednej strony, wielu stron lub stron dwustronnych skorzystaj z jednoprzebiegowego automatycznego dwustronnego podajnika dokumentów. Usuń zszywki i spinacze z kartek. Umieść oryginał w podajniku dokumentów stroną zadrukowaną do góry, górną krawędzią w stronę podajnika. Ustaw prowadnice papieru tak, aby były dosunięte do oryginałów.

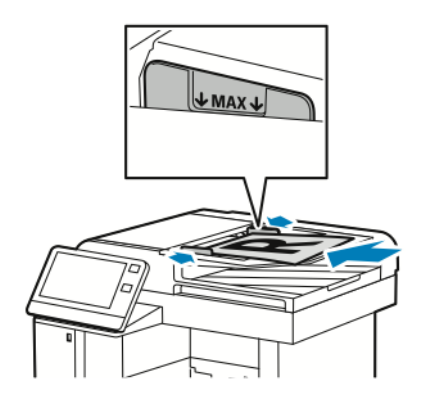

4. Dotknij pozycji Kopiuj, a następnie wprowadź wymaganą liczbę kopii.

#### Notatka

Aby zmienić wprowadzoną liczbę kopii, dotknij przycisku X, a następnie wprowadź żądaną liczbę.

- **5.** W przypadku skanowania oryginalnych dokumentów dwustronnych dotknij pozycji **Dwustronne**, a następnie wybierz opcję.
- 6. Dostosuj odpowiednio ustawienia kopiowania.

Szczegółowe informacje na temat dostępnych funkcji można znaleźć w części Funkcje aplikacji.

- **7.** Dotknij pozycji **Start**. Jeśli w podajniku umieszczono dokumenty, skanowanie będzie trwało do momentu jego opróżnienia.
- **8.** Jeśli skanujesz z szyby dokumentów, gdy zostanie wyświetlony monit, wykonaj jedną z poniższych czynności:
  - Aby zakończyć pracę i wrócić do aplikacji kopiowania, dotknij pozycji Gotowe.
  - Aby zeskanować inną stronę, połóż nowy oryginał na szybie dokumentów, a następnie dotknij pozycji **Dodaj stronę**.
  - Aby usunąć skan i wrócić do aplikacji kopiowania, dotknij pozycji Anuluj, a następnie dotknij pozycji Usuń.

#### Notatka

Jeśli skanujesz dokument za pomocą automatycznego podajnika dokumentów, monit nie jest wyświetlany.

9. Aby powrócić do ekranu głównego, naciśnij przycisk Ekran główny.

# Zszywanie skopiowanego dokumentu

Przy użyciu zainstalowanego w drukarce opcjonalnego finishera można zszyć skopiowane dokumenty.

- 1. W aplikacji Kopiuj dotknij opcji Zszyj.
- 2. Dotknij pozycji 1 zszywka.
- 3. Dotknij pozycji Zapisz.
- Dotknij pozycji Start. Zszyta kopia zostanie dostarczona do finishera.

# Czynności kopiowania

## Notatka

Niektóre funkcje są ukrywane w widoku po zainstalowaniu aplikacji kopiowania. Aby uzyskać więcej informacji, przejdź do Dostosowywanie i personalizowanie.

## Dostosowywanie ustawień kontrastu

Funkcja Kontrast umożliwia ustawianie zróżnicowania między ciemnymi i jasnymi obszarami kopii. Funkcja Automatyczna eliminacja tła umożliwia zmniejszanie czułości drukarki na różnice jasnych kolorów tła.

Aby dostosować automatyczną eliminację tła i kontrast:

- 1. Na panelu sterowania drukarki naciśnij przycisk Ekran główny.
- 2. Dotknij pozycji Kopiuj.
- 3. Dotknij opcji Ulepszenie obrazu.
- **4.** Aby włączyć automatyczną eliminację tła, dotknij przycisku przełącznika **Automatyczna eliminacja tła**.
- 5. Aby włączyć automatyczny kontrast, dotknij przycisku przełącznika Automatyczny kontrast.
- **6.** Aby dostosować kontrast ręcznie, upewnij się, że przycisk przełącznika Automatyczny kontrast został wyłączony, a następnie przesuń suwak w celu zwiększenia lub zmniejszenia kontrastu.
- 7. Dotknij przycisku OK.

## Zmienianie układu strony

Za pomocą funkcji Układ strony można umieścić określoną liczbę stron na jednej lub obu stronach papieru.

Aby zmienić układ strony:

- 1. Na panelu sterowania drukarki naciśnij przycisk Ekran główny.
- 2. Dotknij pozycji Kopiuj.
- 3. Dotknij pozycji Układ strony.
- 4. Wybierz wymaganą liczbę stron na jednej stronie arkusza.
- 5. Aby zmienić orientację oryginału, dotknij pozycji Układ strony, a następnie dotknij pozycji Więcej. Dotknij pozycji Pionowo lub Poziomo.

#### Notatka

Opcja Orientacja oryginału jest dostępna tylko w przypadku ustawienia wybranej liczby stron na jednej stronie arkusza na 2, 4 lub 8.

- **6.** Aby zmienić kolejność obrazów, dotknij pozycji **Układ strony**, a następnie dotknij pozycji **Więcej**. Wybierz jedną z następujących opcji:
  - W prawo, a następnie w dół: Ta opcja umożliwia drukowanie obrazów na całej stronie w kolejnych wierszach.
  - W dół, a następnie w prawo: Ta opcja umożliwia drukowanie obrazów od góry do dołu strony w kolejnych kolumnach.

#### Notatka

Opcja Kolejność obrazów jest dostępna tylko w przypadku ustawienia wybranej liczby stron na jednej stronie arkusza na 4 lub 8.

7. Dotknij przycisku OK.

#### Kopiowanie książki

Funkcja Kopiowanie książki umożliwia kopiowanie książek, czasopism lub innych oprawionych dokumentów. Tej funkcji można używać do kopiowania obrazów w celu uzyskiwania różnych wyników.

- Kopiowanie lewej lub prawej strony na jednym arkuszu papieru.
- Kopiowanie lewej i prawej strony na dwóch arkuszach papieru.
- Kopiowanie lewej i prawej strony jako jednego obrazu na jednym arkuszu papieru.

#### Notatka

Do kopiowania książek, czasopism lub innych oprawionych dokumentów używaj tylko szyby dokumentów. Nie umieszczaj oprawionych oryginalnych dokumentów w podajniku dokumentów.

Aby ustawić opcje kopiowania książek:

- 1. Na panelu sterowania drukarki naciśnij przycisk Ekran główny.
- 2. Dotknij pozycji Kopiuj.
- 3. Dotknij pozycji Kopiowanie książki.
- 4. Dotknij pozycji Tryb i wybierz jedną z następujących opcji:
  - Wył.: Ta opcja to ustawienie domyślne.

- **Obie strony**: Ta opcja umożliwia skanowanie obu stron otwartej książki na dwóch arkuszach papieru.
- **Tylko lewa/prawa strona**: Ta opcja umożliwia skanowanie lewej lub prawej strony otwartej książki na jednym arkuszu papieru.
- **5.** Jeśli wymagane jest kasowanie krawędzi na oprawę, dotknij pozycji **Kasowanie krawędzi na oprawę**, a następnie przesuń suwak w prawo, aby usunąć do 50 mm (1,97 cala).
- 6. Dotknij przycisku OK.

### Przesuwanie obrazu

Można zmienić ułożenie obrazu na kopiowanej stronie. Jest to przydatna funkcja, jeśli obraz jest mniejszy niż rozmiar strony. Aby funkcja przesunięcia obrazu działała prawidłowo, oryginalne dokumenty należy ułożyć w następujący sposób:

- **Podajnik dokumentów**: Umieść oryginalne dokumenty stroną zadrukowaną w górę, krótką krawędzią w kierunku podawania.
- **Szyba dokumentów**: Umieść oryginalne dokumenty stroną zadrukowaną w dół, dosuwając ją do lewego górnego rogu, krótką krawędzią wzdłuż lewej strony.

Aby zmienić pozycję obrazu:

- 1. Na panelu sterowania drukarki naciśnij przycisk Ekran główny.
- 2. Dotknij pozycji Kopiuj.
- 3. Dotknij pozycji Przesunięcie obrazu.
- 4. Wybierz jedną z następujących opcji:
  - Wył.: Ta opcja to ustawienie domyślne.
  - Auto środkowanie: Ta opcja umożliwia ustawienie obrazu na środku strony.
  - **Przyciągnij do krawędzi**: Ta opcja umożliwia przesunięcie obrazu do krawędzi papieru. Wybierz jedną z opcji położenia obrazu.
    - **Lustrzana strona 1**: Ta opcja umożliwia ustawienie przesunięcia na stronie 1. Obszar przesunięcia na stronie 2 jest ustawiany na tę samą wielkość. Aby przesunąć obraz do wymaganej krawędzi strony, dotknij odpowiedniej strzałki.
    - Niezależne strony: Ta opcja umożliwia ustawienie położenia obrazu na stronie 1 i stronie 2 niezależnie od siebie. Aby przesunąć każdy obraz do wymaganej krawędzi strony, dotknij odpowiedniej strzałki.
  - **Ręcznie**: Ta opcja umożliwia określenie wymaganego obszaru przesunięcia obrazu. Wybierz jedną z opcji położenia obrazu.
    - **Lustrzana strona 1**: Ta opcja umożliwia ustawienie przesunięcia na stronie 1. Obszar przesunięcia na stronie 2 jest ustawiany na tę samą wielkość. Dotknij odpowiednich pól. Aby dostosować obszar przesunięcia obrazu, przesuń suwak.
    - Niezależne strony: Ta opcja umożliwia ustawienie położenia obrazu na stronie 1 i stronie 2 niezależnie od siebie. Dotknij odpowiednich pól. Aby dostosować obszar przesunięcia obrazu, przesuń suwak.
- **5.** Aby określić orientację oryginalnego dokumentu, dotknij pozycji **Orientacja oryginału**, a następnie wybierz opcję.
- 6. Dotknij przycisku OK.

## **Tworzenie broszury**

Funkcja broszur zmniejsza obrazy stron oryginału, aby zmieścić dwa obrazy po obu stronach drukowanej strony. Kopie można drukować w formacie broszury.

#### Notatka

- Ta opcja broszury jest dostępna w drukarkach z zainstalowanym opcjonalnym zestawem produktywności.
- W trybie broszury drukarka skanuje wszystkie oryginalne dokumenty, zanim zacznie drukowanie kopii.

#### Aby utworzyć broszurę:

- 1. Na panelu sterowania drukarki naciśnij przycisk Ekran główny.
- 2. Dotknij pozycji Kopiuj.
- 3. Dotknij pozycji Tworzenie broszury.

#### Notatka

W przypadku skorygowania ustawienia **Zmniejszanie/powiększanie** zostanie wyświetlony komunikat potwierdzający zmianę wartości pozycji **Zmniejszanie/powiększanie** na **Auto %**. W przypadku ustawienia pozycji **Dostarczanie papieru** na **Auto wybór**, zostanie wyświetlony komunikat potwierdzający zmianę wartości pozycji **Dostarczanie papieru** na **Taca 1**.

- 4. Dotknij przycisku przełącznika Tworzenie broszury.
- **5.** Dotknij pozycji **Oryginalny dokument**, a następnie wybierz opcję odpowiadającą oryginalnym dokumentom:
  - **Oryginał jednostronny**: Opcja ta powoduje skanowanie tylko jednej strony obrazu oryginału i tworzenie jednostronnych plików wyjściowych.
  - Oryginał dwustronny: Opcja ta powoduje skanowanie obu stron obrazu oryginału.
  - **Dwustronne, obrót strony 2**: Opcja ta powoduje skanowanie obu stron obrazu oryginału, obracając drugą stronę
- 6. Jeśli wymagana jest okładka, dotknij przycisku przełącznika Okładka, a następnie odpowiednio dostosuj ustawienia pozycji Dostarczanie papieru i Drukuj na okładce.
- 7. Dotknij przycisku OK.

## Dodawanie przedniej okładki

Pierwszą stronę pracy kopiowania można wydrukować na papierze innego rodzaju, np. papierze kolorowym lub ciężkim. Drukarka pobierze papier specjalny z innej tacy. Okładka może być pusta lub zadrukowana.

#### Notatka

Ta funkcja jest dostępna tylko w drukarkach z zainstalowanym tylko opcjonalnym zestawem produktywności.

Aby dodać przednią drukarkę do pracy kopiowania:

- 1. Na panelu sterowania drukarki naciśnij przycisk Ekran główny.
- 2. Dotknij pozycji Kopiuj.
- 3. Dotknij pozycji Przednia okładka.
- 4. Dotknij przycisku przełącznika Przednia okładka.

W przypadku ustawienia pozycji Dostarczanie papieru na **Auto wybór**, zostanie wyświetlone powiadomienie potwierdzające zmianę wartości pozycji Dostarczanie papieru na Taca 1.

- 5. Dotknij pozycji Opcje drukowania, a następnie wybierz opcję.
  - Pusta: Opcja ta powoduje wstawienie pustej okładki.
  - Drukuj tylko na stronie 1: Opcja ta powoduje drukowanie tylko na przedniej stronie okładki.
  - Drukuj tylko na stronie 2: Opcja ta powoduje drukowanie tylko na tylnej stronie okładki.
  - Drukuj na obu stronach: Ta opcja powoduje drukowanie na obu stronach okładki.

6. Dotknij pozycji Dostarczanie papieru, a następnie wybierz wymagane źródło papieru.

7. Dotknij przycisku OK.

# Usuwanie krawędzi kopii

Funkcja Kasowanie krawędzi umożliwia usuwanie zawartości z obszaru krawędzi kopii. Można określić wielkość usunięcia z prawej, lewej, górnej i dolnej krawędzi.

Aby usunąć krawędzie kopii:

- 1. Na panelu sterowania drukarki naciśnij przycisk Ekran główny.
- 2. Dotknij pozycji Kopiuj.
- 3. Dotknij pozycji Kasowanie krawędzi.
- 4. Wybierz jedną z następujących opcji:
  - Wszystkie krawędzie: Ta opcja umożliwia usuwanie tego samego obszaru ze wszystkich czterech krawędzi. Aby dostosować usuwany obszar, przesuń suwak.
  - Drukowanie do krawędzi: Opcja ta umożliwia drukowanie bez usuwania krawędzi.
  - **Poszczególne krawędzie**: Ta opcja umożliwia określanie różnych obszarów do usunięcia przy krawędziach. Wybierz opcję kasowania.
    - **Lustrzane krawędzie**: Ta opcja umożliwia ustawienie obszaru usunięcia przy krawędzi na stronie 1. Obszar usunięcia przy krawędzi na stronie 2 jest ustawiany na tę samą wielkość. Aby dostosować obszar usuwany przy krawędzi, przesuń suwak.
    - Niezależne krawędzie: Ta opcja umożliwia ustawienie obszarów usunięcia przy krawędzi na stronie 1 i stronie 2 niezależnie od siebie. Dotknij odpowiedniego pola. Aby dostosować obszar usuwany przy krawędzi, przesuń suwak.
- **5.** Aby określić orientację oryginalnego dokumentu, dotknij pozycji **Orientacja oryginału**, a następnie wybierz opcję.
- 6. Dotknij przycisku OK.

# Drukowanie kopii próbnej

Funkcja Kopia próbna umożliwia wydrukowanie testowej kopii pracy przed rozpoczęciem drukowania wielu kopii. Ta funkcja jest użyteczna w przypadku prac skomplikowanych lub o dużym woluminie. Po wydrukowaniu i sprawdzeniu kopii testowej można rozpocząć drukowanie pozostałych kopii lub je anulować.

Aby wydrukować próbną kopię pracy:

1. Na panelu sterowania drukarki naciśnij przycisk Ekran główny.

- 2. Dotknij pozycji Kopiuj.
- 3. Dostosuj odpowiednio ustawienia kopiowania.
- 4. Wprowadź wybraną liczbę kopii.
- 5. Dotknij przycisku przełącznika Kopia próbna.
- 6. Dotknij przycisku Start. Rozpocznie się drukowanie kopii próbnej.
- 7. Sprawdź kopię próbną, a następnie wybierz jedną z poniższych opcji.
  - Jeśli kopia jest niezadowalająca, dotknij pozycji **Usuń**. Praca jest anulowana, kolejne kopie nie są drukowane.
  - Jeśli kopia jest zadowalająca, dotknij pozycji **Zwolnij**. Pozostałe kopie są drukowane.
- 8. Aby powrócić do ekranu głównego, naciśnij przycisk Ekran główny.

#### Dodawanie adnotacji

Możesz użyć funkcji Adnotacje, aby do kopii dodać numer strony, komentarz, datę lub stempel Bates.

#### Notatka

- Ta funkcja jest dostępna w drukarkach z zainstalowanym opcjonalnym zestawem produktywności.
- Po wybraniu trybu tworzenia broszury nie można dodawać adnotacji.

#### Aby dodać adnotacje:

- 1. Na panelu sterowania drukarki naciśnij przycisk Ekran główny.
- 2. Dotknij pozycji Kopiuj.
- 3. Dotknij pozycji Adnotacje.
- **4.** Aby wstawić numery stron:
  - a) Wybierz wymagane położenie na stronie, a następnie dotknij pozycji Numer strony.
  - b) Wprowadź numer strony początkowej.
  - c) Aby wskazać strony, na których chcesz zastosować wybraną adnotację, dotknij pozycji **Zastosuj do**, a następnie wybierz pozycję **Wszystkie strony** lub **Wszystkie strony oprócz pierwszej**.
  - d) Dotknij przycisku **OK**.
- 5. Aby wstawić komentarz:
  - a) Wybierz wymagane położenie na stronie, a następnie dotknij pozycji Komentarz.
  - b) Wybierz wymagany wpis, a następnie dotknij przycisku OK.

#### Notatka

Aby utworzyć komentarz, dotknij ikony edycji dla opcji **Nie w użyciu**. Wprowadź wymagany tekst, a następnie dotknij przycisku **OK**.

- c) Aby wskazać strony, na których chcesz zastosować wybraną adnotację, dotknij pozycji **Zastosuj do**, a następnie wybierz żądaną opcję.
- d) Dotknij przycisku OK.

#### Notatka

Aby utworzyć prefiks, dotknij ikony edycji dla opcji **Nie w użyciu**. Wprowadź wymagany tekst, a następnie dotknij przycisku **OK**.

- 6. Aby wstawić bieżącą datę:
  - a) Wybierz wymagane położenia na stronie, a następnie dotknij pozycji Stempel daty.

- b) Dotknij pozycji **Format**, a następnie wybierz żądany format daty.
- c) Aby wskazać strony, na których chcesz zastosować wybraną adnotację, dotknij pozycji **Zastosuj do**, a następnie wybierz żądaną opcję.
- d) Dotknij przycisku **OK**.

#### 7. Aby wstawić stempel Bates:

- a) Wybierz wymagane położenie na stronie, a następnie dotknij pozycji Stempel Bates.
- b) Dotknij pozycji **Prefiks**, a następnie wybierz żądany wpis. Dotknij przycisku **OK**.

#### Notatka

Aby utworzyć prefiks, dotknij ikony edycji dla opcji **Nie w użyciu**. Wprowadź wymagany tekst, a następnie dotknij przycisku **OK**.

- c) Dotknij pozycji **Numer początkowy**. Wprowadź wymagany numer początkowy, a następnie dotknij przycisku **OK**.
- d) Dotknij pozycji Liczba cyfr, a następnie wybierz żądaną opcję.
- e) Aby wskazać strony, na których chcesz zastosować wybraną adnotację, dotknij pozycji **Zastosuj do**, a następnie wybierz żądaną opcję.
- f) Dotknij przycisku **OK**.
- **8.** Aby zmienić formatowanie tekstu, dotknij pozycji **Format i styl**. Dostosuj wymagane ustawienia, a następnie dotknij przycisku **OK**.
- 9. Dotknij przycisku OK.
- **10.** W razie potrzeby usuń wszystkie wprowadzone adnotacje, dotykając pozycji **Usuń wszystko**.

#### Notatka

Nie wszystkie adnotacje można umieszczać we wszystkich położeniach na stronie.

# Kopiowanie dowodu tożsamości

# Kopiowanie dowodu tożsamości — omówienie

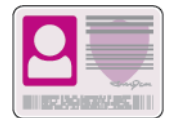

Korzystając z aplikacji kopiowania dowodu tożsamości, możesz skopiować obie strony dowodu tożsamości lub niewielki dokument na jednej stronie papieru. Aby skopiować dowód tożsamości, umieść jego poszczególne strony w lewym górnym rogu szyby dokumentów. Drukarka zapisuje obie strony dokumentu i drukuje je obok siebie na papierze.

Aplikacja Kopiowanie dowodu tożsamości jest ukrywana w widoku podczas początkowej konfiguracji urządzenia. Listę funkcji można dostosowywać, a niektóre funkcje można ukrywać w widoku. Aby uzyskać więcej informacji o dodawaniu i dostosowywaniu aplikacji, zapoznaj się z częścią Dostosowywanie i personalizowanie.

Aby uzyskać informacje o wszystkich funkcjach aplikacji i dostępnych ustawieniach, zapoznaj się z częścią Funkcje aplikacji.

# Kopiowanie dowodu tożsamości

Aby skopiować dowód tożsamości:

- 1. Na panelu sterowania drukarki naciśnij przycisk Ekran główny.
- 2. Aby skasować poprzednie ustawienia Aplikacji, dotknij polecenia Resetuj.

- **3.** Unieś automatyczny podajnik dokumentów, a następnie umieść oryginalny dokument w lewym górnym rogu szyby dokumentów.
- 4. Dotknij pozycji Kopiowanie dowodu tożsamości.
- 5. Dostosuj odpowiednio ustawienia.
- 6. Dotknij pozycji Skanuj.
- **7.** Po zakończeniu skanowania unieś automatyczny podajnik dokumentów. Obróć oryginalny dokument i umieść go w lewym górnym rogu szyby dokumentów.
- 8. Aby zeskanować drugą stronę oryginalnego dokumentu i wydrukować kopie, dotknij pozycji Skanuj.
- 9. Aby powrócić do ekranu głównego, naciśnij przycisk Ekran główny.

# E-mail

# E-mail — omówienie

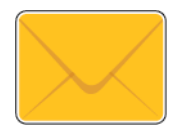

Aplikacja E-mail umożliwia skanowanie obrazów i dołączanie ich do wiadomości e-mail. Można podać nazwę i format pliku załącznika oraz uwzględnić nagłówek tematu i treść wiadomości e-mail.

Można dostosowywać różne ustawienia poszczególnych prac aplikacji E-mail i zapisywać ustawienia jako wstępnie ustawione na potrzeby przyszłych prac. Listę funkcji można dostosowywać, a niektóre funkcje można ukrywać w widoku po zainstalowaniu aplikacji. Aby wyświetlić wszystkie dostępne funkcje i dowiedzieć się więcej na temat aplikacji E-mail, zapoznaj się z częścią Dostosowywanie i personalizowanie.

Aby uzyskać informacje o wszystkich funkcjach aplikacji i dostępnych ustawieniach, zapoznaj się z częścią Funkcje aplikacji.

# Wysyłanie zeskanowanego obrazu w wiadomości e-mail

Aby wysłać zeskanowany obraz w wiadomości e-mail:

- 1. Na panelu sterowania drukarki naciśnij przycisk Ekran główny.
- 2. Aby skasować poprzednie ustawienia Aplikacji, dotknij polecenia Resetuj.
- 3. Włóż oryginały dokumentów.
  - W przypadku pojedynczych stron lub papieru, którego nie można podawać przy użyciu jednoprzebiegowego automatycznego podajnika dokumentów, użyj szyby dokumentów. Unieś automatyczny podajnik dokumentów, a następnie umieść oryginalne dokumenty wydrukiem w dół w lewym górnym rogu szyby dokumentów.

#### Aplikacje Xerox®

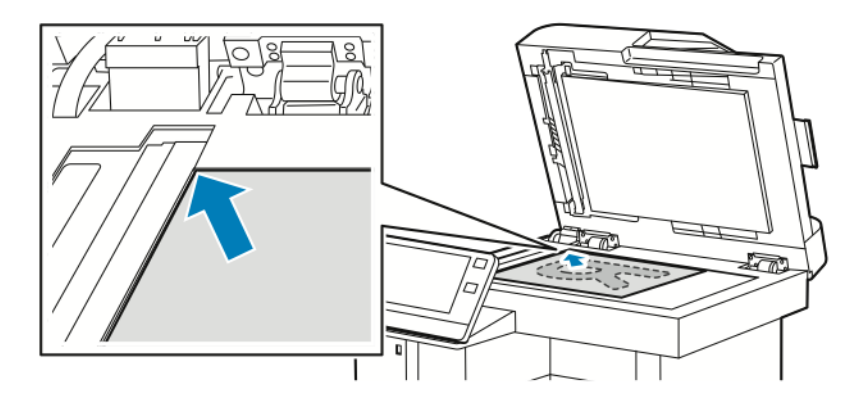

• W przypadku wielu stron, jednej strony lub stron dwustronnych skorzystaj z jednoprzebiegowego automatycznego dwustronnego podajnika dokumentów. Usuń zszywki i spinacze z papieru. Umieść oryginał w automatycznym podajniku dokumentów stroną zadrukowaną do góry, górną krawędzią w stronę podajnika. Dopasuj prowadnice papieru do oryginalnych dokumentów.

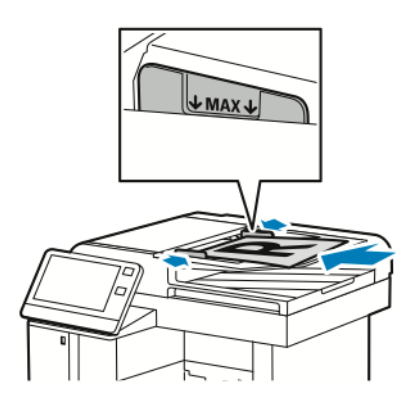

- 4. Dotknij pozycji E-mail.
- 5. Wprowadź odbiorców:
  - Aby ręcznie wprowadzić adres e-mail w polu Do, wpisz go za pomocą dotykowej klawiatury ekranowej. Dotknij klawisza **Enter**.
  - Aby wybrać kontakt lub grupę z książki adresowej, dotknij ikony **Książka adresowa**. Dotknij pozycji **Ulubione** lub **Kontakty**, następnie wybierz odbiorcę.
- 6. W przypadku skanowania oryginalnych dokumentów dwustronnych dotknij pozycji Skanowanie dwustronne, a następnie wybierz opcję.
- 7. Dostosuj odpowiednio ustawienia wiadomości e-mail:
  - Aby zapisać zeskanowany dokument z określoną nazwą pliku, dotknij nazwy pliku załącznika, wprowadź nową nazwę za pomocą dotykowej klawiatury ekranowej, a następnie dotknij klawisza **Enter**.
  - Aby zapisać zeskanowany dokument w określonym formacie pliku, dotknij formatu pliku załącznika, a następnie wybierz format.

Aby utworzyć plik z możliwością wyszukiwania lub dodać ochronę hasłem, wybierz pozycję **Więcej** dla formatu pliku.

• Aby zmienić wiersz tematu, dotknij pozycji **Temat**, wprowadź nowy wiersz tematu za pomocą dotykowej klawiatury ekranowej, a następnie dotknij klawisza **Enter**.

• Aby zmienić treść wiadomości e-mail, dotknij pozycji **Wiadomość**, wprowadź nową wiadomość, a następnie dotknij przycisku **OK**.

Szczegółowe informacje na temat dostępnych funkcji można znaleźć w części Funkcje aplikacji.

- 8. Aby rozpocząć skanowanie, dotknij pozycji Wyślij.
- **9.** Jeśli skanujesz z szyby dokumentów, po wyświetleniu monitu dotknij pozycji **Gotowe**, aby zakończyć, lub **Dodaj stronę**, aby zeskanować kolejną stronę. Aby anulować pracę, dotknij pozycji **Anuluj pracę**.

#### Notatka

Jeśli skanujesz dokument za pomocą automatycznego podajnika dokumentów, monit nie jest wyświetlany.

**10.** Aby powrócić do ekranu głównego, naciśnij przycisk **Ekran główny**.

# Skanowanie do

# Skanuj do — omówienie

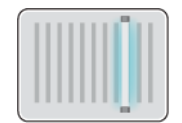

Funkcja Skanuj do oferuje kilka metod skanowania i zapisywania oryginalnego dokumentu. Proces skanowania stosowany w drukarce różni się od skanerów stacjonarnych. Drukarka jest zazwyczaj podłączona do sieci, a nie do pojedynczego komputera, dlatego możesz wybrać miejsce docelowe dla zeskanowanego obrazu.

Drukarka obsługuje następujące funkcje skanowania:

- Skanowanie oryginałów dokumentów na adres e-mail.
- Skanowanie oryginałów dokumentów do pamięci Flash USB. Opcja ta jest dostępna w przypadku korzystania z aplikacji USB. Patrz Skanowanie do pamięci flash.
- Skanowanie oryginałów dokumentów do folderu głównego.
- Skanowanie oryginalnych dokumentów do udostępnionej lokalizacji sieciowej za pomocą protokołów transferu SMB i FTP.

Można dostosowywać różne ustawienia poszczególnych prac funkcji Skanuj do i zapisywać ustawienia jako wstępnie ustawione na potrzeby przyszłych prac. Listę funkcji można dostosowywać, a niektóre funkcje można ukrywać w widoku po zainstalowaniu aplikacji. Aby wyświetlić wszystkie dostępne funkcje i dowiedzieć się więcej na temat aplikacji Skanuj do, zapoznaj się z częścią Dostosowywanie i personalizowanie.

Aby uzyskać informacje o wszystkich funkcjach aplikacji i dostępnych ustawieniach, zapoznaj się z częścią Funkcje aplikacji.

## Skanowanie na adres e-mail

Przed skanowaniem na adres e-mail należy skonfigurować dane serwera e-mail. Aby uzyskać szczegółowe informacje, patrz *System Administrator Guide* (Podręcznik administratora systemu) na stronie www.xerox.com/office/VLB605\_VLB615docs.

Aby wysłać zeskanowany obraz na adres e-mail:

- **1.** Połóż dokument oryginalny na szybie lub włóż go do automatycznego dwustronnego podajnika dokumentów.
- 2. Na panelu sterowania dotknij przycisku Ekran główny.
- 3. Dotknij pozycji Skanuj do.
- 4. Wprowadź odbiorców.
  - Aby ręcznie wprowadzić adres e-mail, dotknij pozycji **E-mail**, a następnie wprowadź adres e-mail. Dotknij klawisza **Enter**.
  - Aby wybrać kontakt lub grupę z książki adresowej, dotknij pozycji Kontakty.
- **5.** Aby zapisać zeskanowany dokument z określoną nazwą pliku, dotknij nazwy pliku załącznika i wprowadź nową nazwę za pomocą dotykowej klawiatury ekranowej. Dotknij klawisza **Enter**.
- **6.** Aby zapisać zeskanowany dokument w określonym formacie pliku, dotknij formatu pliku załącznika, a następnie wybierz żądany format.

#### Notatka

Aby dodać możliwość wyszukiwania do zeskanowanych dokumentów, administrator systemu może włączyć funkcję możliwości przeszukiwania.

- 7. Dostosuj opcje skanowania.
- 8. Aby zmienić wiersz tematu, w obszarze Funkcje e-mail dotknij pozycji **Temat**, a następnie wprowadź nowy wiersz tematu za pomocą dotykowej klawiatury ekranowej. Dotknij klawisza **Enter**.
- **9.** Aby zmienić treść wiadomości e-mail, w obszarze Funkcje e-mail dotknij pozycji **Wiadomość**, a następnie wprowadź nową wiadomość. Dotknij przycisku **OK**.
- 10. Aby rozpocząć skanowanie, dotknij pozycji Skanuj.
- **11.** Jeśli skanujesz z szyby dokumentów, po wyświetleniu monitu dotknij pozycji **Gotowe**, aby zakończyć, lub **Dodaj stronę**, aby zeskanować kolejną stronę.

#### Notatka

Jeśli skanujesz dokument za pomocą automatycznego podajnika dokumentów, monit nie jest wyświetlany.

**12.** Aby powrócić do ekranu głównego, naciśnij przycisk **Ekran główny**.

# Skanowanie do folderu macierzystego użytkownika

Funkcja skanowania do katalogu domowego umożliwia skanowanie dokumentów zapisanych w katalogu domowym na zewnętrznym serwerze. Każdy uwierzytelniany użytkownik posiada osobny katalog domowy. Ścieżka do katalogu jest ustanawiana przez protokół LDAP.

## Informacje początkowe

Aby możliwe było skanowanie do folderu domowego zdefiniowanego w katalogu LDAP, należy się najpierw upewnić, że zostały zdefiniowane lokalizacje folderów domowych dla poszczególnych użytkowników.

Aby skanować do udostępnionego folderu w sieci, utwórz w niej odpowiedni udostępniony folder z uprawnieniami odczytu i zapisu.

# Skanowanie do folderu głównego

#### Notatka

Jeśli skonfigurowano uwierzytelnianie sieciowe LDAP, przycisk folderu głównego jest widoczny jako opcja na ekranie Skanuj do.

- 1. Połóż dokument oryginalny na szybie lub włóż go do automatycznego dwustronnego podajnika dokumentów.
- 2. Na panelu sterowania drukarki naciśnij przycisk Ekran główny.
- 3. Aby zalogować się do drukarki, dotknij pozycji Zaloguj.
- 4. Wpisz nazwę użytkownika, a następnie dotknij pozycji Dalej.
- 5. Wprowadź hasło, a następnie dotknij pozycji OK.
- 6. Aby zeskanować do folderu głównego, wybierz opcję:
  - Dotknij pozycji Skanuj do. Na ekranie Skanuj do dotknij opcji Strona główna.
  - Dotknij pozycji Mój folder.
- 7. Aby zapisać zeskanowany dokument pod określoną nazwą pliku, dotknij nazwy pliku załącznika, wprowadź nową nazwę za pomocą dotykowej klawiatury ekranowej, następnie dotknij klawisza Enter.
- **8.** Aby zapisać zeskanowany dokument w określonym formacie pliku, dotknij formatu pliku załącznika, następnie wybierz format.
- 9. Dostosuj opcje skanowania.
- **10.** Aby rozpocząć skanowanie, naciśnij przycisk **Start**.

Jeśli skanujesz z szyby dokumentów, po wyświetleniu monitu dotknij pozycji **Gotowe**, aby zakończyć, lub **Dodaj stronę**, aby zeskanować kolejną stronę.

#### Notatka

Jeśli skanujesz dokument za pomocą automatycznego podajnika dokumentów, monit nie jest wyświetlany.

11. Aby powrócić do ekranu głównego, naciśnij przycisk Ekran główny.

# Skanowanie do pamięci flash

Umożliwia skanowanie dokumentu i zapisanie zeskanowanego pliku w pamięci Flash USB. Funkcja Skanuj do pamięci USB tworzy skany w formacie pliku **.jpg**, **.pdf**, **.pdf** (a), **.xps** oraz **.tif**.

#### Notatka

- Jeśli urządzenie działa w trybie energooszczędnym, przed kontynuowaniem skanowania do USB wybudź je, naciskając przycisk **zasilania/wybudzania**.
- Obsługiwane są wyłącznie pamięci flash USB sformatowane zgodnie z potrzebami typowego systemu plików FAT32.

Aby zeskanować dokument do pamięci flash:

- 1. Połóż dokument oryginalny na szybie lub włóż go do automatycznego dwustronnego podajnika dokumentów.
- 2. Na panelu sterowania drukarki naciśnij przycisk Ekran główny.
- 3. Włóż pamięć flash USB do portu pamięci USB na przedzie drukarki.
- 4. Na ekranie Wykryto urządzenie USB, wybierz opcję Skanuj do USB.

Jeśli funkcja skanowania do USB nie jest widoczna, włącz ją lub skontaktuj się z administratorem systemu.

- **5.** Aby zapisać zeskanowany plik w wybranym folderze pamięci flash USB, za pomocą przycisków ze strzałkami przejdź do katalogu, gdzie chcesz zapisać plik, następnie dotknij przycisku **OK**.
- **6.** Aby zapisać zeskanowany dokument z określoną nazwą pliku, dotknij nazwy pliku załącznika i wprowadź nową nazwę za pomocą dotykowej klawiatury ekranowej. Dotknij klawisza **Enter**.
- **7.** Aby zapisać zeskanowany dokument w określonym formacie pliku, dotknij formatu pliku załącznika, a następnie wybierz żądany format.
- **8.** Dostosuj funkcje skanowania.
- 9. Aby rozpocząć skanowanie, naciśnij przycisk Start.

Drukarka skanuje obrazy do wybranego folderu.

**10.** Jeśli skanujesz z szyby dokumentów, po wyświetleniu monitu dotknij pozycji **Gotowe**, aby zakończyć, lub **Dodaj stronę**, aby zeskanować kolejną stronę.

#### Notatka

Jeśli skanujesz dokument za pomocą automatycznego podajnika dokumentów, monit nie jest wyświetlany.

## 🕛 Przestroga

Nie wyjmuj pamięci flash USB podczas skanowania i przetwarzania pracy przez urządzenie. Jeśli pamięć flash zostanie wyjęta przed ukończeniem transferu, plik może być niezdatny do użycia i może dojść do uszkodzenia innych plików zapisanych w pamięci.

11. Aby powrócić do ekranu głównego, naciśnij przycisk Ekran główny.

# Skanuj na pulpit

Informacje początkowe:

- Przed skanowaniem upewnij się, że zarówno komputer, jak i drukarka są zasilane, włączone i podłączone do aktywnej sieci.
- Upewnij się, że na komputerze został zainstalowany odpowiedni sterownik druku. Aby uzyskać więcej informacji, zobacz Instalowanie oprogramowania.
- Upewnij się, że na komputerze została zainstalowana drukarka za pomocą oprogramowania WSD. Aby uzyskać więcej informacji, zobacz Instalowanie oprogramowania.
- Upewnij się, że na komputerze jest włączone oprogramowanie WSD. Aby uzyskać szczegółowe informacje, patrz *System Administrator Guide* (Podręcznik administratora systemu) na stronie www.xerox.com/office/VLB605\_VLB615docs.

#### Aby skanować na pulpit:

- **1.** Połóż dokument oryginalny na szybie lub włóż go do automatycznego dwustronnego podajnika dokumentów.
- 2. Na panelu sterowania drukarki naciśnij przycisk Ekran główny.
- 3. Dotknij opcji Skanuj na pulpit.
- 4. Aby wybrać miejsce docelowe, dotknij adresu komputera.
- 5. Aby rozpocząć skanowanie, naciśnij przycisk Start.

Na komputerze PC zostaje uruchomiona aplikacja systemu Windows do faksowania i skanowania. Plik obrazu skanu zostaje zapisany w folderze zeskanowanych dokumentów.

6. Jeśli skanujesz z szyby dokumentów, po wyświetleniu monitu dotknij pozycji **Gotowe**, aby zakończyć, lub **Dodaj stronę**, aby zeskanować kolejną stronę.

#### Notatka

Jeśli skanujesz dokument za pomocą automatycznego podajnika dokumentów, monit nie jest wyświetlany.

7. Aby powrócić do ekranu głównego, naciśnij przycisk Ekran główny.

# Skanowanie do folderu wspólnego na komputerze sieciowym

Przed użyciem drukarki jako skanera w sieci wykonaj poniższe czynności:

- Utwórz folder współdzielony na dysku twardym komputera.
- Przejdź do oprogramowania Embedded Web Server, a następnie utwórz adres wskazujący skanerowi odpowiedni komputer.

#### Udostępnianie folderu w komputerze z systemem Windows

- **1.** Otwórz program Windows Explorer.
- 2. Kliknij prawym przyciskiem myszy folder, który ma zostać udostępniony i wybierz opcję Właściwości.
- 3. Kliknij kartę Udostępnianie, a następnie kliknij Udostępnianie zaawansowane.
- 4. Wybierz opcję Udostępnij folder.
- 5. Kliknij opcję Uprawnienia.
- 6. Wybierz grupę Każdy i upewnij się, że wszystkie uprawnienia są włączone.
- 7. Kliknij przycisk OK.

#### Notatka

Zapamiętaj nazwę współużytkowania do późniejszego wykorzystania.

- 8. Kliknij ponownie przycisk OK.
- 9. Kliknij przycisk Zamknij.

#### Udostępnianie folderu w systemie Macintosh OS X w wersji 10.7 lub nowszej

- 1. W menu Apple zaznacz Preferencje systemowe.
- 2. W menu Internet i komunikacja bezprzewodowa wybierz opcję Udostępnianie.
- 3. Z listy Usługi wybierz pozycję Udostępnianie plików.
- 4. W obszarze Foldery udostępnione kliknij ikonę znaku plus (+).
- 5. Przejdź do folderu, który chcesz udostępnić w sieci, a następnie kliknij polecenie Dodaj.
- 6. Aby zmienić prawa dostępu do folderu, wybierz go. Grupy zostaną aktywowane.
- 7. Na liście Użytkownicy kliknij pozycję Wszyscy, następnie za pomocą strzałek wybierz pozycję Odczyt i zapis.
- 8. Kliknij pozycję Opcje.
- 9. Aby udostępnić folder, zaznacz opcję Udostępnij pliki i foldery używając SMB.
- 10. Aby udostępnić folder konkretnym użytkownikom, wybierz pozycję Wł. obok nazwy użytkownika.
- **11.** Kliknij przycisk **Gotowe**.
- **12.** Zamknij okno Preferencje systemowe.

Po otwarciu współdzielonego folderu w polu Znajdź folderu oraz jego podfolderów pojawia się baner Folder udostępniony.

## Dodawanie folderu SMB jako wpisu książki adresowej w oprogramowaniu Embedded Web Server

1. Na komputerze uruchom przeglądarkę internetową. Na pasku adresu wpisz adres IP drukarki, a następnie naciśnij klawisz Enter lub Return.

#### Notatka

Jeśli nie znasz adresu IP drukarki, zapoznaj się z częścią .

- 2. Kliknij pozycję Książka adresowa, następnie kliknij pozycję Dodaj kontakt.
- **3.** W obszarze Sieć (SMB) kliknij ikonę znaku dodawania (+), a następnie wprowadź następujące informacje:
  - Przydomek: Wprowadź nazwę, która ma być widoczna w książce adresowej.
  - Typ: Wybierz typ połączenia sieciowego.
  - Adres IP: Port / Nazwa hosta: Port lub Adres IPv6/Prefiks : Port: Opcja wybrana w obszarze Typ określa, która opcja jest wyświetlana w tym polu. Wprowadź adres IP komputera, następnie wprowadź domyślny numer portu.
  - **Udostępnij**: Wprowadź nazwę katalogu lub folderu. Przykładowo, aby zapisać zeskanowane pliki w folderze współdzielonym pod nazwą *skany*, wpisz **skany**.
  - Ścieżka dokumentu: Wprowadź ścieżkę folderu na serwerze SMB. Przykładowo, jeżeli chcesz zapisać zeskanowane pliki w folderze o nazwie skanykolorowe w folderze skany, wpisz skanykolorowe.
  - Nazwa logowania: Wprowadź nazwę użytkownika komputera.
  - Hasło: Wprowadź hasło logowania do komputera.
  - Wpisz ponownie hasło: Wprowadź ponownie hasło logowania.
- 4. Aby zapisać informacje o sieci, kliknij przycisk OK.
- 5. Aby zapisać kontakt, kliknij przycisk OK.

#### Dodawanie folderu jako wpisu książki adresowej za pomocą panelu sterowania

- 1. Na panelu sterowania drukarki dotknij przycisku Ekran główny.
- 2. Wybierz opcję Książka adresowa.
- 3. Dotknij ikony znaku dodawania (+), a następnie wybierz pozycję Dodaj Kontakt.
- 4. Wpisz nazwę, która ma być wyświetlana w książce adresowej.
- 5. Dotknij opcji Dodaj (SMB), następnie przejdź do odpowiedniego folderu.

#### Notatka

W przypadku komputerów w sieciach zabezpieczonych wymagane są poświadczenia logowania.

6. Aby zapisać zmiany, dotknij opcji OK.

#### Skanowanie do folderu współdzielonego na komputerze sieciowym

**1.** Połóż dokument oryginalny na szybie lub włóż go do automatycznego dwustronnego podajnika dokumentów.

- 2. Na panelu sterowania drukarki naciśnij przycisk Ekran główny.
- 3. Dotknij pozycji Skanuj do.
- 4. Dotknij pozycji Kontakty.
- 5. Z listy kontaktów wybierz folder współdzielony.
- 6. Aby zapisać zeskanowany dokument pod określoną nazwą pliku, dotknij nazwy pliku załącznika, wprowadź nową nazwę za pomocą dotykowej klawiatury ekranowej, następnie dotknij klawisza Enter.
- **7.** Aby zapisać zeskanowany dokument w określonym formacie pliku, dotknij formatu pliku załącznika, następnie wybierz potrzebny format.
- 8. Dostosuj opcje skanowania.
- 9. Aby rozpocząć skanowanie, naciśnij przycisk Start.
- **10.** Jeśli skanujesz z szyby dokumentów, po wyświetleniu monitu dotknij pozycji **Gotowe**, aby zakończyć, lub **Dodaj stronę**, aby zeskanować kolejną stronę.

Jeśli skanujesz dokument za pomocą automatycznego podajnika dokumentów, monit nie jest wyświetlany.

11. Aby powrócić do ekranu głównego, naciśnij przycisk Ekran główny.

# Skanowanie obrazów do aplikacji na podłączonym komputerze

Możesz importować obrazy bezpośrednio ze skanera do folderu na komputerze. W przypadku komputera Macintosh<sup>®</sup> oraz niektórych aplikacji systemu Windows<sup>®</sup> możliwe jest importowanie obrazów bezpośrednio do aplikacji.

#### Skanowanie obrazu do aplikacji

#### Notatka

Niektóre aplikacje systemu Windows, w tym Microsoft Office 2007 i nowsze wersje, nie obsługują tej funkcji.

- **1.** Połóż dokument oryginalny na szybie lub włóż go do automatycznego dwustronnego podajnika dokumentów.
- 2. Na komputerze uruchom aplikację, do której chcesz zeskanować obraz.
- 3. W aplikacji, wybierz pozycję z menu, aby otworzyć obraz.
- **4.** Z menu Źródło papieru w systemie Windows lub menu Scan From (Skanuj z) w systemie Macintosh<sup>®</sup>, wybierz jedną z następujących opcji:
  - W obszarze Document Glass (Szyba dokumentów) wybierz opcję Flatbed (Skaner płaski).
  - W obszarze Duplex Automatic Document Feeder (Dwustronny automatyczny podajnik dokumentów) wybierz opcję **Document Feeder** (Podajnik dokumentów).
- 5. Wybierz pozostałe ustawienia sterownika skanowania według potrzeb.
- 6. Aby rozpocząć skanowanie, kliknij pozycję Scan (Skanuj).

Drukarka skanuje dokument i umieszcza obraz w wybranej aplikacji.

#### Skanowanie za pomocą Panelu sterowania systemu Windows

- **1.** Połóż dokument oryginalny na szybie lub włóż go do automatycznego dwustronnego podajnika dokumentów.
- 2. Na komputerze wybierz opcję Start > Urządzenia i drukarki.

- **3.** W oknie Urządzenia i drukarki kliknij prawym przyciskiem myszy ikonę drukarki, następnie wybierz pozycję **Rozpocznij skanowanie**.
- 4. Z menu wybierz źródło papieru dla dokumentu oryginalnego.
- 5. Dostosuj opcje skanowania.
- 6. Aby zobaczyć podgląd dokumentu lub zaznaczyć fragment dokumentu do skanowania, wybierz opcję Podgląd.

Drukarka skanuje podgląd obrazu.

- 7. Aby zaznaczyć część dokumentu, użyj narożników, aby zmienić rozmiar ramki.
- 8. Kliknij polecenie Skanuj.
- 9. Aby importować skan, w oknie Importuj obrazy i wideo kliknij pozycję Importuj.

Zeskanowany obraz zostanie zapisany w domyślnym folderze Moje obrazy.

# Faks

## Faksowanie — omówienie

W przypadku wysyłania faksu z panelu sterowania drukarki dokument jest skanowany i przesyłany do faksu za pomocą specjalnej linii telefonicznej. Za pomocą funkcji faksowania można faksować dokument na numer faksu, do indywidualnego kontaktu lub do grupy kontaktów.

Funkcja faksowania umożliwia wykonywanie następujących czynności:

- Opóźnianie wysyłania pracy faksowania do 24 godzin.
- Wysyłanie faksu z komputera.
- Przekazywanie dokumentów faksu na adres e-mail.
- Drukowanie faksu z folderu zabezpieczonego.

Funkcja faksowania działa najlepiej w przypadku analogowej linii telefonicznej. Protokoły VOIP (Voice-Over Internet Protocol), takie jak FIOS i DSL, nie są obsługiwane. Przed użyciem faksu należy skonfigurować ustawienia faksu tak, były zgodne z lokalnym połączeniem oraz przepisami. Ustawienia faksu obejmują funkcje opcjonalne, których można użyć w celu skonfigurowania drukarki do faksowania.

#### Notatka

Nie wszystkie drukarki obsługują wymienione opcje. Część z tych opcji ma zastosowanie tylko w przypadku konkretnych modeli, konfiguracji, systemów operacyjnych czy typów sterownika druku.

Aby uzyskać szczegółowe informacje, patrz *System Administrator Guide* (Podręcznik administratora systemu) na stronie www.xerox.com/office/VLB605\_VLB615docs.

Można dostosowywać różne ustawienia poszczególnych prac faksowania i zapisywać ustawienia jako wstępnie ustawione na potrzeby przyszłych prac. Listę funkcji można dostosowywać, a niektóre funkcje można ukrywać w widoku po zainstalowaniu aplikacji. Aby wyświetlić wszystkie dostępne funkcje i dowiedzieć się więcej na temat aplikacji faksu, zapoznaj się z częścią Dostosowywanie i personalizowanie.

Aby uzyskać informacje o wszystkich funkcjach aplikacji i dostępnych ustawieniach, zapoznaj się z częścią Funkcje aplikacji.

# Wysyłanie faksu

Aby wysłać faks:

- 1. Na panelu sterowania drukarki naciśnij przycisk Ekran główny.
- 2. Aby skasować poprzednie ustawienia Aplikacji, dotknij polecenia Resetuj.
- 3. Włóż oryginały dokumentów.
  - Skorzystaj z szyby dokumentów dla pojedynczych stron lub papieru, który nie mieści się w automatycznym jednoprzebiegowym dwustronnym podajniku dokumentów. Unieś podajnik dokumentów, a następnie umieść oryginał wydrukiem w dół w lewym górnym rogu szyby dokumentów.

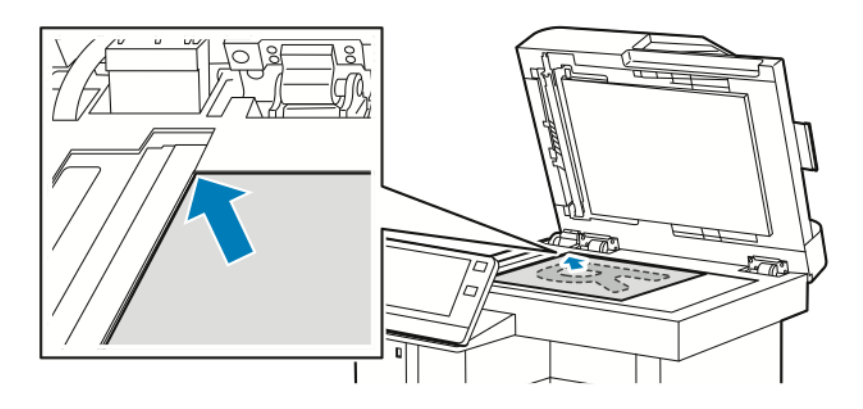

• W przypadku jednej strony, wielu stron lub stron dwustronnych skorzystaj z jednoprzebiegowego automatycznego dwustronnego podajnika dokumentów. Usuń zszywki i spinacze z kartek. Umieść oryginał w podajniku dokumentów stroną zadrukowaną do góry, górną krawędzią w stronę podajnika. Ustaw prowadnice papieru tak, aby były dosunięte do dokumentów.

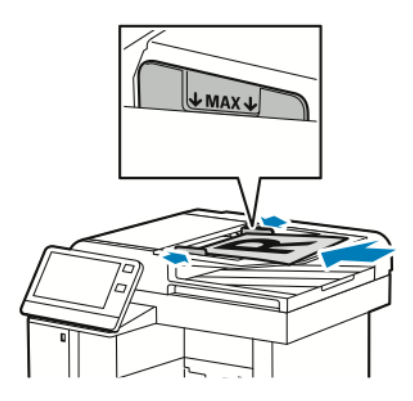

- 4. Dotknij pozycji Faks.
- **5.** Aby wprowadzić numer faksu odbiorcy, użyj dotykowej klawiatury ekranowej, a następnie dotknij klawisza **Enter**. Aby dodać numer z książki adresowej faksu, dotknij ikony **Książka adresowa**.

#### Notatka

Aby wstawić pauzę, dotknij ikony **Znaki specjalne**, następnie dotknij pozycji **Pauza wybierania**. Aby wprowadzić dłuższe pauzy, kilkukrotnie dotknij pozycji **Pauza wybierania**.

6. W przypadku skanowania oryginalnych dokumentów dwustronnych dotknij pozycji Skanowanie dwustronne, a następnie wybierz opcję.

Aplikacje Xerox®

7. Dostosuj ustawienia faksu do swoich potrzeb.

Szczegółowe informacje na temat dostępnych funkcji można znaleźć w części Funkcje aplikacji.

- 8. Dotknij pozycji Wyślij.
- **9.** Jeśli skanujesz z szyby dokumentów, gdy zostanie wyświetlony monit, wykonaj jedną z poniższych czynności:
  - Aby zakończyć pracę i wrócić do aplikacji faksowania, dotknij pozycji Gotowe.
  - Aby zeskanować inną stronę, połóż nowy oryginał na szybie dokumentów, a następnie dotknij pozycji **Dodaj stronę**.
  - Aby usunąć skan i wrócić do aplikacji faksowania, dotknij pozycji Anuluj, a następnie dotknij pozycji Usuń.

#### Notatka

Jeśli skanujesz dokument za pomocą automatycznego podajnika dokumentów, monit nie jest wyświetlany.

10. Aby powrócić do ekranu głównego, naciśnij przycisk Ekran główny.

# Czynności faksowania

## Wysyłanie faksu z opóźnieniem

Funkcja ta pozwala drukarce zaplanować godzinę wysłania faksu. Można opóźnić wysyłkę pracy faksu do 24 godzin.

#### Notatka

Przed użyciem tej funkcji upewnij się, że w drukarce ustawiono bieżącą godzinę. Aby uzyskać szczegółowe informacje, patrz *System Administrator Guide* (Podręcznik administratora systemu) na stronie www.xerox.com/office/VLB605\_VLB615docs.

Aby podać czas wysłania faksu:

- 1. Na panelu sterowania drukarki naciśnij przycisk Ekran główny.
- 2. Dotknij pozycji Faks.
- **3.** Aby dodać numer odbiorcy faksu, użyj dotykowej klawiatury ekranowej, lub aby dodać kontakt z książki adresowej, dotknij ikony **Książka adresowa**.
- **4.** Załaduj oryginalne dokumenty do drukarki, a następnie odpowiednio dostosuj ustawienia. Aby uzyskać więcej informacji, zobacz Wysyłanie faksu.
- 5. Dotknij pozycji Opóźnione wysyłanie.
- 6. Dotknij pozycji Określona godzina, wprowadź żądaną godzinę, a następnie dotknij przycisku OK.
- 7. Dotknij pozycji Wyślij. Faks zostanie zeskanowany i zapisany do wysłania o określonej godzinie.
- **8.** Jeśli skanujesz z szyby dokumentów, gdy zostanie wyświetlony monit, wykonaj jedną z poniższych czynności:
  - Aby zakończyć pracę i wrócić do aplikacji faksowania, dotknij pozycji Gotowe.
  - Aby zeskanować inną stronę, połóż nowy oryginał na szybie dokumentów, a następnie dotknij pozycji **Dodaj stronę**.
  - Aby usunąć skan i wrócić do aplikacji faksowania, dotknij pozycji Anuluj, a następnie dotknij pozycji Usuń.

Jeśli skanujesz dokument za pomocą automatycznego podajnika dokumentów, monit nie jest wyświetlany.

9. Aby powrócić do ekranu głównego, naciśnij przycisk Ekran główny.

## Wysyłanie strony tytułowej z faksem

Można wysłać stronę tytułową z faksem. Zawiera ona informacje o odbiorcy z książki adresowej faksu, a także informacje o nadawcy z ustawienia Nazwa firmy - Linia faksu.

Aby wysłać stronę tytułową z faksem:

- 1. Na panelu sterowania drukarki naciśnij przycisk Ekran główny, następnie dotknij opcji Faks.
- **2.** Dodaj nazwy odbiorców faksu i dostosuj ustawienia faksu. Aby uzyskać więcej informacji, zobacz Wysyłanie faksu.
- 3. Dotknij pozycji Strona tytułowa.
- 4. Dotknij pozycji Dodaj stronę tytułową.
- **5.** Aby dodać wstępnie zdefiniowane komentarze w polach Od i Do, dotknij pozycji **Pusta uwaga**, a następnie wybierz wstępnie zdefiniowany komentarz z listy.

#### Notatka

Jeśli nie dodano wstępnie zdefiniowanych komentarzy, lista jest niedostępna. Aby wypełnić listę wstępnie zdefiniowanymi komentarzami, zapoznaj się z częścią Dodawanie wstępnie zdefiniowanych komentarzy.

6. Dotknij przycisku OK.

#### Dodawanie wstępnie zdefiniowanych komentarzy

Aby dodać wstępnie zdefiniowany komentarz:

- 1. Na panelu sterowania drukarki naciśnij przycisk Ekran główny.
- 2. Dotknij opcji Urządzenie > Aplikacje > Faks.
- 3. Dotknij przycisku Uwagi na stronie tytułowej.
- 4. Wybierz komentarz Nieużywany.
- 5. Wprowadź wymagany tekst, a następnie dotknij przycisku OK.
- 6. Aby powrócić do ekranu głównego, naciśnij przycisk Ekran główny.

#### Przekazywanie faksu na adres e-mail

Urządzenie można skonfigurować do przekazywania faksów na adres e-mail. Można wybrać typy faksów do przekazywania, na przykład faksy otrzymane, faksy wysłane lub faksy wysłane i otrzymane.

#### Notatka

Przed rozpoczęciem przekazywania faksów na adres e-mail upewnij się, że włączono funkcję przekazywania faksów i skonfigurowano serwer SMTP. Aby uzyskać szczegółowe informacje, patrz *System Administrator Guide* (Podręcznik administratora systemu) na stronie www.xerox.com/office/VLB605\_VLB615docs.

Aby przekazać faks na adres e-mail:

- 1. Na panelu sterowania drukarki naciśnij przycisk Ekran główny.
- 2. Dotknij opcji Urządzenie > Aplikacje > Faks.

- 3. Dotknij opcji Przekazywanie faksów > Przekazywanie faksów.
- 4. Wybierz opcję Tylko odbieraj, Tylko wysyłaj lub Wysyłaj i odbieraj.
- **5.** Dotknij opcji **Dodaj e-mail**. Aby wprowadzić adres e-mail, użyj dotykowej klawiatury ekranowej lub wybierz kontakt z książki adresowej.
- **6.** Aby dodać wiersz tematu, dotknij opcji **Temat**, wprowadź tekst wiersza tematu, następnie dotknij przycisku **OK**.
- 7. Aby dodać nazwę pliku załączników, dotknij opcji Załącznik, następnie wprowadź nazwę pliku.
- **8.** Aby zmienić format pliku załączników, dotknij bieżącego rozszerzenia formatu, następnie wybierz nowy format.

Domyślny format pliku to .pdf.

- 9. Aby zapisać ustawienia, dotknij przycisku OK.
- **10.** Aby nowe ustawienia zostały zastosowane, naciśnij przycisk **Ekran główny**, następnie po wyświetleniu zapytania dotknij opcji **Uruchom ponownie teraz**.

## Drukowanie zabezpieczonego faksów

Po włączeniu opcji zabezpieczonego odbioru faksów wszystkie faksy odbierane przez urządzenie są wstrzymywane na liście prac do momentu wprowadzenia kodu dostępu. Po wprowadzeniu kodu dostępu faksy są zwalniane i drukowane.

#### Notatka

Przed odebraniem faksu zabezpieczonego upewnij się, że włączono funkcję Odbiór faksu zabezpieczonego. Aby uzyskać szczegółowe informacje, patrz *System Administrator Guide* (Podręcznik administratora systemu) na stronie www.xerox.com/office/VLB605\_VLB615docs.

Aby wydrukować faks zabezpieczony:

- 1. Na panelu sterowania drukarki naciśnij przycisk Ekran główny, następnie dotknij opcji Prace.
- 2. Dotknij opcji Personal & Secure Jobs (Prace prywatne i zabezpieczone).
- 3. Dotknij przydzielonego folderu prywatnego.
- 4. Wprowadź kod dostępu, a następnie dotknij przycisku OK.
- 5. Wybierz pracę do wydrukowania lub dotknij opcji Drukuj wszystko.
- 6. Aby powrócić do ekranu głównego, naciśnij przycisk Ekran główny.

## Ręczne wysyłanie faksu

Można użyć funkcji ręcznego wysyłania, aby czasowo włączyć głośnik modemu faksu. Ta funkcja jest pomocna w wybieraniu numerów międzynarodowych lub w przypadku używania systemów telefonicznych wymagających oczekiwania na konkretny dźwięk.

Aby wysłać faks ręcznie:

- 1. Na panelu sterowania drukarki naciśnij przycisk Ekran główny, następnie dotknij opcji Faks.
- 2. Dotknij pozycji Wysyłanie ręczne.

#### Notatka

Aby wyświetlić menu bez wprowadzania numeru faksu, na górze ekranu dotknij pozycji Faks.

3. Dostosuj odpowiednio ustawienia faksowania.

- **4.** Dotknij pozycji **Wybierz**, a następnie wprowadź numer faksu za pomocą dotykowej klawiatury ekranowej.
- 5. Aby wysłać faks, dotknij pozycji Wyślij.
- **6.** Jeśli skanujesz z szyby dokumentów, gdy zostanie wyświetlony monit, wykonaj jedną z poniższych czynności:
  - Aby zakończyć pracę i wrócić do aplikacji faksowania, dotknij pozycji Gotowe.
  - Aby zeskanować inną stronę, połóż nowy oryginał na szybie dokumentów, a następnie dotknij pozycji **Dodaj stronę**.
  - Aby usunąć skan i wrócić do aplikacji faksowania, dotknij pozycji Anuluj, a następnie dotknij pozycji Usuń.

Jeśli skanujesz dokument za pomocą automatycznego podajnika dokumentów, monit nie jest wyświetlany.

7. Aby powrócić do ekranu głównego, naciśnij przycisk Ekran główny.

#### Pobieranie ze zdalnego faksu

Funkcja Pobieranie faksów umożliwia drukarce pobranie faksu zapisanego w innej maszynie faksu obsługującej pobieranie faksów.

#### Notatka

Funkcja ta jest niewidoczna po zainstalowaniu aplikacji kopiowania. Aby uzyskać więcej informacji, przejdź do Dostosowywanie i personalizowanie.

Aby pobrać ze zdalnego faksu:

- 1. Na panelu sterowania drukarki naciśnij przycisk Ekran główny, następnie dotknij opcji Faks.
- 2. Dotknij pozycji Pobieranie.

#### Notatka

Aby wyświetlić menu bez wprowadzania numeru faksu, na górze ekranu dotknij pozycji Faks.

- 3. Podaj numer faksu, z którego ma nastąpić pobranie.
  - Aby wprowadzić numer faksu ręcznie, dotknij pozycji Wprowadź numer faksu.
  - Aby dodać numer z książki adresowej faksu, dotknij ikony Książka adresowa.
- 4. Aby zainicjować proces pobierania, dotknij pozycji Odzyskaj.
- 5. Aby powrócić do ekranu głównego, naciśnij przycisk Ekran główny.

#### Wysyłanie faksu z komputera

Można wysyłać faks do drukarki z programu znajdującego się na komputerze.

#### Wysyłanie faksu z aplikacji systemu Windows

Za pomocą sterownika drukarki można wysyłać faksy z wielu aplikacji systemu Windows.

Można użyć okna Faks, by wprowadzić odbiorców, utworzyć stronę tytułową z uwagami i ustawić opcje. Można wysłać arkusz z potwierdzeniem, a także ustawić prędkość wysyłania, rozdzielczość, czas wysyłania oraz opcje wybierania numeru. Aby wysłać faks z aplikacji systemu Windows:

- 1. Po otwarciu w aplikacji dokumentu lub obrazu otwórz okno dialogowe drukowania. W większości aplikacji należy kliknąć **Plik > Drukuj** lub nacisnąć klawisze **CTRL+P**.
- 2. Wybierz wymaganą drukarkę. Aby otworzyć okno dialogowe sterownika druku, kliknij opcję Właściwości drukarki.
- 3. Na karcie Opcje drukowania z listy Typ pracy wybierz pozycję Faksowanie.
- **4.** W oknie faksowania kliknij kartę **Odbiorcy**.
- 5. Aby ręcznie dodać odbiorców:
  - a) Kliknij ikonę **Dodaj odbiorcę**.
  - b) Wpisz nazwę i numer faksu odbiorcy, a następnie dodaj inne potrzebne informacje.
  - c) Kliknij przycisk **OK**.
  - d) Aby dodać więcej odbiorców, powtórz procedurę.
- 6. Aby dodać istniejące kontakty z książki telefonicznej:
  - a) Kliknij ikonę **Dodaj z książki telefonicznej**.
  - b) Wybierz wymaganą książkę telefoniczną z listy.
  - c) Wybierz nazwy z listy lub wyszukaj kontakt przy użyciu paska wyszukiwania.
  - d) Aby dodać wybrane kontakty do listy odbiorców faksu, kliknij strzałkę w dół.
  - e) Kliknij przycisk **OK**.
  - f) Aby dodać więcej odbiorców, powtórz procedurę.
- **7.** Aby dołączyć stronę tytułową, kliknij kartę **Strona tytułowa**. Z listy Opcje strony tytułowej wybierz pozycję **Drukuj stronę tytułową**. Wprowadź ustawienia, a następnie kliknij przycisk **OK**.
- 8. Na karcie Opcje wybierz wymagane opcje, a następnie kliknij przycisk OK.
- **9.** Aby zapisać ustawienia i wrócić na stronę głównego okna dialogowego drukowania, kliknij przycisk **OK**.
- 10. Kliknij pozycję Drukuj. W oknie potwierdzenia faksu kliknij przycisk OK.

# Wysyłanie faksu z aplikacji komputera Macintosh

Za pomocą sterownika faksu można wysyłać faksy z wielu aplikacji komputera Macintosh. Aby zainstalować sterownik faksu, patrz Instalowanie oprogramowania.

Aby wysłać faks z aplikacji komputera Macintosh:

- 1. Po otwarciu w aplikacji dokumentu lub obrazu otwórz okno dialogowe drukowania. W większości aplikacji należy kliknąć kolejno pozycje **Plik > Drukuj** lub nacisnąć klawisze **CMD+P**.
- 2. Wybierz wymaganą drukarkę.
- 3. Aby uzyskać dostęp do ustawień sterownika faksu, kliknij pozycję **Podgląd**, wybierz pozycję **Funkcje** Xerox, a następnie z listy Typ pracy wybierz pozycję **Faks**.
- **4.** Aby dodać odbiorcę, w oknie faksowania kliknij kartę **Odbiorcy**, a następnie kliknij ikonę **Dodaj odbiorcę**.
- 5. Wpisz nazwę i numer faksu odbiorcy, dodaj inne potrzebne informacje, a następnie kliknij przycisk OK.
- 6. Aby dodać więcej odbiorców, powtórz procedurę.
- 7. Aby dołączyć stronę tytułową, kliknij kartę Strona tytułowa.
- 8. Z listy Strona tytułowa wybierz pozycję Wydrukuj stronę tytułową, a następnie wprowadź wymagane szczegóły.

- **9.** Na karcie **Opcje** wybierz wymagane opcje. Aby zapisać ustawienia i wrócić do głównego okna dialogowego drukowania, kliknij przycisk **OK**.
- **10.** Aby wysłać faks, kliknij pozycję **Drukuj**.

# Drukuj z USB

# Drukuj z USB — omówienie

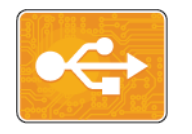

Funkcja Drukuj z USB służy do drukowania prac już przechowywanych na kluczu USB. Można drukować prace w formacie gotowym do druku, na przykład PDF, TIFF lub JPEG.

Aby utworzyć plik gotowy do druku, w przypadku drukowania dokumentów z programów, takich jak Microsoft Word, wybierz opcję Drukuj do pliku. Zaawansowane programy do publikowania mogą oferować kilka metod tworzenia plików gotowych do druku.

# Drukowanie z nośnika pamięci flash USB

Możesz wydrukować plik zapisany na nośniku pamięci USB. Gniazdo USB znajduje się z przodu drukarki.

#### Notatka

- Jeśli urządzenie działa w trybie energooszczędnym, przed kontynuowaniem pracy drukowania wybudź je, naciskając przycisk **Tryb energooszczędny**.
- Obsługiwane są wyłącznie pamięci flash USB sformatowane zgodnie z potrzebami typowego systemu plików FAT32.
- 1. Włóż pamięć flash USB do portu pamięci USB drukarki.
- 2. Na ekranie Wykryto urządzenie USB dotknij opcji Drukuj z USB.

#### Notatka

Jeśli ta funkcja nie jest widoczna, włącz ją lub skontaktuj się z administratorem systemu. Aby uzyskać więcej informacji, patrz *System Administrator Guide* (Podręcznik administratora systemu) na stronie www.xerox.com/office/VLB605\_VLB615docs.

- 3. Dodaj pliki przy użyciu ekranu Przeglądaj na USB.
  - Aby wydrukować grupę plików gotowych do druku, z napędu USB lub folderu, dotknij ikony **Wybierz** wszystkie. Sprawdź, czy pliki zostały zaznaczone.
  - Aby wydrukować określony plik, przejdź do tego pliku, a następnie dotknij nazwy pliku lub ikony.
- 4. Dotknij przycisku OK.
- 5. Potwierdź, że na liście znajdują się żądane pliki.
  - Aby wybrać więcej plików, dotknij pozycji **Dodaj dokumenty**, a następnie dotknij przycisku **OK**.
  - Aby usunąć nazwę pliku z listy, dotknij jej, a następnie dotknij pozycji Usuń.
- 6. Wybierz opcje dostarczania papieru, ilości i drukowania dwustronnego.
- 7. Naciśnij przycisk Drukuj.
- 8. Po ukończeniu wyjmij pamięć flash USB z gniazda.

# Drukowanie z napędu pamięci flash USB, który został już włożony do drukarki

- **1.** Jeśli napęd pamięci flash USB znajduje się już w gnieździe pamięci USB, naciśnij przycisk **Ekran** główny.
- 2. Dotknij pozycji Drukuj z USB.

#### Notatka

Jeśli ta funkcja nie jest widoczna, włącz ją lub skontaktuj się z administratorem systemu. Aby uzyskać więcej informacji, patrz *System Administrator Guide* (Podręcznik administratora systemu) na stronie www.xerox.com/office/VLB605\_VLB615docs.

- 3. Dodaj pliki przy użyciu ekranu Przeglądaj na USB.
  - Aby wydrukować grupę plików gotowych do druku, z napędu USB lub folderu, dotknij ikony **Wybierz** wszystkie. Sprawdź, czy pliki zostały zaznaczone.
  - Aby wydrukować określony plik, przejdź do tego pliku, a następnie dotknij nazwy pliku lub ikony.
- 4. Dotknij przycisku OK.
- Potwierdź, że prawidłowe dokumenty zostały wyświetlone. Jeżeli dokumenty nie zostaną wyświetlone, dotknij polecenia Dodaj dokumenty, wybierz dodatkowe dokumenty, a następnie dotknij przycisku OK.
- 6. Wybierz opcje dostarczania papieru, ilości i drukowania dwustronnego.
- 7. Naciśnij przycisk Drukuj.

Aplikacje Xerox®

5

# Drukowanie

# Przegląd funkcji drukowania

Przed rozpoczęciem drukowania sprawdź, czy komputer i drukarka są włączone i podłączone. Upewnij się, że na twoim komputerze zostało zainstalowane odpowiednie oprogramowanie dla sterownika drukowania.

- 1. Wybierz odpowiednią tacę papieru.
- 2. Włóż do niej papier. Na panelu sterowania drukarki wybierz rozmiar, kolor i typ.
- **3.** Przejdź do ustawień drukowania, dostępnych w ramach programu. Dla większości aplikacji w systemie Windows trzeba wcisnąć **CTRL+P** lub **CMD+P** dla komputerów Macintosh.
- 4. Wybierz swoją drukarkę.
- 5. Aby uzyskać dostęp do ustawień sterownika drukarki:
  - W systemie Windows wybierz opcję Właściwości lub Preferencje.
  - Na komputerze Macintosh wybierz opcję Xerox<sup>®</sup> Features (Funkcje Xerox).

Nazwa przycisku może się różnić w zależności od aplikacji.

- 6. W razie potrzeby zmień ustawienia sterownika drukarki, a następnie kliknij OK.
- 7. Aby wysłać pracę do drukarki, kliknij polecenie Drukuj.

# Wybór opcji drukowania

Opcje drukowania (nazywane również opcjami oprogramowania sterownika drukarki) można określić w oknie właściwości druku systemu Windows, a także w oknie Xerox<sup>®</sup> Features (Funkcje Xerox) na komputerach Macintosh. Opcje drukowania obejmują ustawienia druku dwustronnego, układu strony i jakości druku. Opcje drukowania określone w Preferencjach drukowania w oknie Urządzenia i drukarki staną się ustawieniami domyślnymi. Opcje drukowania zmienione za pomocą oprogramowania mają charakter tymczasowy. Po zamknięciu programu wartości ustawień nie są zapisywane.

# Pomoc sterownika drukarki

Pomoc sterownika drukowania firmy Xerox<sup>®</sup> jest dostępna w oknie preferencji drukowania. Kliknij przycisk pomocy (?) w lewym dolnym rogu okna Preferencje drukowania, aby przejść do menu pomocy.

|   | e | ox 🔊, |
|---|---|-------|
|   |   |       |
|   |   |       |
|   |   |       |
|   |   |       |
| 2 |   |       |
|   |   |       |

Informacje na temat Preferencji drukowania pojawiają się w oknie Pomocy. W tym oknie można wybrać temat lub w polu wyszukiwania wpisać temat lub funkcję, którą się interesujesz.

# Opcje drukowania w systemie Windows

# Wybieranie opcji druku dla pojedynczej pracy w systemie Windows

Aby użyć specjalnych opcji druku dla określonej pracy, można zmienić preferencje drukowania przed wysłaniem pracy do drukarki.

- 1. Po otwarciu dokumentu w danym programie przejdź do ustawień drukowania. W większości aplikacji należy kliknąć Plik > Drukuj lub nacisnąć klawisze CTRL+P.
- **2.** Wybierz drukarkę i kliknij przycisk **Właściwości** lub **Preferencje**, aby otworzyć okno preferencji drukowania. Nazwa przycisku może się różnić w zależności od aplikacji.
- 3. Kliknij kartę w oknie Preferencje drukowania, a następnie określ parametry.
- 4. Kliknij przycisk OK, aby zapisać ustawienia i zamknąć okno preferencji drukowania.
- 5. Aby wysłać pracę do drukarki, kliknij polecenie Drukuj.

# Ustawianie domyślnych opcji druku w systemie Windows

Przy drukowaniu z danego oprogramowania drukarka wykorzystuje ustawienia pracy druku określone w oknie Preferencje drukowania. Można wybierać i zapisywać najczęściej używane opcje drukowania, żeby nie zmieniać ustawień podczas każdego drukowania.

Na przykład, jeśli zazwyczaj drukujesz po obu stronach papieru, ustaw w preferencjach drukowania druk dwustronny.

- 1. Przejdź do listy drukarek komputera:
  - W systemie Windows Server 2008 lub nowszym kliknij przycisk Start > Ustawienia > Drukarki.
  - W systemie Windows 7 kliknij przycisk Start > Urządzenia i drukarki.
  - W przypadku systemu Windows 8.1 i Windows 10 kliknij prawym przyciskiem ikonę Start > Panel sterowania > Urządzenia i drukarki.

Jeżeli korzystasz z niestandardowej aplikacji Menu Start, ścieżka nawigacji do listy drukarek może być zmieniona.

- 2. Na liście drukarek kliknij prawym przyciskiem myszy ikonę drukarki, a następnie kliknij pozycję **Preferencje drukowania**.
- **3.** W oknie Preferencje drukowania kliknij kartę, a następnie wybierz opcje. Aby zapisać ustawienia, kliknij przycisk **OK**.

#### Notatka

Aby uzyskać więcej informacji o opcjach sterownika drukarki w systemie Windows, kliknij przycisk Pomoc (?). Znajdziesz go w oknie preferencji drukowania.

#### Wybieranie ustawień domyślnych drukowania w systemie Windows dla udostępnionej drukarki sieciowej

- 1. Przejdź do listy drukarek komputera:
  - W systemie Windows Server 2008 lub nowszym kliknij przycisk Start > Ustawienia > Drukarki.
  - W systemie Windows 7 kliknij przycisk Start > Urządzenia i drukarki.
  - W przypadku systemu Windows 8.1 i Windows 10 kliknij prawym przyciskiem ikonę Start > Panel sterowania > Urządzenia i drukarki.

#### Notatka

Jeżeli korzystasz z niestandardowej aplikacji Menu Start, ścieżka nawigacji do listy drukarek może być zmieniona.

- Na liście drukarek kliknij prawym przyciskiem myszy ikonę drukarki, a następnie kliknij pozycję Właściwości drukarki.
- 3. W oknie dialogowym Właściwości drukarki kliknij kartę Zaawansowane.
- 4. Na karcie Zaawansowane kliknij opcję Ustawienia domyślne drukowania.
- 5. Wybierz żądane ustawienia na kartach sterownika drukarki, a następnie kliknij przycisk Zastosuj.
- 6. Aby zapisać ustawienia, kliknij przycisk OK.

#### Zapisywanie zestawu najczęściej używanych opcji drukowania w systemie Windows

Możesz zdefiniować i zapisać zestaw opcji, aby zastosować go do przyszłych prac drukowania. W galerii aplikacji Xerox<sup>®</sup> App Gallery można zapisać aplikację jako domyślną, dzięki czemu można określić domyślne ustawienia drukowania dla danej aplikacji.

Aby zapisać zestaw opcji drukowania:

- 1. Przy otwartym dokumencie przejdź do menu Plik > Drukuj.
- 2. Aby otworzyć okno Właściwości drukowania, wybierz drukarkę, następnie kliknij przycisk **Właściwości** lub **Preferencje**.
- 3. W oknie Właściwości drukowania kliknij karty, następnie wybierz żądane ustawienia.
- 4. W oknie właściwości drukowania kliknij opcję Zapisane ustawienia, a następnie opcję Zapisz jako.
- **5.** Aby zapisać zestaw opcji na liście Zapisane ustawienia, wpisz nazwę zestawu opcji drukowania, następnie kliknij przycisk **OK**.

# Opcje drukowania dla komputerów Macintosh

# Wybór opcji drukowania dla komputerów Macintosh

Aby skorzystać z konkretnych opcji druku, należy zmienić ustawienia sterownika przed wysłaniem pracy do drukarki.

- 1. Przy otwartym dokumencie przejdź do menu Plik > Drukuj.
- **2.** Wybierz swoją drukarkę.
- 3. W menu Opcje drukowania wybierz Funkcje Xerox.

#### Notatka

Aby wyświetlić wszystkie opcje drukowania, kliknij pozycję **Pokaż szczegóły**.

- 4. Ustaw wszystkie inne wymagane opcje drukowania na listach.
- 5. Aby wysłać pracę do drukarki, kliknij polecenie Drukuj.

## Zapisywanie zestawu najczęściej używanych opcji drukowania w komputerach Macintosh

Możesz zdefiniować i zapisać zestaw opcji, aby zastosować go do przyszłych prac drukowania.

Aby zapisać zestaw opcji drukowania:

- 1. Przy otwartym dokumencie przejdź do menu Plik > Drukuj.
- 2. Wybierz swoją drukarkę z listy.
- 3. Wybierz żądane opcje drukowania z list w oknie dialogowym drukowania.

#### Notatka

Aby wyświetlić wszystkie opcje drukowania, kliknij pozycję **Pokaż szczegóły**.

- 4. Kliknij kolejno pozycje Zadane ustawienia > Zapisz bieżące ustawienia jako zadane.
- **5.** Wpisz nazwę opcji drukowania. Aby zapisać zestaw opcji na liście zadanych ustawień, kliknij przycisk **OK**.
- 6. Aby drukować z użyciem tych opcji, wybierz nazwę z listy ustawień.

# Drukowanie w systemach UNIX i Linux:

Pakiet sterownika drukarki Xerox<sup>®</sup> obejmuje narzędzia umożliwiające zarządzanie drukarkami podłączonymi w środowiskach UNIX i Linux.

Sterowniki drukarki Xerox<sup>®</sup> zawierają okno dialogowe sterownika oparte na graficznym interfejsie użytkownika, które umożliwia wybór funkcji. Można wybrać sterowniki drukarki przeznaczone dla danego systemu operacyjnego.

## Menedżer drukarek Xerox®

Menedżer drukarek Xerox<sup>®</sup> to aplikacja, która umożliwia zarządzanie i drukowanie na wielu drukarkach w środowiskach UNIX i Linux.

Menedżer drukarek Xerox® umożliwia wykonanie następujących czynności:

- Skonfiguruj i sprawdź stan sieci podłączonych drukarek.
- Skonfiguruj drukarkę w sieci oraz monitoruj działanie drukarki po zainstalowaniu.

- W dowolnej chwili wykonaj konserwację i sprawdź stan materiałów eksploatacyjnych.
- Zapewnia wspólny wygląd i obsługę w przypadku wielu dostawców systemów operacyjnych UNIX i Linux.

#### Instalowanie Menedżera drukarek Xerox®

Informacje początkowe:

Upewnij się, że posiadasz uprawnienia użytkownika root lub administratora systemu, aby zainstalować aplikację Menedżer drukarek Xerox<sup>®</sup>.

Aby zainstalować Menedżera drukarek Xerox®:

- 1. Pobierz odpowiedni pakiet dla posiadanego systemu operacyjnego. Aby zlokalizować sterowniki dla danej drukarki, przejdź do strony www.xerox.com/office/VLB605\_VLB615drivers.
- 2. W witrynie sterowników drukarki przejdź posiadanego modelu drukarki.
- 3. Przy danym modelu drukarki kliknij opcję Sterowniki i pobieranie.
- 4. W menu System operacyjny wybierz swój system operacyjny.
- **5.** Aby zidentyfikować sterownik drukarki dla posiadanego modelu drukarki, przejrzyj listę dostępnych sterowników drukarki.

#### Notatka

Aby uzyskać dodatkowe informacje na temat poszczególnych sterowników, kliknij opcję Opis.

- **6.** Aby wybrać sterownik drukarki dla posiadanego modelu drukarki i systemu operacyjnego, kliknij jego nazwę.
- **7.** Aby rozpocząć pobieranie, przeczytaj umowę licencyjną użytkownika końcowego, a następnie kliknij przycisk **Akceptuj**.

Plik jest automatycznie pobierany do domyślnej lokalizacji pobierania plików danego komputera.

- 8. Aby zainstalować Xerox<sup>®</sup> pakiet sterownika drukarki:
  - a) Otwórz pakiet za pomocą menedżera pakietów systemu operacyjnego.
  - b) Aby zainstalować za pomocą narzędzia wiersza poleceń, zmień na katalog, do którego został pobrany plik. Aby uruchomić program instalacyjny, wpisz polecenie narzędzia wiersza poleceń odpowiednie dla danego systemu operacyjnego. Na przykład:
    - Red Hat: rpm -U <filename>.rpm
    - Dystrybucja Linux oparta na Debianie: dpkg -i <filename>.deb
    - AIX: rpm -U <filename>.rpm
    - **HPUX**: <filename>.depot.gz
    - Solaris: pkgadd -d <filename>.pkg

#### Notatka

Podczas większości instalacji tworzony jest katalog Xerox w katalogu /opt/Xerox/prtsys. Aby uzyskać więcej informacji na temat programów narzędziowych zawartych w menedżerze pakietów systemu operacyjnego, zapoznaj się z podręcznikiem dostarczonym wraz z pakietem. Na przykład: *man xeroxprtmgr*.

## Uruchamianie Menedżera drukarek Xerox®

Aby uruchomić Menedżera drukarek Xerox<sup>®</sup>, wykonaj jedną z poniższych czynności.

- W przypadku systemu UNIX zaloguj się jako root. W oknie terminala wpisz ciąg xosdprtmgr, a następnie naciśnij **Enter** lub **Return** (Powrót).
- W przypadku systemu Linux wpisz ciąg sudo xeroxprtmgr, a następnie naciśnij Enter lub Return (Powrót).

#### Drukowanie w systemie xeroxprint

Xerox posiada własne polecenie drukowania. Możesz użyć następującego polecenia:

#### xeroxprint -d<Some\_Queue > -o[Options] <Somefile

#### Drukowanie ze stacji roboczej Linux

Aby drukować ze stacji roboczych Linux, zainstaluj sterownik druku Xerox<sup>®</sup> dla systemu Linux lub sterownik druku CUPS (ang. Common UNIX Printing System). Oba sterowniki nie są potrzebne.

Firma Xerox zaleca zainstalowanie jednego z tych w pełni wyposażonych specjalnych sterowników drukarki dla systemu Linux. Aby zlokalizować sterowniki dla danej drukarki, przejdź do strony www.xerox.com/office/drivers.

W przypadku użycia oprogramowania CUPS należy upewnić się, że oprogramowanie CUPS jest zainstalowane i uruchomione na stacji roboczej. Instrukcje instalacji i budowania oprogramowania CUPS zawarto w *Instrukcji administratorów oprogramowania CUPS*, napisanej przez Easy Software Products, która posiada do niej pełne prawa. Aby uzyskać pełne informacje na temat możliwości drukowania oprogramowania CUPS, patrz *Instrukcja użytkowników oprogramowania CUPS*, dostępna pod adresem www.cups.org/documentation.php.

## Instalowanie pliku PPD na stacji roboczej

- **1.** O ile jest dostępne, pobierz oprogramowanie Xerox<sup>®</sup> PPD dla CUPS (Common UNIX Printing System) ze strony Sterowniki i pobieranie z witryny pomocy technicznej Xerox.
- **2.** Skopiuj plik PPD do folderu CUPS ppd/Xerox na swojej stacji roboczej. W przypadku braku pewności co do lokalizacji folderu użyj polecenia Znajdź, aby zlokalizować pliki PPD.
- 3. Postępuj zgodnie z instrukcjami dostarczonymi w pliku PPD.

#### Dodawanie drukarki

- 1. Sprawdź, czy uruchomiony jest demon CUPS (Common UNIX Printing System).
- 2. Otwórz przeglądarkę internetową i wpisz http://localhost:631/admin, a następnie kliknij Enter lub Return.
- 3. Jako identyfikator użytkownika wpisz root. Jako hasło wpisz hasło użytkownika root.
- **4.** Kliknij **Dodaj drukarkę** i postępuj zgodnie z instrukcjami na ekranie, aby dodać drukarkę do listy drukarek CUPS.

## Drukowanie za pomocą oprogramowania CUPS (Common UNIX Printing System)

CUPS obsługuje użycie zarówno poleceń drukowania System V (lp), jak i Berkeley (lpr).

- 1. Aby drukować na konkretnej drukarce w systemie System V, wpisz lp -d drukarka nazwa\_pliku, a następnie kliknij **Enter**.
- 2. Aby drukować na określonej drukarce w systemie Berkeley, wpisz lpr -P drukarka nazwa\_pliku, a następnie kliknij Enter.

# Mobilne Opcje drukowania

Ta drukarka umożliwia drukowanie z urządzeń mobilnych z systemami iOS i Android. Aby uzyskać więcej informacji, przejdź do Konfigurowanie usługi Google Cloud Print.

#### Drukowanie za pomocą funkcji Wi-Fi Direct

Nie możesz połączyć się z drukarką z urządzenia mobilnego z funkcją Wi-Fi, takiego jak tablet, komputer lub smartfon za pomocą funkcji Wi-Fi Direct.

Aby uzyskać więcej informacji, zobacz Łączenie z funkcją Wi-Fi Direct.

Szczegółowe informacje na temat korzystania z funkcji Wi-Fi Direct znajdują się w dokumentacji dołączonej do urządzenia mobilnego.

#### Notatka

Procedura drukowania jest różna w zależności od używanego urządzenia mobilnego.

#### Drukowanie za pomocą funkcji AirPrint

Za pomocą funkcji AirPrint<sup>®</sup> możesz drukować bezpośrednio z urządzeń iPhone, iPad, iPod touch oraz komputera Mac. Aby włączyć funkcję AirPrint<sup>®</sup> dla drukarki, patrz Konfigurowanie funkcji AirPrint. Aby używać funkcji AirPrint<sup>®</sup>, upewnij się, że urządzenie mobilne zostało podłączone do tej samej sieci bezprzewodowej co drukarka.

Aby drukować za pomocą funkcji AirPrint®:

- 1. Otwórz wiadomość e-mail, zdjęcie, stronę internetową lub dokument, który chcesz wydrukować.
- 2. Dotknij ikony Działanie.
- 3. Dotknij opcji Drukuj.
- 4. Wybierz drukarkę, a następnie ustaw opcje drukarki.
- 5. Dotknij opcji Drukuj.

#### Drukowanie z urządzenia mobilnego z funkcją MOPRIA

MOPRIA<sup>®</sup> to funkcja oprogramowania, która umożliwia użytkownikom drukowanie z urządzeń mobilnych niewymagających sterownika drukarki. Funkcji MOPRIA<sup>®</sup> można używać w celu drukowania z urządzenia mobilnego do drukarek z funkcją MOPRIA<sup>®</sup>.

#### Notatka

- MOPRIA<sup>®</sup> i wszystkie wymagane przez nią protokoły są domyślnie włączone.
- Upewnij się, że w urządzeniu mobilnym zainstalowana jest najnowsza wersja usługi drukowania MOPRIA<sup>®</sup>. Aplikację można bezpłatnie pobrać ze sklepu Google Play.
- Urządzenia bezprzewodowe muszą dołączyć do sieci bezprzewodowej, w której znajduje się drukarka.
- Nazwa i lokalizacja drukarki zostanie wyświetlona na liście drukarek z funkcją MOPRIA<sup>™</sup> na podłączonych urządzeniach.

Aby drukować przy użyciu funkcji MOPRIA<sup>®</sup>, postępuj zgodnie z instrukcjami załączonymi do posiadanego urządzenia mobilnego.

# Funkcje drukowania

# Zarządzanie pracami

W oknie Jobs (Prace) oprogramowania Embedded Web Server można wyświetlić listę aktywnych i zakończonych prac drukowania.

W menu Prace na panelu sterowania można wyświetlać listy prac bieżących, zabezpieczonych lub zakończonych. Można wybraną pracę wstrzymać, usunąć i wydrukować. Można także wyświetlić jej postęp. Gdy wysyłasz pracę zabezpieczonego drukowania, praca jest wstrzymana do czasu zwolnienia jej przez wpisanie hasła na panelu sterowania. Aby uzyskać więcej informacji, przejdź do Drukowanie specjalnych typów prac.

## Wstrzymanie pracy drukowania za pomocą opcji w celu jej usunięcia

- 1. Na panelu sterowania drukarki naciśnij przycisk Ekran główny.
- 2. Dotknij opcji Prace, a następnie dotknij nazwy pracy drukowania.
- 3. Wykonaj jedną z poniższych czynności:
  - Aby wstrzymać pracę drukowania, dotknij polecenia **Pauza**. Aby wznowić pracę drukowania, dotknij pozycji **Wznów**.
  - Aby usunąć pracę drukowania, dotknij przycisku Usuń. Po wyświetleniu monitu dotknij polecenia Usuń.

#### Notatka

Jeśli nie dokonasz wyboru w ciągu 60 sekund, praca zostanie automatycznie wznowiona.

4. Aby powrócić do ekranu głównego, naciśnij przycisk Ekran główny.

## Przeglądanie, drukowanie lub usuwanie prac

- 1. Na panelu sterowania drukarki naciśnij przycisk Ekran główny.
- 2. Aby wyświetlić listę aktywnych i zakończonych prac, dotknij opcji Prace.
- 3. Aby wyświetlić listę określonych typów prac, dotknij opcji.
  - Aby wyświetlić zapisane prace, dotknij opcji **Zapisane prace**. Aby wydrukować pracę, dotknij pracy, wprowadź liczbę kopii, a następnie dotknij przycisku **OK**. Aby usunąć pracę, dotknij ikony **Kosz**, a następnie dotknij polecenia **Usuń**.
  - Aby wyświetlić prace osobiste, dotknij opcji **Prace osobiste i zabezpieczone**. Aby wydrukować prace, dotknij folderu, a następnie dotknij polecenia **Drukuj wszystko** lub **Usuń wszystko**.
  - Aby wyświetlić prace zabezpieczone, dotknij opcji Prace osobiste i zabezpieczone. Dotknij folderu, wpisz kod dostępu, następnie dotknij przycisku OK. Aby wydrukować pracę zabezpieczoną, dotknij pracy. Aby wydrukować lub usunąć wszystkie prace z folderu, dotknij polecenia Drukuj wszystko lub Usuń wszystko.
- 4. Aby zobaczyć szczegóły dotyczące pracy, dotknij jej.
- 5. Aby powrócić do ekranu głównego, naciśnij przycisk Ekran główny.
### Notatka

- Administrator systemu może ograniczyć kasowanie prac przez użytkowników. Jeśli usuwanie prac zostanie ograniczone, można wyświetlić prace, ale nie można ich usunąć.
- Tylko użytkownik, który wysłał pracę lub administrator systemu może usunąć pracę drukowania zabezpieczonego.

# Drukowanie specjalnych typów prac

Funkcja specjalnych typów prac umożliwia wysłanie pracy z komputera i wydrukowanie jej z poziomu panelu sterowania. W sterowniku drukarki wybierz specjalne typy prac na karcie Opcje drukowania w obszarze Typ pracy.

### Drukowanie zapisanej pracy

- 1. W aplikacji przejdź do ustawień drukowania. W przypadku większości aplikacji należy nacisnąć kombinację klawiszy CTRL+P w systemie Windows lub CMD+P na komputerach Macintosh.
- 2. Wybierz drukarkę, a następnie otwórz sterownik drukarki.
  - W systemie Windows kliknij Właściwości drukarki. Nazwa przycisku może się różnić w zależności od aplikacji.
  - Na komputerze Macintosh w oknie Print (Drukuj) kliknij pozycję **Preview** (Podgląd), a następnie wybierz pozycję **Xerox Features** (Funkcje Xerox).
- 3. Dla funkcji Typ pracy wybierz opcję Zapisana praca.
- 4. Wpisz nazwę pracy lub wybierz ją z listy, a następnie kliknij przycisk OK.
- 5. Wybierz wszystkie inne wymagane opcje drukowania.
  - W systemie Windows kliknij przycisk OK, a następnie kliknij pozycję Drukuj.
  - Na komputerze Macintosh kliknij pozycję Print (Drukuj).

### Drukowanie za pomocą opcji Drukowanie zabezpieczone

- 1. W aplikacji przejdź do ustawień drukowania. W przypadku większości aplikacji należy nacisnąć kombinację klawiszy CTRL+P w systemie Windows lub CMD+P na komputerach Macintosh.
- 2. Wybierz drukarkę, a następnie otwórz sterownik drukarki.
  - W systemie Windows kliknij **Właściwości drukarki**. Nazwa przycisku różni się w zależności od aplikacji.
  - Na komputerze Macintosh w oknie Print (Drukuj) kliknij pozycję Preview (Podgląd), a następnie wybierz pozycję Xerox Features (Funkcje Xerox).
- 3. Dla funkcji Job Type (Typ pracy) wybierz Secure Print (Zabezpieczone drukowanie).
- 4. Wpisz kod dostępu, potwierdź go, a następnie kliknij przycisk OK.
- 5. Wybierz wszystkie inne wymagane opcje drukowania.
  - W systemie Windows kliknij przycisk OK, a następnie kliknij pozycję Drukuj.
  - Na komputerze Macintosh kliknij pozycję Print (Drukuj).

### Używanie funkcji Druk osobisty

1. W aplikacji przejdź do ustawień drukowania. W większości aplikacji należy kliknąć kolejno pozycje Plik > Drukuj, a w systemie Windows nacisnąć CTRL+P.

- 2. Wybierz drukarkę i kliknij pozycję Właściwości drukarki. Nazwa przycisku różni się w zależności od aplikacji.
- 3. Dla funkcji Job Type (Typ pracy) wybierz Personal Print (Drukowanie prywatne).
- 4. Wybierz wszystkie inne wymagane opcje drukowania, a następnie kliknij przycisk OK.
- 5. Aby wysłać pracę do drukarki, kliknij polecenie Drukuj.

### Drukowanie za pomocą funkcji próbki

- 1. W aplikacji przejdź do ustawień drukowania. W przypadku większości aplikacji należy nacisnąć kombinację klawiszy CTRL+P w systemie Windows lub CMD+P na komputerach Macintosh.
- 2. Wybierz drukarkę, a następnie otwórz sterownik drukarki.
  - W systemie Windows kliknij **Właściwości drukarki**. Nazwa przycisku różni się w zależności od aplikacji.
  - Na komputerze Macintosh w oknie Print (Drukuj) kliknij pozycję **Preview** (Podgląd), a następnie wybierz pozycję **Xerox Features** (Funkcje Xerox).
- 3. Dla funkcji Typ pracy wybierz opcję Próbka.
- 4. Wybierz wszystkie inne wymagane opcje drukowania.
  - W systemie Windows kliknij przycisk OK, a następnie kliknij pozycję Drukuj.
  - Na komputerze Macintosh kliknij pozycję Print (Drukuj).

# Wybór opcji papieru dla drukowania

Istnieją dwie metody wyboru papieru. Możesz pozwolić, aby drukarka wybrała rodzaj papieru, w zależności od wielkości dokumentu, typu papieru i koloru. Oprócz tego możesz również zaznaczyć konkretną tacę z wybranym papierem.

- W systemie Windows opcje papieru są dostępne w polu Papier na karcie Opcje drukowania.
- Na komputerach Macintosh opcje papieru są dostępne na w polu Papier w oknie drukowania (obszar funkcji Xerox, ustawienia papieru/wydruku).

# Skalowanie

Skalowanie pozwala zmniejszyć lub powiększyć oryginalny dokument, aby dopasować wydruk do wybranego formatu papieru.

- W systemie Windows opcje skalowania znajdują się w polu Papier na karcie Opcje drukowania.
- Na komputerach Macintosh opcje skalowania znajdują się w oknie drukowania (pozycja Podgląd). Aby wyświetlić więcej opcji drukowania, kliknij pozycję **Pokaż szczegóły**.

Dostępne są poniższe opcje skalowania:

- Opcja **Skalowanie automatyczne** skaluje dokument do wymiaru wybranego w pozycji Rozmiar papieru wyjściowego. Wartość skalowania wyświetlana jest (w procentach) w polu poniżej przykładowego obrazu.
- Opcja **Brak skalowania** nie zmienia rozmiaru obrazu strony drukowanej na papierze wyjściowym, a w polu skali wyświetlana jest wartość 100%. Jeśli rozmiar oryginału przekracza rozmiar wyjściowy, obraz strony zostanie przycięty. Jeśli rozmiar oryginału jest mniejszy niż od rozmiaru wyjściowego, wokół obrazu strony pozostanie wolna przestrzeń.

• **Skalowanie ręczne** skaluje dokument zgodnie z wartością wprowadzoną w polu skali (w procentach), które znajduje się poniżej podglądu obrazu.

# Drukowanie po obu stronach papieru

### Drukowanie dokumentu dwustronnego

Jeżeli drukarka obsługuje funkcję automatycznego drukowania dwustronnego, opcje określane są w sterowniku drukarki. Sterownik ten wykorzystuje ustawienia dla poziomego lub pionowego ułożenia strony podczas drukowania dokumentu.

### Notatka

Upewnij się, że dany format i gramatura papieru są obsługiwane. Aby uzyskać więcej informacji, zobacz Obsługiwane typy i gramatura papieru dla automatycznego drukowania dwustronnego.

### Opcje układu strony w druku dwustronnym

Możesz zdefiniować układ strony dla druku dwustronnego, określający w jaki sposób strony będą obracane. Ustawienia te są pomijane podczas korzystania z ustawień orientacji strony w danym programie.

- **1-stronne drukowanie**: Ta opcja powoduje drukowanie na obu stronach nośnika. Skorzystaj z tej opcji podczas drukowania na kopertach, etykietach i innych nośnikach, na których nie można drukować dwustronnie.
- **Drukowanie dwustronne**: Ta opcja powoduje drukowanie pracy na obu stronach arkusza papieru, umożliwiając oprawienie na dłuższej krawędzi. Poniższe ilustracje pokazują dokumenty wydrukowane odpowiednio w orientacji pionowej i poziomej:

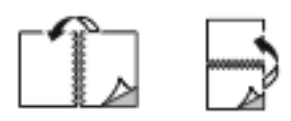

 2-stronne drukowanie, przewracanie stron na krótszej krawędzi: Ta opcja powoduje drukowanie na obu stronach kartki. Obrazy drukowane są w sposób umożliwiający oprawę na krótkiej krawędzi papieru. Poniższe ilustracje pokazują dokumenty wydrukowane odpowiednio w orientacji pionowej i poziomej:

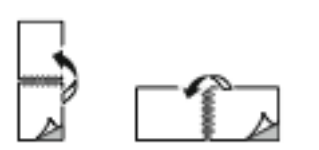

### Notatka

Drukowanie dwustronne stanowi element ustawień trybu Earth Smart.

Aby zmienić domyślne ustawienia sterownika drukarki, patrz Ustawianie domyślnych opcji druku w systemie Windows.

### Jakość druku

Tryby jakości druku:

- Tryb standardowej jakości druku: 600 x 600 dpi
- Tryb ulepszonej jakości druku: 600 x 600 dpi, głębokość: 8 bitów

# Opcje obrazu

Opcje obrazu umożliwiają kontrolowanie sposobu używania jasności i kontrastu podczas drukowania dokumentów. Sterownik druku Windows PostScript oraz sterowniki druku dla komputerów Macintosh oferują szeroką gamę kontrolek dostępnych na karcie Opcje obrazu.

- W systemie Windows funkcje jasności i kontrastu są dostępne na karcie Opcje obrazu.
- Na komputerach Macintosh opcje obrazu są dostępne w polu Papier w oknie drukowania (obszar **Funkcje Xerox**, ustawienia Papier/wydruk).

# Jasność

Funkcja Jasność umożliwia dostosowanie ogólnej jasności lub zaciemnienia tekstu i obrazów drukowanej pracy.

# Kontrast

Funkcji Kontrast można używać do ustawiania zróżnicowania między ciemnymi i jasnymi obszarami pracy drukowania.

# Przesunięcie obrazu

Opcja Przesunięcie obrazu umożliwia modyfikowanie umiejscowienia obrazu na stronie. Drukowany obraz można przesuwać wzdłuż osi X i Y każdej kartki papieru.

# Drukowanie odbić lustrzanych

Jeśli sterownik PostScript jest zainstalowany, można drukować lustrzane odbicia stron. Obrazy są odbijane lustrzanie w lewo lub w prawo podczas druku.

# Drukowanie wielu stron na jednym arkuszu

Podczas drukowania wielostronicowego dokumentu można umieścić więcej niż jedną stronę na pojedynczym arkuszu papieru.

Aby wydrukować 1, 2, 4, 6, 9 lub 16 stron po jednej stronie, należy wybrać liczbę stron na arkuszu na karcie Układ strony.

- W systemie Windows opcja Układ strony znajduje się na karcie Opcje dokumentu.
- Na komputerze Macintosh opcja Układ znajduje się na liście Podgląd w oknie drukowania.

| 1 | 2 |
|---|---|
|   |   |
| 3 | 4 |

### Drukowanie broszur

Korzystając z funkcji drukowania dwustronnego można wydrukować dokument w formie niewielkiej broszury. Broszury mogą być tworzone przy użyciu każdego rozmiaru papieru, który pozwala na drukowanie dwustronne.

Sterownik druku automatycznie zmniejsza obraz każdej strony i drukuje cztery strony na arkuszu papieru (dwie po każdej stronie). Strony są drukowane we właściwej kolejności, więc można je złożyć i zszyć w celu utworzenia broszury.

- W systemie Windows opcja Układ broszury znajduje się na karcie Układ strony. Opcja Układ strony znajduje się na karcie Opcje dokumentu.
- Na komputerze Macintosh opcja Układ broszury jest dostępna na liście ustawień papieru/wydruku w oknie drukowania w obszarze Funkcje Xerox.

Podczas drukowania broszur z wykorzystaniem języka PostScript lub sterownika dla komputerów Macintosh można określić odstęp i korektę marginesu.

- **Odstęp**: umożliwia określenie poziomej odległości (w punktach) pomiędzy obrazami stron. Punkt to 0,35 mm (1/72 cala).
- **Pełzanie**: umożliwia podanie wartości przesunięcia obrazów stron na zewnątrz z dokładnością do dziesiątych części punktu. Przesunięcie rekompensuje grubość składanego papieru, która po złożeniu może spowodować nieznaczne przesunięcie obrazów na zewnątrz. Można wybrać wartość od 0 do 1 punktu.

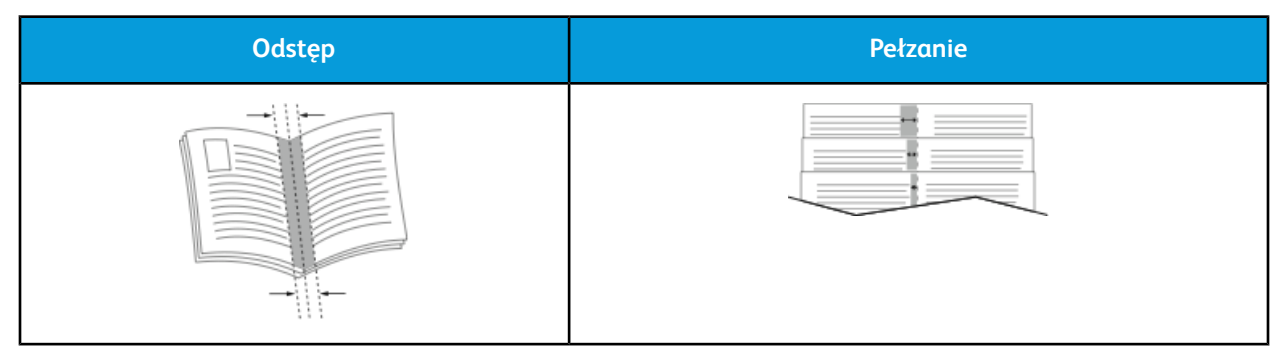

# Wybór opcji finishera

Przy użyciu opcjonalnego finishera zainstalowanego na drukarce można zażądać zszycia dokumentów bezpośrednio z komputera stacjonarnego. Zszywacz może zszyć do 30 arkuszy papieru o gramaturze 105 g/m<sup>2</sup>.

- 1. Na karcie Opcje drukowania znajdź opcję Wykańczanie, a następnie wybierz 1 zszywka.
- Kliknij przycisk OK. Zszyte wydruki zostaną dostarczone do zespołu wykańczania.

# Wybór opcji skrzynki pocztowej

Dzięki opcjonalnej skrzynce pocztowej zainstalowanej na drukarce można wysyłać wydruki do pojemnika określonej skrzynki pocztowej bezpośrednio z komputera stacjonarnego.

- 1. Na karcie **Opcje drukowania** znajdź opcję **Przeznaczenie wyjściowe**, a następnie wybierz jeden z pojemników skrzynki pocztowej.
- Kliknij przycisk OK. Wydruki zostaną dostarczone do wybranego pojemnika skrzynki pocztowej.

# Korzystanie ze stron specjalnych

Opcje Stron specjalnych umożliwiają określenie sposobu, w jaki okładki, przekładki i strony wyjątków są dodawane do drukowanego dokumentu.

- W systemie Windows karta Strony specjalne znajduje się na karcie Opcje dokumentu.
- Na komputerze Macintosh opcja Special Pages (Strony specjalne) jest dostępna na liście Paper/Output (ustawień papieru/wydruku) w oknie drukowania w obszarze Xerox Features (Funkcje Xerox).

### Drukowanie stron tytułowych

Strona tytułowa to pierwsza lub ostatnia strona dokumentu. Możesz wybrać źródło papieru dla okładek, które są inne od reszty stron dokumentu. Przykładowo, możesz użyć papieru firmowego do wydrukowania pierwszej strony dokumentu. Możesz również użyć grubego papieru dla pierwszej i ostatniej strony raportu. Wykorzystaj dowolny dostępną tacę papieru jako źródła papieru do okładek.

W stron wybierz jedną poniższych opcji drukowania okładek:

- No Covers (Bez okładek) dokument nie będzie miał okładek. Żadna z okładek nie zostanie dodana do dokumentu.
- Front Only (Tylko przednia) drukuje pierwszą stronę na papierze z określonej tacy.
- Back Only (Tylko tylna) drukuje ostatnią stronę na papierze z określonej tacy.
- Przednia i tylna: Takie same drukuje przednią i tylną okładkę z tej samej tacy.
- Przednia i tylna: Różne drukuje przednią i tylną okładkę z różnych tac.

Po dokonaniu ustawień dla okładek możesz wybrać rozmiar, kolor lub typ papieru. Możesz również ustawić puste lub zadrukowane arkusze papieru, a także zadrukować jedną lub obie strony danej okładki.

### Drukowanie przekładek

Możesz dodać puste lub zadrukowane przekładki, umieszczone przed stroną każdego dokumentu lub po wyznaczonych stronach. W tym drugim przypadku przekładka funkcjonuje jako separator rozdziałów, znacznik lub wypełnienie. Upewnij się, aby określić rodzaj papieru dla przekładek.

- Insert Options (Opcje przekładek) pozwalają wstawić przekładkę po stronie X (gdzie X to numer strony), ewentualnie przed stroną 1.
- Insert Quantity (Liczba przekładek) określa arkusze, które mają być wstawione w każdym z miejsc.
- **Strony**: Określa stronę lub zakres stron mających charakter stron wyjątków. Poszczególne strony lub zakresy stron należy oddzielić przecinkami. Strony zakresu powinny być połączone myślnikiem. Aby na przykład wybrać strony 1, 6, 9, 10 i 11, wpisz **1,6,9-11**.
- Papier: Wyświetla domyślny rozmiar, kolor i typ papieru wybranego w opcji Użyj ustawienia pracy.
- Ustawienie pracy: Wyświetla atrybuty papieru dla pozostałej części pracy.

### Drukowanie stron wyjątków

Strony wyjątków mają inne ustawienia niż pozostałe strony pracy. Można określić różnice, takie jak rozmiar, typ oraz kolor strony. Można również zmienić stronę papieru, na której wykonany zostanie wydruk, jeżeli to potrzebne. Praca drukowania może zawierać wiele stron wyjątków.

Na przykład, praca drukowania zawiera 30 stron. Potrzeba pięciu stron drukowanych jednostronnie na specjalnym papierze, a pozostałe strony zostaną wydrukowane dwustronnie na zwykłym papierze. Możesz skorzystać ze stron wyjątków, aby wydrukować pracę.

W oknie Add Exceptions (Dodaj wyjątki) ustaw charakterystykę stron wyjątków i wybierz alternatywne źródło papieru:

- **Strony**: Określa stronę lub zakres stron mających charakter stron wyjątków. Poszczególne strony lub zakresy stron należy oddzielić przecinkami. Strony zakresu powinny być połączone myślnikiem. Aby na przykład wybrać strony 1, 6, 9, 10 i 11, wpisz **1,6,9-11**.
- Papier: Wyświetla domyślny rozmiar, kolor i typ papieru wybranego w opcji Użyj ustawienia pracy.
- Opcja **2-Sided Printing** (Drukowanie dwustronne) umożliwia wybranie opcji drukowania dwustronnego. Kliknij **strzałkę w dół**, aby wybrać opcję:
  - 1-Sided Print (1 stronne drukowanie): drukuje strony wyjątków jednostronnie.
  - **Dwustronne drukowanie** drukuje strony wyjątków po obu stronach papieru i obraca strony przez dłuższą krawędź. Praca może zostać następnie oprawiona na dłuższej krawędzi stron.
  - **Dwustronne drukowanie, przewracanie przez krótszą krawędź** drukuje strony wyjątków po obu stronach papieru i obraca strony przez krótszą krawędź. Praca może zostać następnie oprawiona na krótszej krawędzi stron.
  - **Użyj ustawień pracy** drukuje pracę z wykorzystaniem parametrów widocznych w polu Ustawienia pracy.
- Ustawienie pracy: Wyświetla atrybuty papieru dla pozostałej części pracy.

### Notatka

Niektóre kombinacje drukowania dwustronnego i pewnych typów i rozmiarów papieru mogą powodować nieoczekiwane rezultaty.

# Drukowanie znaków wodnych dla systemu Windows

Znak wodny to specjalny tekst, który może być wydrukowany w poprzek jednej lub większej liczby stron. Przykładowo, możesz dodać słowa tj. kopia, szkic, poufne, zamiast stemplowania dokumentu przed jego rozpowszechnieniem.

### Notatka

Opcja Znak wodny jest dostępna tylko w systemie Windows, podczas korzystania z drukarki sieciowej.

Aby drukować znak wodny:

- 1. W sterowniku drukarki kliknij kartę Opcje dokumentu.
- 2. Kliknij kartę Znak wodny.
- **3.** W menu zaznacz znak wodny. Możesz wybrać spomiędzy dostępnych znaków wodnych lub utworzyć własny. Za pomocą tego menu można także zarządzać znakami wodnymi.
- 4. W obszarze Tekst wybierz opcję:
  - Tekst: Podaj tekst w polu, następnie określ czcionkę.
  - Datownik: Określ opcje daty i godziny, następnie określ czcionkę.
  - Obraz: Aby zlokalizować zdjęcie, kliknij ikonę Przeglądaj.
- 5. Określ kąt skalowania i położenie znaku wodnego.

- Wybierz opcję skalowania, określającą rozmiar zdjęcia w stosunku do oryginalnego obrazu. Użyj strzałek, aby przeskalować obraz w krokach co 1%.
- Aby zdefiniować kąt obrazu na stronie, określ opcję pozycji lub obróć obraz w prawo lub w lewo w krokach co 1, używając strzałek.
- Aby zdefiniować lokalizację obrazu na stronie, określ opcję pozycji lub przesuń obraz w prawo lub w lewo w krokach co 1, używając strzałek.
- 6. W opcji Warstwy wybierz sposób drukowania znaku wodnego.
  - **Drukuj w tle** Opcja ta pozwala wydrukować znak wodny, znajdujący się za tekstem i grafiką dokumentu.
  - **Drukuj na równi**: Opcja ta pozwala połączyć znak wodny z tekstem i grafiką dokumentu. Znak będzie przezroczysty, tzn. będzie widać również treść dokumentu.
  - **Drukuj na pierwszym planie** Opcja ta pozwala wydrukować znak wodny, znajdujący się przed tekstem i grafiką dokumentu.
- 7. Kliknij opcję Strony, a następnie wybierz strony, na których ma zostać wydrukowany znak wodny:
  - Drukuj na wszystkich stronach Opcja ta pozwala umieścić znak wodny w całym dokumencie.
  - **Drukuj tylko na pierwszej stronie** Opcja ta sprawia, że znak wodny pojawi się wyłącznie na początku dokumentu.
- 8. Jeżeli jako znak wodny zostało wybrane zdjęcie, określ jasność obrazu.
- **9.** Kliknij przycisk **OK**.

# Orientacja

Orientacja umożliwia wybór kierunku drukowania strony.

• W systemie Windows karta Orientacja znajduje się na karcie Opcje dokumentu.

### Notatka

Ustawienie orientacji w oknie dialogowym drukowania w aplikacji może zastąpić opcje orientacji w sterowniku druku.

• Na komputerze Macintosh opcje orientacji znajdują się w oknie drukowania.

Dostępne są poniższe opcje:

• Pionowo: obraca papier tak, że tekst i obrazy są drukowane równolegle do krótszej krawędzi papieru.

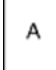

• Poziomo: obraca papier tak, że tekst i obrazy są drukowane równolegle do dłuższej krawędzi papieru.

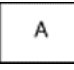

• **Obrócone poziomo**: obraca papier tak, że zawartość stron jest obracana o 180 stopni, dłuższą krawędzią spodu do góry.

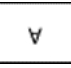

### Notatka

Aby na komputerze Macintosh wydrukować pionowy tekst i obrazy w orientacji poziomej, należy wyczyścić pole wyboru automatycznego obrotu.

### Drukowanie stron przewodnich

Aby włączyć lub wyłączyć strony przewodnie, skontaktuj się z administratorem systemu lub przejdź do dokumentu *System Administrator Guide* (Podręcznik administratora systemu) na stronie www.xerox.com/office/VLB605\_VLB615docs.

# Wybór powiadomienia o zakończeniu pracy (system Windows)

Możesz wybrać powiadamianie po zakończeniu pracy drukowania. Na ekranie komputera pojawi się komunikat z nazwą pracy i drukarki, na której zostało ono zrealizowane.

### Notatka

Opcja ta jest dostępna tylko w systemie Windows, podczas korzystania z drukarki sieciowej.

Aby wybrać powiadomienie o zakończeniu pracy, na karcie Zaawansowane:

- 1. Kliknij pozycję Powiadomienia.
- 2. Kliknij pozycję Powiadamiaj o wykonanych pracach, a następnie wybierz opcję.
  - Wł.: Ta opcja powoduje włączenie powiadomień.
  - Wył.: Ta opcja powoduje wyłączenie funkcji powiadamiania.
- 3. Kliknij przycisk OK.

# Używanie rozmiarów specjalnych papieru

Możesz drukować na specjalnych rozmiarach papieru mieszczących się w minimalnym i maksymalnym zakresie rozmiarów obsługiwanych przez drukarkę. Aby uzyskać więcej informacji, zobacz Obsługiwane niestandardowe rozmiary papieru.

### Drukowanie na papierze o specjalnych rozmiarach

#### Notatka

Przed rozpoczęciem drukowania na papierze o niestandardowym rozmiarze, za pomocą funkcji Niestandardowe rozmiary papiery w opcji Właściwości drukarki zdefiniuj rozmiar niestandardowy. Aby uzyskać więcej informacji, przejdź do Definiowanie rozmiarów papieru specjalnego.

### Drukowanie na papierze o specjalnym rozmiarze w systemie Windows

#### Notatka

Przed rozpoczęciem drukowania na papierze o specjalnym rozmiarze zdefiniuj ten rozmiar w opcji Właściwości drukarki.

- **1.** Załaduj papier specjalny do tacy.
- 2. W aplikacji kliknij kolejno pozycje Plik > Drukuj, a następnie wybierz drukarkę.
- 3. W oknie dialogowym Drukowanie kliknij pozycję Właściwości drukarki.
- 4. Na karcie Opcje drukowania z listy Papier wybierz wymagany typ i rozmiar papieru specjalnego.

- 5. Ustaw wszystkie inne wymagane opcje, a następnie kliknij przycisk OK.
- 6. W oknie dialogowym Drukowanie kliknij pozycję Drukuj.

### Drukowanie na papierze o specjalnym rozmiarze na komputerze Macintosh

- 1. Włóż papier o specjalnym rozmiarze.
- 2. W aplikacji kliknij kolejno pozycje Plik > Drukuj.
- 3. Z listy Rozmiar papieru wybierz specjalny rozmiar papieru.
- 4. Kliknij pozycję Drukuj.

# Definiowanie rozmiarów papieru specjalnego

Aby drukować na specjalnym rozmiarze papieru, zdefiniuj szerokość i długość papieru w sterowniku drukarki oraz na panelu sterowania drukarki. Ustawiając rozmiar papieru upewnij się, że podane wymiary zgadzają się z papierem umieszczonym w tacy. Ustawienie nieprawidłowego rozmiaru może spowodować błąd drukarki. Jeśli drukowanie jest wykonywane ze sterownika na komputerze, ustawienia skonfigurowane na panelu sterowania drukarki są zastępowane przez ustawienia sterownika drukarki.

### Tworzenie i zapisywanie specjalnych rozmiarów papieru w sterowniku drukarki

Do wydruków na papierze niestandardowym można używać dowolnej tacy papieru. Ustawienia niestandardowego rozmiaru papieru są zapisane w sterowniku drukarki i są dostępne we wszystkich aplikacjach.

Aby uzyskać informacje na temat rozmiarów papieru obsługiwanych przez poszczególne tace, patrz Obsługiwane niestandardowe rozmiary papieru.

### Aby utworzyć i zapisać rozmiary niestandardowe w systemie Windows

- 1. W sterowniku drukarki kliknij kartę Opcje drukowania.
- 2. W obszarze Papier kliknij strzałkę, a następnie wybierz pozycje Inne rozmiary > Zaaw. rozmiar papieru > Rozmiar papieru wyjściowego > Nowy.
- 3. W oknie Nowy rozmiar niestandardowy papieru wpisz długość i szerokość nowego rozmiaru papieru.
- **4.** Aby określić jednostki miary, na dole ekranu kliknij przycisk **Jednostki miary**, a następnie wybierz opcję **Cale** lub **Milimetry**.
- 5. Aby zapisać, w polu Nazwa wpisz tytuł nowego rozmiaru, następnie kliknij przycisk OK.

### Aby utworzyć i zapisać rozmiary niestandardowe na komputerze Macintosh

- 1. W aplikacji kliknij kolejno pozycje Plik > Drukuj.
- 2. Kliknij pozycję Rozmiar papieru, a następnie wybierz pozycję Zarządzanie rozmiarami specjalnymi.
- 3. Aby dodać nowy rozmiar kliknij ikonę znaku dodawania (+) w oknie zarządzania rozmiarami papieru.
- 4. Kliknij dwukrotnie opcję Bez nazwy, a następnie wpisz nazwę nowego rozmiaru specjalnego papieru.
- 5. Wpisz długość i szerokość nowego rozmiaru papieru.
- **6.** Kliknij strzałkę pola Obszar niezadrukowany i wybierz drukarkę z listy. Możesz również w obszarze marginesów zdefiniowanych przez użytkownika ustawić wartości marginesu górnego, dolnego, prawego i lewego.
- 7. Aby zapisać ustawienia, kliknij przycisk OK.

### Definiowanie specjalnego rozmiaru papieru na panelu sterowania

Do wydruków na papierze niestandardowym można używać dowolnej tacy papieru. Ustawienia niestandardowego rozmiaru papieru są zapisane w sterowniku drukarki i są dostępne we wszystkich aplikacjach.

- 1. Na panelu sterowania drukarki naciśnij przycisk Ekran główny.
- 2. Dotknij opcji Urządzenie > Tace papieru.
- 3. Dotknij żądanej tacy, w której ma znaleźć się papier o niestandardowym rozmiarze.
- 4. Dotknij bieżącego ustawienia rozmiaru papieru, następnie z listy wybierz opcję **Specjalne**.
- 5. Na ekranie Rozmiar specjalny papieru wpisz długość i szerokość nowego rozmiaru.
- 6. Aby zapisać ustawienie, dotknij pozycji OK.
- 7. Aby powrócić do ekranu głównego, naciśnij przycisk Ekran główny.

Drukowanie

6

# Papier i nośniki

# Omówienie papieru i nośników

Drukarka jest przeznaczona do użytku z różnymi typami papieru oraz innych nośników. Postępuj zgodnie ze wskazówkami zawartymi w tej sekcji, aby zapewnić najlepszą jakość druku i uniknąć zacięć:

- Używaj tylko papieru zatwierdzonego przez firmę Xerox. Aby uzyskać więcej informacji, zobacz Obsługiwany papier.
- Zawsze korzystaj z czystego, nieuszkodzonego papieru.
- Niektóre rodzaje papieru i inne nośniki mogą powodować niską jakość wydruku, zwiększoną częstotliwość zacięć papieru lub uszkodzenie drukarki. Patrz Papier, który może uszkodzić drukarkę.
- Należy upewnić się, że typ papieru wybrany w sterowniku drukarki jest zgodny z typem papieru używanego do drukowania.
- Jeżeli papier o tym samym rozmiarze jest umieszczony na kilku tacach, należy upewnić się, że wybrano odpowiednią tacę w sterowniku drukarki.
- Należy prawidłowo przechowywać papier oraz inne nośniki, aby zapewnić optymalną jakość druku. Aby uzyskać więcej informacji, zobacz Wskazówki dotyczące przechowywania papieru.

# Obsługiwany papier

Drukarka jest przeznaczona do użytku z różnymi typami papieru oraz innych nośników. Aby zapewnić najwyższą jakość wydruków i uniknąć zakleszczeń papieru, postępuj zgodnie ze wskazówkami zawartymi w tej sekcji.

Aby uzyskać najlepsze wyniki, należy używać papieru oraz nośników do drukowania firmy Xerox, zalecanych dla twojej drukarki.

# Zalecane nośniki

Lista papieru oraz nośników zalecanych dla twojej drukarki znajduje się pod adresem:

- www.xerox.com/rmlna Lista zalecanych nośników (Stany Zjednoczone)
- www.xerox.com/rmleu Lista zalecanych nośników (Europa)

# Zamawianie papieru

Aby zamówić papier lub inne nośniki, odwiedź lokalnego sprzedawcę lub przejdź do strony www.xerox.com/office/VLB605\_VLB615supplies.

# Ogólne wskazówki dotyczące wkładania papieru

- Nie należy przeładowywać tac papieru. Nie wkładaj papieru powyżej linii maksymalnego zapełnienia w tacy.
- Dopasuj prowadnice papieru do rozmiaru papieru.
- Rozwachluj papier przed załadowaniem go do tacy papieru.
- Jeśli często występują zacięcia, użyj papieru lub innych zatwierdzonych nośników z nowej paczki.
- Nie drukuj na nośnikach etykiet, gdy etykieta została odklejona z arkusza.
- Należy używać wyłącznie papierowych kopert. Należy używać tylko kopert jednostronnych.

# Papier, który może uszkodzić drukarkę

Niektóre rodzaje papieru i inne nośniki mogą powodować niską jakość wydruku, zwiększoną częstotliwość zacięć papieru lub uszkodzenie drukarki. Nie należy używać następujących materiałów:

- Gruby lub porowaty papier
- Papier do drukarek atramentowych
- Papier błyszczący lub powlekany, nieprzeznaczony do drukarek laserowych
- Papier, który został skserowany
- Papier, który został złożony lub jest pomarszczony
- Papier z wycięciami lub perforacjami
- Papier ze zszywkami
- Koperty z okienkami, metalowymi klamrami, bocznymi szwami lub klejem z paskami zabezpieczającymi
- Koperty ochronne
- Nośniki plastikowe
- Folie

# Przestroga

Gwarancja Xerox, umowa serwisowa lub Total Satisfaction Guarantee (Gwarancja całkowitej satysfakcji) Xerox nie obejmują uszkodzeń spowodowanych przez użycie nieobsługiwanego papieru lub nośników specjalnych. Total Satisfaction Guarantee (Gwarancja całkowitej satysfakcji) Xerox jest dostępna na terenie Stanów Zjednoczonych i Kanady. Zakres może różnić się poza tymi obszarami. Aby uzyskać szczegółowe informacje, skontaktuj się z lokalnym przedstawicielem.

# Wskazówki dotyczące przechowywania papieru

Prawidłowe przechowywanie papieru oraz innych nośników wpływa na optymalną jakość druku.

- Papier należy przechowywać w ciemnym, chłodnym i w miarę suchym miejscu. Większość materiałów papierowych ulega uszkodzeniu pod wpływem działania światła ultrafioletowego lub widzialnego. Materiały papierowe niszczy w szczególności promieniowanie UV emitowane przez słońce i świetlówki.
- Unikaj wystawiania papieru na silne światło przez dłuższy okres czasu.
- Należy utrzymywać stałą temperaturę i wilgotność względną.

- Unikać przechowywania papieru na strychach, w kuchniach, garażach lub piwnicach. Te miejsca są najbardziej narażone na gromadzenie się wilgoci.
- Papier powinien być przechowywany na leżąco, na paletach, w kartonach, na półkach lub w szafkach.
- Należy unikać spożywania posiłków lub napojów w miejscach, w których papier jest przechowywany lub używany.
- Nie należy otwierać zapieczętowanych opakowań papieru, zanim nie będą one gotowe do umieszczenia w drukarce. Papier należy przechowywać w oryginalnym opakowaniu. Opakowanie chroni papier przed utratą lub pochłanianiem wilgoci.
- Niektóre nośniki specjalne są zapakowane w plastikowe torby umożliwiające ponowne szczelne zamknięcie. Nośniki należy przechowywać w opakowaniu aż do chwili ich użycia. Nieużywane nośniki należy przechowywać w opakowaniu, szczelnie zamknięte.

| Ταсе                             | Typy papieru                                            | Gramatura    |
|----------------------------------|---------------------------------------------------------|--------------|
| Taca 1 i tace 2-5<br>Taca boczna | Papier makulaturowy                                     | 60–80 g/m²   |
|                                  | Zwykły                                                  | 60–90 g/m²   |
|                                  | Niestandardowy<br>Dziurkowany<br>Firmowy<br>Zadrukowany | 60–105 g/m²  |
|                                  | Dokumentowy                                             | 91–105 g/m²  |
|                                  | Lekki karton                                            | 106–176 g/m² |
|                                  | Karton                                                  | 177–220 g/m² |
|                                  | Etykiety                                                |              |
| Podajnik dużej pojemności (HCF)  | Papier makulaturowy                                     | 60–80 g/m²   |
|                                  | Zwykły                                                  | 60–90 g/m²   |
|                                  | Niestandardowy<br>Dziurkowany<br>Firmowy<br>Zadrukowany | 60–105 g/m²  |
|                                  | Dokumentowy                                             | 91–105 g/m²  |
|                                  | Lekki karton                                            | 106–176 g/m² |
| Taca 1 i taca boczna             | Koperty                                                 |              |

# Obsługiwane typy papieru wraz z gramaturą

# Obsługiwane standardowe rozmiary papieru

Poniższe rozmiary papieru są automatycznie wykrywane w tacach papieru i są dostępne do wyboru.

| Ταςα                               | Standard europejski                                                                                                    | Standard amerykański                                                                                                    |
|------------------------------------|----------------------------------------------------------------------------------------------------|----------------------------------------------------------------------------------------------------|
| Taca boczna                        | A6 (105 x 148 mm, 4,1 x 5,8 cala)<br>A5 (148 x 210 mm, 5,8 x 8,3 cala)<br>A4 (210 x 297 mm, 8,3 x 11,7 cala)<br>215 x 315 mm<br>Koperta DL (110 x 220 mm, 4,33 x 8,66 cala)<br>Koperta C5 (162 x 229 mm, 6,4 x 9 cali)<br>B5 ISO (176 x 250 mm, 6,9 x 9,8 cala) | Pocztówka (102 x 152 mm, 4 x 6 cali)<br>127 x 178 mm, 5 x 7 cali<br>Statement (140 x 216 mm, 5,5 x 8,5 cala)<br>Executive (184 x 267 mm, 7,25 x 10,5 cala)<br>203 x 254 mm, 8 x 10 cali<br>Letter (216 x 279 mm, 8,5 x 11 cali)<br>Folio (216 x 330 mm, 8,5 x 13 cali)<br>Legal (216 x 356 mm, 8,5 x 14 cali)<br>Koperta Monarch (98 x 190 mm, 3,9 x 7,5<br>cala)<br>Koperta nr 10 (241 x 105 mm, 4,1 x 9,5 cala) |
| Taca 1 i tace 2-5                  | A5 (148 x 210 mm, 5,8 x 8,3 cala)<br>A4 (210 x 297 mm, 8,3 x 11,7 cala)<br>B5 ISO (176 x 250 mm, 6,9 x 9,8 cala)                                                                                                    | Executive (184 x 267 mm, 7,25 x 10,5 cala)<br>Letter (216 x 279 mm, 8,5 x 11 cali)<br>Legal (216 x 356 mm, 8,5 x 14 cali)<br>Folio (216 x 330 mm, 8,5 x 13 cali)                                                                                                    |
| Podajnik dużej<br>pojemności (HCF) | A4 (210 x 297 mm, 8,3 x 11,7 cala)                                                                                                    | Letter (216 x 279 mm, 8,5 x 11 cali)                                                                                                    |

# Obsługiwane standardowe rozmiary i gramatura papieru dla automatycznego drukowania dwustronnego

| Standard europejski                                                                                                    | Standard amerykański                                                                                                    |
|----------------------------------------------------------------------------------------------------|----------------------------------------------------------------------------------------------------|
| A4 (210 x 297 mm, 8,3 x 11,7 cala)<br>A5 (148 x 210 mm, 5,8 x 8,3 cala)<br>215 x 315 mm, 8,5 x 12,4 cala<br>B5 ISO (176x250 mm, 6,9 x 9,8 cala) | Legal (216 x 356 mm, 8,5 x 14 cali)<br>Letter (216 x 279 mm, 8,5 x 11 cali)<br>Folio (216 x 330 mm, 8,5 x 13 cali)<br>Executive (184 x 267 mm, 7,25 x 10,5 cala)<br>203 x 254 mm, 8 x 10 cali |

### Notatka

W przypadku automatycznego dwustronnego podajnika dokumentów, patrz Wskazówki dotyczące podajnika dokumentów.

# Obsługiwane typy i gramatura papieru dla automatycznego drukowania dwustronnego

| Typ papieru                                             | Gramatura   |
|---------------------------------------------------------|-------------|
| Makulaturowy                                            | 60–80 g/m²  |
| Zwykły                                                  | 60–90 g/m²  |
| Niestandardowy<br>Dziurkowany<br>Firmowy<br>Zadrukowany | 60–105 g/m² |

| Typ papieru  | Gramatura    |
|--------------|--------------|
| Dokumentowy  | 91–105 g/m²  |
| Lekki karton | 106–176 g/m² |

# Obsługiwane niestandardowe rozmiary papieru

| Numer tacy                                    | Rozmiar papieru                                                                        |
|-----------------------------------------------|----------------------------------------------------------------------------------------|
| Ταςα 1                                        | Minimalnie: 76 x 190 mm (3 x 7,5 cala)<br>Maksymalnie: 216 x 356 mm (8,5 x 14 cali)    |
| Tace 2–5                                      | Minimalnie: 76 x 190 mm (3 x 7,5 cala)<br>Maksymalny: 216 x 356 mm (8,5 x 14 cali)     |
| Taca boczna                                   | Minimalny: 76 x 127 mm (3 x 5 cali)<br>Maksymalny: 216 x 356 mm (8,5 x 14 cali)        |
| Podajnik dużej pojemności (HCF)               | Tylko A4 lub Letter                                                                    |
| Dwustronne drukowanie, niedostępne w modelu N | Minimalnie: 140 x 203 mm (5,5 x 8,0 cali)<br>Maksymalnie: 216 x 356 mm (8,5 x 14 cali) |

# Zmienianie ustawień papieru

Gdy wkładasz papier do tacy, możesz zmienić ustawienia tacy. Dostępne są poniższe opcje:

- **W pełni regulowane**: Jeśli wybierzesz to ustawienie papieru, możesz zmienić rozmiar, typ i kolor papier przy ładowaniu papieru do tacy.
- **Przeznaczona**: Jeśli wybierzesz to ustawienie papieru, możesz zmienić rozmiar, typ i kolor papier przy ładowaniu papieru do tacy.
- **Boczna**: Gdy papier znajduje się w tej tacy, jest wykorzystywany do prac drukowania, gdy użytkownik nie określi konkretnej tacy.

Aby uzyskać szczegółowe informacje dotyczące sposobu zmiany ustawienia papieru w przypadku wkładania papieru do tac 1-5, patrz Ładowanie papieru do tac 1 i 2. Aby uzyskać szczegółowe informacje dotyczące sposobu zmiany ustawienia papieru w przypadku wkładania papieru do tacy bocznej, patrz Ładowanie papieru do tacy bocznej.

# Umieszczanie papieru

# Ładowanie papieru do tacy bocznej

Wkładanie papieru do tacy bocznej:

1. Otwórz tacę boczną. Jeżeli do tacy bocznej jest już włożony papier, wyjmij papier innego rozmiaru lub typu.

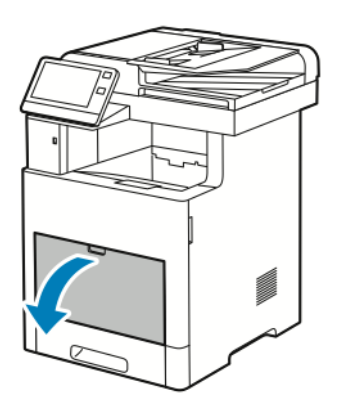

2. W przypadku większych rozmiarów papierów wyciągnij, a następnie otwórz przedłużenie tacy bocznej.

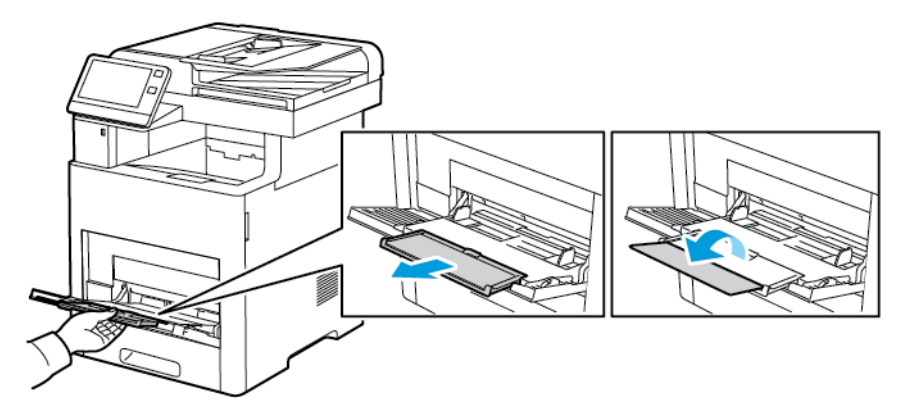

3. Przesuń ograniczniki szerokości do krawędzi tacy.

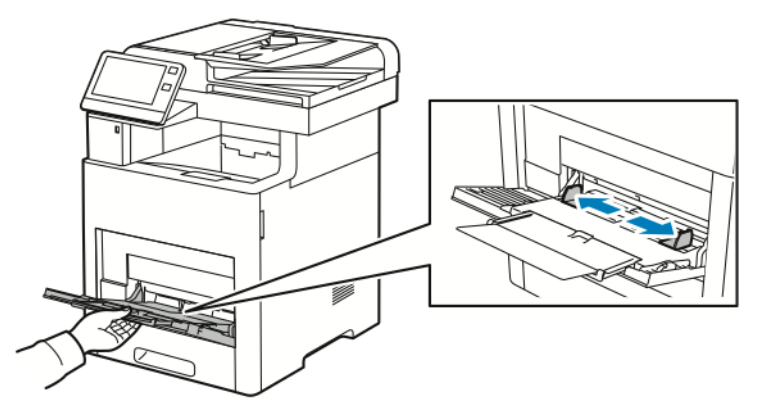

**4.** Zegnij arkusze w obie strony i rozwachluj je, a następnie wyrównaj krawędzie stosu na płaskiej powierzchni. W ten sposób oddzielisz arkusze sklejone razem, co zmniejszy możliwość zacięcia się papieru.

### Notatka

Aby uniknąć zacięcia się papieru i problemów z podawaniem, nie wyjmuj papieru z opakowania, dopóki nie będziesz go potrzebować.

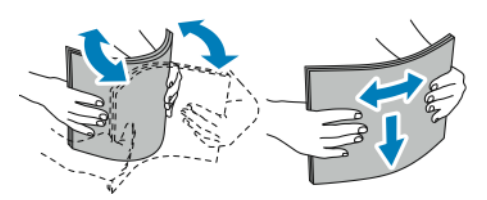

5. Włóż papier do tacy.

### Notatka

Nie wkładaj papieru powyżej linii maksymalnego zapełnienia na ogranicznikach szerokości. Przeładowanie tacy może spowodować zacięcie drukarki.

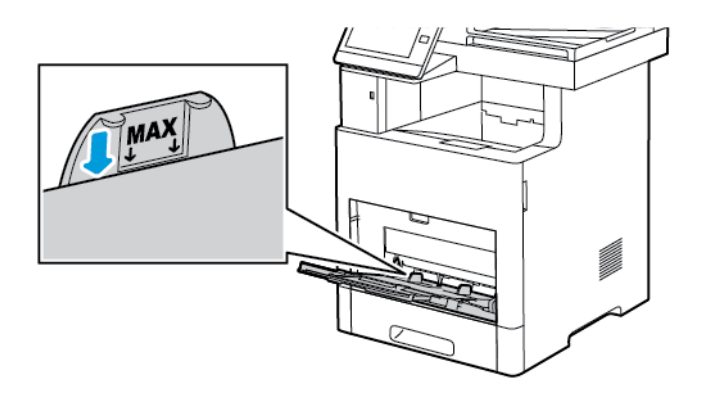

• Załaduj papier dziurkowany z otworami po lewej stronie.

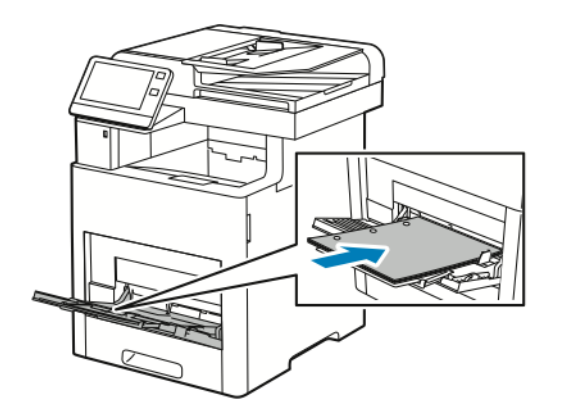

• W celu drukowania jednostronnego załaduj papier firmowy lub zadrukowany stroną z nadrukiem w górę, górną krawędzią w stronę drukarki.

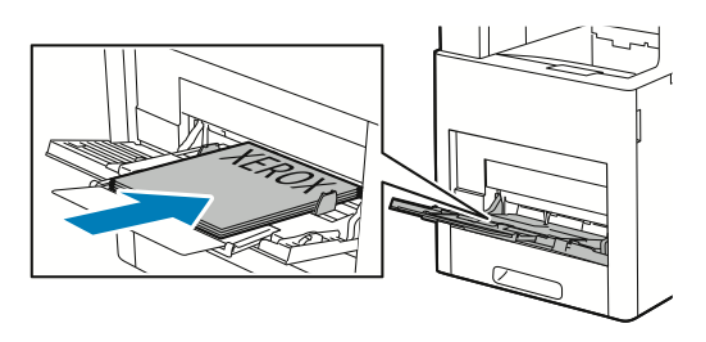

• W przypadku drukowania dwustronnego, papier firmowy lub wstępnie zadrukowany wkładaj stroną zadrukowaną w dół i górną krawędzią w stronę drukarki.

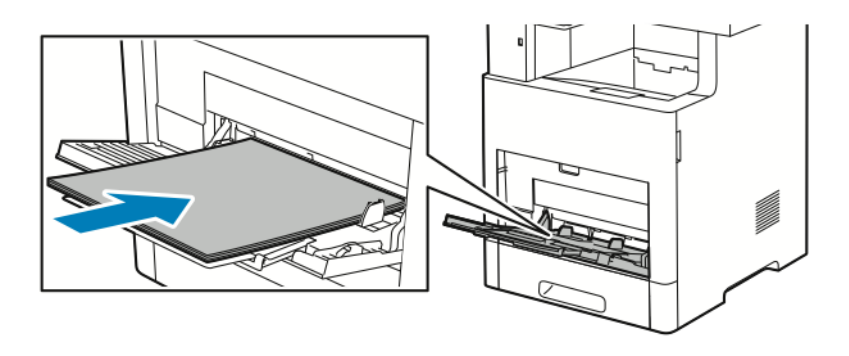

6. Wyreguluj ograniczniki szerokości tak, aby dotykały krawędzi papieru.

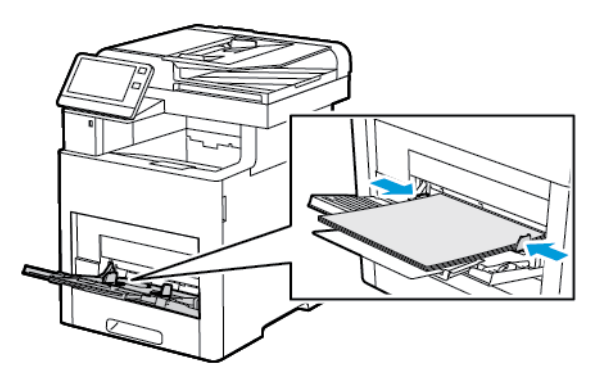

- 7. Drukarka wyświetli polecenie sprawdzenia typu, rozmiaru i koloru papieru.
  - a) Jeżeli typ, rozmiar i kolor papieru są prawidłowe, dotknij przycisku OK.
  - b) Jeżeli typ, rozmiar lub kolor papieru są nieprawidłowe, zmień ustawienia.
    - Aby wybrać typ papieru, dotknij bieżącego typu papieru, następnie wybierz typ z listy.
    - Aby wybrać rozmiar kartki, dotknij bieżącego ustawienia rozmiaru, następnie wybierz rozmiar z listy
    - Aby wybrać inny kolor papieru, dotknij bieżącego koloru papieru, a następnie z listy wybierz kolor.
  - c) Aby zapisać ustawienia, dotknij przycisku **OK**.

# Konfigurowanie długości papieru w tacach 1 i 2-5

Długość tac można dostosować do następujących rozmiarów papieru: A4, Letter (8,5 x 11 cali) i Legal (8,5 x 14 cali). W przypadku korzystania z ustawienia długości papieru Legal, taca papieru będzie wystawała z przodu drukarki.

Aby zmienić tace w celu dopasowania do długości papieru:

1. Aby wyjąć tacę z drukarki, wyciągnij ją do końca. Delikatnie podnieś przód tacy, a następnie ją wysuń.

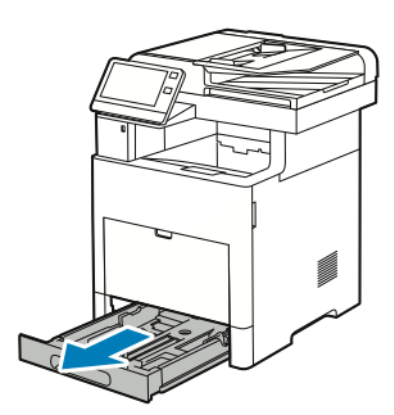

- 2. Wyjmij cały papier z tacy.
- **3.** Aby wsunąć tacę w celu dopasowania do krótszego papieru, przytrzymaj tylną część tacy jedną ręką. Drugą ręką naciśnij zatrzask zwalniający znajdujący się z przodu tacy, a następnie wsuń końcówki do wewnątrz, aby się zablokowały.

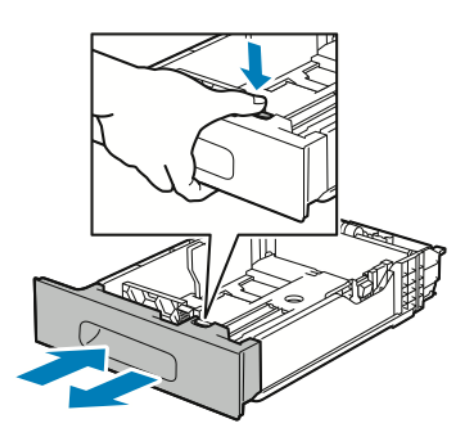

**4.** Aby wysunąć tacę odpowiednio do dłuższego papieru, przytrzymaj jej tył jedną ręką. Drugą ręką naciśnij zatrzask zwalniający znajdujący się z przodu tacy i wyciągnij końcówki na zewnątrz, aby się zablokowały.

Papier i nośniki

**5.** Aby zabezpieczyć papier, gdy taca jest wysunięta, umieść pokrywę tacy nad wysuniętą częścią tacy papieru.

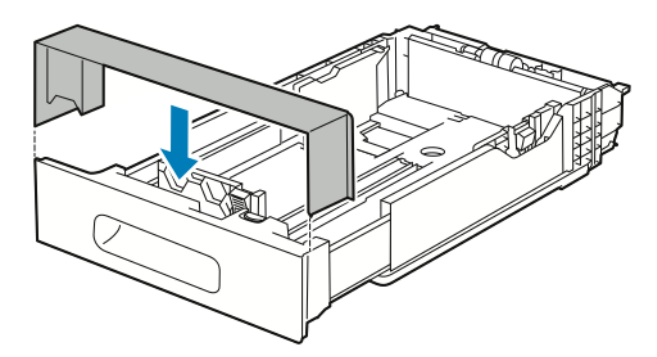

6. Włóż papier do tacy przed wsunięciem jej z powrotem do drukarki.

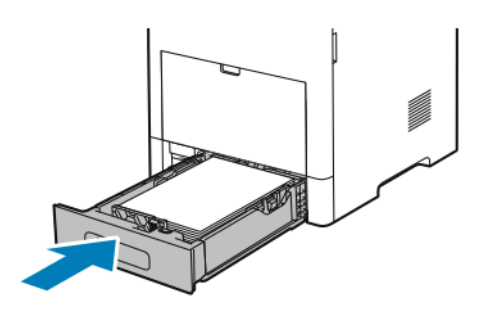

# Wkładanie papieru do tacy 1 i tac 2–5

Aby włożyć papier do tacy 1 i opcjonalnych tac 2-5:

**1.** Aby wyjąć tacę z drukarki, wyciągnij ją do końca. Delikatnie podnieś przód tacy, a następnie ją całkowicie wysuń.

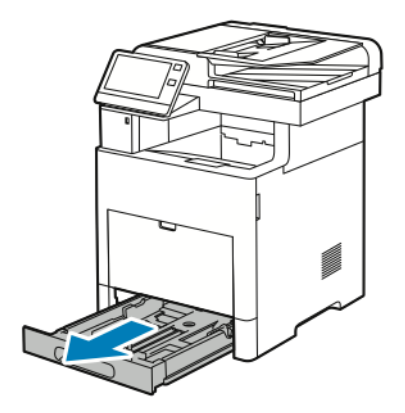

2. Dostosuj ograniczniki długości i szerokości papieru zgodnie z ilustracją.

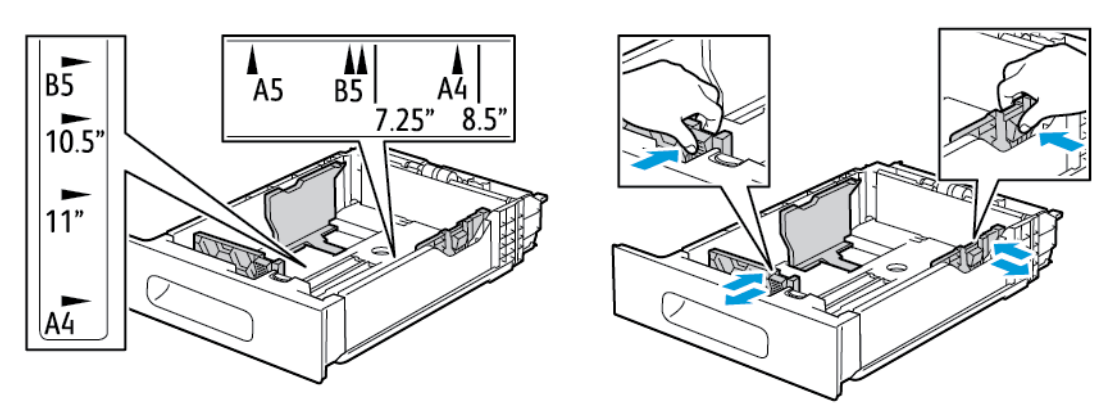

**3.** W przypadku papieru w rozmiarze Legal, aby wysunąć przód tacy, naciśnij zielony zatrzask zwalniający, a następnie wyciągnij tacę.

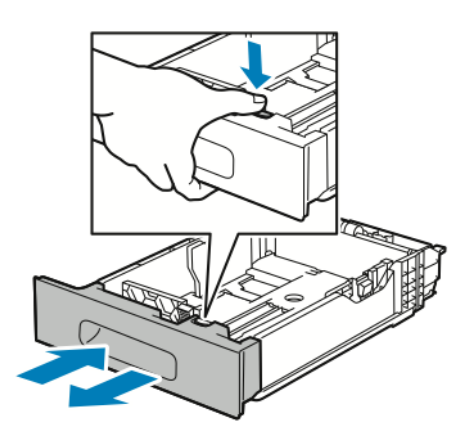

**4.** Zegnij arkusze w obie strony i rozwachluj je, a następnie wyrównaj krawędzie stosu na płaskiej powierzchni. W ten sposób oddzielisz arkusze sklejone razem, co zmniejszy możliwość zacięcia się papieru.

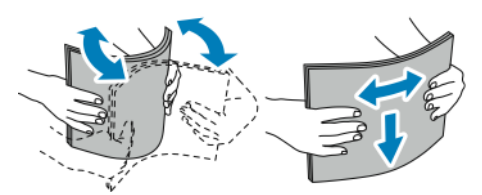

- 5. Włóż papier do tacy stroną zadrukowaną w górę.
  - Załaduj papier dziurkowany z otworami po lewej stronie.
  - Włóż arkusze etykiet do tacy, stroną do zadrukowania w górę.
  - W celu drukowania jednostronnego załaduj papier firmowy stroną z nadrukiem w górę, górną krawędzią w stronę tyłu tacy.
  - W przypadku drukowania dwustronnego, papier firmowy lub wstępnie zadrukowany wkładaj stroną zadrukowaną w dół i górną krawędzią w stronę drukarki.

### Notatka

Nie wkładaj papieru powyżej linii maksymalnego zapełnienia. Przeładowanie tacy może spowodować zacięcie drukarki.

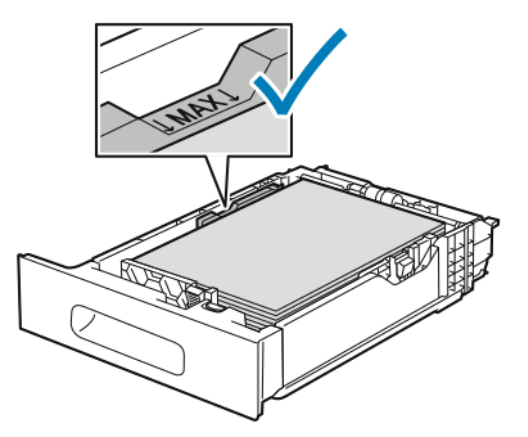

6. Dostosuj prowadnice długości i szerokości do rozmiaru papieru.

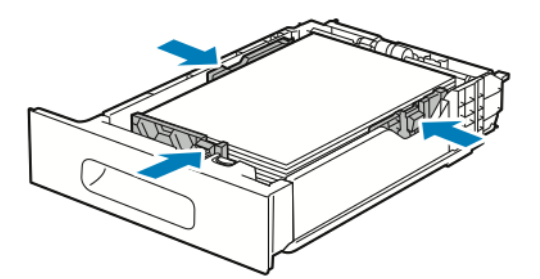

7. Włóż tacę do drukarki.

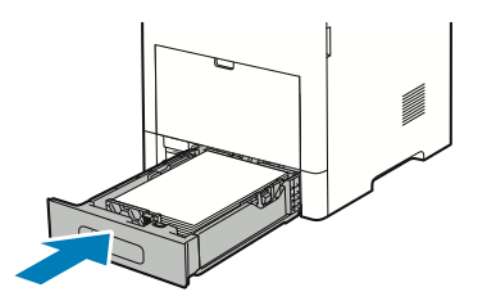

### Notatka

Aby uniknąć zacięć papieru, nie należy w trakcie drukowania zdejmować pokrywy papieru.

8. Jeśli taca jest wysunięta do papieru formatu Legal, wystaje po włożeniu do końca do drukarki. Obszar nad wystającą tacą można zakryć pokrywą.

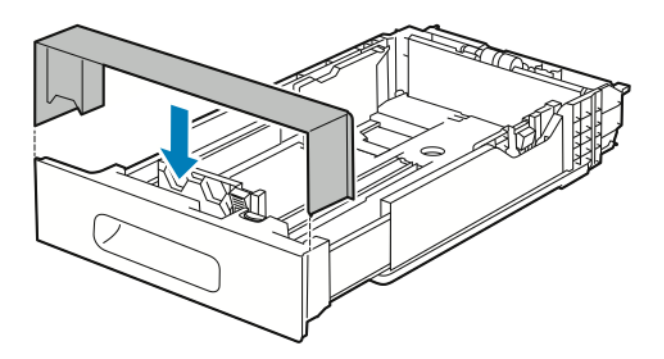

- **9.** Jeżeli Tryb tacy jest ustawiony na W pełni regulowana, drukarka monituje o ustawienie typu, rozmiaru i koloru papieru.
  - a) Jeżeli typ, rozmiar i kolor papieru są prawidłowe, dotknij przycisku OK.
  - b) Jeżeli typ, rozmiar lub kolor papieru są nieprawidłowe, zmień ustawienia.
    - Aby wybrać typ papieru, dotknij bieżącego typu papieru, następnie wybierz typ z listy.
    - Aby wybrać rozmiar kartki, dotknij bieżącego ustawienia rozmiaru, następnie wybierz rozmiar z listy
    - Aby wybrać inny kolor papieru, dotknij bieżącego koloru papieru, a następnie z listy wybierz kolor.
  - c) Aby zapisać ustawienia, dotknij przycisku **OK**.
- **10.** Aby zmienić tacę papieru na tryb Przeznaczona:
  - a) Na panelu sterowania drukarki naciśnij przycisk Ekran główny.
  - b) Dotknij opcji Urządzenie > Tace papieru.
  - c) Dotknij żądanej tacy.
  - d) Aby przeznaczyć tacę do formatu, rodzaju lub koloru papieru, wybierz opcję **Tryb tacy**, następnie dotknij opcji **Dedykowany**.
    - Aby wybrać rozmiar papieru, dotknij bieżącego ustawienia rozmiaru, następnie wybierz rozmiar.
    - Aby wybrać typ papieru, dotknij bieżącego typu papieru, następnie wybierz typ papieru.
    - Aby wybrać kolor papieru, dotknij bieżącego koloru papieru, następnie wybierz kolor papieru.
  - e) Aby zapisać ustawienia, dotknij przycisku **OK**.
  - f) Aby powrócić do ekranu głównego, naciśnij przycisk Ekran główny.

# Wkładanie papieru do podajnika dużej pojemności (HCF)

Taca z podajnikiem dużej pojemności (HCF) mieści tylko papier 8,5 x 11 cali / A4 i jest wkładana w kierunku podawania krótszą krawędzią (SEF).

1. Wyciągaj tacę powoli do momentu zatrzymania.

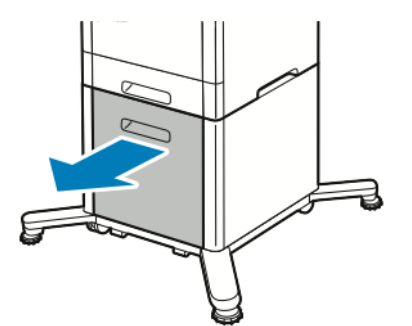

2. Zegnij arkusze w obie strony i rozwachluj papier przed umieszczeniem na tacy.

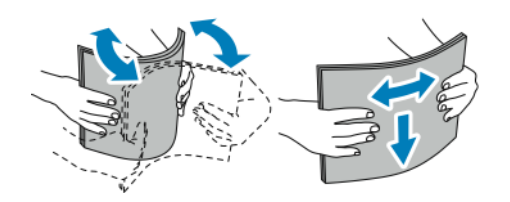

Papier i nośniki

3. Włóż papier do tacy.

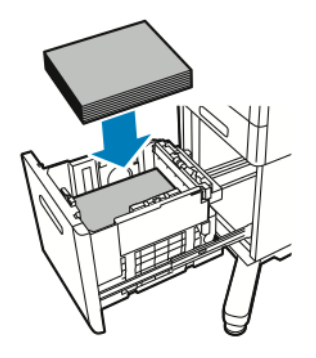

### Notatka

Nie wkładaj papieru powyżej linii maksymalnego zapełnienia. Przeładowanie tacy może spowodować zacięcie drukarki.

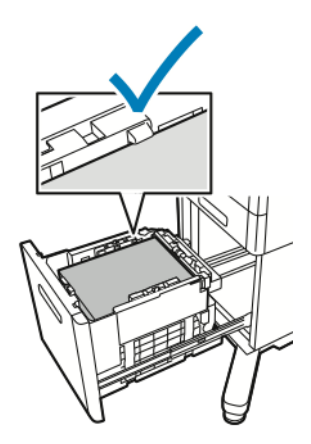

4. Wsuwaj tacę do momentu zatrzymania.

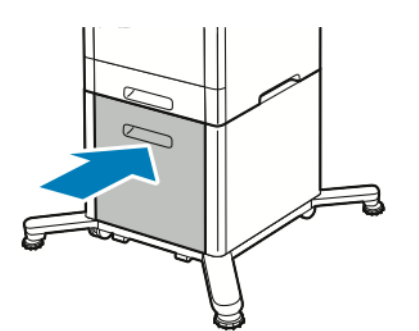

- 5. Jeżeli Tryb tacy jest ustawiony na W pełni regulowana, drukarka monituje o ustawienie typu, rozmiaru i koloru papieru.
  - a) Jeżeli typ, rozmiar i kolor papieru są prawidłowe, dotknij przycisku OK.
  - b) Jeżeli typ, rozmiar lub kolor papieru są nieprawidłowe, zmień ustawienia.
    - Aby wybrać typ papieru, dotknij bieżącego typu papieru, następnie wybierz typ z listy.
    - Aby wybrać rozmiar papieru, dotknij bieżącego ustawienia rozmiaru, następnie wybierz rozmiar z listy.
    - Aby wybrać inny kolor papieru, dotknij bieżącego koloru papieru, a następnie z listy wybierz kolor.

c) Aby zapisać ustawienia, dotknij przycisku OK.

# Ustawianie trybu tacy

Tryb tacy określa, czy wyświetlane będą monity o potwierdzenie lub zmianę ustawień papieru po załadowaniu papieru do tacy. Tryb tacy definiuje zachowanie drukarki w przypadku konfliktu lub niedopasowania papieru.

Aby skonfigurować tryb tacy bocznej:

- 1. Na panelu sterowania drukarki naciśnij przycisk Ekran główny.
- 2. Dotknij opcji Urządzenie > Tace papieru.
- 3. Dotknij ikony Taca boczna. Jest ona wyświetlana na najwyższej pozycji, przed tacami numerowanymi.
- 4. Dotknij opcji Tryb tacy.
- 5. Dotknij żądanego trybu:
  - Opcja **Taca boczna** monituje o potwierdzenie lub zmianę ustawień tacy papieru, gdy papier załadowany jest do tacy bocznej. Gdy Tryb tacy bocznej jest włączony, taca boczna jest ustawiona jako taca domyślna dla wszystkich prac drukowania bez określonej tacy.
  - Opcja **W pełni regulowane** monituje o potwierdzenie lub zmianę ustawień tacy papieru, gdy papier załadowany jest do tacy bocznej.
- 6. Aby zapisać ustawienie, dotknij pozycji OK.
- 7. Aby powrócić do ekranu głównego, naciśnij przycisk Ekran główny.

### Konfigurowanie trybu tacy dla tac 1–5

- 1. Na panelu sterowania drukarki naciśnij przycisk Ekran główny.
- 2. Dotknij opcji Urządzenie > Tace papieru.
- 3. Dotknij żądanej tacy.
- 4. Dotknij opcji Tryb tacy.
- 5. Dotknij żądanego trybu:
  - Opcja **W pełni regulowane** prosi o potwierdzenie lub zmianę ustawień tacy papieru, gdy papier załadowany jest do tacy.
  - Opcja **Przeznaczona** wykorzystuje bieżące ustawienia rozmiaru i typu papieru i nie prosi o potwierdzenie lub zmianę ustawień. Wybierz to ustawienie, aby użyć tacy do drukowania na papierze o określonym typie i rozmiarze, np. na papierze formatu Letter lub dziurkowanym.
- 6. Aby zapisać ustawienie, dotknij pozycji OK.
- 7. Aby powrócić do ekranu głównego, naciśnij przycisk Ekran główny.

# Drukowanie na papierze specjalnym

Aby zamówić papier lub inne nośniki, odwiedź lokalnego sprzedawcę lub przejdź do stronywww.xerox.com/office/VLB605\_VLB615supplies.

#### Dodatkowe informacje:

- www.xerox.com/rmlna Lista zalecanych nośników (Stany Zjednoczone)
- www.xerox.com/rmleu Lista zalecanych nośników (Europa)

# Koperty

Koperty można drukować z tacy 1 lub tacy bocznej.

### Wskazówki dotyczące drukowania kopert

- Należy używać wyłącznie papierowych kopert.
- Nie wolno używać kopert z okienkami lub metalowymi klamrami.
- Jakość druku na kopertach zależy od jakości i struktury kopert. Jeżeli uzyskany rezultat nie spełnia oczekiwań, wypróbuj koperty innej marki.
- Należy utrzymywać stałą temperaturę i wilgotność względną.
- Nieużywane koperty należy przechowywać w ich opakowaniu, aby uniknąć zawilgocenia lub wysuszenia, co może mieć wpływ na jakość druku i powodować pomarszczenia. Nadmierna wilgoć może spowodować zaklejenie kopert przed rozpoczęciem lub w trakcie drukowania.
- Usuń bąble powietrza przed włożeniem kopert do tac połóż na kopertach ciężką książkę.
- Ustaw kopertę jako typ papieru w sterowniku drukarki.
- Nie wolno używać kopert ochronnych. Korzystaj z kopert płaskich.
- Nie korzystaj z kopert z klejem termicznym.
- Nie korzystaj z kopert posiadających szczelne zamknięcie.

### Ładowanie kopert do tacy bocznej

1. Otwórz tacę boczną.

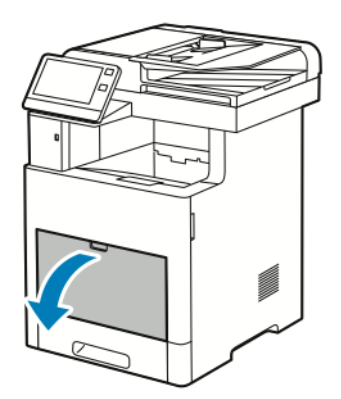

2. W przypadku większych rozmiarów papierów wyciągnij, a następnie otwórz przedłużenie tacy bocznej.

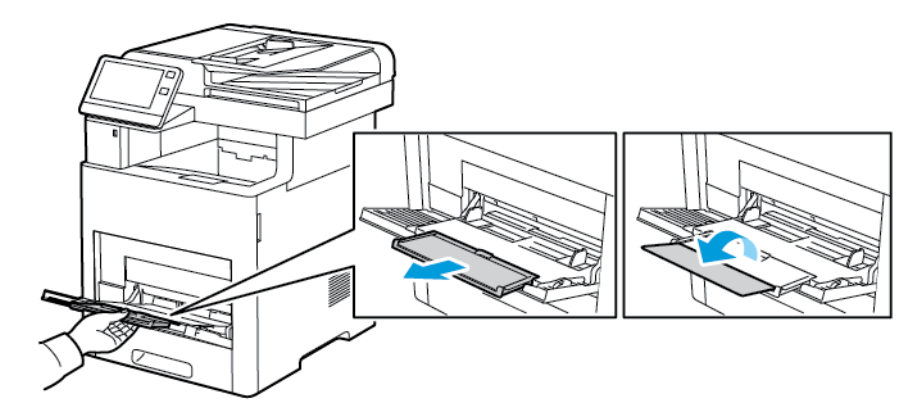

3. Przesuń ograniczniki szerokości do krawędzi tacy.

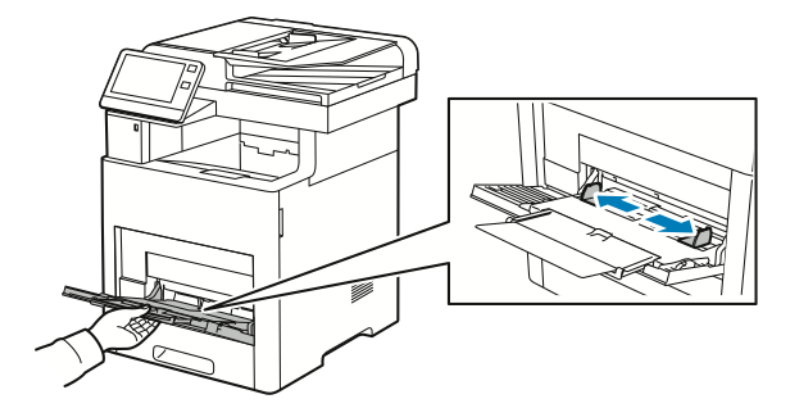

### Notatka

- Aby zapobiec zacięciom, upewnij się, że wiodące krawędzie kopert są płaskie lub są tylko nieznacznie wywinięte w górę, poniżej 5 mm (.19 cali) przed rozpoczęciem ładowania tacy. Jeśli krawędź jest wywinięta lub wystająca, złóż ją, aby ją odwinąć. Długość wywinięcia musi mieścić się w zakresie 8–10 mm (.31–.39 cali). Podwinięte krawędzie wiodące kopert są niedopuszczalne i mogą spowodować zacięcie lub nieprawidłowe podanie papieru.
- Włóż koperty o krótszej krawędzi do 16,5 mm (.65 cali). Może to być około 10–20 kopert, w zależności od marki, rozmiaru i faktury.
- Jeśli koperty nie zostaną włożone do tacy bocznej niezwłocznie po ich wyjęciu z opakowania, mogą się wybrzuszyć. Aby uniknąć zacięć, koperty należy wygładzić przed włożeniem ich do tacy.

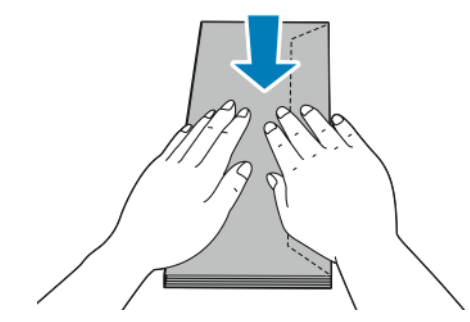

- 4. Aby załadować koperty, wybierz opcję:
  - W przypadku kopert nr 10 wkładaj koperty krótszą krawędzią w kierunku drukarki, z klapkami skierowanymi w dół i na prawo.

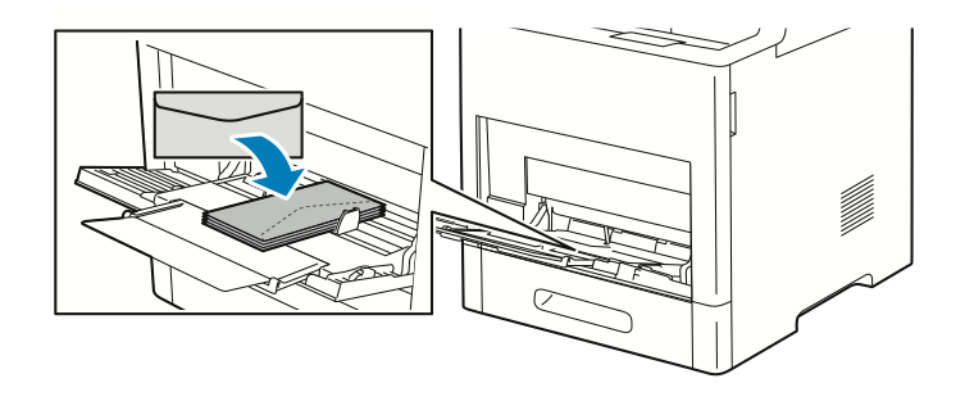

- Koperty Monarch lub DL należy wkładać w jeden ze sposobów opisanych poniżej. Jeżeli koperty się marszczą, spróbuj innej opcji.
  - Włóż koperty krótką krawędzią w stronę drukarki, klapkami w dół i w prawo.

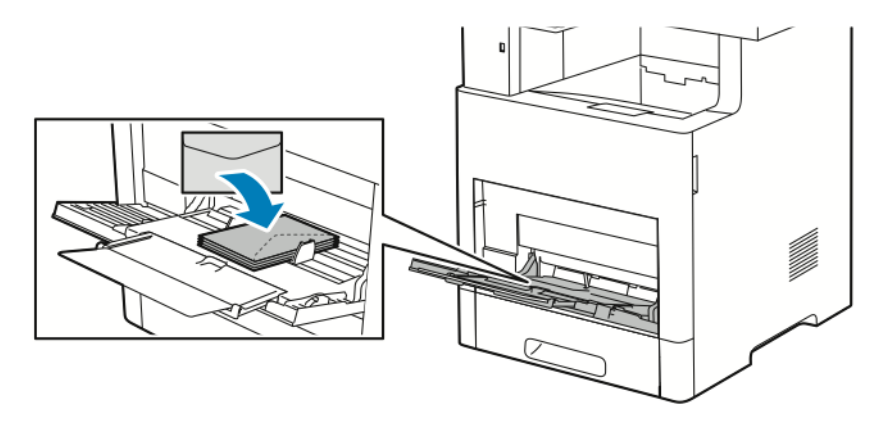

- Włóż koperty stroną do zadruku w górę, z otwartymi klapkami skierowanymi w dół i dołem koperty w kierunku drukarki.

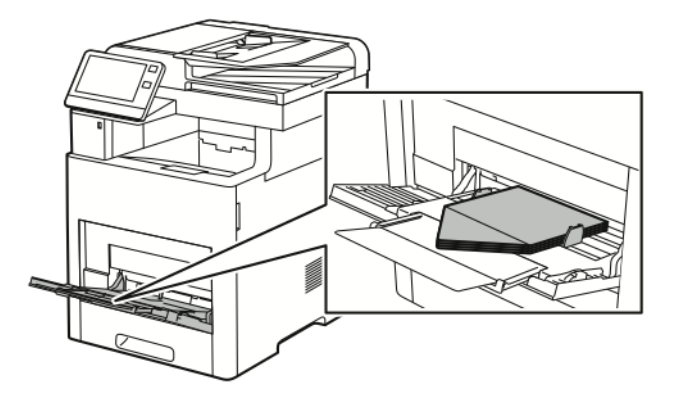

- Włóż koperty zadrukowaną stroną do góry, z klapkami zamkniętymi i opuszczonymi w dół oraz skierowanymi w stronę drukarki.

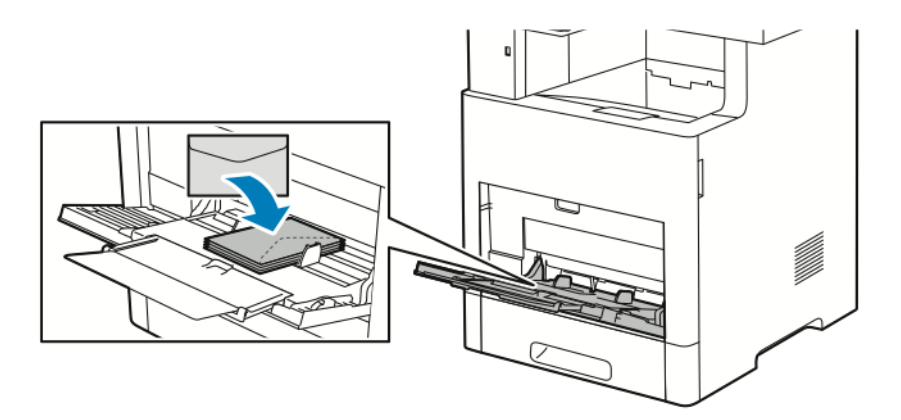

• W przypadku kopert C5 wykonaj jeden z poniższych kroków. Jeżeli koperty się marszczą, spróbuj drugiej opcji.

 Włóż koperty stroną do zadruku w górę, z otwartymi klapkami skierowanymi w dół i dołem koperty w kierunku drukarki.

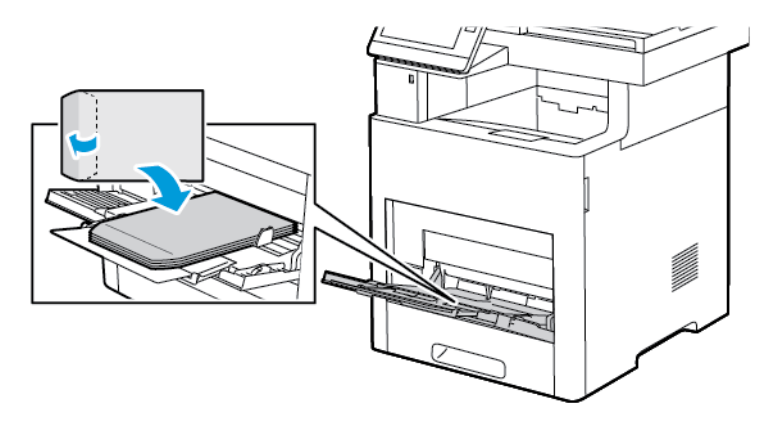

 Włóż koperty zadrukowaną stroną do góry, z klapkami zamkniętymi i opuszczonymi w dół oraz krótką krawędzią skierowaną w stronę drukarki.

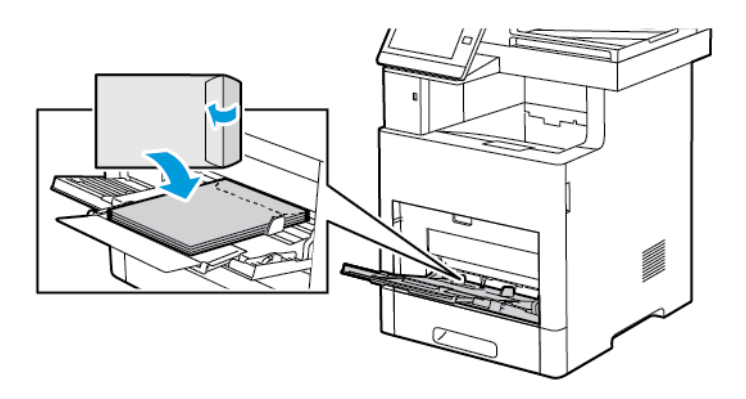

### Notatka

Aby koperty były drukowane prawidłowo, należy je wkładać z klapkami otwartymi. W sterowniku druku wybierz opcję **Pionowo**, **Poziomo** lub **Obrócony poziomo**, w zależności od potrzeby. Aby obracać obrazy, wybierz opcję **Obróć obraz o 180 stopni**.

- 5. Wyreguluj ograniczniki szerokości tak, aby dotykały krawędzi kopert.
- 6. Drukarka wyświetli polecenie sprawdzenia typu, rozmiaru i koloru papieru.
  - a) Jeżeli typ, rozmiar i kolor papieru są prawidłowe, dotknij przycisku OK.
  - b) Jeżeli typ, rozmiar lub kolor papieru są nieprawidłowe, zmień ustawienia.
    - Aby wybrać typ papieru, dotknij bieżącego typu papieru, następnie wybierz z listy opcję **Koperta**.
    - Aby wybrać rozmiar, dotknij bieżącego ustawienia rozmiaru, następnie wybierz rozmiar z listy.
    - Aby wybrać kolor koperty, dotknij bieżącego koloru papieru, następnie wybierz kolor z listy.
  - c) Aby zapisać ustawienia, dotknij przycisku **OK**.

### Ładowanie kopert do tacy 1

1. Aby wyjąć tacę z drukarki, wyciągnij ją do końca. Delikatnie podnieś przód tacy, a następnie ją wysuń.

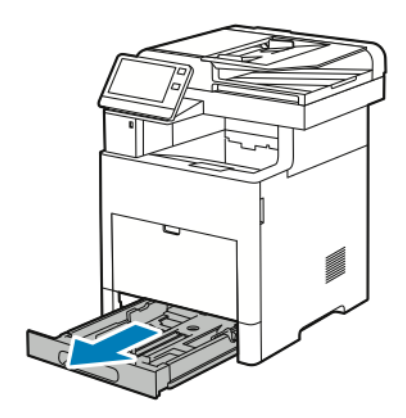

- 2. Wyjmij papier z tacy.
- 3. Dostosuj ograniczniki długości i szerokości papieru zgodnie z ilustracją.

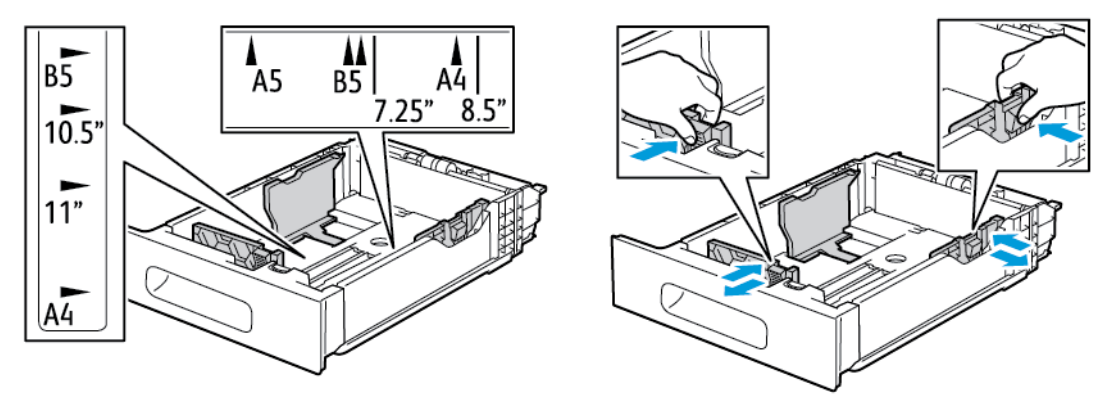

**4.** Wkładaj koperty do tac z zamkniętymi klapkami skierowanymi do dołu i krótką krawędzią początkową w kierunku drukarki.

### Notatka

Nie wkładaj więcej niż 50 kopert do tacy, których krótsza krawędź ma długość do 45 mm (1,8 cali).

5. Wyreguluj ograniczniki szerokości tak, aby dotykały krawędzi kopert.

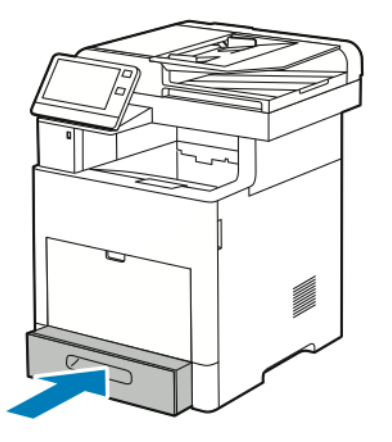

- 6. Wsuń tacę maksymalnie do drukarki.
- 7. Jeżeli Tryb tacy jest ustawiony na W pełni regulowana, drukarka monituje o ustawienie typu, rozmiaru i koloru papieru.
  - a) Jeżeli typ, rozmiar i kolor papieru są prawidłowe, dotknij przycisku **OK**.
  - b) Jeżeli typ, rozmiar lub kolor papieru są nieprawidłowe, zmień ustawienia.

- Aby wybrać typ papieru, dotknij bieżącego typu papieru, następnie wybierz z listy opcję **Koperta**.
- Aby wybrać rozmiar, dotknij bieżącego ustawienia rozmiaru, następnie wybierz rozmiar **Specjalny** z listy. Dotknij pola Długość i wybierz wartość. Dotknij pola Szerokość i wybierz wartość. Wybierz przycisk **OK**.
- Aby wybrać inny kolor, dotknij bieżącego koloru papieru, a następnie z listy wybierz kolor.
- c) Aby zapisać ustawienia, dotknij przycisku **OK**.
- 8. W oknie dialogowym na stacji roboczej wybierz wartości ustawienia papieru i kliknij przycisk **OK**. Aby podawać i drukować koperty, kliknij opcję **Drukuj**.

# Etykiety

Na etykietach można drukować tylko z tacy bocznej lub tacy 1.

### Wskazówki dotyczące drukowania etykiet

- Należy używać etykiet przeznaczonych do drukarek laserowych.
- Nie należy używać etykiet winylowych.
- Nie pozwól, żeby arkusz etykiet przeszedł przez drukarkę więcej niż raz.
- Nie należy używać etykiet z suchą warstwą samoprzylepną.
- Należy drukować tylko na jednej stronie arkusza etykiet. Używaj tylko arkuszy ze wszystkimi etykietami.
- Nieużywane etykiety należy przechowywać w pozycji poziomej w oryginalnym opakowaniu. Arkusze etykiet należy pozostawić wewnątrz oryginalnego opakowania do czasu, aż będą gotowe do użycia. Niewykorzystane arkusze etykiet należy włożyć z powrotem do oryginalnego opakowania i szczelnie je zamknąć.
- Nie należy przechowywać etykiet w warunkach bardzo suchych lub wilgotnych ani w bardzo ciepłych lub chłodnych. Przechowywanie etykiet w ekstremalnych warunkach może powodować problemy z jakością druku lub powodować zacięcia w drukarce.
- Zapas należy szybko zużywać. Długie okresy przechowywania w ekstremalnych warunkach mogą powodować zwijanie się etykiet i zacięcia papieru.
- Ustaw etykietę jako typ papieru w sterowniku drukarki.
- Przed włożeniem etykiet wyjmij z tacy cały pozostały papier.

# 1 Ostrzeżenie

Nie wolno używać arkuszy pogniecionych, w których brakuje etykiet albo są odklejone. Mogłoby to uszkodzić drukarkę.

## Ładowanie etykiet do tacy bocznej

**1.** Otwórz tacę boczną. Jeśli taca jest już otwarta, wyjmij z niej cały papier.

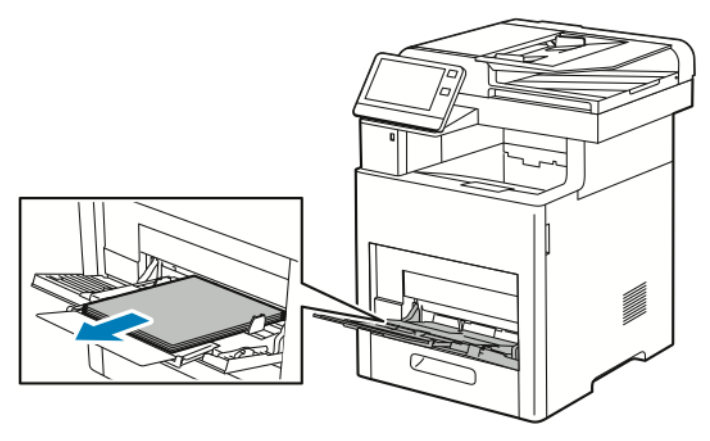

2. W przypadku większych rozmiarów papierów wyciągnij, a następnie otwórz przedłużenie tacy bocznej.

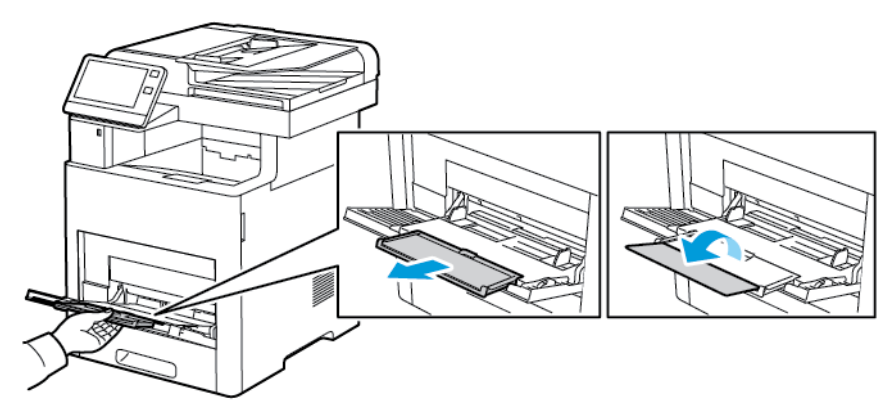

3. Przesuń ograniczniki szerokości do krawędzi tacy.

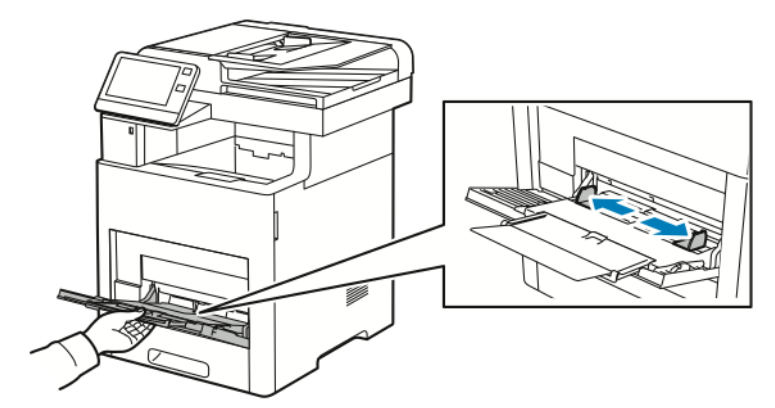

**4.** Załaduj arkusze etykiet do tacy bocznej, stroną zadrukowaną do góry i górną krawędzią w kierunku drukarki.

5. Wyreguluj ograniczniki szerokości tak, aby dotykały krawędzi papieru.

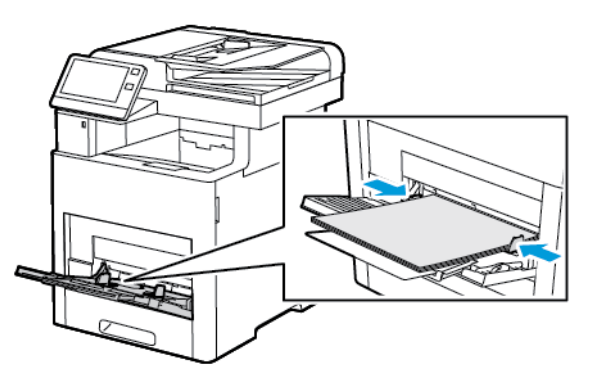

- 6. Drukarka wyświetli polecenie sprawdzenia typu, rozmiaru i koloru arkuszy etykiet.
  - a) Jeżeli typ, rozmiar i kolor są prawidłowe, dotknij przycisku **OK**.
  - b) Jeżeli typ, rozmiar lub kolor są nieprawidłowe, zmień ustawienia.
    - Aby wybrać typ, dotknij bieżącego typu papieru, następnie wybierz z listy opcję Etykiety.
    - Aby wybrać rozmiar, dotknij bieżącego ustawienia rozmiaru, a następnie wybierz rozmiar z listy.
    - Aby wybrać kolor, dotknij bieżącego koloru papieru, a następnie z listy wybierz kolor.
  - c) Aby zapisać ustawienia, dotknij przycisku **OK**.

### Wkładanie etykiet do tacy 1

1. Aby wyjąć tacę z drukarki, wyciągnij ją do końca. Delikatnie podnieś przód tacy, a następnie ją wysuń.

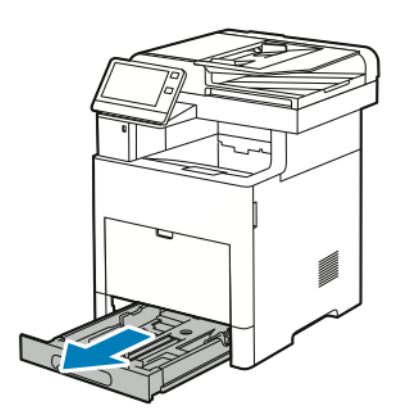

- 2. Dostosuj prowadnice długości i szerokości papieru.
- 3. Włóż arkusze etykiet do tacy, stroną do zadrukowania w górę.

### Notatka

Nie wkładaj papieru powyżej linii maksymalnego zapełnienia. Nadmierna ilość papieru może powodować jego zacinanie się.

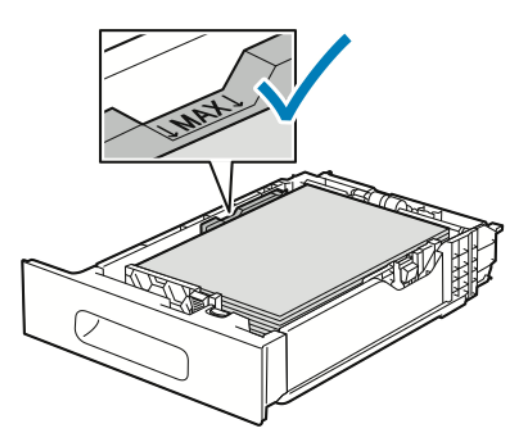

4. Wsuń tacę z powrotem do drukarki.

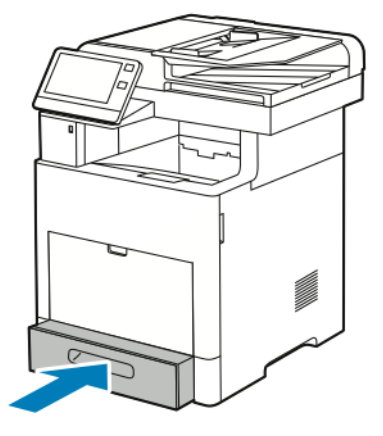

- 5. Wsuń tacę do oporu.
- **6.** Jeżeli Tryb tacy jest ustawiony na W pełni regulowana, drukarka wyświetli polecenie ustawienia rozmiaru, typu i koloru.
  - a) Jeżeli rozmiar, typ i kolor papieru są prawidłowe, dotknij przycisku OK.
  - b) Jeżeli rozmiar, typ lub kolor papieru są nieprawidłowe, zmień ustawienia.
    - Aby wybrać rozmiar kartki, dotknij bieżącego ustawienia rozmiaru, następnie wybierz rozmiar z listy
    - Aby wybrać typ papieru, dotknij bieżącego typu, następnie wybierz z listy opcję Etykiety.
    - Aby wybrać inny kolor, dotknij bieżącego koloru, a następnie z listy wybierz kolor.
  - c) Aby zapisać ustawienia, dotknij przycisku **OK**.
7

# Konserwacja

# Ogólne środki ostrożności

# I Przestroga

Do czyszczenia drukarki nie wolno wykorzystywać rozpuszczalników organicznych albo chemicznych lub środków czyszczących w aerozolu. Nie wolno wylewać płynów na żadną z powierzchni. Materiałów eksploatacyjnych i czyszczących należy używać zgodnie z instrukcjami w tej dokumentacji.

# 1 Ostrzeżenie

Wszystkie środki czyszczące należy przechowywać poza zasięgiem dzieci.

## \rm Ostrzeżenie

Do czyszczenia zewnętrznych i wewnętrznych części drukarki nie należy używać środków czyszczących w sprayu. Niektóre tego typu środki zawierają mieszankę wybuchową i nie są przeznaczone do czyszczenia urządzeń elektrycznych. Korzystanie ze środków w sprayu zwiększa ryzyko pożaru i wybuchu.

# 1 Ostrzeżenie

Nie wolno zdejmować pokryw lub osłon przykręconych za pomocą śrub. Nie można konserwować ani naprawiać części znajdujących się pod tymi pokrywani i osłonami. Proszę wykonywać żadnych procedur konserwacyjnych, które nie zostały opisane w dokumentacji dostarczonej wraz z drukarką.

# 1 Ostrzeżenie

Wewnętrzne części drukarki mogą się nagrzewać. Należy zachować ostrożność, gdy drzwi lub pokrywy są otwarte.

- Na drukarce nie wolno umieszczać żadnych przedmiotów.
- Nie wolno pozostawiać pokryw i drzwi otwartych, gdy nie jest to niezbędne, a zwłaszcza w dobrze oświetlonych miejscach. Działanie światła może uszkodzić wkłady bębna.
- Nie wolno otwierać pokryw i drzwi podczas drukowania.
- Nie wolno przechylać drukarki podczas jej używania.
- Nie wolno dotykać kontaktów elektrycznych lub przekładni. Może to spowodować uszkodzenie drukarki i obniżenie jakości wydruku.

• Przed podłączeniem drukarki należy umieścić na swoim miejscu wszystkie części wyjęte podczas czyszczenia.

# Czyszczenie drukarki

# Czyszczenie elementów zewnętrznych

Czyścić zewnętrzną obudowę drukarki raz w miesiącu.

- Wycierać tacę papieru, tacę wyjściową, panel sterowania i inne części wilgotną, miękką szmatką.
- Po czyszczeniu wytrzeć suchą, miękką szmatką.
- W przypadku silnego zabrudzenia polać szmatkę niewielką ilością łagodnego detergentu i delikatnie zetrzeć plamę.

## Przestroga

Nie należy bezpośrednio spryskiwać drukarki detergentem. Płynny detergent może dostać się przez szczeliny do jej wnętrza i spowodować problemy. Nigdy nie używać środków czyszczących innych niż woda lub łagodny detergent.

#### Czyszczenie skanera

Skaner należy czyścić mniej więcej raz w miesiącu, wtedy kiedy coś się na niego wyleje lub wysypie lub jeżeli na jakiejkolwiek powierzchni zgromadzi się kurz lub odpadki. Rolki podające należy utrzymywać w czystości, aby zapewnić możliwie jak najlepszą jakość wydruku kopii i skanów.

**1.** Usuń papier z tacy podajnika dokumentów i tacy wyjściowej dokumentów.

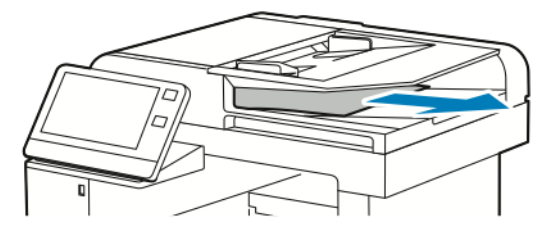

2. Otwórz pokrywę dokumentów.

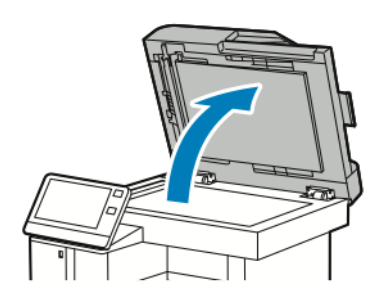

- 3. Zwilż delikatnie wodą miękką, niepozostawiającą włókien szmatkę.
- 4. Wyczyść szybę dokumentów.

#### Notatka

Aby uzyskać najlepszy rezultat, do usunięcia śladów i smug użyj środka do czyszczenia szyb Xerox<sup>®</sup>.

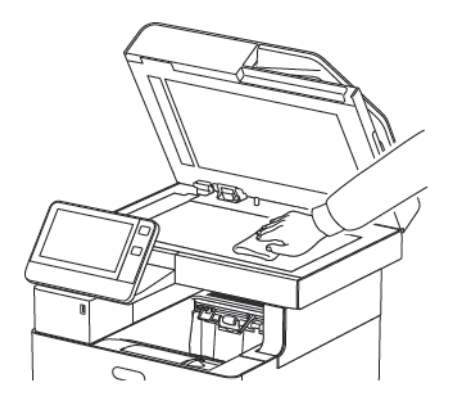

5. Wyczyść szybę CVT.

#### Notatka

Aby uzyskać najlepszy rezultat, do usunięcia śladów i smug użyj środka do czyszczenia szyb Xerox<sup>®</sup>.

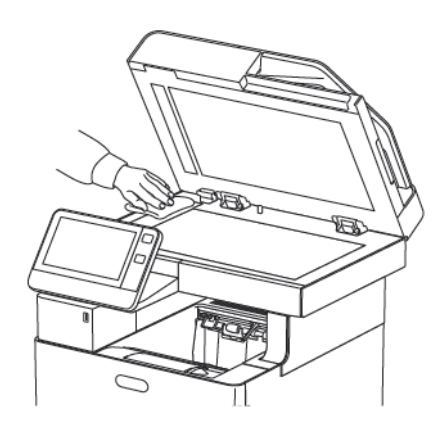

6. Wytrzyj spód pokrywy dokumentów do czysta i sucha.

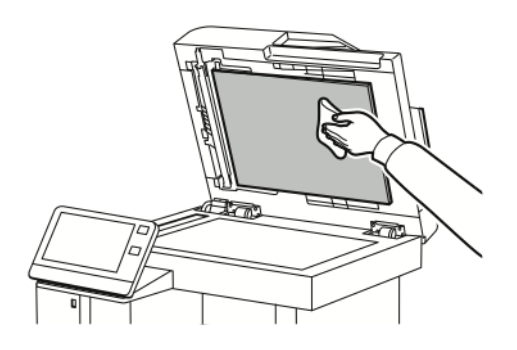

**7.** Aby uzyskać dostęp do zespołu soczewek skanowania drugiej strony, opuść pokrywę dostępu do skanowania drugiej strony.

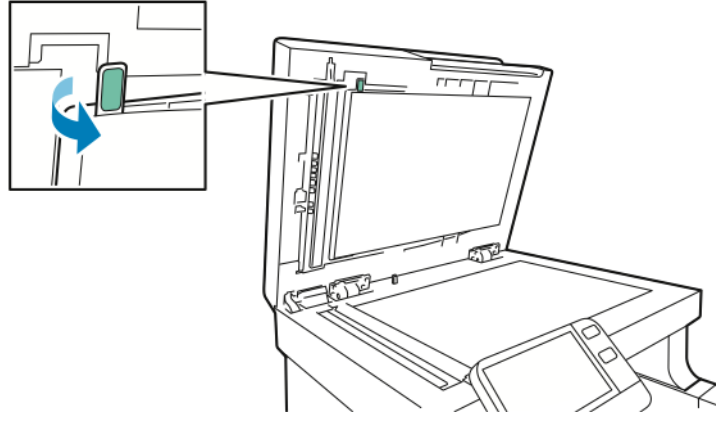

8. Za pomocą miękkiej, zwilżonej wodą szmatki wyczyść lustrzaną szybę, pasek z białego plastiku i rolki. W przypadku trudności z usunięciem zabrudzeń, zwilż miękką szmatkę niewielką ilością neutralnego detergentu, następnie przetrzyj elementy drukarki do sucha miękką szmatką.

#### Notatka

Aby zapobiec uszkodzeniu powłoki na szybkie, nie wywieraj mocnego nacisku na lustrzaną szybę.

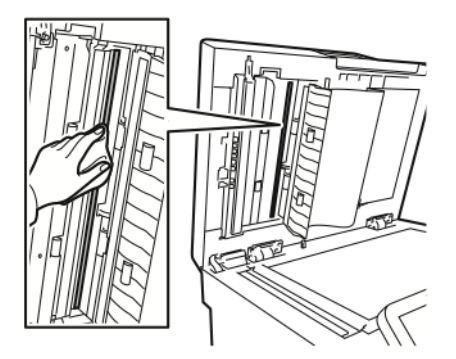

9. Zamknij pokrywę dostępu do zespołu skanowania drugiej strony

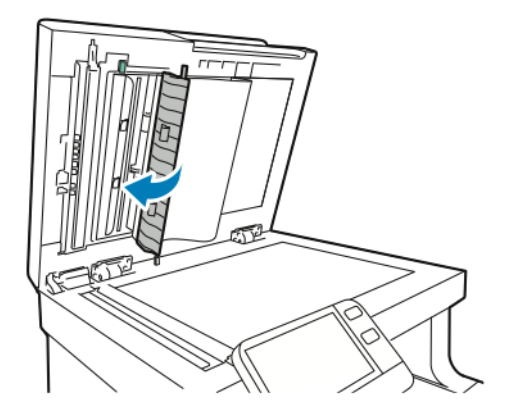

10. Zamknij pokrywę dokumentów.

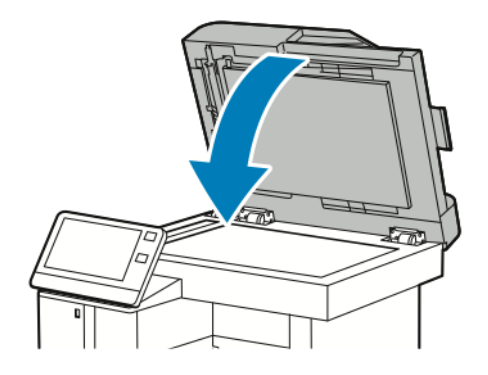

# Czyszczenie rolek podających w automatycznym dwustronnym podajniku dokumentów

1. Otwórz górną pokrywę.

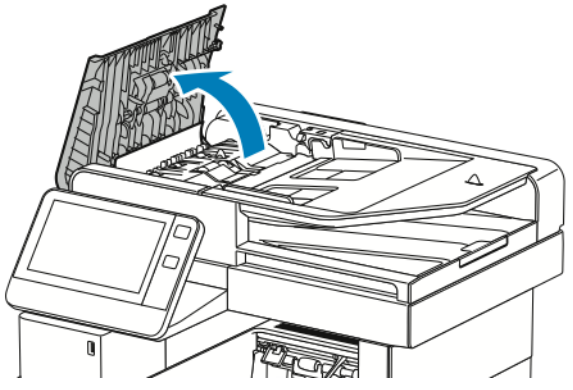

2. Wytrzyj do czysta rolki podające czystą, miękką i niestrzępiącą się szmatką lub ręcznikiem papierowym.

#### Notatka

Jeśli rolki podawania zostaną zanieczyszczone tonerem lub resztkami, mogą brudzić dokumenty. Aby usunąć zanieczyszczenia, należy użyć miękkiej, niestrzępiącej się szmatki zwilżonej naturalnym detergentem lub wodą.

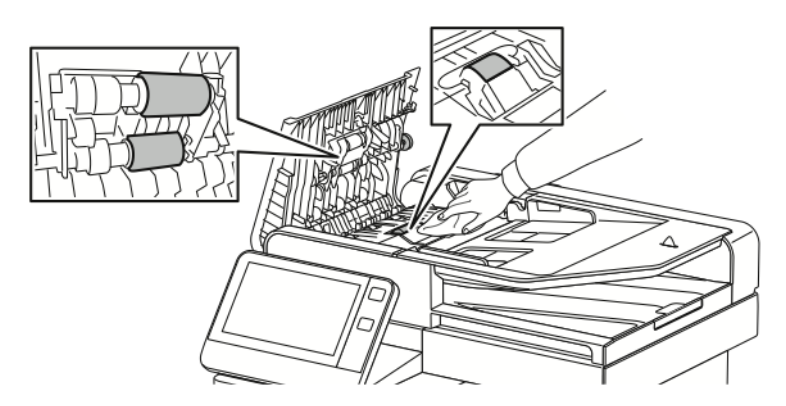

3. Zamknij pokrywę górną.

# Czyszczenie wnętrza drukarki

#### \rm Ostrzeżenie

- Nigdy nie dotykaj obszaru z etykietą na rolce grzewczej w urządzeniu utrwalającym, ani miejsc w pobliżu. Może dojść do poparzenia. Jeśli wokół rolki grzewczej jest zawinięty arkusz papieru, nie próbuj go natychmiast usuwać. Natychmiast wyłącz drukarkę i poczekaj 40 minut na ostygnięcie urządzenia utrwalającego. Spróbuj usunąć zacięcie, gdy drukarka ostygnie.
- Jeżeli toner dostanie się do drukarki, zetrzyj go zwilżoną ściereczką. Nie używaj odkurzacza do usuwania rozproszonego toneru. Iskry wewnątrz odkurzacza mogą być przyczyną pożaru lub wybuchu.

Aby uniknąć zabrudzenia wnętrza drukarki, co może niekorzystnie wpłynąć na jakość druku, należy regularnie czyścić wewnętrzne powierzchnie urządzenia. Czyszczenie należy przeprowadzać przy każdej wymianie wkładu bębna.

Po usunięciu zacięć papieru lub wymianie kasety z tonerem należy przed zamknięciem pokryw drukarki skontrolować jej wnętrze.

- Wyjmij pozostałe fragmenty papieru lub zanieczyszczenia. Aby uzyskać więcej informacji, zobacz Usuwanie zacięć papieru.
- Usuń pył lub plamy suchą, czystą szmatką.

#### Czyszczenie soczewek LED

1. Otwórz przednie drzwi drukarki.

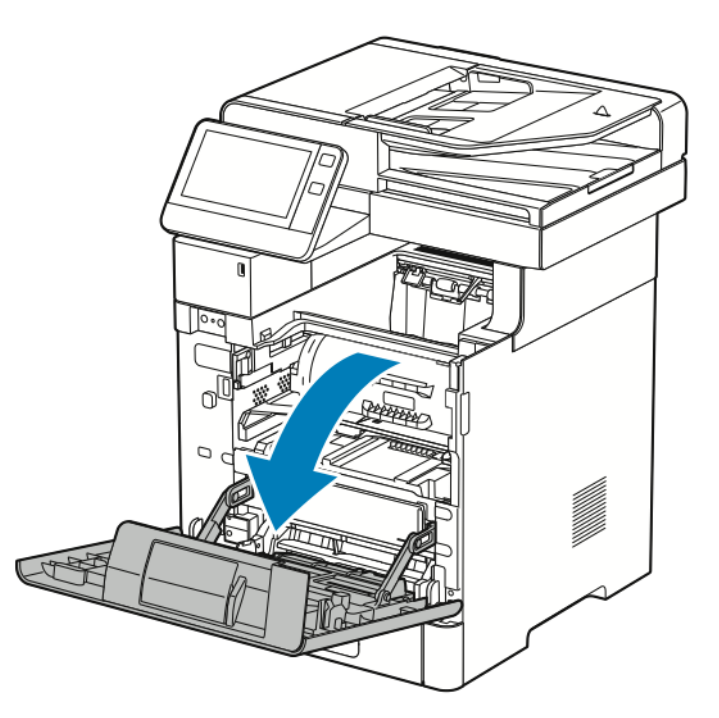

#### 2. 🕛 Przestroga

Wkład toneru będzie zablokowany do momentu pełnego otwarcia przednich drzwi. Aby zapobiec uszkodzeniu drukarki, przed podjęciem próby wyjęcia wkładu toneru upewnij się, że przednie drzwi zostały całkowicie otwarte.

Aby wyjąć wkład toneru, złap za obydwa uchwyty, a następnie wyciągnij wkład prosto z drukarki. Umieść wyjęty wkład toneru na płaskiej powierzchni.

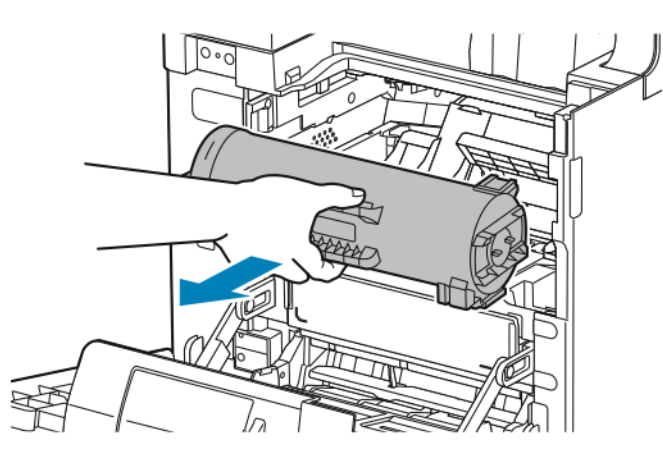

#### 3. **Przestroga**

Nie wolno narażać wkładu bębna na działanie światła słonecznego lub silnego oświetlenia jarzeniowego. Nie należy dotykać powierzchni wkładu bębna i unikać jej zarysowania.

Aby wyjąć wkład bębna, złap za pomarańczowy uchwyt, a następnie wyciągnij wkład bębna prosto z drukarki. Umieść wyjęty wkład bębna na czystej, płaskiej powierzchni.

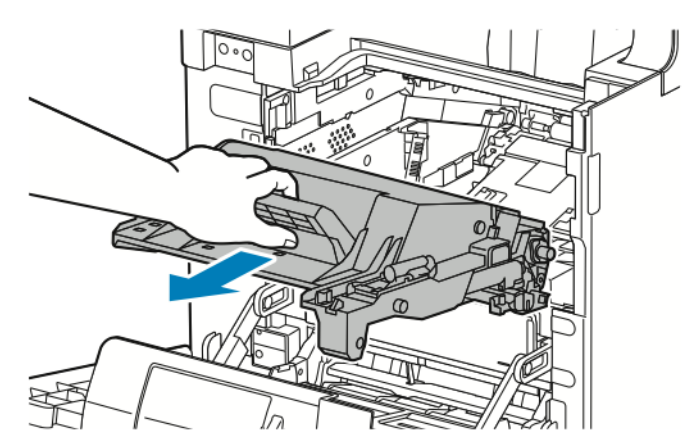

4. Wyjmij narzędzie czyszczące z przednich drzwi.

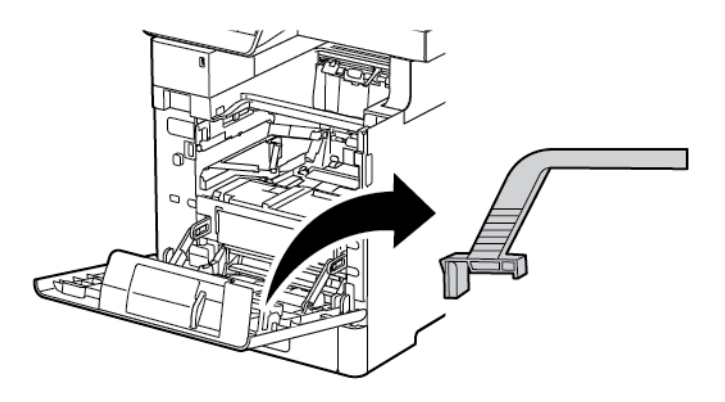

**5.** Wyjmij pałeczkę czyszczącą z narzędzia czyszczącego, naciskając dwie wypustki. Prawidłowo przekaż zużytą podkładkę czyszczącą do recyklingu.

#### Notatka

Jeśli podkładka czyszcząca jest brudna, wymień ją. Zamienna podkładka czyszcząca wchodzi w skład zestawu zamiennego wkładu bębna.

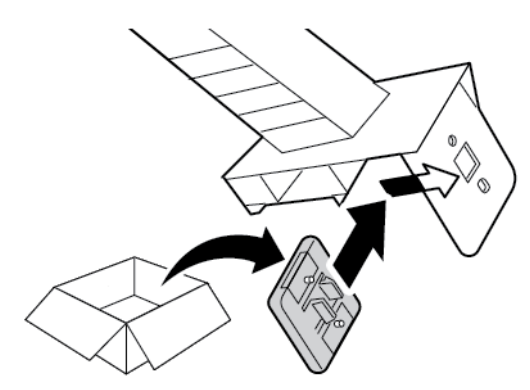

6. W razie potrzeby zainstaluj nową podkładkę czyszczącą w narzędziu czyszczącym.

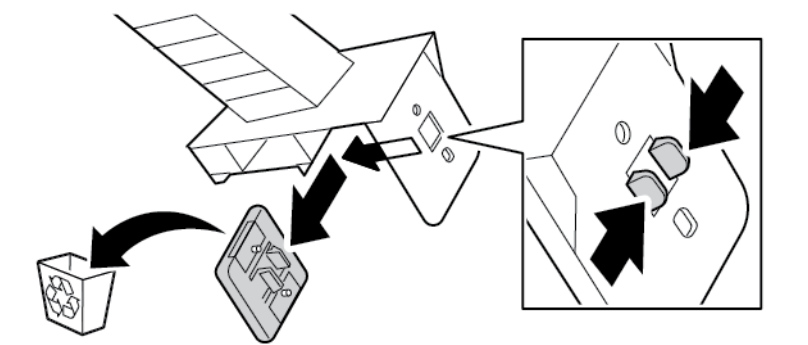

7. Aby usunąć osad lub kurz pochodzący z toneru, ustaw narzędzie czyszczące na blokadzie soczewek LED. Przesuwaj narzędzie czyszczące, aż zatrzyma się na jednym końcu blokady soczewek LED. Następnie przesuwaj narzędzie czyszczące w przeciwnym kierunku, aż zatrzyma się na drugim końcu. Powtórz ten ruch dwa razy.

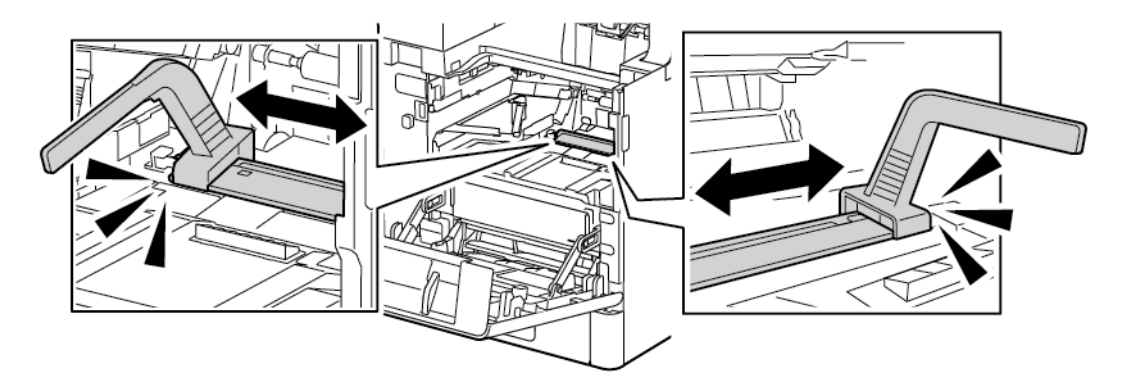

8. Umieść narzędzie czyszczące w miejscu do przechowywania na przednich drzwiach.

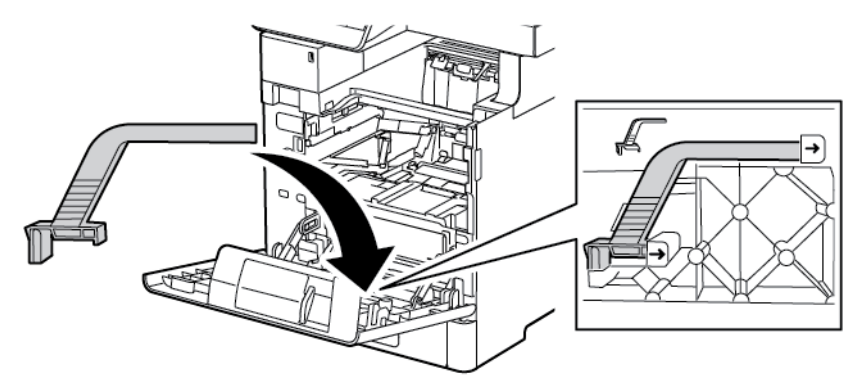

9. Wsuwaj wkład bębna do drukarki do momentu jego zatrzymania.

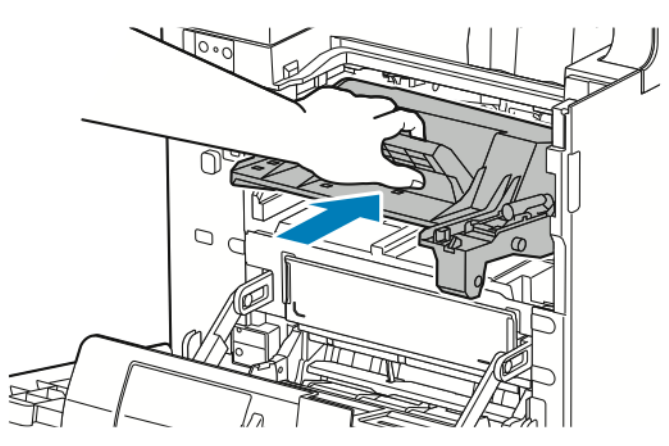

**10.** Wsuwaj wkład toneru do drukarki do momentu jego zatrzymania.

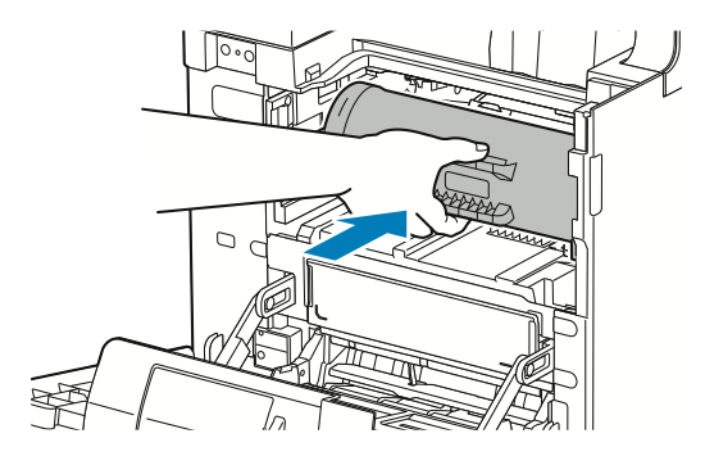

**11.** Zamknij przednie drzwi.

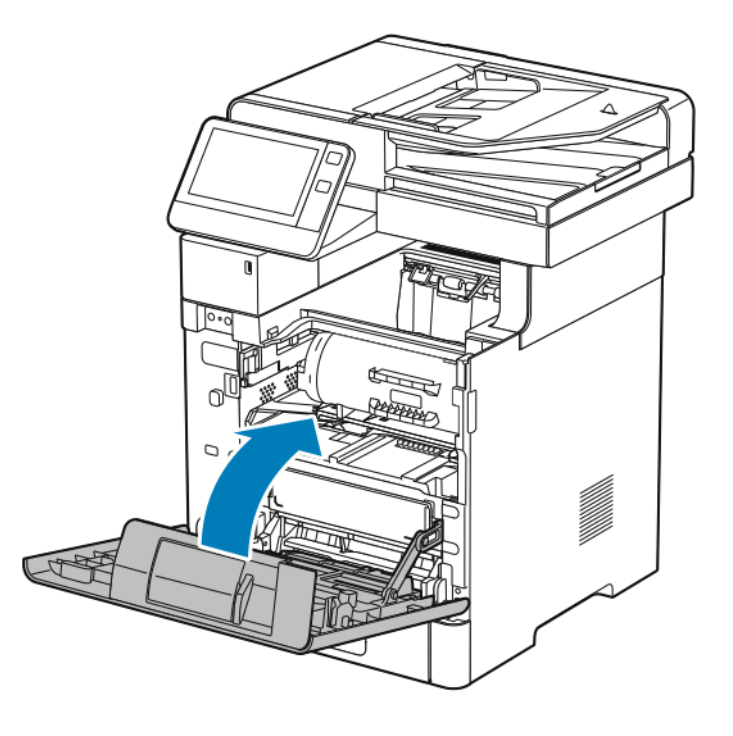

# Regulacje i czynności konserwacyjne

## Regulowanie wyrównania papieru

Użyj opcji Regulowanie wyrównania papieru, aby dostosować rozmieszczenie drukowanego obrazu na stronie. Możesz umieścić marginesy górne, dolne, lewe i prawe tam, gdzie chcesz. Możesz określić położenie obrazu na przedniej i tylnej stronie papieru dla każdej zainstalowanej tacy papieru.

#### Sprawdzanie wyrównania papieru

- 1. Na panelu sterowania drukarki naciśnij przycisk Ekran główny.
- 2. Zaloguj się jako administrator. Aby uzyskać szczegółowe informacje, patrz *System Administrator Guide* (Podręcznik administratora systemu) na stronie www.xerox.com/office/VLB605\_VLB615docs.
- 3. Dotknij pozycji Urządzenie > Pomoc techniczna > Pozycja obrazu.
- 4. Wybierz źródłową tacę papieru na potrzeby drukowania danych wyrównywania.
  - a. Dotknij pozycji **Dostarczanie papieru**.
  - b. Dotknij żądanej tacy.
- 5. Jeśli drukarka jest wyposażona w funkcję drukowania dwustronnego, wybierz strony, które chcesz zoptymalizować.
  - Aby wybrać prostą stronę wyrównywania w celu dostosowania strony 1, dotknij pozycji **Dostosowana strona**, a następnie dotknij pozycji **Strona 1**.
  - Aby wybrać prostą stronę wyrównywania w celu dostosowania obydwu stron, dotknij pozycji **Dostosowana strona**, a następnie dotknij pozycji **Strona 2**.

- 6. Wybierz liczbę kolejnych przykładowych stron do wydrukowania.
  - a. Dotknij pozycji Ustawienia druku.
  - b. Aby zwiększyć lub zmniejszyć liczbę przykładowych stron, w polu liczby dotknij znaku dodawania
     (+) lub ikony odejmowania (-), a następnie dotknij przycisku **OK**.
- 7. Aby wydrukować przykładowe strony, dotknij pozycji Wydruk próbny.
- 8. Po zakończeniu drukowania wybierz pozycję Zamknij.
- 9. Na pierwszej stronie wydruków próbnych za pomocą linijki zmierz odległość wydrukowanego obrazu od górnej, dolnej, lewej i prawej krawędzi.

#### Notatka

Na pierwszej stronie wydrukowana jest pojedyncza kropka, a na drugiej stronie wydrukowane są dwie kropki.

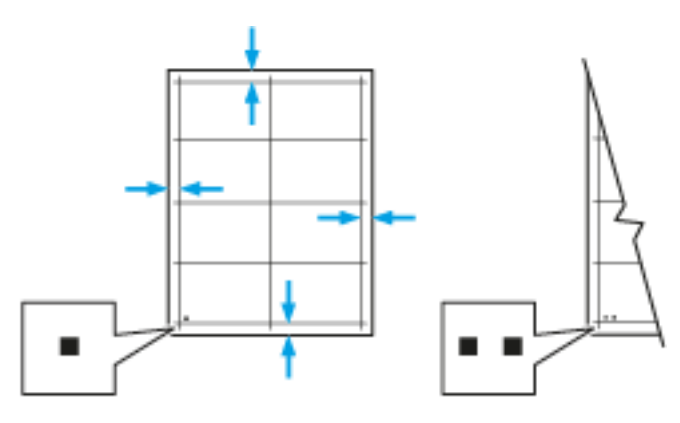

- 10. Na drugiej stronie zmierz odległość wydrukowanego obrazu od górnej, dolnej, lewej i prawej krawędzi.
- 11. Jeśli obraz jest wyśrodkowany, nie jest wymagane wyrównanie. Jeżeli obraz nie jest wyśrodkowany, dostosuj rejestrację papieru. Aby uzyskać więcej informacji, zobacz .

#### Wykonywanie korekty wyrównania papieru

- 1. Na panelu sterowania naciśnij przycisk Ekran główny.
- 2. Zaloguj się jako administrator. Aby uzyskać szczegółowe informacje, patrz *System Administrator Guide* (Podręcznik administratora systemu) na stronie www.xerox.com/office/VLB605\_VLB615docs.
- 3. Dotknij pozycji Urządzenie > Pomoc techniczna > Pozycja obrazu.
- 4. Aby dostosować wyrównanie, wybierz źródłową tacę papieru.
  - a. Dotknij pozycji Dostarczanie papieru.
  - b. Dotknij żądanej tacy.
- 5. Korzystając z karty wydrukowanej w Sprawdzanie wyrównania papieru, wybierz stronę, którą chcesz wyrównać.
  - a. W celu dostosowania strony 1 dotknij opcji Dostosowana strona, następnie dotknij opcji Strona
     1.
  - b. W celu dostosowania strony 2 dotknij opcji Dostosowana strona, następnie dotknij opcji Strona
     2.
- 6. Aby dostosować wyrównanie, dotknij opcji Wyrównanie góry/boku.

- Aby dostosować wyrównanie stron, w obszarze Wyrównanie boku dotknij znaku dodawania
   (+) lub ikony odejmowania (-).
- b. Aby dostosować wyrównanie z góry do dołu, w obszarze **Wyrównanie góry** dotknij znaku dodawania (+) lub ikony odejmowania (-).

Umieść kartę tak, aby kropki odpowiadające stronie pierwszej i drugiej znajdowały się na dole strony.

- W funkcji Wyrównanie góry wartość dodatnia powoduje przesunięcie obrazu w dół strony.
- W funkcji Wyrównanie boku dodatnia wartość powoduje przesunięcie obrazu w lewo.

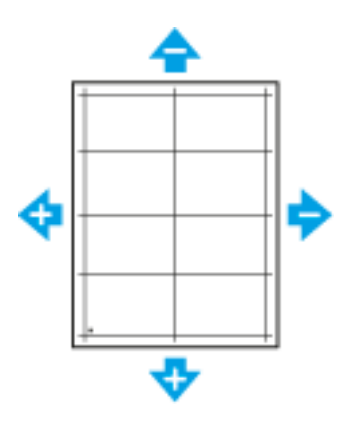

- 7. Aby zapisać ustawienia, dotknij przycisku **OK**.
- 8. W razie potrzeby, aby wprowadzić dodatkowe wartości, powtórz poprzednie kroki.
- 9. Wydrukuj kolejną stronę próbną, następnie powtórz procedurę aż do ukończenia korekcji wyrównania kolorów.
- 10. Aby powrócić do Ekranu głównego, naciśnij przycisk Ekran główny.

#### Dostosowywanie nasycenia

Funkcja Dostosuj nasycenie określa ilość toneru używanego do drukowania. Dostosuj nasycenie w celu mniejszego zużycia i zaoszczędzenia toneru lub większego zużycia toneru i wykonywania bardziej wyrazistych wydruków. Dodatnie wartości powodują zaciemnienie wydruków, natomiast ujemne skutkują rozjaśnieniem wydruków. Możesz również dostosować nasycenie w celu kompensowania różnych typów i grubości papieru.

Aby dostosować nasycenie:

- 1. Na panelu sterowania drukarki naciśnij przycisk Ekran główny.
- 2. Dotknij pozycji Urządzenie > Pomoc techniczna > Dostosuj nasycenie > Poziom nasycenia.
- 3. Aby dostosować poziom nasycenia, przesuń suwak.
- 4. Aby zapisać ustawienie, dotknij przycisku OK.
- 5. Aby powrócić do ekranu głównego, naciśnij przycisk Ekran główny.

#### Zgodność skanowania kolorów

Użyj procedury zgodności skanowania kolorów, aby dostosować zeskanowane kolory, które wydają się być nieprawidłowe, lub szarości kompozytowe, które wyglądają neutralnie. Ta procedura powoduje wydrukowanie tabeli kalibracji, którą należy załadować do automatycznego podajnika dokumentów. Drukarka skanuje stronę i używa zeskanowanych wartości do przeprowadzenia regulacji. Aby wykonać procedurę zgodności skanowania kolorów:

- 1. Na panelu sterowania drukarki naciśnij przycisk Ekran główny.
- 2. Dotknij pozycji Urządzenie > Pomoc > Zgodność skanowania kolorów.
- 3. Aby wybrać odpowiednią procedurę, dotknij pozycji Typ kalibracji, następnie wybierz procedurę.
  - Aby wykonać procedurę zgodności skanowania kolorów, dotknij pozycji Drukuj wykres kalibracji
     > Start.

Postępuj zgodnie z instrukcjami wyświetlanymi na ekranie, ale odrzuć wydrukowany czarno-biały wykres kalibracji, a następnie użyj wykresu kalibracji kolorów dołączonego do skanera.

- Aby przywrócić poprzednie ustawienia skanowania w kolorze, dotknij pozycji **Przywróć poprzednie ustawienia**. Postępuj zgodnie z instrukcjami na ekranie.
- Aby zresetować ustawienia skanowania w kolorze do wartości fabrycznych, dotknij pozycji **Resetuj** do ustawień fabrycznych. Postępuj zgodnie z instrukcjami na ekranie.
- 4. Po zakończeniu dotknij opcji Zamknij.
- 5. Aby zamknąć menu, dotknij symbolu X.
- 6. Po ukończeniu, aby powrócić do ekranu głównego, naciśnij przycisk Ekran główny.

#### Odświeżanie toneru

Funkcja Odśwież toner ponownie kalibruje stężenie toneru oraz napięcia wywoływacza. Jeżeli drukujesz dokumenty o wysokim lub niskim pokryciu tonerem, użycie funkcji Odśwież toner może zoptymalizować jakość wydruku.

#### Notatka

Nie używaj tej procedury wiele razy pod rząd. Wielokrotne uruchamianie tej procedury powoduje szybsze zużycie toneru.

Aby odświeżyć toner:

- 1. Na panelu sterowania drukarki naciśnij przycisk Ekran główny.
- 2. Dotknij pozycji Urządzenie > Pomoc techniczna > Odświeżanie toneru.
- 3. Aby uruchomić proces odświeżania toneru, naciśnij przycisk Start.
- 4. Po pomyślnym ukończeniu zadania dotknij pozycji Zamknij.
- 5. Aby zamknąć menu, dotknij symbolu X.
- 6. Aby powrócić do ekranu głównego, naciśnij przycisk Ekran główny.

#### Korekta napięcia transferowego

Użyj funkcji Korekta napięcia transferowego, aby określić napięcie rolki transferowej polaryzacji do drukowania na wybranym typie papieru. Jeśli drukowany obraz jest zbyt jasny, zwiększ napięcie dla używanego papieru. Jeśli drukowany obraz jest cętkowany lub pokryty plamami, zmniejsz napięcie dla używanego papieru.

Aby dostosować napięcie transferowe:

- 1. Na panelu sterowania drukarki naciśnij przycisk Ekran główny.
- 2. Dotknij pozycji Urządzenie > Pomoc techniczna > Korekta napięcia transferowego.
- 3. Aby wybrać typ papieru do regulacji, dotknij opcji **Typ papieru**, a następnie dotknij typu papieru.
- **4.** Aby dostosować napięcie transferu, dla opcji **Poziom napięcia** dotknij ikony znaku dodawania (+) lub znaku odejmowania (-).

- 5. Dotknij pozycji Wyreguluj.
- 6. Aby zamknąć menu, dotknij symbolu X.
- 7. Aby powrócić do ekranu głównego, naciśnij przycisk Ekran główny.

#### Regulowanie urządzenia utrwalającego

Użyj funkcji Wyreguluj urządzenie utrwalające, by zapewnić optymalną jakość druku na szerokiej gamie typów papieru. Jeśli toner na wydruku się rozmasuje lub można go zetrzeć z papieru, zwiększ temperaturę dla używanego papieru. Jeśli na obszarach pokrytych tonerem widać pęcherzyki lub cętki, zmniejsz temperaturę dla używanego papieru.

Aby dostosować ustawienia urządzenia utrwalającego:

- 1. Na panelu sterowania drukarki naciśnij przycisk Ekran główny.
- 2. Dotknij pozycji Urządzenie > Pomoc techniczna > Regulacja temperatury urządzenia utrwalającego.
- **3.** Aby wybrać typ papieru, dotknij pozycji **Typ papieru**, a następnie dotknij nazwy typu papieru na liście.
- **4.** Aby zwiększyć lub zmniejszyć temperaturę utrwalania, dotknij przycisków strzałki, a następnie naciśnij przycisk **Wyreguluj**.
- **5.** Aby dostosować urządzenie utrwalające do innego typu papieru, wybierz go z listy, następnie powtórz kroki 3 i 4.
- 6. Aby zamknąć menu, dotknij symbolu X.
- 7. Aby powrócić do ekranu głównego, naciśnij przycisk Ekran główny.

#### Dostosowywanie do wysokości nad poziomem morza

Dostosuj wysokość nad poziomem morza do miejsca instalacji drukarki za pomocą funkcji Dostosuj wysokość. Jeśli ustawienie wysokości nad poziomem morza jest nieprawidłowe, może dojść do powstania problemów z jakością druku.

Aby dostosować do wysokości nad poziomem morza:

- 1. Na panelu sterowania drukarki naciśnij przycisk Ekran główny.
- 2. Dotknij pozycji Urządzenie > Pomoc techniczna > Ustawienia wysokości.
- 3. Dotknij wysokości drukarki nad poziomem morza, następnie dotknij przycisku OK.
- **4.** Aby powrócić do ekranu głównego, naciśnij przycisk **Ekran główny**.

## Wykonywanie procedury czyszczenia urządzenia utrwalającego i rolki transferowej

Gdy drukarka jest bezczynna przez dłuższy czas, na wydrukach może być widoczny toner tła. Zastosowanie procedury czyszczenia urządzenia utrwalającego i rolki transferowej ogranicza występowanie toneru tła na wydrukach.

Aby wykonać procedurę czyszczenia urządzenia utrwalającego i rolki transferowej:

- 1. Na panelu sterowania drukarki naciśnij przycisk Ekran główny.
- Dotknij opcji Urządzenie > Pomoc techniczna > Czyszczenie urządzenia utrwalającego i rolki transferowej.
- **3.** Aby wykonać procedurę czyszczenia urządzenia utrwalającego i rolki transferowej, dotknij przycisku **Start**.
- 4. Po pomyślnym ukończeniu zadania dotknij pozycji Zamknij.

- 5. Aby zamknąć menu, dotknij symbolu X.
- 6. Aby powrócić do ekranu głównego, naciśnij przycisk Ekran główny.

# Materiały eksploatacyjne

#### Materiały eksploatacyjne

Materiały eksploatacyjne zużywają się podczas pracy drukarki. Materiałem eksploatacyjnym do tej drukarki jest oryginalna kaseta z czarnym tonerem firmy Xerox<sup>®</sup>.

#### Notatka

- Każdy materiał eksploatacyjny zawiera instrukcję instalacji.
- Instaluj w drukarce tylko nowe kasety. Po instalacji używanej kasety z tonerem może być wyświetlana nieprawidłowa ilość pozostałego toneru.
- Aby zapewnić jakość druku, kaseta z tonerem została zaprojektowana tak, że w określonym momencie przestaje działać.

## Przestroga

Używanie toneru innego niż oryginalny toner Xerox<sup>®</sup> może spowodować obniżenie jakości druku i niezawodności drukarki. Jest to jedyny toner zaprojektowany i stworzony pod ścisłą kontrolą jakości firmy Xerox<sup>®</sup>, do użytku z tą konkretną drukarką.

#### Elementy rutynowej konserwacji

Elementy rutynowej konserwacji to części drukarki o ograniczonej trwałości, wymagające okresowej wymiany. Wymieniane mogą być części lub zestawy. Elementy do rutynowej konserwacji są zazwyczaj wymieniane przez klienta.

#### Notatka

Każdy materiał eksploatacyjny zawiera instrukcje instalacji.

Elementy do rutynowej konserwacji dla tego urządzenia znajdują się poniżej:

- Zestaw wkładu bębna
- Rolka transferowa
- Rolka podajnika
- Urządzenie utrwalające

#### Zamawianie materiałów eksploatacyjnych

#### Kiedy zamawiać materiały eksploatacyjne

Na panelu sterowania pojawi się ostrzeżenie, gdy jeden z materiałów eksploatacyjnych będzie wymagać wymiany. Sprawdź, czy materiały eksploatacyjne są pod ręką. Ważne jest, aby zamówić materiały eksploatacyjne, gdy komunikat zostanie wyświetlony po raz pierwszy, unikając przerw w drukowaniu. Gdy na panelu sterowania pojawi się komunikat o błędzie, dany element musi zostać wymieniony.

Aby zamówić materiały eksploatacyjne, odwiedź lokalnego sprzedawcę lub przejdź do www.xerox.com/office/VLB605\_VLB615supplies.

## Przestroga

Użycie materiałów eksploatacyjnych innych firm niż Xerox nie jest zalecane. Gwarancja Xerox, umowa serwisowa i Total Satisfaction Guarantee (Gwarancja całkowitej satysfakcji) nie obejmują uszkodzeń, awarii lub pogorszenia wydajności spowodowanych użyciem materiałów eksploatacyjnych innych firm niż Xerox lub użyciem materiałów eksploatacyjnych firmy Xerox nie przeznaczonych do tej drukarki. Total Satisfaction Guarantee (Gwarancja całkowitej satysfakcji) jest dostępna na terenie Stanów Zjednoczonych i Kanady. Zakres może różnić się poza tymi obszarami. Aby uzyskać szczegółowe informacje, skontaktuj się z lokalnym przedstawicielem.

#### Stan materiałów eksploatacyjnych

Stan oraz procentową pozostałą ilość materiałów eksploatacyjnych drukarki można sprawdzić na panelu sterowania lub za pomocą oprogramowania Embedded Web Server. Gdy wkrótce wymagana będzie wymiana materiałów eksploatacyjnych drukarki, na panelu sterowania pojawiają się alarmy ostrzegawcze. Możesz dostosować alarmy pojawiające się na panelu sterowania i skonfigurować powiadomienia alarmowe e-mail.

#### Raport zużycia materiałów eksploatacyjnych

Raport dotyczący zużycia materiałów eksploatacyjnych zawiera informacje na temat pokrycia oraz numery katalogowe niezbędne do ponownego zamawiania materiałów eksploatacyjnych. Raport zawiera również datę instalacji materiału eksploatacyjnego.

Drukowanie raportu zużycia materiałów eksploatacyjnych:

- 1. Na panelu sterowania drukarki naciśnij przycisk Ekran główny.
- 2. Dotknij opcji Urządzenie > Informacje > Strony informacyjne.
- 3. Dotknij opcji Raport zużycia materiałów eksploatacyjnych.
- 4. Aby powrócić do ekranu głównego, naciśnij przycisk Ekran główny.

#### Wkłady z tonerem

#### Ogólne środki ostrożności

#### 1 Ostrzeżenie

- Wymieniając kasetę z tonerem uważać, aby nie rozsypać toneru. Jeśli dojdzie do rozsypania toneru, unikać kontaktu z odzieżą, skórą, oczami i ustami. Nie wdychać toneru.
- Trzymać kasety z tonerem z dala od dzieci. Jeśli dziecko przypadkowo połknie toner, powinno go wypluć, a następnie przepłukać usta wodą. Natychmiast skontaktować się z lekarzem.

#### 1 Ostrzeżenie

Zetrzeć rozsypany toner wilgotną szmatką. Nie używaj odkurzacza do usuwania rozsypanego toneru. Iskry wewnątrz odkurzacza mogą być przyczyną pożaru lub wybuchu. Jeśli dojdzie do rozsypania dużej ilości toneru, należy się skontaktować z przedstawicielem Xerox.

#### 1 Ostrzeżenie

Nie wolno wrzucać kaset z tonerem do otwartego ognia. Toner pozostały w kasecie może się zapalić i spowodować poparzenia. Może też dojść do wybuchu.

#### Wymiana zużytego wkładu z tonerem

Gdy kaseta z tonerem wymaga wymiany, na panelu sterowania pojawia się stosowny komunikat.

#### Notatka

Każda kaseta z tonerem zawiera instrukcje odnośnie instalacji.

| Komunikat o stanie drukarki | Przyczyna i rozwiązanie                                          |
|-----------------------------|------------------------------------------------------------------|
| Zamów toner                 | Poziom toneru we wkładzie jest niski. Zamów nowy wkład toneru.   |
| Brak zszywek                | Kaseta z tonerem jest pusta. Wymień kasetę z tonerem<br>na nową. |

#### Recykling materiałów eksploatacyjnych

Aby uzyskać więcej informacji dotyczących programu recyklingu materiałów eksploatacyjnych Xerox<sup>®</sup>, przejdź do www.xerox.com/gwa.

# Zarządzanie drukarką

## Wyświetlanie odczytów liczników

Menu Zliczanie/użycie wyświetla łączną liczbę obrazów wygenerowanych lub wydrukowanych przez drukarkę w trakcie jej eksploatacji. Nie można zresetować tych liczników. Jednostką podstawową jest wydruk na jednej stronie kartki papieru. Na przykład, arkusz papieru z wydrukami po obu stronach liczony jest jako dwa obrazy.

#### Notatka

Jeśli regularnie wysyłasz dane zliczania dotyczące posiadanego urządzenia, możesz rozpocząć korzystanie z funkcji ładowania do usług zdalnych w celu uproszczenia tego procesu. Możesz włączyć usługi zdalne w celu wysyłania odczytów liczników zliczania do firmy Xerox w sposób automatyczny, tak aby nie trzeba było zbierać odczytów ręcznie. Dalsze informacje można znaleźć w publikacji *System Administrator Guide* (Podręcznik administratora systemu) na stronie www.xerox.com/office/VLB605\_VLB615docs.

Aby zobaczyć informacje zliczania dotyczące drukarki:

- 1. Na panelu sterowania drukarki naciśnij przycisk Ekran główny.
- 2. Dotknij opcji Urządzenie > Zliczanie/Zużycie.
- 3. Aby wyświetlić więcej szczegółów, dotknij pozycji Liczniki eksploatacyjne, a następnie wybierz opcję.
- **4.** Aby powrócić do ekranu głównego, po wyświetleniu odczytów eksploatacyjnych, naciśnij przycisk **Ekran główny**.

#### Drukowanie raportu podsumowania zliczania

Raport podsumowania zliczania zawiera informacje na temat urządzenia i szczegółową listę liczników zliczania oraz liczby stron.

Aby wydrukować raport podsumowania zliczania:

- 1. Na panelu sterowania drukarki naciśnij przycisk Ekran główny.
- 2. Dotknij opcji Urządzenie > Informacje > Strony informacyjne.
- 3. Dotknij pozycji Raport podsumowania zliczania.
- 4. Aby powrócić do ekranu głównego, naciśnij przycisk Ekran główny.

# Przemieszczanie drukarki

## \rm Ostrzeżenie

- Drukarka powinna być zawsze podnoszona przez co najmniej dwie osoby, aby możliwe było chwycenie za uchwyty znajdujące się po obu jej stronach.
- Aby uniknąć upuszczenia drukarki lub urazu, drukarkę należy zawsze podnosić, pewnie łapiąc za wgłębienia po obu jej stronach. Nigdy nie należy podnosić drukarki, łapiąc jej w innych miejscach.
- Jeśli został zainstalowany opcjonalny podajnik na 550 arkuszy, należy go zdemontować przed przeniesieniem drukarki. Jeśli opcjonalny podajnik na 550 arkuszy nie jest pewnie przymocowany do drukarki, może spaść i spowodować urazy ciała.

Przenosząc drukarkę, postępuj zgodnie z tymi instrukcjami:

1. Wyłącz drukarkę, a następnie odłącz kabel zasilający oraz inne kable z tyłu drukarki.

#### Notatka

Aby uniknąć porażenia prądem elektrycznym, nigdy nie dotykaj wtyczki zasilania mokrymi rękoma. Wyjmując wtyczkę kabla zasilającego, złap za wtyczkę, nie za kabel. Ciągnięcie kabla może spowodować jego uszkodzenie, co może doprowadzić do pożaru lub porażenia prądem elektrycznym.

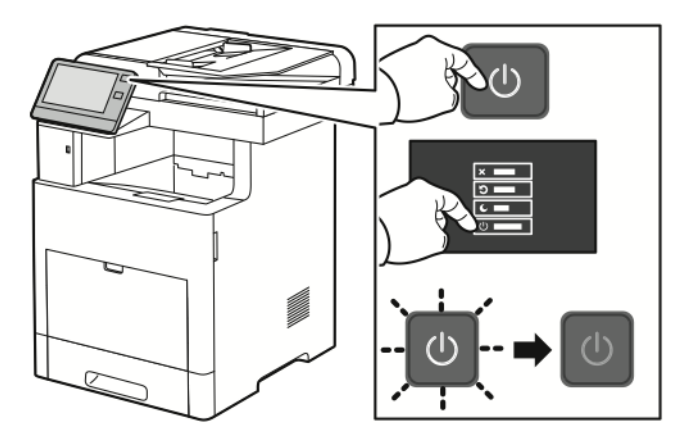

2. Wyjmij cały papier z tacy bocznej.

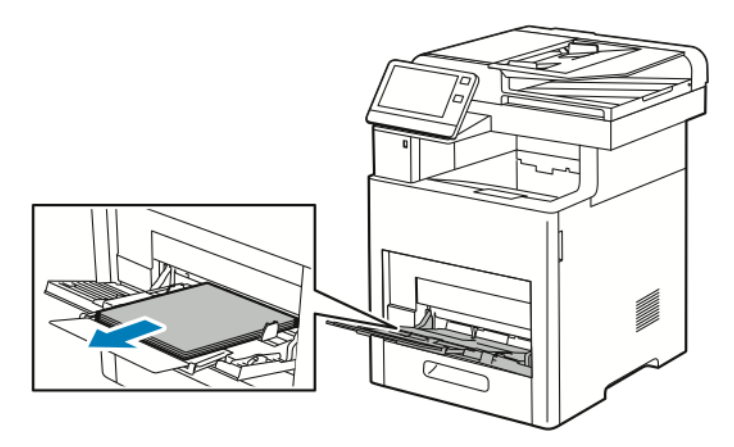

3. Zamknij tacę boczną.

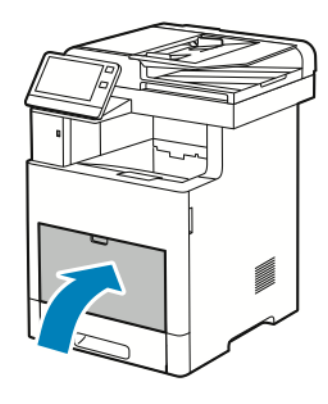

4. Wyjmij cały papier i inne nośniki z tacy wyjściowej.

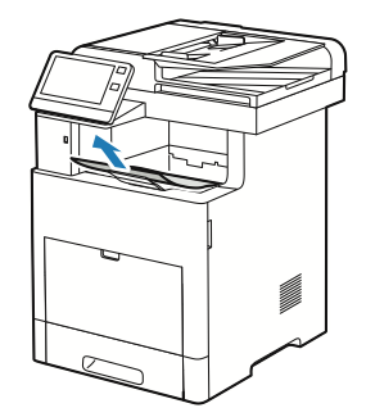

5. Jeżeli przedłużenie tacy wyjściowej jest wysunięte, zamknij ją.

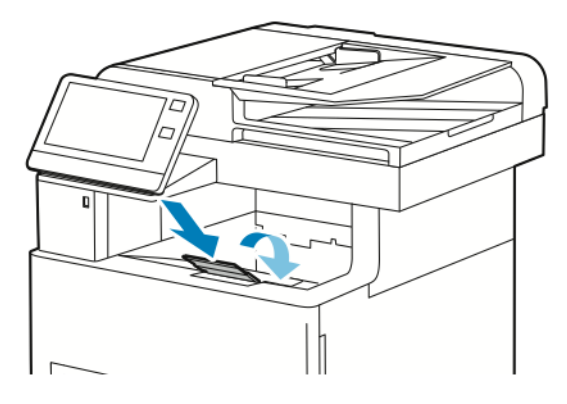

6. Usuń wszelki papier z tacy nr 1 i zamknij tacę.

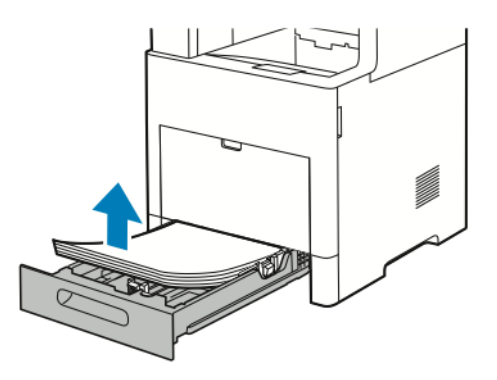

- 7. Papier należy przechowywać w opakowaniu i z dala od wilgoci i zanieczyszczeń.
- **8.** Jeśli został zainstalowany opcjonalny podajnik na 550 arkuszy, należy go odblokować, a następnie zdemontować przed przeniesieniem drukarki.

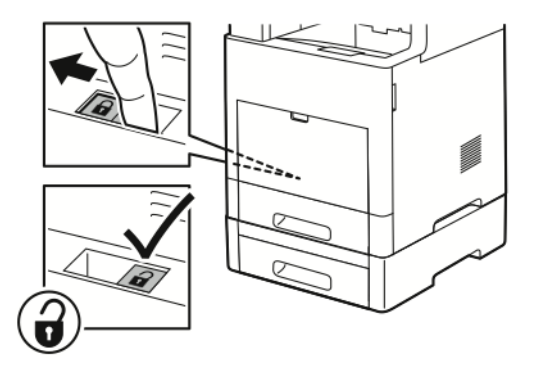

9. Podnieś i przenieś drukarkę w sposób widoczny na ilustracji.

#### Notatka

- Przenosząc drukarkę, należy uważać, aby nie przechylać jej o więcej niż 10 stopni w którymkolwiek kierunku. Przechylenie drukarki bardziej niż o 10 stopni może spowodować wysypanie się toneru.
- Zapakuj drukarkę i jej elementy opcjonalne w oryginalnych materiałach pakunkowych i opakowaniach lub w zestawie do ponownego pakowania Xerox.
- Niedostateczne ponowne pakowanie drukarki do wysyłki może spowodować uszkodzenia, które nie są objęte gwarancją Xerox<sup>®</sup>, umową serwisową i gwarancją Total Satisfaction Guarantee (Gwarancja całkowitej satysfakcji). Gwarancja Xerox<sup>®</sup>, umowa serwisowa i gwarancja Total Satisfaction Guarantee (Gwarancja całkowitej satysfakcji) nie obejmują uszkodzeń drukarki spowodowanych przez nieodpowiednie przenoszenie.

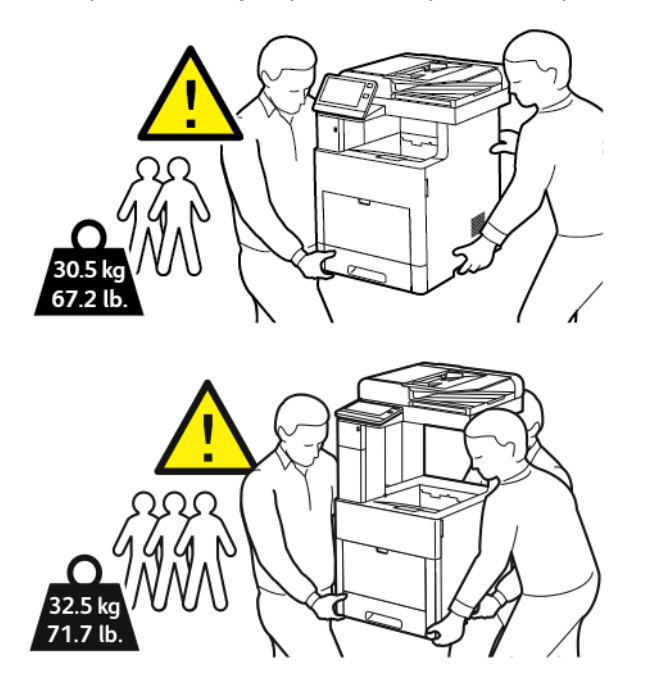

Po przeniesieniu drukarki:

- 1. Ponownie zainstaluj wszelkie wymontowane części.
- 2. Podłącz ponownie kable do drukarki, w tym kabel zasilający.
- 3. Podłącz i włącz drukarkę.

Konserwacja

# 8

# Rozwiązywanie problemów

# Rozwiązywanie problemów ogólnych

Ta sekcja obejmuje procedury pomagające użytkownikowi zlokalizowanie i naprawę problemów. Niektóre problemy można rozwiązać poprzez zrestartowanie drukarki.

#### Drukarka nie jest włączana

| Prawdopodobne przyczyny                                                                                                    | Rozwiązania                                                                                                    |
|----------------------------------------------------------------------------------------------------|----------------------------------------------------------------------------------------------------|
| Przełącznik zasilania nie jest włączony.                                                                                               | Na panelu sterowania drukarki naciśnij przycisk <b>Zasila-<br/>nie/Wybudzanie</b> . Aby uzyskać więcej informacji, zobacz<br>Opcje zasilania.                                                    |
| Przewód zasilania nie jest prawidłowo podłączony do<br>gniazdka elektrycznego.                                                         | Wyłącz drukarkę, a następnie podłącz przewód zasilania<br>do gniazdka.                                                                                                    |
| Drukarka wymaga pełnego zresetowania.                                                                                                  | Wyłącz drukarkę, a następnie podłącz przewód zasilania<br>i poczekaj 30 sekund. Pewnie podłącz przewód zasilania<br>do gniazdka, następnie naciśnij przycisk <b>Zasilanie/Wy-<br/>budzanie</b> . |
| Gniazdko elektryczne, do którego podłączono drukarkę<br>nie działa prawidłowo.                                                         | Podłącz inne urządzenie elektryczne do gniazda sieci<br>elektrycznej i sprawdź, czy działa ono poprawnie.<br>Spróbuj innego gniazdka.                                                            |
| Drukarka jest podłączona do gniazdka elektrycznego,<br>którego napięcie lub częstotliwość nie są zgodne ze<br>specyfikacjami drukarki. | Użyj źródła zasilania o specyfikacjach zgodnych z wymie-<br>nionymi w części Specyfikacje elektryczne.                                                                                           |

# I Przestroga

Podłącz trzyżyłowy przewód (z bolcem uziemiającym) bezpośrednio do uziemionego gniazdka sieciowego.

# Drukarka często resetuje się lub wyłącza

| Prawdopodobne przyczyny                                                                                             | Rozwiązania                                                                                                    |
|----------------------------------------------------------------------------------------------------|----------------------------------------------------------------------------------------------------|
| Przewód zasilania nie jest prawidłowo podłączony do<br>gniazdka elektrycznego.                                      | Wyłącz drukarkę, sprawdź, czy przewód zasilający jest<br>prawidłowo podłączony do drukarki i gniazda sieci<br>elektrycznej, a następnie włącz drukarkę.                                                                                                    |
| Wystąpił błąd systemowy.                                                                                            | Wyłącz drukarkę, następnie włącz ją ponownie. Aby<br>uzyskać więcej informacji, zobacz Drukowanie raportu<br>historii błędów. Jeżeli błąd nie ustępuje, skontaktuj się<br>z przedstawicielem firmy Xerox.                                                                                    |
| Drukarka jest podłączona do zasilacza UPS.                                                                          | Wyłącz drukarkę, następnie podłącz przewód zasilania<br>do odpowiedniego gniazdka.                                                                                                    |
| Drukarka jest podłączona do listwy zasilającej wraz z<br>innymi urządzeniami o dużym zapotrzebowaniu na<br>energię. | Podłącz drukarkę bezpośrednio do gniazdka lub do listwy<br>zasilającej, która nie jest współdzielona z innymi urzą-<br>dzeniami.                                                                                                    |
| Funkcja <b>Automatyczne wyłączanie</b> jest włączona, by oszczędzać energię.                                        | Wydłuż czas funkcji <b>Automatyczne wyłączanie</b> lub<br>wyłącz funkcję <b>Automatyczne wyłączanie</b> . Aby uzyskać<br>szczegółowe informacje, patrz <i>System Administrator</i><br><i>Guide</i> (Podręcznik administratora systemu) na stronie<br>www.xerox.com/office/VLB605_VLB615docs. |

# Drukarka nie drukuje

| Prawdopodobne przyczyny                                                                                             | Rozwiązania                                                                                                    |
|----------------------------------------------------------------------------------------------------|----------------------------------------------------------------------------------------------------|
| Drukarka jest przełączona do trybu oszczędzania energii.                                                            | Na panelu sterowania naciśnij przycisk <b>Zasilanie/Wybu-<br/>dzanie</b> .                                                                                                    |
| W drukarce wystąpił błąd.                                                                                           | Jeżeli dioda LED stanu miga na pomarańczowo, postępuj<br>zgodnie z instrukcjami wyświetlanymi na panelu stero-<br>wania, aby usunąć błąd. Jeżeli błąd nie ustępuje, skon-<br>taktuj się z przedstawicielem firmy Xerox. |
| W drukarce nie ma papieru.                                                                                          | Włóż papier do tacy.                                                                                                    |
| Załadowany papier jest niewłaściwy do tej pracy druko-<br>wania.                                                    | Włóż prawidłowy papier w odpowiedni sposób. Na pa-<br>nelu sterowania drukarki określ prawidłowy rozmiar, typ<br>i kolor papieru.                                                                                       |
| Ustawienia papieru dla pracy drukowania nie odpowia-<br>dają papierowi załadowanemu do tac papieru w drukar-<br>ce. | W sterowniku drukowania wybierz tacę papieru zawiera-<br>jącą odpowiedni papier.                                                                                                    |
| Kaseta z tonerem jest pusta.                                                                                        | Wymień pustą kasetę z tonerem.                                                                                                    |

| Prawdopodobne przyczyny                                                  | Rozwiązania                                                                                                    |
|--------------------------------------------------------------------------|----------------------------------------------------------------------------------------------------|
| Żaden wskaźnik na panelu sterowania się nie świeci.                      | Wyłącz drukarkę, sprawdź, czy przewód zasilający jest<br>prawidłowo podłączony do drukarki i gniazda sieci<br>elektrycznej, a następnie włącz drukarkę. Jeżeli błąd nie<br>ustępuje, skontaktuj się z przedstawicielem firmy Xerox.                                                                                                    |
| Drukarka jest zajęta.                                                    | <ul> <li>Jeżeli dioda stanu LED miga na niebiesko, problem może stanowić poprzednia praca.</li> <li>1. Przy użyciu właściwości drukarki na komputerze można usunąć wszystkie prace drukowania znajdujące się w kolejce druku.</li> <li>2. Na panelu sterowania dotknij opcji Prace, a następnie usuń wszystkie prace drukowania w toku.</li> <li>Włóż papier do tacy.</li> <li>Jeśli dioda LED stanu nie mignie raz po wysłaniu pracy drukowania, sprawdź połączenie między drukarką a komputerem. Wyłącz drukarkę, następnie włącz ją ponownie.</li> </ul>                                                                                                    |
| Przewód drukarki jest odłączony.                                         | Jeśli dioda LED stanu nie mignie raz po wysłaniu pracy<br>drukowania, sprawdź połączenie między drukarką a<br>komputerem.                                                                                                    |
| Występuje problem z łącznością sieciową.                                 | <ul> <li>Jeżeli drukarka jest podłączona do sieci:</li> <li>Sprawdź, czy kabel Ethernet jest podłączony do drukarki.</li> <li>Na złączu Ethernet drukarki sprawdź, czy świeci zielona dioda LED. Jeśli zielona dioda LED się nie świeci, podłącz ponownie obie końcówki kabla Ethernet.</li> <li>Sprawdź adres TCP/IP w części Komunikacja Raportu konfiguracji. Aby uzyskać więcej informacji, zobacz Drukowanie raportu konfiguracji.</li> <li>Jeśli adres TCP/IP na stronie to 0.0.0, oznacza to, że drukarka potrzebuje więcej czasu, aby uzyskać adres IP z serwera DHCP. Odczekaj 2 minuty, a następnie ponownie wydrukuj Raport konfiguracji.</li> <li>Jeżeli adres TCP/IP nie zmienił się lub zaczyna się od 169, skontaktuj się z administratorem sieci.</li> </ul> |
| Występuje problem z konfiguracją sieci bezprzewodowej<br>lub łącznością. | Sprawdź, czy karta sieci bezprzewodowej jest zainstalo-<br>wana i poprawnie skonfigurowana. Aby uzyskać więcej<br>informacji, zobacz Podłączanie do sieci bezprzewodowej.                                                                                                    |

# Drukowanie trwa zbyt długo

| Prawdopodobne przyczyny                                                                                                    | Rozwiązania                                                                                                    |
|----------------------------------------------------------------------------------------------------|----------------------------------------------------------------------------------------------------|
| Drukarka jest ustawiona na wolniejszy tryb drukowania.<br>Na przykład, drukarka mogła zostać ustawiona na dru-<br>kowanie na papierze ciężkim. | Drukowanie na pewnych typach papieru specjalnego<br>jest bardziej czasochłonne. Upewnij się, że typ papieru<br>jest poprawnie ustawiony w sterowniku i na panelu ste-<br>rowania drukarki. Aby uzyskać więcej informacji, zobacz<br>Szybkość drukowania.                                                                                                    |
| Drukarka jest przełączona do trybu oszczędzania energii.                                                                                       | Rozpoczęcie drukowania po wyjściu z trybu energoosz-<br>czędnego zajmuje więcej czasu.                                                                                                    |
| Przyczyną problemu może być sposób instalowania<br>drukarki w sieci.                                                                           | Ustal, czy bufor wydruku lub komputer udostępniający<br>drukarkę gromadzi wszystkie prace drukowania, a następ-<br>nie przekazuje je do drukarki. Buforowanie może być<br>przyczyną ograniczenia szybkości drukowania. Aby testo-<br>wać szybkość drukowania, należy wydrukować wybrane<br>strony informacyjne takie jak Office Demo Page. Jeżeli<br>strona jest drukowana ze znamionową szybkością, być<br>może wystąpił problem z siecią lub instalacją sieciową<br>drukarki. Aby uzyskać dodatkową pomoc, skontaktuj się<br>z administratorem systemu. |
| Praca jest złożona.                                                                                                    | Czekaj. Żadne działanie nie jest konieczne.                                                                                                    |
| Tryb jakości druku w sterowniku jest ustawiony na<br>Ulepszony.                                                                                | Zmień tryb jakości druku w sterowniku drukarki na<br><b>Standard</b> .                                                                                                    |

# Dokument jest drukowany z nieodpowiedniej tacy

| Prawdopodobne przyczyny                                               | Rozwiązania                                                                                                    |
|-----------------------------------------------------------------------|----------------------------------------------------------------------------------------------------|
| Wystąpił konflikt tac wybranych w aplikacji i sterowniku<br>drukarki. | <ol> <li>Sprawdź, którą tacę wybrano w sterowniku drukarki.</li> <li>Wyświetl ustawienia strony lub drukarki w aplikacji<br/>używanej do drukowania.</li> <li>Ustaw źródło papieru zgodnie z tacą wybraną w<br/>sterowniku drukarki lub skonfiguruj ustawienie<br/>Wybór automatyczny dla źródła papieru.</li> </ol> |
|                                                                       | Notatka<br>Aby sterownik drukarki wybrał tacę, ustaw tacę używaną<br>jako źródło papieru na wartość <b>Automatyczny wybór</b><br>włączony.                                                                                                    |

## Problemy z automatycznym drukowaniem dwustronnym

| Prawdopodobne przyczyny                  | Rozwiązania                                                                                                    |
|------------------------------------------|----------------------------------------------------------------------------------------------------|
| Nieobsługiwany lub nieprawidłowy papier. | Upewnij się, że używasz formatu i gramatury papieru<br>odpowiedniego do drukowania dwustronnego. Kopert,<br>kartonu i etykiet nie można używać do drukowania<br>dwustronnego. Aby uzyskać więcej informacji, zapoznaj<br>się z częściami Obsługiwane typy i gramatura papieru<br>dla automatycznego drukowania dwustronnego i Obsłu-<br>giwane standardowe rozmiary i gramatura papieru dla<br>automatycznego drukowania dwustronnego. |
| Nieprawidłowe ustawienie.                | W sterowniku drukarki na karcie Opcje drukowania wy-<br>bierz opcję <b>Drukowanie 2-stronne</b> .                                                                                                    |

## Nietypowe dźwięki po uruchomieniu drukarki

| Prawdopodobne przyczyny                                              | Rozwiązania                                                                                                    |
|----------------------------------------------------------------------|----------------------------------------------------------------------------------------------------|
| Wewnątrz drukarki znajduje się przeszkoda lub zanie-<br>czyszczenie. | Wyłącz drukarkę i usuń przeszkodę lub zanieczyszczenie.<br>Jeżeli nie można usunąć przeszkody, skontaktuj się z<br>przedstawicielem firmy Xerox. |

## Taca papieru nie zamyka się

| Prawdopodobne przyczyny                    | Rozwiązania                                                                                                    |
|--------------------------------------------|----------------------------------------------------------------------------------------------------|
| Nie można całkowicie zamknąć tacy papieru. | <ul> <li>Jeśli taca jest wysunięta do papieru formatu Legal,<br/>wystaje po włożeniu do drukarki. Aby uzyskać więcej<br/>informacji, zobacz Konfigurowanie długości papieru<br/>w tacy 1 lub 2.</li> <li>Tacę blokują zanieczyszczenia lub jakiś przedmiot.</li> <li>Taca jest blokowana przez stolik lub półkę, na której<br/>jest umieszczona.</li> <li>Jeżeli podnośnik papieru z tyłu tacy nie jest zabloko-<br/>wany w położeniu dolnym, włóż tacę ponownie.</li> </ul> |

## Wewnątrz drukarki zgromadził się kondensat

Gdy poziom wilgotności przekracza 85% lub gdy zimna drukarka zostanie umieszczona w ciepłym pomieszczeniu, wewnątrz drukarki może dojść do kondensacji wilgoci. W drukarce może zgromadzić się kondensat po szybkim ogrzaniu zimnego pomieszczenia, w którym umieszczono urządzenie.

| Prawdopodobne przyczyny                         | Rozwiązania                                                      |
|-------------------------------------------------|------------------------------------------------------------------|
| Drukarka znajdowała się w zimnym pomieszczeniu. | Pozostawić drukarkę na kilka godzin w temperaturze<br>pokojowej. |

| Prawdopodobne przyczyny                             | Rozwiązania                                                                                                    |
|-----------------------------------------------------|----------------------------------------------------------------------------------------------------|
| Wilgotność względna w pomieszczeniu jest zbyt duża. | <ul> <li>Zmniejszyć wilgotność w pomieszczeniu.</li> <li>Przenieść drukarkę do miejsca, w którym temperatura<br/>i wilgotność względna odpowiadają specyfikacji ro-<br/>boczej. Aby uzyskać więcej informacji, zobacz Specy-<br/>fikacje środowiskowe.</li> </ul> |

# Zacięcia papieru

# Lokalizowanie zacięć papieru

# 🔔 Ostrzeżenie

Nigdy nie dotykaj obszaru z etykietą na rolce grzewczej w urządzeniu utrwalającym, ani miejsc w pobliżu. Może dojść do poparzenia. Jeśli wokół rolki grzewczej jest zawinięty arkusz papieru, nie próbuj go natychmiast usuwać. Natychmiast wyłącz drukarkę i poczekaj 40 minut na ostygnięcie urządzenia utrwalającego. Spróbuj usunąć zacięcie, gdy drukarka ostygnie. Jeżeli błąd nie ustępuje, skontaktuj się z przedstawicielem firmy Xerox.

# • Przestroga

Nie usuwaj zacięć za pomocą narzędzi lub przyrządów. Mogłoby to trwale uszkodzić drukarkę.

Poniższa ilustracja prezentuje miejsca występowania zacięć papieru na ścieżce papieru:

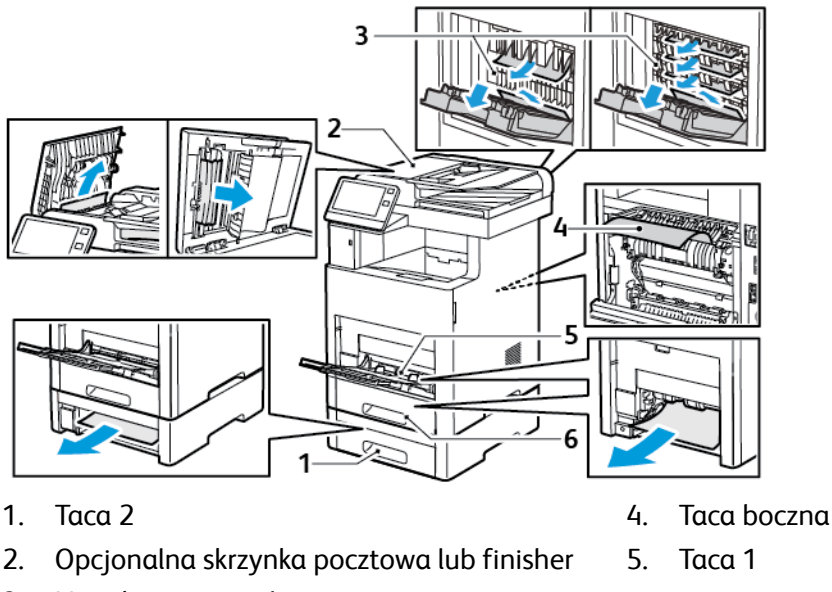

3. Urządzenie utrwalające

Urządzenie wielofunkcyjne Xerox® VersaLink® B605/B615 Przewodnik użytkownika

# Minimalizacja liczby zacięć papieru

Drukarka została tak zaprojektowana, aby liczba zacięć przy korzystaniu z obsługiwanego papieru Xerox była minimalna. Inne typy papieru mogą być przyczyną zacięć. Jeśli obsługiwany papier zacina się często w jednym obszarze, należy oczyścić ten obszar ścieżki papieru.

Przyczyny zacięć papieru mogą być następujące:

- Wybór nieprawidłowego typu papieru w sterowniku drukarki.
- Korzystanie z uszkodzonego papieru.
- Korzystanie z nieobsługiwanego papieru.
- Nieprawidłowe ładowanie papieru.
- Przepełnienie tacy.
- Nieprawidłowa regulacja prowadnic papieru.

Większość zacięć można uniknąć, stosując proste zasady:

- Należy używać wyłącznie obsługiwanego papieru. Aby uzyskać więcej informacji, zobacz Obsługiwany papier.
- Należy postępować zgodnie z odpowiednimi metodami obsługi i ładowania papieru.
- Należy zawsze korzystać z czystego, nieuszkodzonego papieru.
- Należy unikać pomarszczonego, podartego, wilgotnego, zagiętego lub pogiętego papieru.
- Aby rozdzielić arkusze przed umieszczeniem na tacy, rozwachluj papier.
- Należy zwracać uwagę na linię napełnienia tacy. Nie wolno przepełniać tacy.
- Należy dostosować prowadnice papieru na wszystkich tacach po włożeniu papieru. Nieprawidłowo wyregulowana prowadnica może być przyczyną pogorszenia jakości druku, nieprawidłowego podawania, ukośnych wydruków i uszkodzenia drukarki.
- Po załadowaniu tacy wybierz odpowiedni typ i rozmiar papieru na panelu sterowania.
- Przed rozpoczęciem drukowania należy wybrać odpowiedni typ i rozmiar papieru w sterowniku drukarki.
- Papier należy przechowywać w suchym miejscu.

Należy unikać następujących nośników i okoliczności:

- Powlekany poliestrem papier przeznaczony specjalnie do drukarek atramentowych.
- Papier pogięty, pomarszczony lub nadmiernie pozwijany.
- Równoczesne ładowanie na tacę papieru różnego typu, o różnym rozmiarze i gramaturze.
- Przepełnienie tacy.
- Zezwolenie na przepełnienie tacy wyjściowej.

W celu zapoznania się ze szczegółową listą obsługiwanego papieru przejdź do www.xerox.com/rmlna.

## Usuwanie zacięć papieru

Usuwanie zacięć papieru z dwustronnego automatycznego podajnika dokumentów

**1.** Otwórz pokrywę górną i wyjmij cały papier.

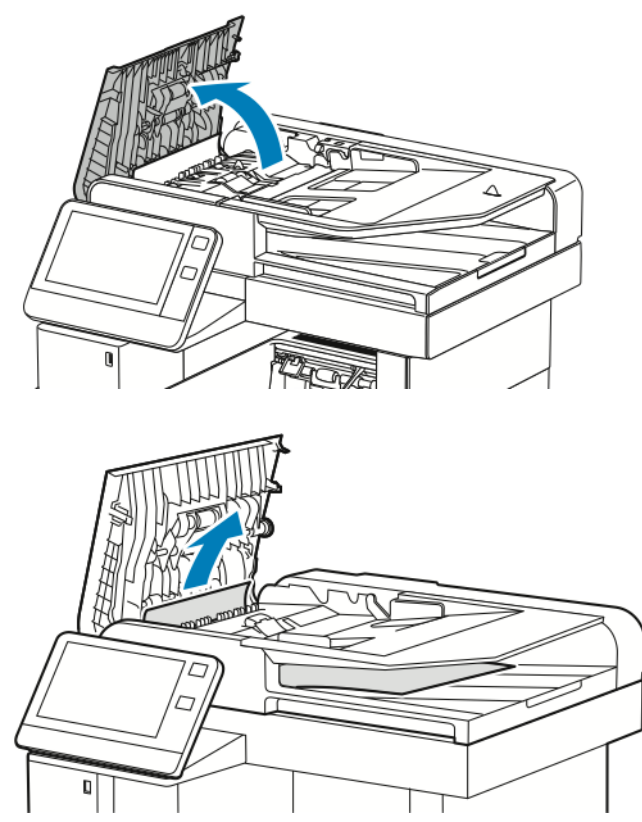

**2.** Jeżeli papier jest zacięty w jednoprzebiegowym automatycznym podajniku dokumentów, otwórz pokrywę dokumentów.

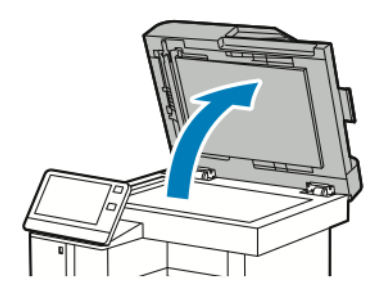

**3.** Aby dosięgnąć zaciętego papieru, otwórz pokrywę dostępu do zespołu skanowania drugiej strony, następnie usuń zacięte strony.

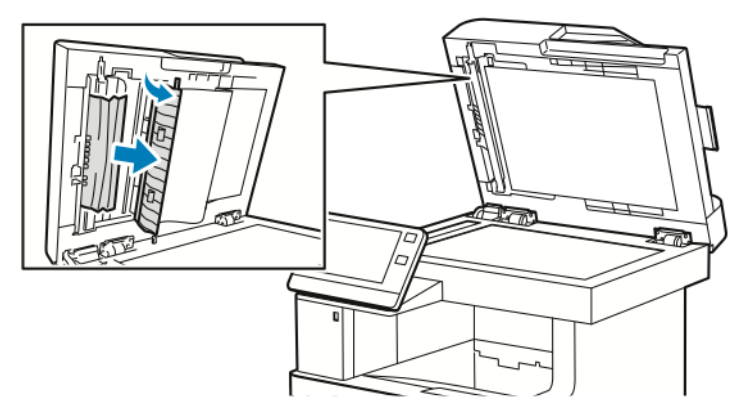

4. Zamknij pokrywę dostępu do zespołu skanowania drugiej strony

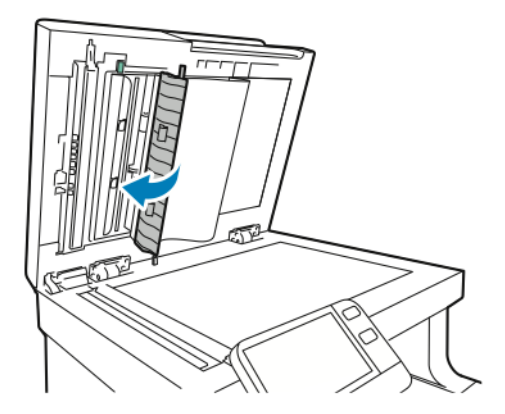

**5.** Zamknij pokrywę dokumentów, następnie włóż ponownie dokument do automatycznego dwustronnego podajnika dokumentów.

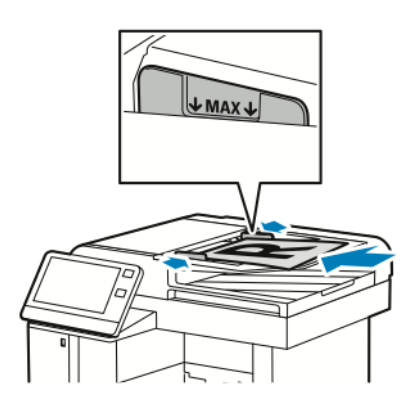

Aby zapobiec zacięciom papieru:

- Nie ładuj dokumentów oryginalnych powyżej linii maksymalnego zapełnienia.
- Ustaw prowadnice papieru tak, aby były dosunięte do oryginałów.
- Należy używać wyłącznie obsługiwanego papieru. Aby uzyskać więcej informacji, przejdź do Wskazówki dotyczące podajnika dokumentów.

#### Usuwanie zacięć papieru z tacy bocznej

Aby usunąć błąd wyświetlany na panelu sterowania, należy wyjąć cały papier ze ścieżki papieru.

**1.** Wyjmij cały papier z tacy bocznej.

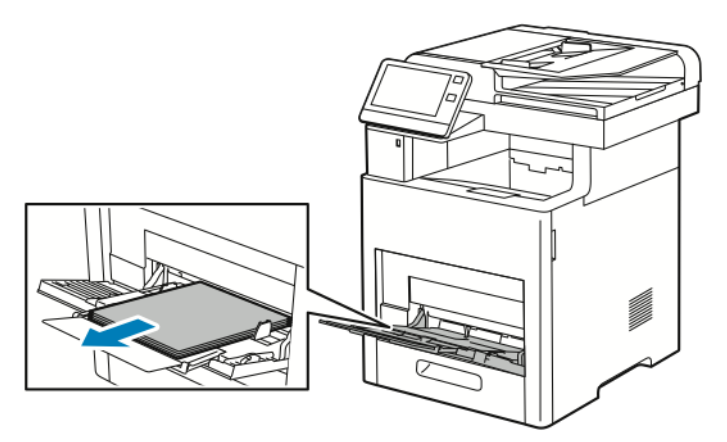

2. Chwyć tacę boczną z obu stron, a następnie wyciągnij ją bezpośrednio z drukarki.

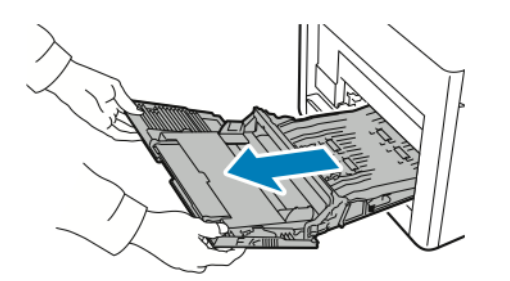

**3.** Wyjmij tacę 1 z drukarki.

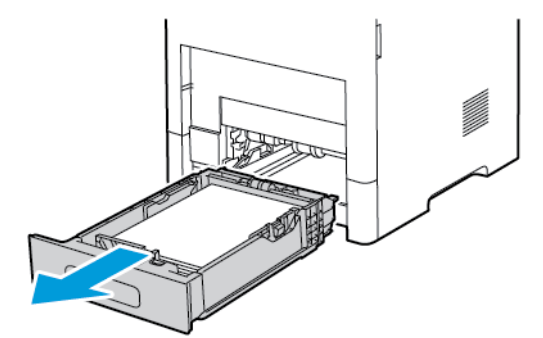

4. Wyjmij zacięty papier.

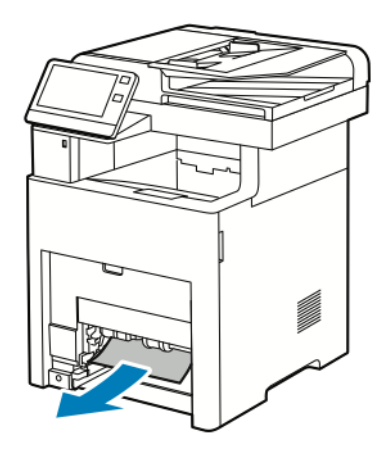

5. Włóż tacę 1 do drukarki, a następnie wsuń ją do samego końca.

#### Notatka

Jeśli taca jest wysunięta do papieru formatu Legal, wystaje po włożeniu do drukarki.

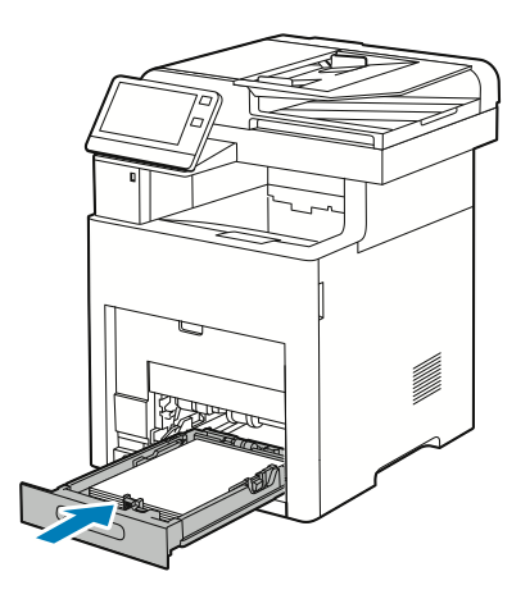

6. Włóż tacę boczną całkowicie do drukarki.

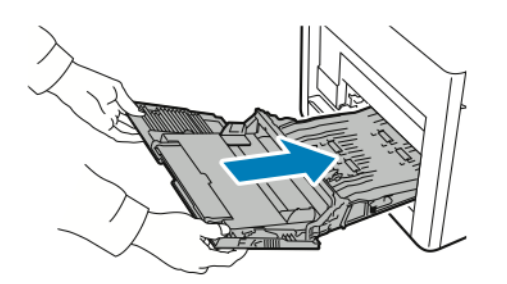

7. Gdy tace papieru są ustawione w trybie W pełni regulowane, należy potwierdzić lub zmienić ustawienia papieru.

- a) Aby potwierdzić ten sam rozmiar, typ lub kolor papieru, dotknij pozycji **OK**.
- b) Aby wybrać nowy rozmiar, typ lub kolor papieru, dotknij bieżącego ustawienia, następnie wybierz nowe. Po skończeniu dotknij przycisku **OK**.
- 8. Aby powrócić do menu ekranu głównego, naciśnij przycisk Ekran główny.

#### Usuwanie zacięć papieru z obszaru tacy 1

Aby usunąć błąd wyświetlany na panelu sterowania, należy wyjąć cały papier ze ścieżki papieru.

**1.** Wyjmij cały papier z tacy bocznej.

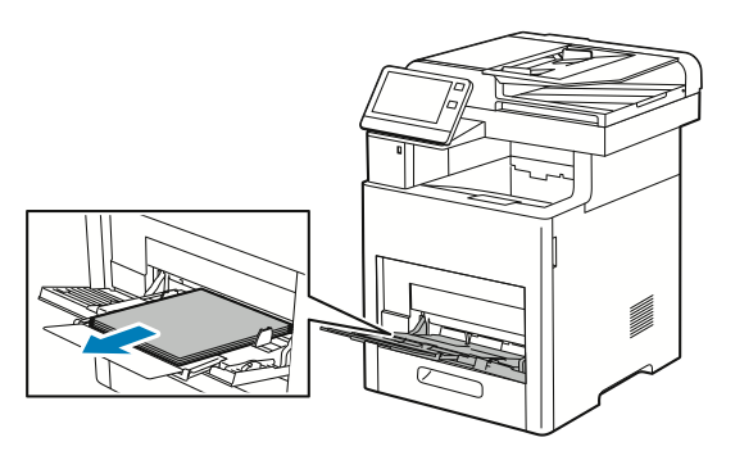

2. Chwyć tacę boczną z obu stron, a następnie wyciągnij ją bezpośrednio z drukarki.

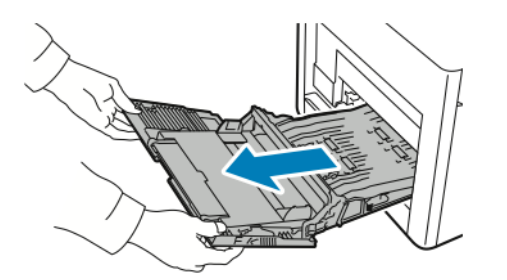

**3.** Wyjmij tacę 1 z drukarki.

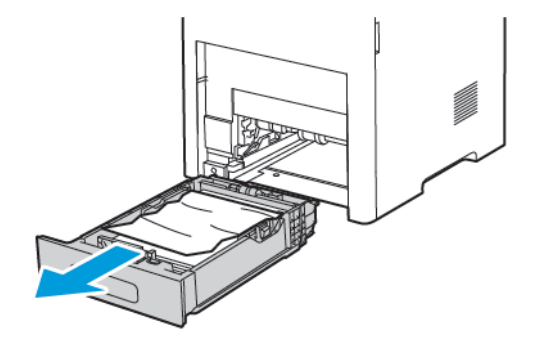

**4.** Wyjmij z tacy zagięty i zacięty papier.

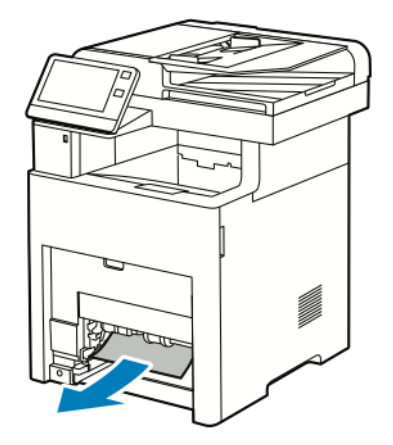

5. Włóż tacę 1 do drukarki, a następnie wsuń ją do samego końca.

#### Notatka

Jeśli taca jest wysunięta do papieru formatu Legal, wystaje po włożeniu do drukarki.

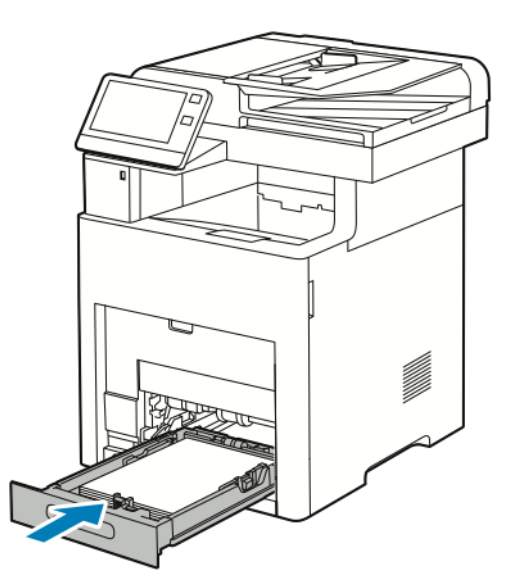

6. Włóż tacę boczną całkowicie do drukarki.

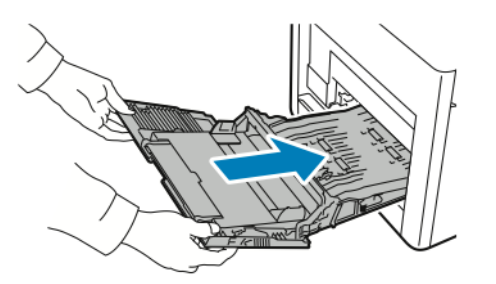

- 7. Gdy tace papieru są ustawione w trybie W pełni regulowane, należy potwierdzić lub zmienić ustawienia papieru.
  - a) Aby potwierdzić ten sam rozmiar, typ lub kolor papieru, dotknij pozycji **OK**.

- b) Aby wybrać nowy rozmiar, typ lub kolor papieru, dotknij bieżącego ustawienia, następnie wybierz nowe. Po skończeniu dotknij przycisku **OK**.
- 8. Aby powrócić do menu ekranu głównego, naciśnij przycisk Ekran główny.

#### Usuwanie zacięć papieru z obszaru tac 2-5

Aby usunąć błąd wyświetlany na panelu sterowania, należy wyjąć cały papier ze ścieżki papieru. 1. Jeśli na ekranie dotykowym wyświetlany jest podajnik, wyciągnij go do końca.

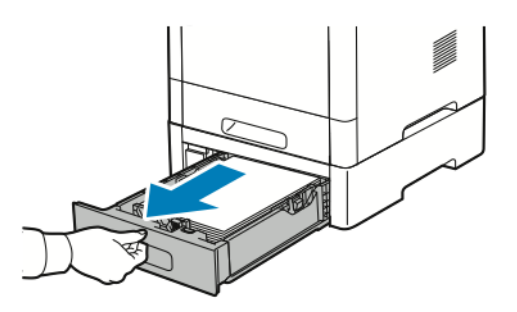

2. Aby wyjąć tacę, podnieść lekko jej przednią część, a następnie wyciągnij tacę z drukarki.

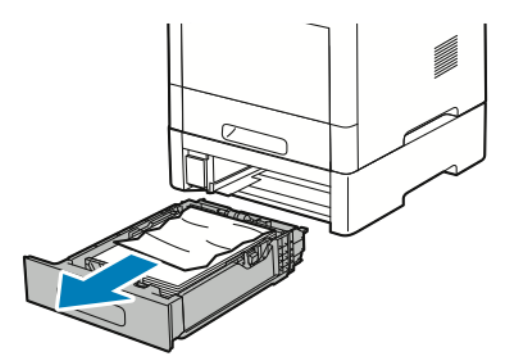

3. Wyjmij z tacy zagięty papier oraz cały zacięty papier z przodu drukarki.

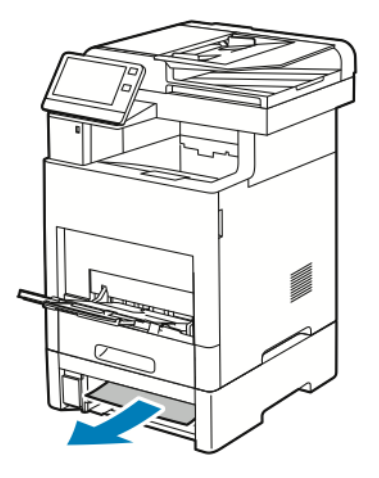
**4.** Dla tego samego podajnika, z tyłu drukarki zlokalizuj drzwi dostępu do zaciętego papieru. Otwórz drzwi i usuń ewentualny zacięty papier.

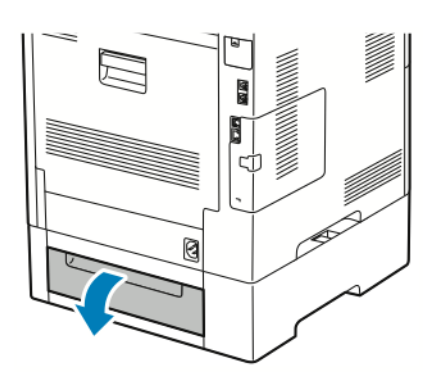

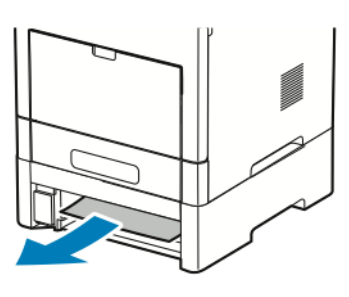

5. Włóż ponownie podajnik papieru do drukarki, a następnie wsuń go do samego końca.

#### Notatka

Jeśli taca jest wysunięta do papieru formatu Legal, wystaje po włożeniu do drukarki.

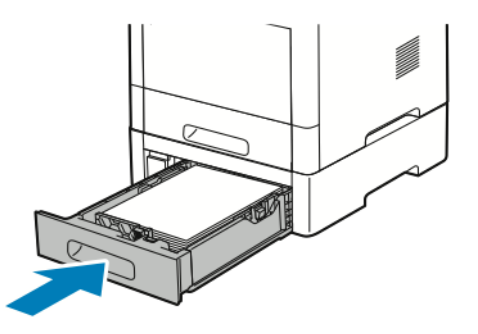

- 6. Gdy tace papieru są ustawione w trybie W pełni regulowane, należy potwierdzić lub zmienić ustawienia papieru.
  - a) Aby potwierdzić ten sam rozmiar, typ lub kolor papieru, dotknij pozycji **OK**.
  - b) Aby wybrać nowy rozmiar, typ lub kolor papieru, dotknij bieżącego ustawienia, następnie wybierz nowe. Po skończeniu dotknij przycisku **OK**.

#### Usuwanie zacięć papieru z obszaru urządzenia utrwalającego

Aby usunąć błąd wyświetlany na panelu sterowania, należy wyjąć cały papier ze ścieżki papieru.

1. Podnieś zatrzask tylnych drzwi i otwórz drzwi.

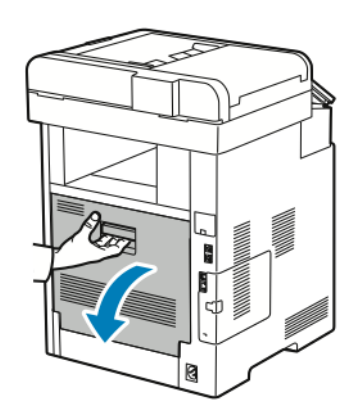

Rozwiązywanie problemów

**2.** Aby otworzyć ogranicznik papieru u góry urządzenia utrwalającego, podnieś dźwignię ogranicznika papieru.

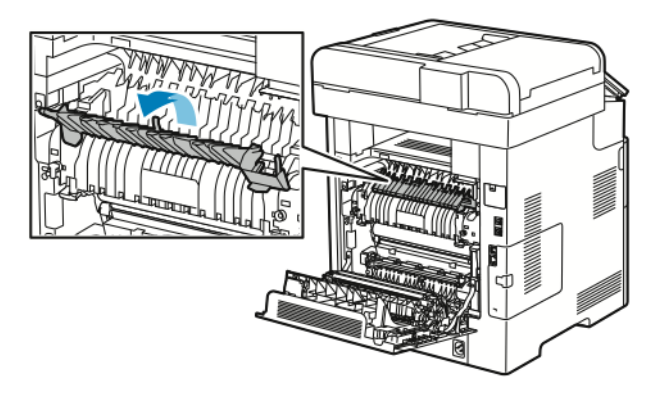

3. Usuń zacięty papier znajdujący się z tyłu drukarki.

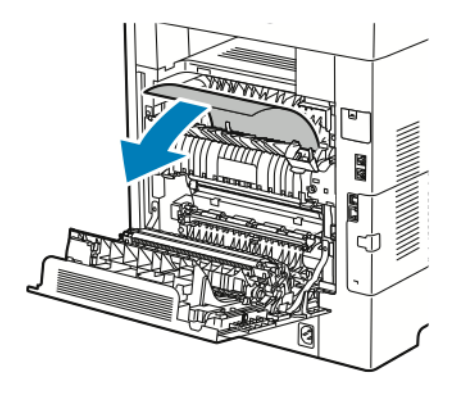

4. Zamknij prowadnicę papieru na urządzeniu utrwalającym.

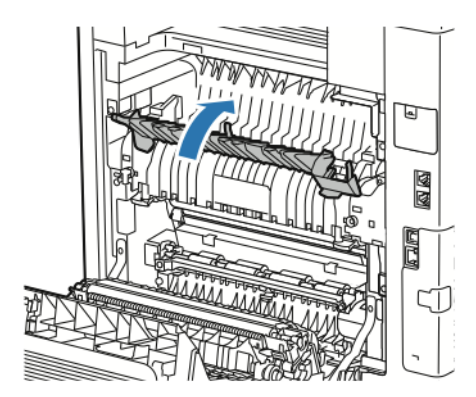

**5.** Zamknij tylne drzwi.

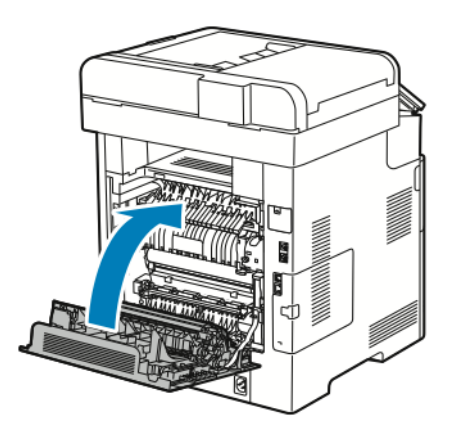

#### Usuwanie zacięć papieru z finishera

Aby usunąć błąd wyświetlany na panelu sterowania, usuń cały papier ze ścieżki papieru.

**1.** Z tyłu drukarki zlokalizuj drzwi dostępu do zaciętego papieru w finisherze. Otwórz drzwi i usuń ewentualny zacięty papier.

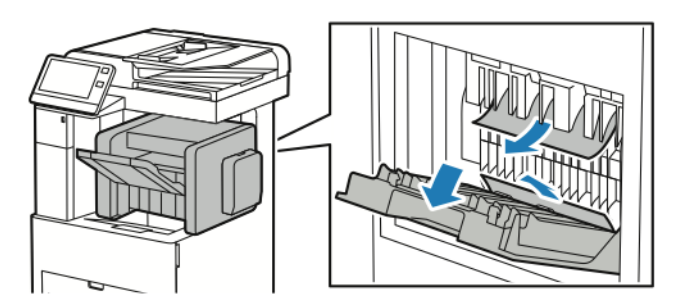

**2.** Zamknij drzwi dostępu do zaciętego papieru. Aby rozwiązać inne problemy, postępuj zgodnie z instrukcjami na panelu sterowania.

#### Usuwanie zacięć papieru z tacy odbiorczej

Aby usunąć błąd wyświetlany na panelu sterowania, usuń cały papier ze ścieżki papieru.

**1.** Z tyłu drukarki zlokalizuj drzwi dostępu do zaciętego papieru w tacy odbiorczej. Otwórz drzwi i usuń ewentualny zacięty papier.

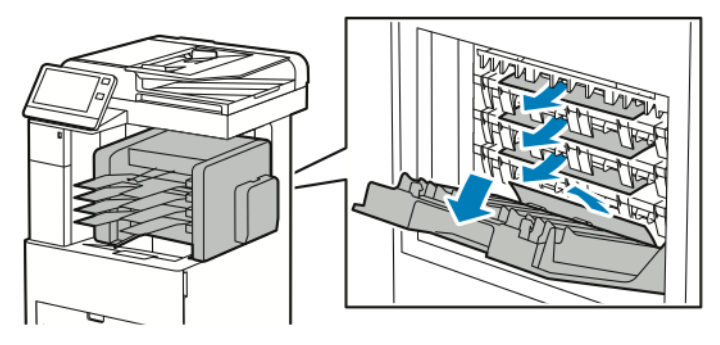

**2.** Zamknij drzwi dostępu do zaciętego papieru. Aby rozwiązać inne problemy, postępuj zgodnie z instrukcjami na panelu sterowania.

# Rozwiązywanie problemów z zacięciami papieru

# Pobieranie wielu arkuszy na raz

| Prawdopodobne przyczyny                 | Rozwiązania                                                                                                    |
|-----------------------------------------|----------------------------------------------------------------------------------------------------|
| Taca papieru jest za bardzo zapełniona. | Wyjmij część papieru. Nie ładuj papieru poza linię zapeł-<br>niania MAX.                                                                                          |
| Krawędzie papieru nie są wyrównane.     | Usuń papier, wyrównaj krawędzie, a następnie ponownie<br>go załaduj.                                                                                              |
| Papier jest zawilgocony.                | Wyjmij papier z tacy. Załaduj nowy, suchy papier do tacy.                                                                                                    |
| Za dużo ładunków elektrostatycznych.    | Załaduj nową ryzę papieru.                                                                                                    |
| Korzystanie z nieobsługiwanego papieru. | Używaj tylko papieru zatwierdzonego przez firmę Xerox®.<br>Aby uzyskać więcej informacji, przejdź do Obsługiwany<br>papier.                                       |
| Rolki podające są zanieczyszczone.      | Wytrzyj do czysta rolki podające czystą, niepozostawia-<br>jącą włókien szmatką zwilżoną wodą. Aby uzyskać więcej<br>informacji, przejdź do Czyszczenie drukarki. |

### Błędne podawanie papieru

| Prawdopodobne przyczyny                                               | Rozwiązania                                                                                                    |
|-----------------------------------------------------------------------|----------------------------------------------------------------------------------------------------|
| Papier nie jest poprawnie umieszczony na tacy.                        | <ul> <li>Usuń błędnie podany papier i ponownie umieść go<br/>poprawnie na tacy.</li> <li>Dopasuj ograniczniki papieru znajdujące się na tacy<br/>do rozmiaru papieru.</li> </ul> |
| Taca papieru jest za bardzo zapełniona.                               | Wyjmij część papieru. Nie ładuj papieru poza linię zapeł-<br>niania.                                                                                                    |
| Ograniczniki papieru nie są poprawnie dopasowane do rozmiaru papieru. | Dopasuj ograniczniki papieru znajdujące się na tacy do<br>rozmiaru papieru.                                                                                                    |
| Taca zawiera odkształcony lub pognieciony papier.                     | Usuń papier, rozprostuj go i załaduj ponownie. Jeżeli jest<br>on nadal błędnie podawany, nie używaj tego papieru.                                                                |
| Papier jest zawilgocony.                                              | Usuń wilgotny papier i zastąp go nowym, suchym papie-<br>rem.                                                                                                    |
| Używanie papieru nieprawidłowego formatu, gramatury<br>lub typu.      | Używaj tylko papieru zatwierdzonego przez firmę Xerox.<br>Aby uzyskać więcej informacji, zobacz Obsługiwany pa-<br>pier.                                                         |

| Prawdopodobne przyczyny            | Rozwiązania                                                                                                    |
|------------------------------------|----------------------------------------------------------------------------------------------------|
| Rolki podające są zanieczyszczone. | Wytrzyj do czysta rolki podające czystą, niepozostawia-<br>jącą włókien szmatką zwilżoną wodą. Aby uzyskać więcej<br>informacji, zobacz Czyszczenie drukarki. |

### Nieprawidłowe podawanie etykiet i kopert

| Prawdopodobne przyczyny                                               | Rozwiązania                                                                                                    |
|-----------------------------------------------------------------------|----------------------------------------------------------------------------------------------------|
| Na tacy umieszczono arkusz etykiet w złą stronę.                      | <ul> <li>Załaduj arkusze etykiet zgodnie z instrukcjami producenta.</li> <li>Włóż etykiety do tacy, stroną do zadrukowania w górę.</li> <li>Aby uzyskać więcej informacji, zobacz Etykiety.</li> </ul>                                                                                                    |
| Brakuje etykiet, arkusze są pogniecione lub etykiety są<br>odklejone. | Nie wolno używać arkuszy pogniecionych, w których<br>brakuje etykiet albo są odklejone.                                                                                                    |
| Koperty są nieprawidłowo załadowane.                                  | Na kopertach można drukować tylko z tacy bocznej lub<br>tacy 1.<br>Aby uzyskać więcej informacji, zobacz <mark>Koperty</mark> .                                                                                                    |
| Koperty się marszczą.                                                 | <ul> <li>Wysoka temperatura i ciśnienie procesu drukowania<br/>laserowego może powodować marszczenie.</li> <li>Należy używać kopert przeznaczonych do tego typu<br/>druku. Aby uzyskać więcej informacji, zobacz Wska-<br/>zówki dotyczące drukowania kopert.</li> <li>Notatka</li> <li>W przypadku umieszczania kopert dłuższą krawędzią do<br/>przodu należy wybrać orientację poziomą w sterowniku<br/>drukarki.</li> </ul> |

### Komunikat o zacięciu papieru jest cały czas wyświetlany

| Prawdopodobne przyczyny                          | Rozwiązania                                                                                       |
|--------------------------------------------------|---------------------------------------------------------------------------------------------------|
| W drukarce pozostawiono część zaciętego papieru. | Sprawdź ponownie ścieżkę nośnika i upewnij się, że za-<br>cięty papier został usunięty w całości. |
| Otwarte drzwiczki drukarki.                      | Sprawdź drzwiczki drukarki. Zamknij otwarte drzwiczki.                                            |

#### Notatka

Sprawdź, czy w ścieżce papieru występują (i usuń) kawałki arkuszy.

#### Zacięcia w trakcie automatycznego drukowania dwustronnego

| Prawdopodobne przyczyny                                          | Rozwiązania                                                                                                    |
|------------------------------------------------------------------|----------------------------------------------------------------------------------------------------|
| Używanie papieru nieprawidłowego formatu, gramatury<br>lub typu. | Używaj papieru odpowiedniego rozmiaru, grubości i typu.<br>Aby uzyskać więcej informacji, zobacz Obsługiwane typy<br>i gramatura papieru dla automatycznego drukowania<br>dwustronnego. |
| Papier jest umieszczony na nieodpowiedniej tacy.                 | Upewnij się, że papier jest włożony do prawidłowej tacy.<br>Aby uzyskać więcej informacji, zobacz Obsługiwany pa-<br>pier.                                                              |
| Papier różnego typu jest umieszczony na tacy.                    | Umieść na tacy papier określonego typu i rozmiaru.                                                                                                    |

# Problemy z jakością druku

Drukarka jest przeznaczona do tworzenia wysokiej jakości wydruków. Jeżeli występują problemy z jakością druku, należy użyć informacji zamieszczonych w tej sekcji do rozwiązania problemu. W celu uzyskania dalszych informacji przejdź do www.xerox.com/office/VLB605\_VLB615support.

# ! Przestroga

Gwarancja Xerox, umowa serwisowa lub Total Satisfaction Guarantee (Gwarancja całkowitej satysfakcji) Xerox nie obejmują uszkodzeń spowodowanych przez użycie nieobsługiwanego papieru lub nośników specjalnych. Total Satisfaction Guarantee (Gwarancja całkowitej satysfakcji) Xerox jest dostępna na terenie Stanów Zjednoczonych i Kanady. Zakres może różnić się poza tymi obszarami. Aby uzyskać szczegółowe informacje, skontaktuj się z przedstawicielem Xerox.

#### Notatka

Aby zapewnić stałą lepszą jakość druku, wkład toneru, drukarki i bębna do wielu urządzeń zaprojektowano w taki sposób, że w określonym momencie przestają działać.

#### Kontrolowanie jakości wydruku

Różne czynniki wpływają na jakość druku. Aby zapewnić stałą i optymalną jakość druku, należy korzystać z papieru przeznaczonego dla danej drukarki oraz prawidłowo ustawić tryb jakości druku. Postępuj zgodnie ze wskazówkami zawartymi w tej sekcji, aby zapewnić najlepszą jakość druku.

Na jakość druku ma wpływ temperatura i wilgotność. Optymalną jakość druku można uzyskać przy temperaturze w zakresie 15–28°C (59–82°F) oraz wilgotności 20–70%. Jednak na jakość druku może mieć wpływ praca w warunkach zbliżonych do granicznych dopuszczalnych wartości temperatury i wilgotności.

#### Papier i nośniki

Drukarka jest przeznaczona do użytku z różnymi typami papieru oraz innych nośników. Postępuj zgodnie ze wskazówkami zawartymi w tej sekcji, aby zapewnić najlepszą jakość druku i uniknąć zacięć:

 Używaj tylko papieru zatwierdzonego przez firmę Xerox. Aby uzyskać więcej informacji, przejdź do Obsługiwany papier. • Zawsze korzystaj z czystego, nieuszkodzonego papieru.

### Przestroga

Niektóre rodzaje papieru i inne nośniki mogą powodować niską jakość wydruku, zwiększoną częstotliwość zacięć papieru lub uszkodzenie drukarki. Nie należy używać następujących materiałów:

- Gruby lub porowaty papier
- Papier do drukarek atramentowych
- Papier skserowany
- Papier złożony lub pomarszczony
- Papier z wycięciami lub perforacjami
- Papier ze zszywkami
- Koperty z okienkami, metalowymi klamrami, bocznymi szwami lub klejem z paskami zabezpieczającymi
- Koperty ochronne
- Nośniki plastikowe
- Folie
- Należy upewnić się, że typ papieru wybrany w sterowniku drukarki jest zgodny z typem papieru używanego do drukowania.
- Jeżeli papier o tym samym rozmiarze jest umieszczony na kilku tacach, należy upewnić się, że wybrano odpowiednią tacę w sterowniku drukarki.
- Należy prawidłowo przechowywać papier oraz inne nośniki, aby zapewnić optymalną jakość druku. Aby uzyskać więcej informacji, przejdź do Wskazówki dotyczące przechowywania papieru.

### Rozwiązywanie problemów z jakością druku

Gdy jakość druku jest niska, wybierz najbardziej podobny objaw z poniższej tabeli i zapoznaj się z rozwiązaniem w celu usunięcia problemu. Można również wydrukować stronę demonstracyjną, aby precyzyjniej określić problem związany z jakością druku. Aby uzyskać więcej informacji, przejdź do Strony informacyjne.

Jeśli jakość druku nie ulegnie poprawie po wykonaniu odpowiedniego działania, należy się skontaktować z przedstawicielem firmy Xerox.

#### Notatka

W celu zachowania jakości druku kaseta z tonerem została zaprojektowana tak, aby urządzenie mogło wyświetlać komunikat ostrzegawczy o niskim poziomie toneru. Gdy toner w kasecie osiągnie ten poziom, zostaje wyświetlony komunikat ostrzegawczy. Gdy kaseta z tonerem będzie pusta, zostanie wyświetlony inny komunikat informujący o konieczności wymiany kasety. Drukarka zatrzymuje drukowanie aż do zainstalowania nowej kasety z tonerem.

| Objaw                   | Rozwiązania                                                                                                    |
|-------------------------|----------------------------------------------------------------------------------------------------|
| Wydruk jest zbyt jasny. | <ul> <li>Aby sprawdzić poziom toneru, zobacz informacje na<br/>panelu sterowania, użyj sterownika druku lub opro-</li> </ul> |

| Objaw                                                                                       | Rozwiązania                                                                                                    |
|---------------------------------------------------------------------------------------------|----------------------------------------------------------------------------------------------------|
| ABC<br>DEF                                                                                  | <ul> <li>gramowania Embedded Web Server. Jeśli kaseta z<br/>tonerem jest niemal pusta, wymień ją.</li> <li>Sprawdź, czy kaseta z tonerem jest przeznaczona do<br/>posiadanej drukarki. Wymień ją, jeżeli to konieczne.<br/>W celu uzyskania najlepszych rezultatów należy<br/>używać oryginalnych kaset z tonerem firmy Xerox.</li> <li>Wymień papier na papier zalecanego rozmiaru i typu<br/>oraz potwierdź, że ustawienia drukarki i sterownika<br/>druku są prawidłowe.</li> <li>Sprawdź, czy papier jest suchy i czy jest używany<br/>obsługiwany papier. Jeśli papier jest wilgotny lub jego<br/>typ nie jest obsługiwany, załaduj nowy suchy papier<br/>do podajnika.</li> <li>Zmień ustawienia typu papieru w sterowniku drukar-<br/>ki. W sterowniku druku na karcie Opcje drukowania<br/>wybierz opcję <b>Papier</b>, a następnie zmień ustawienie<br/><b>Inny typ</b>.</li> </ul> |
| Rozmazania toneru lub wydruk można zetrzeć.<br>Na tylnej stronie wydruku widoczne są plamy. | <ul> <li>Zmień ustawienia typu papieru w sterowniku drukar-<br/>ki. Na przykład, zmień opcję Zwykły na Karton o<br/>małej gramaturze. W sterowniku druku na karcie<br/>Opcje drukowania wybierz opcję Papier, a następnie<br/>zmień ustawienie Inny typ.</li> <li>Sprawdź, czy papier jest odpowiedniego rozmiaru,<br/>typu i gramatury. Zmień ustawienia typu papieru na<br/>papier załadowany do tacy.</li> <li>Należy sprawdzić, czy drukarka jest podłączona do<br/>gniazdka, które może dostarczyć prąd o odpowiednim<br/>napięciu i mocy. Jeśli to konieczne, należy przejrzeć<br/>specyfikację elektryczną z elektrykiem. Aby uzyskać<br/>więcej informacji, przejdź do Specyfikacje elektryczne.</li> </ul>                                                                                                    |
| Losowe plamy na wydruku lub obraz jest niewyraźny.                                          | <ul> <li>Sprawdź, czy kaseta z tonerem jest zainstalowana prawidłowo.</li> <li>Jeśli użyto nieoryginalnej kasety z tonerem, zainstaluj oryginalną kasetę z tonerem firmy Xerox.</li> <li>W przypadku ustawienia typu papieru Porowaty wybierz opcję <b>Porowaty</b> lub załaduj papier o gładkiej powierzchni do tacy papieru.</li> <li>Upewnij się, że wilgotność w pomieszczeniu mieści się w granicach określonych w specyfikacji. Aby uzyskać więcej informacji, przejdź do Wilgotność względna.</li> </ul>                                                                                                    |
| Wydruk jest pusty.                                                                          | Wyłącz drukarkę, następnie włącz ją ponownie.                                                                                                    |

| Objaw                                             | Rozwiązania                                                                                                    |
|---------------------------------------------------|----------------------------------------------------------------------------------------------------|
|                                                   | <ul> <li>Jeżeli błąd nie ustępuje, skontaktuj się z przedstawi-<br/>cielem firmy Xerox.</li> </ul>                                                                                                    |
| Pojawiają się białe linie lub pionowe białe pasy. | Wyczyść soczewki LED. Aby uzyskać więcej informacji, przejdź do Czyszczenie soczewek LED.                                                                                                    |
| Na wydruku są widoczne pasma.                     | <ul> <li>Wymień wkład bębna.</li> <li>Jeżeli błąd nie ustępuje, skontaktuj się z przedstawicielem firmy Xerox.</li> </ul>                                                                                                    |
| Wydruk jest cętkowany.                            | <ul> <li>Sprawdź, czy papier jest odpowiedniego rozmiaru, typu i gramatury. Zmień ustawienia typu papieru na papier załadowany do tacy.</li> <li>Upewnij się, że wilgotność w pomieszczeniu mieści się w granicach określonych w specyfikacji. Aby uzyskać więcej informacji, przejdź do Wilgotność względna.</li> <li>Na panelu sterowania, w aplikacji i w sterowniku drukarki wybierz inny typ papieru.</li> <li>Wymień papier.</li> </ul> |
| Na wydruku są widoczne smugi.                     | <ul> <li>Sprawdź, czy papier jest odpowiedniego rozmiaru,<br/>typu i gramatury. Zmień ustawienia typu papieru na<br/>papier załadowany do tacy.</li> </ul>                                                                                                    |

#### Rozwiązywanie problemów

| Objaw                                              | Rozwiązania                                                                                                    |
|----------------------------------------------------|----------------------------------------------------------------------------------------------------|
|                                                    | <ul> <li>Zmień ustawienia typu papieru w sterowniku drukar-<br/>ki. W sterowniku druku na karcie Opcje drukowania<br/>wybierz opcję <b>Papier</b>, a następnie zmień ustawienie<br/><b>Inny typ</b>.</li> <li>Wymień wkład bębna.</li> </ul>                                                                                                    |
| Na wydruku są widoczne spiralne znaki.             | <ul> <li>Aby sprawdzić poziom toneru, zobacz informacje na panelu sterowania, użyj sterownika druku lub oprogramowania Embedded Web Server. Jeśli kaseta z tonerem jest niemal pusta, wymień ją.</li> <li>Sprawdź, czy kaseta z tonerem jest przeznaczona do posiadanej drukarki. Wymień ją, jeżeli to konieczne. W celu uzyskania najlepszych rezultatów należy używać oryginalnych kaset z tonerem firmy Xerox.</li> </ul>                                                                                                    |
| Wydruk jest pomarszczony lub poplamiony.           | <ul> <li>Sprawdź, czy papier jest odpowiedniego rozmiaru, typu i gramatury, oraz czy jest prawidłowo załadowany.</li> <li>Załaduj nową ryzę papieru.</li> <li>Zmień ustawienia typu papieru w sterowniku drukarki. W sterowniku druku na karcie Opcje drukowania wybierz opcję <b>Papier</b>, a następnie zmień ustawienie <b>Inny typ</b>.</li> </ul>                                                                                                    |
| Zadrukowane koperty są pomarszczone lub pozginane. | <ul> <li>Sprawdź, czy zgięcie przebiega w odległości do 30 mm od krawędzi koperty.</li> <li>Jeśli zgięcie wypada w obrębie obsługiwanej miary, drukowanie przebiega w oczekiwany sposób. Drukarka nie jest wadliwa.</li> <li>Jeśli zgięcie wypada dalej niż obsługiwany pomiar, wykonaj następujące czynności: <ol> <li>Upewnij się, że koperty zostały prawidłowo załadowane do tacy bocznej. Aby uzyskać więcej informacji, przejdź do Ładowanie kopert do tacy bocznej.</li> <li>Postępuj zgodnie z wytycznymi, aby drukować na kopertach. Aby uzyskać więcej informacji, przejdź do Wskazówki dotyczące drukowania kopert.</li> <li>Jeśli problem nie ustąpi, należy użyć koperty o innym rozmiarze.</li> </ol> </li> </ul> |

| Objaw                                             | Rozwiązania                                                                                                    |
|---------------------------------------------------|----------------------------------------------------------------------------------------------------|
| Górny margines jest nieprawidłowy.<br>ABC<br>DEF  | <ul> <li>Upewnij się, że papier jest prawidłowo załadowany.</li> <li>Upewnij się, że marginesy zostały prawidłowo ustawione w używanej aplikacji.</li> <li>Dostosuj wyrównanie papieru. Aby uzyskać więcej informacji, przejdź do Regulowanie wyrównania papieru.</li> </ul>                                                                                                    |
| Zadrukowana powierzchnia papieru jest nierówna.   | <ol> <li>Wydrukuj jednorodny obraz na całej powierzchni<br/>jednego arkusza papieru.</li> <li>Załaduj wydrukowany arkusz do tacy zadrukowaną<br/>stroną w dół.</li> <li>Wydrukuj pięć pustych stron, aby usunąć zabrudze-<br/>nia z rolek urządzenia utrwalającego.</li> </ol>                                                                                                    |
| Na wydrukach występują regularne plamy lub linie. | <ol> <li>Wydrukuj strony regularnych defektów.<br/>Na panelu sterowania wybierz opcję Urządzenie &gt;<br/>Pomoc techniczna &gt; Strony pomocy &gt; Powtarza-<br/>jące się defekty.</li> <li>Aby stwierdzić przyczynę problemu, zmierz odległość<br/>pomiędzy wadami druku.</li> <li>28 mm (1,1 cala): Wkład bębna</li> <li>31 mm (1,2 cala): Wkład bębna</li> <li>42 mm (1,7 cala): Wkład bębna</li> <li>52 mm (2,0 cala): Wkład bębna</li> <li>94 mm (3,7 cala): Wkład bębna</li> <li>46 mm (1,8 cala): Rolka transferowa</li> <li>82 mm (3,7 cala): Urządzenie utrwalające</li> <li>94 mm (3,7 cala): Urządzenie utrwalające</li> </ol> |
|                                                   | <ol> <li>Jeżeli powtarzające się wady odpowiadają jednej<br/>z tych odległości, wymień odpowiedni element.</li> </ol>                                                                                                    |

# Problemy z kopiowaniem i skanowaniem

Jeżeli jakość kopii lub skanu jest niska, skorzystaj z następującej tabeli.

Jeśli problem nie ustąpi, aby uzyskać informacje dotyczące pomocy technicznej online, przejdź do www.xerox.com/office/VLB605\_VLB615support.

| Objawy                                                                                   | Rozwiązania                                                                                                    |
|------------------------------------------------------------------------------------------|----------------------------------------------------------------------------------------------------|
| Linie lub smugi występujące tylko na kopiach wykona-<br>nych z podajnika dokumentów.     | Na szybkie CVT lub zespole soczewek skanowania drugiej<br>strony znajdują się zanieczyszczenia. Podczas skanowa-<br>nia papier z podajnika dokumentów przechodzi nad za-<br>nieczyszczeniami na szklanych powierzchniach, powodu-<br>jąc powstawanie linii i smug. Wyczyść wszystkie szklane<br>powierzchnie za pomocą ściereczki nie pozostawiającej<br>włókien. Aby uzyskać więcej informacji, przejdź do<br>Czyszczenie skanera. |
| Plamy obecne na kopiach wykonanych z szyby dokumen-<br>tów.                              | Na szybie dokumentów są zanieczyszczenia. Podczas<br>skanowania zanieczyszczenia tworzą plamy na obrazie.<br>Wyczyść wszystkie szklane powierzchnie za pomocą<br>ściereczki nie pozostawiającej włókien.                                                                                                    |
| Obraz jest zbyt jasny lub zbyt ciemny.                                                   | Wyreguluj ustawienie Jaśniejsze/Ciemniejsze.                                                                                                    |
| Jakość obrazu jest niska w przypadku skanowania kolo-<br>rowych dokumentów oryginalnych. | W celu uzyskania najlepszych wyników, wybierz tryb<br>czarno-biały.                                                                                                    |

# Problemy z faksem

#### Notatka

Jeżeli drukarka nie może wysyłać i odbierać faksów, upewnij się, że dostępne jest połączenie z zatwierdzoną analogową linią telefoniczną. Nie można wysyłać lub odbierać faksów po podłączeniu do cyfrowej linii telefonicznej.

Jeżeli nie można prawidłowo wysyłać lub odbierać faksów, skorzystaj z następujących tabel.

#### Problemy z wysyłaniem faksów

| Objawy                                                            | Przyczyny                                                                           | Rozwiązania                                                                                   |
|-------------------------------------------------------------------|-------------------------------------------------------------------------------------|-----------------------------------------------------------------------------------------------|
| Nie można skanować dokumentu<br>przy użyciu podajnika dokumentów. | Dokument jest zbyt gruby, zbyt cienki<br>lub zbyt mały.                             | Użyj szyby dokumentów do wysłania<br>faksu.                                                   |
| Dokument jest skanowany pod ką-<br>tem.                           | Ograniczniki podajnika dokumentów<br>nie są dostosowane do szerokości<br>dokumentu. | Dostosuj ograniczniki podajnika do-<br>kumentów, tak aby odpowiadały<br>szerokości dokumentu. |

| Objawy                                          | Przyczyny                                            | Rozwiązania                                                                                                    |
|-------------------------------------------------|------------------------------------------------------|----------------------------------------------------------------------------------------------------|
| Faks odebrany przez odbiorcę jest<br>rozmazany. | Dokument jest umieszczony niepra-<br>widłowo.        | Umieść dokument prawidłowo.                                                                                                    |
|                                                 | Szyba dokumentów jest zabrudzona.                    | Wyczyść szybę dokumentów.                                                                                                    |
|                                                 | Tekst w dokumencie jest zbyt jasny.                  | Popraw rozdzielczość.                                                                                                    |
|                                                 | Wystąpił problem z połączeniem te-<br>lefonicznym.   | Zweryfikuj, że linia telefoniczna<br>funkcjonuje prawidłowo, a następnie<br>wyślij faks ponownie.                                                                                                    |
|                                                 | Wystąpił problem z urządzeniem<br>faksowym nadawcy.  | Wykonaj kopię, aby zweryfikować, że<br>drukarka funkcjonuje prawidłowo.<br>Jeżeli kopia została wydrukowana<br>prawidłowo, poproś odbiorcę o wery-<br>fikację stanu odbierającego urządze-<br>nia faksowego. |
| Faks odebrany przez odbiorcę jest<br>pusty.     | Dokument został załadowany niepra-<br>widłowo.       | <ul> <li>Podajnik dokumentów: Ułóż ory-<br/>ginalny dokument zadrukowaną<br/>stroną do góry.</li> <li>Szyba dokumentów: Ułóż oryginal-<br/>ny dokument zadrukowaną stro-<br/>ną w dół.</li> </ul>            |
| Faks nie został przesłany.                      | Nieprawidłowy numer faksu.                           | Zweryfikuj numer faksu.                                                                                                    |
|                                                 | Linia telefoniczna jest podłączona<br>nieprawidłowo. | Sprawdź poprawność połączenia te-<br>lefonicznego. Jeśli jest rozłączone,<br>podłącz do linii telefonicznej.                                                                                                 |
|                                                 | Wystąpił problem z urządzeniem faksowym odbiorcy.    | Skontaktuj się z odbiorcą.                                                                                                    |
|                                                 | Faks nie został zainstalowany lub<br>włączony.       | Zweryfikuj, że faks jest zainstalowany<br>i włączony.                                                                                                    |

Jeśli problem nie ustąpi, aby uzyskać informacje dotyczące pomocy technicznej online, przejdź do www.xerox.com/office/VLB605\_VLB615support.

# Problemy z odbieraniem faksów

| Objawy                                                                   | Przyczyny                                                                                | Rozwiązania                                                                                                    |
|--------------------------------------------------------------------------|------------------------------------------------------------------------------------------|----------------------------------------------------------------------------------------------------|
| Odebrany faks jest pusty.                                                | Wystąpił problem z połączeniem te-<br>lefonicznym lub urządzeniem fakso-<br>wym nadawcy. | Zweryfikuj, że drukarka może wykony-<br>wać wyraźne kopie. Jeśli tak, poproś<br>nadawcę o ponowne wysłanie faksu.                                                                                                    |
|                                                                          | Być może nadawca nieprawidłowo<br>załadował strony.                                      | Skontaktuj się z nadawcą.                                                                                                    |
| Drukarka odbiera połączenie, ale nie<br>akceptuje danych przychodzących. | Za mało pamięci.                                                                         | Jeśli praca zawiera kilka elementów<br>graficznych, drukarka może nie mieć<br>wystarczającej ilości pamięci. Drukar-<br>ka nie będzie odpowiadać w przypad-<br>ku braku pamięci. Usuń przechowywa-<br>ne dokumenty i prace, a następnie<br>zaczekaj na zakończenie bieżącej<br>pracy. Spowoduje to zwiększenie ilo-<br>ści dostępnej pamięci. |
| Rozmiar odebranego faksu jest zredu-<br>kowany.                          | Papier podawany w drukarce może<br>nie odpowiadać rozmiarowi wysłane-<br>go dokumentu.   | Zatwierdź oryginalny format doku-<br>mentów. Dokumenty mogą być<br>zmniejszane zgodnie z dostępnym<br>papierem podawanym w drukarce.                                                                                                    |
| Nie można automatycznie odbierać<br>faksów.                              | Drukarka jest ustawiona do ręcznego<br>odbierania faksów.                                | Ustaw drukarkę do automatycznego<br>odbierania.                                                                                                    |
|                                                                          | Pamięć jest pełna.                                                                       | Załaduj papier, jeśli go brak, a następ-<br>nie wydrukuj faksy zapisane w pamię-<br>ci.                                                                                                    |
|                                                                          | Linia telefoniczna jest nieprawidłowo podłączona.                                        | Zweryfikuj połączenie z linią telefo-<br>niczną. Jeśli jest rozłączone, podłącz<br>do linii telefonicznej.                                                                                                    |
|                                                                          | Wystąpił problem z urządzeniem<br>faksowym nadawcy.                                      | Wykonaj kopię, aby zweryfikować, że<br>drukarka funkcjonuje prawidłowo.<br>Jeżeli kopia została wydrukowana<br>prawidłowo, poproś odbiorcę o wery-<br>fikację prawidłowego funkcjonowa-<br>nia jego urządzenia faksowego.                                                                                                    |

Jeśli problem nie ustąpi, aby uzyskać informacje dotyczące pomocy technicznej online, przejdź do www.xerox.com/office/VLB605\_VLB615support.

# Uzyskiwanie pomocy

Ta drukarka jest wyposażona w materiały eksploatacyjne i zasoby pomocne w rozwiązywaniu problemów z drukiem.

### Wyświetlanie komunikatów ostrzegawczych na panelu sterowania

Gdy występuje stan ostrzeżenia, drukarka informuje o problemie. Na panelu sterowania widoczny jest komunikat, a kontrolki stanu LED na panelu sterowania migają w kolorze pomarańczowym lub czerwonym. Komunikaty ostrzegawcze informują o stanach drukarki wymagających uwagi, takich jak niedobór materiałów eksploatacyjnych czy otwarte drzwiczki. Jeśli występuje więcej niż jeden stan ostrzeżenia, na panelu sterowania jednocześnie widoczny jest tylko jeden komunikat ostrzegawczy.

#### Wyświetlanie bieżących błędów na panelu sterowania

Gdy wystąpi stan błędu, na panelu sterowania zostanie wyświetlony komunikat informujący o problemie. Komunikaty o błędach ostrzegają o stanie drukarki, który uniemożliwia drukowanie lub powoduje pogorszenie jakości wydruku. Nawet jeśli występuje więcej niż jeden błąd, na panelu sterowania wyświetlany jest tylko jeden komunikat.

#### Używanie zintegrowanych narzędzi do rozwiązywania problemów

Drukarka umożliwia wydrukowanie zestawu raportów. Obejmują one stronę demonstracyjną i raport historii błędów, które mogą pomóc w rozwiązywaniu niektórych problemów. Strona demonstracyjna zawiera obraz przedstawiający jakość druku. Można użyć tej strony do rozwiązania problemów z jakością druku drukarki. Raport Historia błędów drukuje informacje o najnowszych błędach drukarki.

#### Drukowanie raportu historii błędów

- 1. Na panelu sterowania drukarki naciśnij przycisk Ekran główny.
- Aby wydrukować Raport historii błędów, wybierz opcję Urządzenie > Pomoc techniczna > Strony pomocy > Raport historii błędów.
- 3. Aby powrócić do ekranu głównego, naciśnij przycisk Ekran główny.

#### Online Support Assistant (Asystent pomocy online)

Online Support Assistant (Asystent pomocy online) to baza wiedzy oferująca instrukcje i pomoc w rozwiązaniu problemów z drukarką. Można w niej znaleźć rozwiązania problemów związanych z jakością druku, zacięciami papieru, instalacją oprogramowania itp.

Aby uzyskać dostęp do usługi Online Support Assistant (Asystent pomocy online), skorzystaj z witryny www.xerox.com/office/VLB605\_VLB615support.

#### Pomocne strony informacyjne

Aby ułatwić rozwiązywanie problemów, drukarka oferuje zestaw możliwych do wydrukowania stron informacyjnych. Na stronach tych znajdują się między innymi dane o czcionce, konfiguracji czy przykładowe strony. Aby uzyskać więcej informacji, przejdź do Strony informacyjne.

# Strony pomocy

Aby ułatwić rozwiązywanie problemów, drukarka oferuje zestaw możliwych do wydrukowania stron pomocy. Te strony dotyczą wydruków ze smugami, powtarzających się defektów, stanu systemu, raportu historii błędów i innych zagadnień. Aby uzyskać więcej informacji, przejdź do Drukowanie stron pomocy.

#### Drukowanie stron pomocy

- 1. Na panelu sterowania drukarki naciśnij przycisk Ekran główny.
- 2. Dotknij pozycji Urządzenie > Pomoc techniczna > Strony pomocy.
- 3. Aby wydrukować stronę pomocy, dotknij żądanej strony.
- 4. Aby powrócić do ekranu głównego, naciśnij przycisk Ekran główny.

# Więcej informacji

Więcej informacji dotyczących drukarki zamieszczono w następujących źródłach:

| Materiał                                                                                                    | Lokalizacja                                                                                   |
|----------------------------------------------------------------------------------------------------|-----------------------------------------------------------------------------------------------|
| Podręcznik instalacji                                                                                                    | W komplecie z drukarką.                                                                       |
| Inna dokumentacja drukarki                                                                                                    | www.xerox.com/office/VLB605_VLB615docs                                                        |
| Lista zalecanych nośników                                                                                                    | Stany Zjednoczone: www.xerox.com/rmlna<br>Unia Europejska: www.xerox.com/rmleu                |
| Informacje pomocy technicznej dla drukarki obejmuje<br>pomoc techniczną, Online Support Assistant (Asystent<br>pomocy online) i pliki sterowników druku do pobrania. | www.xerox.com/office/VLB605_VLB615support                                                     |
| Strony informacyjne                                                                                                    | Wydrukuj z panelu sterowania. Aby uzyskać więcej infor-<br>macji, zobacz Strony informacyjne. |
| Zamawianie materiałów eksploatacyjnych dla drukarki                                                                                                    | www.xerox.com/office/VLB605_VLB615supplies                                                    |
| Sprzedaż lokalna oraz Pomoc techniczna dla klientów                                                                                                    | www.xerox.com/office/worldcontacts                                                            |
| Rejestracja drukarki                                                                                                    | www.xerox.com/office/register                                                                 |
| Bezpośredni sklep online Xerox®                                                                                                    | www.direct.xerox.com/                                                                         |

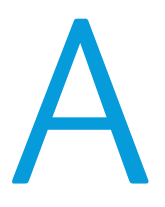

# Specyfikacje

# Konfiguracje i opcje drukarki

# Dostępne konfiguracje

To urządzenie wielofunkcyjne to drukarka sieciowa z funkcją kopiowania, automatycznego drukowania dwustronnego, skanowania i faksowania oraz łącznością USB lub sieciową.

Szczegółowe informacje o konfiguracjach można znaleźć arkuszu specyfikacji danego urządzenia:

- 1. W przeglądarce internetowej przejdź do www.xerox.com/digital-printing-equipment.
- 2. Przewiń stronę w dół i wybierz pozycję Drukarki wielofunkcyjne / All In One.
- 3. Na stronie Drukarki wielofunkcyjne / All In One przewiń w dół, aby wyszukać swoje urządzenie.
- 4. Na liście urządzeń wybierz łącze PDF do pobrania.
- 5. W oknie dialogowym PDF do pobrania wybierz łącze **Specyfikacja** dla urządzenia. Zostanie otwarta nowa strona internetowa, a następnie pojawi się arkusz specyfikacji. Dokument zawiera informacje o konfiguracji urządzenia.
- 6. PDF można pobrać i zapisać na lokalnym dysku komputera, tablecie lub innym urządzeniu.

### Funkcje standardowe

Szybkość drukowania

- B605: Letter (8,5 x 11cali), A4 (210 x 297 mm): Maksymalnie 58 str./min, 55,5 str./min
- B615: Letter (8,5 x 11cali), A4 (210 x 297 mm): Maksymalnie 65 str./min, 63 str./min

Szybkość drukowania dwustronnego

- B605: Letter (8,5 x 11cali), A4 (210 x 297 mm): Maksymalnie 56 str./min, 49,3 str./min
- B615: Letter (8,5 x 11cali), A4 (210 x 297 mm): Maksymalnie 58,5 str./min, 52,2 str./min

Rozdzielczość drukowania

1200 x 1200 dpi

Pojemność papieru

- Taca boczna: 150 arkuszy
- Taca 1: 550 arkuszy
- Taca wyjściowa: 500 arkuszy; 400 arkuszy w przypadku modeli B605S, B605X i B615X
- Opcjonalny podajnik na 550 arkuszy: 550 arkuszy, do 4 tac
- Opcjonalny podajnik dużej pojemności: 2000 arkuszy
- Opcjonalny finisher: 500 arkuszy
- Opcjonalna taca odbiorcza: 400 arkuszy

#### Maksymalny rozmiar druku

Legal (216 x 356 mm, 8,5 x 14 cali)

Drukowanie dwustronne

W przypadku modeli do drukowania dwustronnego, do 176 g/m² z dowolnej tacy

Szybkość kopiowania

- Kopiowanie jednostronne: Do 58 kopii rozmiaru A4 na minutę (kopie/min) lub 65 kopii/min w przypadku rozmiaru Letter
- Kopiowanie dwustronne: Do 52,2 kopii rozmiaru A4 na minutę (kopie/min) lub 58,5 kopii/min w przypadku rozmiaru Letter

Rozdzielczość kopiowania

600 x 600 dpi

Maksymalny rozmiar kopii

Legal (216 x 356 mm, 8,5 x 14 cali)

#### Podajnik dokumentów

- Typ: Jednoprzebiegowy automatyczny dwustronny podajnik dokumentów
- Pojemność podajnika dokumentów: 100 arkuszy

Rozdzielczość optyczna skanowania

600 x 600 dpi

Maksymalny rozmiar kopii

- Szyba dokumentów: 215,9 x 355,6 mm (8,5 x 14 cali)
- Automatyczny dwustronny podajnik dokumentów: 215,9 x 355,6 mm (8,5 x 14 cali)

#### Formaty Pliku

- JPEG
- TIFF
- PDF
- PDF/A
- XPS

#### Obsługiwane rodzaje skanowania

- Skanowanie na pulpit (WSD)
- Skanowanie do SMB
- Skanowanie na FTP
- Skanowanie do e-mail
- Skanowanie do pamięci flash USB

#### Panel sterowania

7-calowy ekran dotykowy LCD z przyciskami ekranu głównego i zasilania/wybudzania

#### Łączność

- 3 porty USB 2.0 (typ A)
- Port USB 3.0 (typ B)
- Pamięć flash USB
- Ethernet 10/100/1000 Base-TX

# Łączność

- Opcjonalna łączność z siecią bezprzewodową za pomocą karty sieci bezprzewodowej zgodnej ze standardem IEEE 802.11 b/g/n
- Parowanie dotykowe w technologii NFC (Near Field Communication)
- AirPrint<sup>®</sup>
- MOPRIA<sup>™</sup>
- Obsługa czytnika kart IC
- Interfejs urządzenia zewnętrznego (FDI)

#### Dostęp zdalny

Embedded Web Server

### Opcje i uaktualnienia

- Karta sieci bezprzewodowej: zgodna ze standardem IEEE 802.11 b/g/n i obsługuje pasma 2,4 GHz i 5 GHz.
- Podajnik na 550 arkuszy, w zależności od konfiguracji, do 4 podajników
- Podajnik o dużej pojemności na 2000 arkuszy, na kółkach
- Finisher dostępny dla wszystkich modeli z wyjątkiem: B605S, B605X i B615X
- Taca odbiorcza z 4 pojemnikami dostępna dla wszystkich modeli z wyjątkiem: B605S, B605X i B615X
- Szafka na kółkach
- Zestaw CAC/czytnik kart

# Specyfikacje fizyczne

# Ciężar i wymiary

#### Konfiguracja podstawowa, model niski

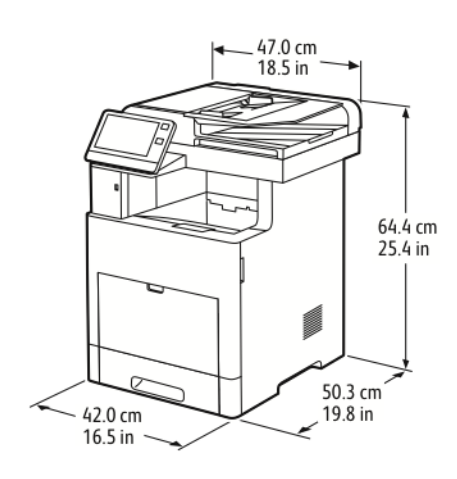

- Szerokość: 47,0 cm (18,5 cala)
- Głębokość: 50,3 cm (19,8 cala)
- Wysokość: 64,4 cm (25,4 cala)
- Waga: 30,5 kg (67,2 funta)

#### Konfiguracja podstawowa, model wysoki

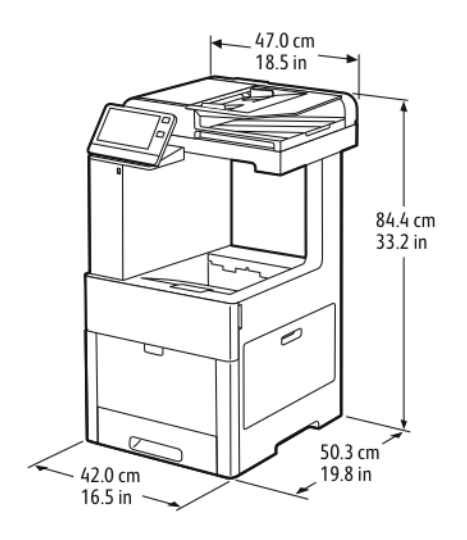

- Szerokość: 47,0 cm (18,5 cala)
- Głębokość: 50,3 cm (19,8 cala)
- Wysokość: 84,4 cm (33,2 cala)
- Waga: 32,5 kg (71,7 funta)

# Wymagane wolne miejsce

### Wymagane wolne miejsce w przypadku konfiguracji standardowej

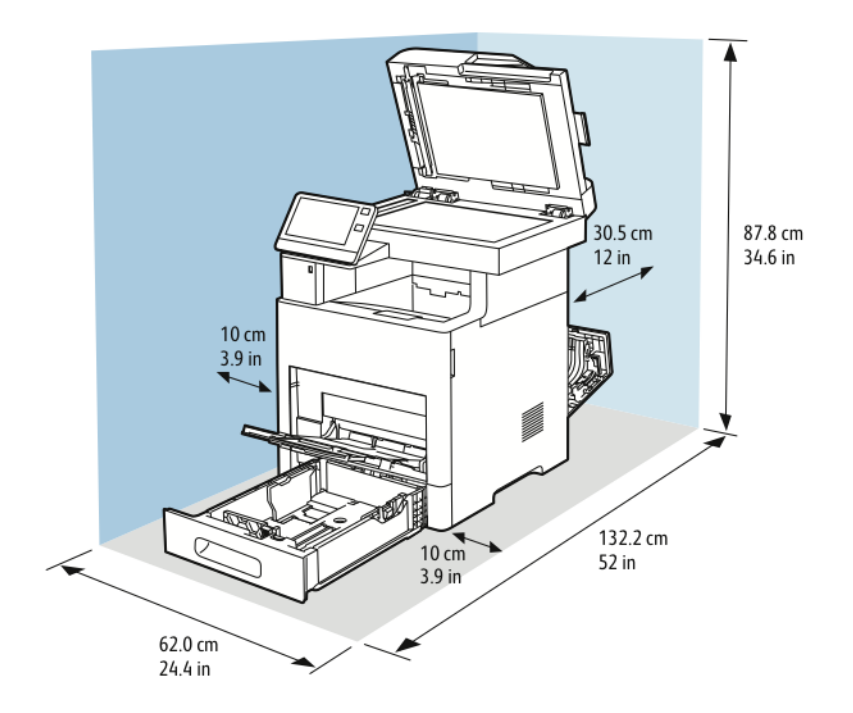

### Wymagane wolne miejsce w przypadku konfiguracji standardowej

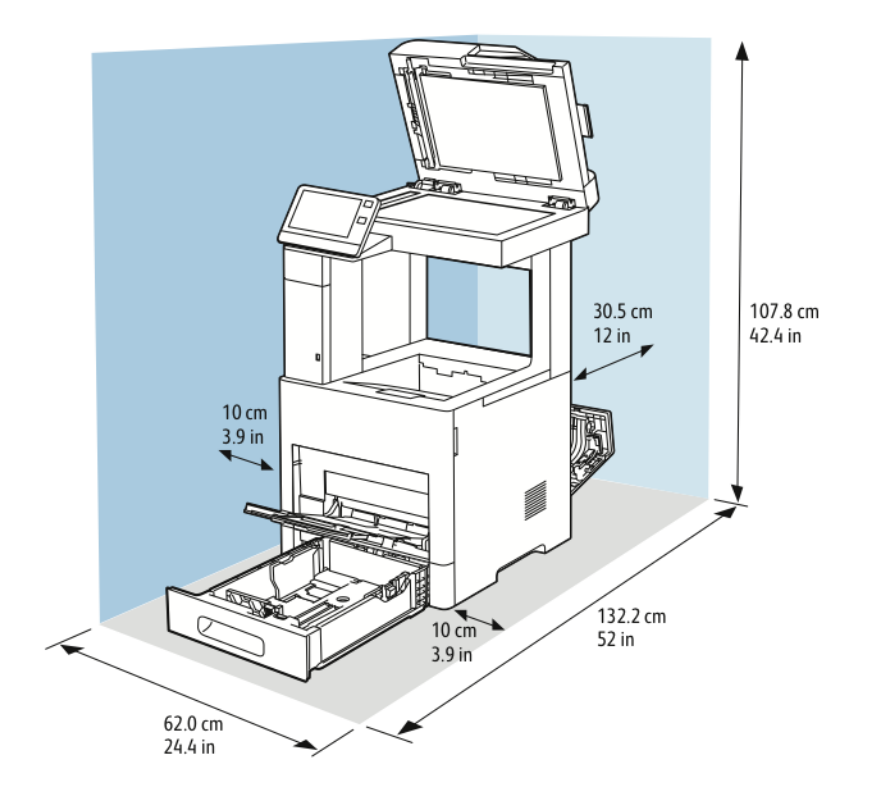

# Opcjonalny podajnik na 550 arkuszy

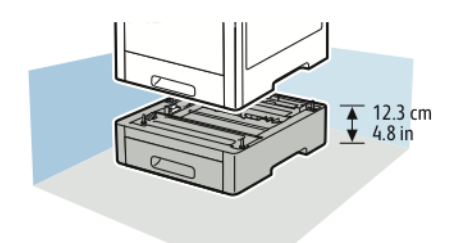

### Opcjonalna szafka na kółkach

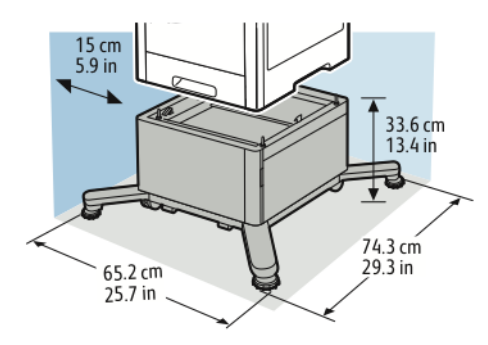

### **Clearance Requirements for Optional High-Capacity Feeder with Casters**

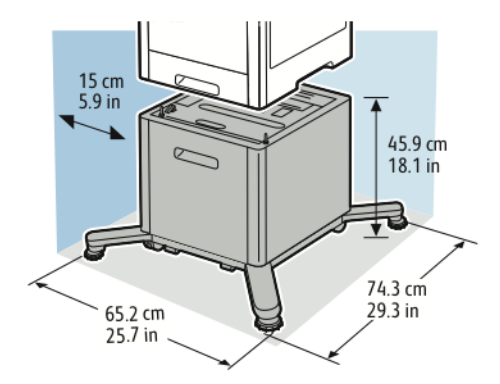

# Specyfikacje środowiskowe

# Temperatura

- Zakres temperatury roboczej: 10–32°C (50–90°F)
- Optymalny zakres temperatur: 15-28°C (59-82°F)

#### Wilgotność względna

- Zakres wilgotności roboczej: 15–85 %
- Optymalny zakres wilgotności: 20–70 % wilgotności względnej przy temperaturze 28°C (82°F)

#### Notatka

W skrajnych warunkach środowiskowych, takich jak temperatura 10°C i wilgotność względna 85%, wewnątrz drukarki mogą wystąpić defekty druku związane z kondensacją.

# Wysokość nad poziomem morza

Aby zapewnić optymalną wydajność, drukarki należy używać na wysokościach poniżej 3100 m (10 170 stóp).

# Specyfikacje elektryczne

### Napięcie i częstotliwość zasilania

| Napięcie zasilania                      | Częstotliwość    | Wymagane natężenie prądu |
|-----------------------------------------|------------------|--------------------------|
| 110–127 VAC +/-10 %<br>(99,0–139,7 VAC) | 50/60 Hz +/-3 Hz | 12 A                     |
| 220–240 VAC +/-10 %<br>(198–264 V AC)   | 50/60 Hz +/-3 Hz | 8 A                      |

### Zużycie energii

- Tryb oszczędzania energii (tryb spoczynku): 1,1 W
- Gotowość: 79 W
- Drukowanie ciągłe: 950 W

# Specyfikacje techniczne

| Funkcja                   | Specyfikacje                                                                                                    |
|---------------------------|----------------------------------------------------------------------------------------------------|
| Czas nagrzewania drukarki | Rozgrzewanie: krócej niż 79 sekund.<br>Powrót z trybu uśpienia: krócej niż 47 sekund.                                          |
|                           | Notatka                                                                                                    |
|                           | Czas nagrzewania jest ustalony przy założeniu, że tem-<br>peratura otoczenia wynosi 23°C (73°F), a wilgotność<br>względna 65%. |

#### Prędkość drukowania

W zależności od modelu prędkości drukowania w przypadku drukowania ciągłego sięgają do 65 stron na minutę.

Na prędkość drukowania wpływ ma kilka czynników:

- Tryb drukowania: Najszybszymi trybami drukowania są tryb Standardowy i Ulepszony.
- Rozmiar papieru: Letter (8,5 x 11 cali) drukuje się nieznacznie szybciej niż A4 (210 x 297 mm). Prędkość drukowania ulega zmniejszeniu przy większych formatach.
- Typy i gramatura papieru: Aby drukowanie odbywało się szybciej, używaj papieru o gramaturze 105 g/m² lub mniejszej.

#### Maksymalne prędkości drukowania:

• Drukowanie jednostronne: 65 str./min na papierze formatu Letter oraz 63 str./min na papierze formatu A4.

Specyfikacje

- Drukowanie dwustronne: 58,5 str./min na papierze formatu Letter oraz 52,2 str./min na papierze formatu A4.
- Lekki karton: 50 str./min.
- Karton: 40 str./min.
- Koperty: 17 str./min.

B

# Informacje prawne

# Podstawowe przepisy

Firma Xerox przetestowała tą drukarkę w zakresie standardów emisji elektromagnetycznej i wrażliwości. Standardy te zostały wprowadzone w celu zmniejszenia zakłóceń powodowanych lub odbieranych przez ten produkt w typowym środowisku biurowym.

#### ENERGY STAR

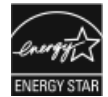

Program ENERGY STAR to dobrowolny program promowania rozwoju i kupowania urządzeń energooszczędnych, dzięki którym negatywny wpływ na środowisko zostaje zmniejszony. Szczegóły dotyczące programu ENERGY STAR i modeli zakwalifikowanych do tego programu można znaleźć w następującej witrynie internetowej: www.energystar.gov

ENERGY STAR i ENERGY STAR są znakami towarowymi zarejestrowanymi w Stanach Zjednoczonych. Program ENERGY STAR Imaging Equipment jest wspólną inicjatywą rządów Stanów Zjednoczonych, Unii Europejskiej i Japonii oraz przedstawicieli sektora wyposażenia biurowego, ukierunkowaną na promowanie energooszczędnych kopiarek, drukarek, faksów i drukarek wielofunkcyjnych, komputerów osobistych i monitorów. Ograniczenie zużycia energii ułatwia zwalczanie smogu, kwaśnych deszczy i długoterminowych zmian klimatycznych przez zmniejszenie emisji zanieczyszczeń związanej z wytwarzaniem energii.

Dodatkowe informacje dotyczące energii lub wszelkich innych powiązanych tematów można znaleźć na stronie www.xerox.com/about-xerox/environment/enus.html lub www.xerox.co.uk/about-xerox/environment/engb.html.

#### Pobór mocy i czas uruchomienia

Ilość prądu elektrycznego zużywanego przez urządzenie zależy od sposobu użytkowania urządzenia. Urządzenie to jest skonstruowane i skonfigurowane w taki sposób, aby umożliwić zmniejszenie zużycia energii elektrycznej. W urządzeniu uruchomione są tryby oszczędzania energii, których celem jest zmniejszanie poboru energii. Po zakończeniu ostatniego wydruku urządzenie przełącza się w tryb gotowości. W tym trybie urządzenie może natychmiast wykonać następny wydruk. Jeżeli urządzenie nie jest używane przez pewien czas, przechodzi w tryb energooszczędny, a następnie w tryb uśpienia. Aby umożliwić zmniejszenie poboru mocy, w tych trybach pozostają aktywne tylko podstawowe funkcje. Czas tworzenia pierwszej strony po opuszczeniu przez urządzenie trybu energooszczędnego jest nieznacznie dłuższy niż w przypadku drukowania w trybie gotowości. Opóźnienie to jest spowodowane "wybudzaniem się" urządzenia i jest charakterystyczne dla większości dostępnych na rynku urządzeń przetwarzających obraz.

Aby oszczędzać energię, w urządzeniu można włączyć tryb automatycznego wyłączania. Jeżeli tryb automatycznego wyłączania jest włączony, można go skonfigurować w następujący sposób:

- Zawsze dozwolone: Urządzenie wyłącza się automatycznie po określonym czasie oraz po upłynięciu limitów czasu trybu energooszczędnego oraz trybu uśpienia.
- **Dozwolone TYLKO po spełnieniu warunków**: Urządzenie wyłącza się automatycznie po upłynięciu limitów czasowych. Urządzenie wyłącza się również jeśli nie zostały uruchomione funkcje Faks, Napęd USB oraz Sieć przewodowa i Bezprzewodowa.

Aby zmienić ustawienia oszczędzania energii, przejdź do *Przewodnika użytkownika* pod adresem www.xerox.com/office/VLB605\_VLB615docs. Aby uzyskać dalszą pomoc, skontaktuj się z administratorem systemu lub przejdź do dokumentu *System Administrator Guide* (Podręcznik administratora systemu).

Aby włączyć tryb automatycznego wyłączania, skontaktuj się z administratorem systemu. Aby uzyskać szczegółowe informacje, patrz *System Administrator Guide* (Podręcznik administratora systemu) na stronie www.xerox.com/office/VLB605\_VLB615docs.

Aby uzyskać więcej informacji na temat udziału firmy Xerox w inicjatywach dotyczących zrównoważonego rozwoju, przejdź do strony: www.xerox.com/about-xerox/environment/enus.html.

#### Notatka

Zmiana domyślnych ustawień godzin aktywacji funkcji oszczędzania energii może zwiększyć ogólne zużycie energii przez urządzenie. Przed wyłączeniem trybów oszczędzania energii lub ustawieniem dłuższego czasu uruchamiania należy wziąć pod uwagę zwiększenie zużycia energii.

#### Domyślne ustawienia oszczędzania energii

Urządzenie uzyskało certyfikat ENERGY STAR<sup>®</sup> zgodnie z wymaganiami programu ENERGY STAR dla urządzeń obrazujących. Czas przejścia z trybu gotowości do trybu energooszczędnego można ustawić na maksymalnie 60 minut. Ustawienie domyślne to 5 minut. Czas przejścia z trybu energooszczędnego do trybu uśpienia można ustawić na maksymalnie 60 minut. Ustawienie domyślne to 1 minuta. Całkowity czas przejścia z trybu gotowości do trybu uśpienia może zająć maksymalnie 60 minut.

Aby zmienić ustawienia trybu energooszczędnego, skontaktuj się z administratorem systemu lub przejdź do dokumentu System Administrator Guide (Podręcznik administratora systemu) na stronie www.xerox.com/office/VLB600\_VLB610docs.

### Korzyści dla środowiska wynikające z drukowania dwustronnego

Większość produktów firmy Xerox posiada możliwość drukowania w trybie dupleks, czyli inaczej druku dwustronnego. Umożliwia to automatyczne drukowanie po obu stronach papieru, dzięki czemu pomaga ograniczać zużycie wartościowych zasobów poprzez zmniejszenie zużycia papieru. Umowa w ramach Części 4 Urządzenia przetwarzające obraz wymaga, aby w modelach pracujących z prędkością wyższą lub równą 40 str./min w kolorze lub wyższą lub równą 45 str./min w trybie monochromatycznym, funkcja drukowania dwustronnego musi być uruchamiana automatycznie podczas konfiguracji i instalacji sterowników. Niektóre modele firmy Xerox pracujące poniżej tych limitów prędkości mogą również mieć możliwość wprowadzania domyślnych ustawień drukowania dwustronnego w czasie instalacji. Ciągłe korzystanie z funkcji druku dwustronnego zmniejszy negatywny wpływ twojej pracy na środowisko. Jednak jeżeli użytkownik potrzebuje funkcji drukowania jednostronnego, ustawienia drukowania można zmienić w sterowniku drukarki.

### Typy papieru

Produktu można używać do drukowania zarówno na papierze makulaturowym jak i nowym, zatwierdzonym zgodnie z programem zarządzania środowiskiem, odpowiadającemu normie EN12281 lub o podobnym standardzie jakości. W niektórych zastosowaniach możliwe jest korzystanie z papieru lekkiego (60 g/m²), zawierającego mniej surowca, a przez to oszczędzającego ilość zasobów na wydruk. Zachęcamy do sprawdzenia, czy papier taki odpowiada twoim potrzebom.

#### Informacje prawne dotyczące karty sieci bezprzewodowej 2,4 GHz i 5 GHz

Ten produkt zawiera moduł nadajnika radiowego bezprzewodowej sieci LAN 2,4 GHz i 5 GHz, który jest zgodny z wymaganiami określonymi w przepisach FCC część 15, uregulowaniach Industry Canada RSS-210 praz dyrektywą Rady Europejskiej 2014/53/UE. Moc wyjściowa częstotliwości radiowej (RF) tego urządzenia nie przekracza 20 dBm w dowolnym pasmie częstotliwości.

Działanie tego urządzenia podlega następującym dwóm warunkom:

- 1. To urządzenie nie może powodować szkodliwych zakłóceń, oraz
- 2. To urządzenie musi przyjąć wszelkie zakłócenia, w tym zakłócenia, które mogą spowodować niepożądane działanie.

Zmiany lub modyfikacje tego urządzenia, które nie zostaną wyraźnie zatwierdzone przez Xerox Corporation, mogą być przyczyną anulowania zezwolenia na użytkowanie tego sprzętu.

# Stany Zjednoczone (przepisy FCC)

Ten sprzęt został przetestowany i stwierdzono jego zgodność z ograniczeniami dla urządzenia cyfrowego klasy B na podstawie części 15 przepisów FCC. Ograniczenia te wprowadzono w celu zapewnienia odpowiedniego zabezpieczenia w czasie użytkowania przed szkodliwymi zakłóceniami w środowisku firmowym. Urządzenie wytwarza, zużywa i może emitować energię o częstotliwości radiowej. Jeśli nie zostanie zainstalowane i używane zgodnie z tymi instrukcjami, może powodować szkodliwe zakłócenia w komunikacji radiowej. Działanie tego sprzętu w obszarze mieszkalnym może powodować szkodliwe zakłócenia, które użytkownik musi wyeliminować na własny koszt.

Informacje prawne

Jeśli urządzenie to powoduje szkodliwe zakłócenia w odbiorze sygnału radiowego lub telewizyjnego, co można stwierdzić poprzez wyłączenie i włączenia urządzenia, użytkownik powinien spróbować skorygować te zakłócenia stosując jeden lub więcej spośród następujących sposobów:

- Zmiana orientacji lub położenia anteny odbiorczej.
- Zwiększenie odległości między urządzeniem a odbiornikiem.
- Podłączenie urządzenia do gniazda znajdującego się w innym obwodzie elektrycznym niż gniazdo, do którego podłączony jest odbiornik.
- Skontaktowanie się ze sprzedawcą lub doświadczonym technikiem radiowo-telewizyjnym w celu uzyskania pomocy.

Zmiany lub modyfikacje tego wyposażenia, które nie zostały zatwierdzone przez firmę Xerox, mogą być przyczyną anulowania zezwolenia na użytkowanie tego wyposażenia.

#### Notatka

Aby zapewnić zgodność z częścią 15 przepisów FCC, należy używać ekranowanych kabli interfejsowych.

### Kanada

To urządzenie klasy B jest zgodne z kanadyjską normą ICES-003.

Cet appareil numérique de la classe A est conforme à la norme NMB-003 du Canada.

#### Certyfikat programu Environmental Choice dla urządzeń biurowych CCD-035

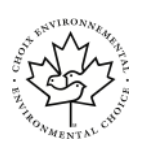

CE

Ten produkt posiada certyfikat normy Environmental Choice (Ekologiczny wybór) dla urządzeń biurowych, spełniając wszystkie wymogi zmniejszonego negatywnego wpływu na środowisko. W ramach uzyskiwania certyfikatu korporacja Xerox udowodniła, że niniejszy produkt spełnia kryteria programu Environmental Choice w zakresie wydajności energetycznej. Certyfikowane kopiarki, drukarki, urządzenia wielofunkcyjne oraz faksy muszą również spełniać takie kryteria jak zmniejszona emisja substancji chemicznych i obsługiwać materiały eksploatacyjne z surowców wtórnych. Program Environmental Choice został zapoczątkowany w 1988 roku, aby ułatwić konsumentom znajdowanie produktów i usług o zmniejszonym negatywnym wpływie na środowisko. Environmental Choice to dobrowolny, cechujący się wieloma atrybutami certyfikat ekologiczny oparty na cyklu eksploatacji produktu. Ten certyfikat oznacza, że produkt został poddany rygorystycznym badaniom naukowym, wyczerpującym testom, lub obu procedurom, aby udowodnić jego zgodność z surowymi, niezależnymi normami wydajności ekologicznej.

### Certyfikaty w Europie

- Symbol CE nadany temu produktowi symbolizuje deklarację zgodności firmy Xerox z następującymi dyrektywami Unii Europejskiej, obowiązującymi zgodnie z podaną datą:
  - 16 kwietnia 2014: Dyrektywa dotycząca sprzętu radiowego 2014/53/WE

Niniejszym firma Xerox deklaruje, że model sprzętu radiowego VersaLink<sup>®</sup> B605/B615 działa zgodnie z Dyrektywą 2014/53/WE. Pełen tekst deklaracji zgodności UE można znaleźć pod następującym adresem internetowym: www.xerox.com/environment\_europe

Ta drukarka, jeżeli jest używana zgodnie z zaleceniami, nie stanowi zagrożenia dla konsumenta lub środowiska.

#### \rm Ostrzeżenie

- Zmiany lub modyfikacje tego sprzętu, które nie zostaną wyraźnie zatwierdzone przez firmę Xerox, mogą być przyczyną anulowania zezwolenia na użytkowanie tego sprzętu.
- Zewnętrzne promieniowanie z wyposażenia przemysłowego, naukowego i medycznego może zakłócać funkcjonowanie tego urządzenia firmy Xerox. Jeżeli zewnętrzne promieniowanie ze sprzętu medycznego powoduje zakłócenia z niniejszym urządzeniem, skontaktuj się z przedstawicielem firmy Xerox w celu uzyskania pomocy.
- Jest to produkt klasy A. W środowisku mieszkalnym produkt ten może powodować zakłócenia częstotliwości radiowych. W przypadku ich wystąpienia użytkownik będzie musiał przedsięwziąć odpowiednie kroki w celu ich wyeliminowania.
- Aby zapewnić zgodność z przepisami Unii Europejskiej, należy używać ekranowanych kabli interfejsowych.

# Unia Europejska Część 4 Informacje na temat ochrony środowiska związane z umową dotyczącą urządzeń do przetwarzania obrazu

# Informacje dotyczące ochrony środowiska związane z zapewnianiem rozwiązań przyjaznych dla środowiska oraz redukcją kosztów

Poniższe informacje zostały opracowane, aby pomóc użytkownikom i zostały wydane w związku z dyrektywą UE dotyczącą produktów związanych z energią, w szczególności z Częścią 4 — badaniami nad urządzeniami przetwarzającymi obraz. Dyrektywa nakłada na producentów obowiązek doskonalenia wydajności produktów w zakresie ochrony środowiska i stanowi wyraz poparcia dla planu działania UE w sprawie wydajności energetycznej.

Produkty co do zakresu należą do urządzeń gospodarstwa domowego i biurowych, które spełniają poniższe kryteria.

- Standardowe produkty monochromatyczne o maksymalnej prędkości poniżej 66 obrazów A4 na minutę
- Standardowe produkty kolorowe z maksymalną prędkością poniżej 51 obrazów A4 na minutę

#### Niemcy

#### Niemcy — Blue Angel

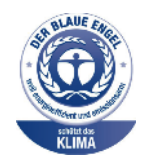

Niemiecki instytut zapewnienia jakości i certyfikacji RAL przyznał urządzeniu etykietę ochrony środowiska Blue Angel. Etykieta ta potwierdza, że urządzenie spełnia kryteria programu Blue Angel w zakresie ochrony środowiska na etapie projektowania, produkcji i działania urządzenia. W celu uzyskania dalszych informacji przejdź do: www.blauer-engel.de.

#### Blendschutz

Das Gerät ist nicht für die Benutzung im unmittelbaren Gesichtsfeld am Bildschirmarbeitsplatz vorgesehen. Um störende Reflexionen am Bildschirmarbeitsplatz zu vermeiden, darf dieses Produkt nicht im unmittelbaren Gesichtsfeld platziert werden.

#### Lärmemission

Maschinenlärminformations-Verordnung 3. GPSGV: Der höchste Schalldruckpegel beträgt 70 dB(A) oder weniger gemäß EN ISO 7779.

#### Importeur

Xerox GmbH

Hellersbergstraße 2-4

41460 Neuss

Deutschland

#### Turcja (Dyrektywa RoHS)

Zgodnie z artykułem 7 (d), niniejszym zaświadcza się, że "jest zgodny z dyrektywą EEE."

#### (EEE yönetmeliğine uygundur.)

### Certyfikat Euroazjatyckiej Wspólnoty Gospodarczej

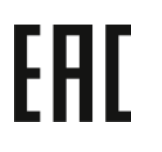

Rosja, Białoruś i Kazachstan współpracują w celu stworzenia wspólnej unii celnej, Euroazjatyckiej Wspólnoty Gospodarczej, EurAsEC. Państwa członkowskie Euroazjatyckiej Wspólnoty Gospodarczej w przyszłości zamierzają wprowadzić wspólne przepisy oraz wspólny znak certyfikacyjny EurAsEC, znak EAC.

# Przepisy dotyczące kopiowania

### Stany Zjednoczone

Kongres ustawowo zabronił reprodukowania w pewnych warunkach poniższych przedmiotów. Na winnych wytwarzania takich reprodukcji mogą zostać nałożone kary grzywny lub więzienia.

- 1. Skrypty dłużne lub papiery wartościowe rządu Stanów Zjednoczonych, takie jak:
  - Instrumenty dłużne.
  - Środki płatnicze Banku Narodowego.
  - Kupony obligacji.
  - Banknoty Rezerwy Federalnej.
  - Certyfikaty srebra.
  - Certyfikaty złota.
  - Obligacje Stanów Zjednoczonych.
  - Średnioterminowe obligacje skarbowe.
  - Papiery wartościowe Rezerwy Federalnej.
  - Banknoty ułamkowe.
  - Certyfikaty depozytowe.
  - Pieniądze w formie papierowej.
  - Obligacje i skrypty dłużne niektórych jednostek rządowych, na przykład agencji FHA itp.
  - Obligacje. Obligacje oszczędnościowe Stanów Zjednoczonych mogą być fotografowane tylko do celów reklamowych związanych z kampanią wspierającą sprzedaż tych obligacji.
  - Znaczki opłaty skarbowej. Można skopiować dokument prawny, na którym znajduje się skasowany znaczek opłaty skarbowej, pod warunkiem, że celem tego działania jest wykonanie kopii do celów zgodnych z prawem.
  - Znaczki pocztowe, skasowane i nieskasowane. Można fotografować znaczki pocztowe do celów filatelistycznych, pod warunkiem, że kopia jest czarno-biała i ma wymiary liniowe mniejsze niż 75% lub większe niż 150% od oryginału.
  - Pocztowe przekazy pieniężne.
  - Rachunki, czeki lub przelewy pieniężne na rzecz lub wykonane przez uprawnionych urzędników w Stanach Zjednoczonych.
  - Znaczki i inne świadectwa wartości, niezależnie od nominału, które były lub mogą być wydawane na podstawie ustawy Kongresu.
  - Skorygowane certyfikaty kompensacyjne dla weteranów wojen światowych.

Informacje prawne

- 2. Skrypty dłużne lub papiery wartościowe rządu innego kraju, zagranicznego banku lub firmy.
- 3. Materiały chronione przepisami prawa autorskiego, chyba że uzyskano pozwolenie właściciela praw autorskich lub kopiowanie podlega postanowieniom prawa autorskiego o "uczciwym użytkowaniu" lub możliwości reprodukowania bibliotecznego. Dalsze informacje dotyczące tych postanowień można otrzymać pod adresem Copyright Office, Library of Congress, Washington, D.C. 20559, USA. Należy zwrócić się z pytaniem o okólnik R21.
- 4. Zaświadczenie o obywatelstwie lub naturalizacji. Zagraniczne zaświadczenia o naturalizacji można fotografować.
- 5. Paszporty. Zagraniczne paszporty można fotografować.
- 6. Dokumenty imigracyjne.
- 7. Karty poborowe.
- 8. Wybrane dokumenty dotyczące wprowadzenia do służby, które zawierają następujące informacje o rejestrowanej osobie:
  - Zarobki lub dochód.
  - Kartoteka sądowa.
  - Stan fizyczny lub psychiczny.
  - Status niezależności.
  - Odbyta służba wojskowa.
  - Wyjątek: można fotografować zaświadczenia o zwolnieniu ze służby w wojsku Stanów Zjednoczonych.
- 9. Odznaki, karty identyfikacyjne, przepustki lub insygnia noszone przez personel wojskowy lub członków różnych departamentów federalnych, takich jak FBI, Ministerstwo Skarbu itp. (chyba że wykonanie fotografii jest polecone przez kierownika danego departamentu lub biura).

Reprodukowanie następujących dokumentów jest także zabronione w niektórych krajach:

- Zezwolenie na kierowanie pojazdem.
- Prawo jazdy.
- Zaświadczenie o tytule motoryzacyjnym.

Powyższa lista nie jest kompletna i nie przyjmuje się odpowiedzialności za jej kompletność czy dokładność. W przypadku wątpliwości należy skontaktować się z prawnikiem.

Dalsze informacje dotyczące tych postanowień można otrzymać pod adresem Copyright Office, Library of Congress, Washington, D.C. 20559, USA. Należy zwrócić się z pytaniem o okólnik R21.

#### Kanada

Parlament ustawowo zabronił reprodukowania w pewnych warunkach poniższych przedmiotów. Na winnych wytwarzania takich reprodukcji mogą zostać nałożone kary grzywny lub więzienia.

- Aktualne banknoty i pieniądze w formie papierowej
- Skrypty dłużne lub papiery wartościowe rządowe lub bankowe
- Bony skarbowe lub dokumenty podatkowe
- Pieczęć publiczna Kanady lub prowincji albo pieczęć organu publicznego, władz Kanady lub sądu

- Obwieszczenia, polecenia, przepisy lub nominacje bądź powiadomienia o nich (w celu nieuczciwego spowodowania rozpoznania falsyfikatu jako dokumentu wydrukowanego przez Królewską Drukarnię Kanady lub ekwiwalentną drukarnię dla prowincji)
- Oznaczenia, znamiona, pieczęcie, opakowania lub projekty wykorzystywane przez bądź w imieniu rządu Kanady lub prowincji, rządu kraju innego niż Kanada lub departamentu, rady, komisji bądź urzędu ustanowionego przez rząd Kanady lub prowincji bądź rząd kraju innego niż Kanada
- Tłoczone lub samoprzylepne znaczki wykorzystywane w celach podatkowych przez rząd Kanady lub prowincji bądź przez rząd kraju innego niż Kanada
- Dokumenty, rejestry lub wpisy prowadzone przez organy urzędowe obarczone wykonywaniem lub wydawaniem potwierdzonych egzemplarzy tych dokumentów, w przypadku gdy kopia ma w nieuczciwym celu zostać rozpoznana jako potwierdzony egzemplarz
- Materiały chronione prawem autorskim lub znaki handlowe każdego typu i rodzaju bez zgody właściciela praw autorskich tudzież znaku handlowego

Powyższa lista została zamieszczona dla wygody i aby służyła pomocy, jednakże nie jest kompletna i nie przyjmuje się odpowiedzialności za jej kompletność czy dokładność W przypadku wątpliwości należy skontaktować się z radcą prawnym.

#### Inne kraje

Kopiowanie niektórych dokumentów może być nielegalne w danym kraju. Na winnych wytwarzania takich reprodukcji mogą zostać nałożone kary grzywny lub więzienia.

- Bilety płatnicze
- Banknoty i czeki
- Obligacje i papiery wartościowe bankowe i rządowe
- Paszporty i karty identyfikacyjne
- Materiały chronione prawem autorskim i znaki handlowe bez zgody właściciela
- Znaczki pocztowe i inne dokumenty zbywalne

Ta lista nie jest kompletna i nie przyjmuje się odpowiedzialności za jej kompletność i dokładność. W przypadku wątpliwości należy skontaktować się doradcą prawnym.

# Przepisy dotyczące faksowania

# Stany Zjednoczone

#### Wymagania względem nagłówka wysyłanego faksu

Według ustawy o ochronie abonentów telefonicznych (Telephone Consumer Protection Act) z 1991 roku użycie komputera lub innego urządzenia elektronicznego, w tym faksu, do wysłania jakiejkolwiek wiadomości jest nielegalne, chyba że ta wiadomość w górnym lub dolnym marginesie każdej transmitowanej strony lub na pierwszej stronie transmisji zawiera wyraźną datę i czas wysłania oraz dane identyfikacyjne jednostki gospodarczej bądź innej lub osoby fizycznej wysyłającej wiadomość, a także numer telefonu maszyny wysyłającej lub jednostki gospodarczej bądź innej lub osoby fizycznej. Zamieszczony numer telefoniczny nie może być numerem z puli 900 ani innym numerem związanym z opłatami przekraczającymi opłaty za połączenia lokalne lub długodystansowe. Instrukcje dotyczące programowania nagłówka wysyłanego faksu zamieszczono w sekcji dokumentu System Administrator Guide (Podręcznik administratora systemu), dotyczącej konfigurowania domyślnych ustawień transmisji.

#### Informacje o sprzęgu danych

Ten sprzęt jest zgodny z częścią 68 przepisów FCC i wymaganiami przyjętymi przez Państwową Komisję ds. Końcowych Urządzeń Telefonicznych (Administrative Council for Terminal Attachments, ACTA). Na obudowie tego sprzętu znajduje się etykieta zawierająca między innymi identyfikator produktu w formacie US:AAAEQ##TXXXX. Numer ten należy podać na wezwanie firmy telefonicznej.

Wtyczka i gniazdko wykorzystywane do podłączenia tego sprzętu do instalacji w lokalu oraz sieci telefonicznej muszą być zgodne z właściwymi przepisami części 68 przepisów FCC i wymaganiami przyjętymi przez komisję ACTA. Z produktem jest dostarczony zgodny przewód telefoniczny i wtyczka modułowa. Są one podłączane do zgodnego gniazdka modułowego. Szczegółowe informacje na ten temat można znaleźć w instrukcji instalacji.

Drukarkę można bezpiecznie podłączyć do gniazda modułowego USOC RJ-11C za pomocą kabla telefonicznego (z modułowymi wtyczkami) dostarczonego w zestawie instalacyjnym. Szczegółowe informacje na ten temat można znaleźć w instrukcji instalacji.

Parametr REN (Ringer Equivalence Number) służy określeniu liczby urządzeń, które można podłączyć do linii telefonicznej. Nadmierna liczba REN na linii telefonicznej może spowodować, że urządzenie nie będzie sygnalizować połączeń przychodzących. W większości obszarów suma wszystkich numerów REN linii telefonicznej nie powinna być większa niż 5. W celu upewnienia się co do liczby urządzeń, które można podłączyć do linii, określonej jako parametr REN, należy skontaktować się z firmą telefoniczną. W przypadku produktów zatwierdzonych po 23 lipca 2001 wartość REN tego produktu jest częścią składową identyfikatora w formacie US:AAAEQ##TXXXX. Cyfry przedstawione jako ## oznaczają wartość REN bez separatora dziesiętnego (np. 03 odpowiada wartości 0,3 REN). We wcześniejszych produktach parametr REN był zamieszczany oddzielnie na etykiecie.

Aby zamówić właściwą usługę w lokalnej firmie telefonicznej, konieczne może być również podanie poniższych kodów:

- Kod interfejsu urządzenia (FIC) = 02LS2
- Kod zamówienia usługi (SOC) = 9.0Y

# Przestroga

Należy spytać lokalną firmę telekomunikacyjną o typ gniazda modułowego zainstalowanego na linii. Podłączenie tego urządzenia do nieautoryzowanego gniazda może spowodować uszkodzenie sprzętu firmy telekomunikacyjnej. Użytkownik, a nie firma Xerox, ponosi odpowiedzialność za wszelkie szkody powstałe w wyniku podłączenia tego urządzenia do nieodpowiedniego gniazda.

Jeśli ten sprzęt firmy Xerox<sup>®</sup> jest szkodliwy dla sieci telefonicznej, firma telefoniczna może tymczasowo wstrzymać świadczenie usług. Gdyby jednak wcześniejsze powiadomienie okazało się niemożliwe, firma telefoniczna powiadomi użytkownika najszybciej, jak to możliwe. Jeżeli firma telefoniczna wstrzyma świadczenie usług, może poinformować użytkownika o możliwości złożenia skargi do komisji FCC, jeżeli uzna to za konieczne.
Firma telefoniczna może dokonywać zmian urządzeń, sprzętu, usług lub procedur, które mogą wpływać na działanie sprzętu. Jeśli firma telefoniczna zmieni elementy wpływające na funkcjonowanie wyposażenia, powinna powiadomić użytkownika o takim fakcie w celu umożliwienia dokonania niezbędnych zmian pozwalających na nieprzerwaną pracę.

Jeżeli występuje problem z tym wyposażeniem firmy Xerox<sup>®</sup>, należy skontaktować się z odpowiednim centrum serwisowym w celu naprawy sprzętu lub skorzystania z uprawnień gwarancyjnych. Informacje kontaktowe są dostępne w aplikacji Urządzenie w drukarce i na końcu sekcji Rozwiązywanie problemów w Przewodniku użytkownika. Jeśli ten sprzęt jest szkodliwy dla sieci telefonicznej, firma telefoniczna może zażądać odłączenia go do momentu rozwiązania problemu.

Tylko przedstawiciele serwisowi firmy Xerox lub usługodawcy autoryzowani przez firmę Xerox są upoważnieni do naprawy tej drukarki. Dotyczy to całego okresu użytkowania urządzenia (w czasie objętym gwarancją i po jego zakończeniu). Wykonanie nieautoryzowanej naprawy powoduje naruszenie warunków gwarancji i anulowanie pozostałego okresu gwarancyjnego.

Urządzenia nie można używać na linii współużytkowanej (party line). Połączenie z usługą "party line" podlega opłatom stanowym. W celu uzyskania informacji należy skontaktować się ze stanową komisją użyteczności publicznej, komisją usług publicznych lub komisją korporacyjną.

W biurze może być zainstalowane specjalne przewodowe wyposażenie alarmowe podłączone do linii telefonicznej. Należy upewnić się, że instalacja tego wyposażenia firmy Xerox<sup>®</sup> nie wpłynie niekorzystnie na wyposażenie alarmowe.

Pytania dotyczące możliwości wyłączenia sprzętu alarmowego należy kierować do firmy telefonicznej lub dyplomowanego instalatora.

#### Kanada

Ten produkt jest zgodny z odpowiednimi specyfikacjami technicznymi departamentu Innovation, Science and Economic Development Canada.

Przedstawiciel wyznaczony przez dostawcę powinien koordynować naprawy certyfikowanego wyposażenia. Naprawy lub zmiany dokonane przez użytkownika lub niewłaściwe funkcjonowanie urządzenia mogą stanowić dla operatora sieci telefonicznej podstawę do żądania odłączenia urządzenia.

Aby zapewnić bezpieczeństwo użytkowników, należy prawidłowo uziemić drukarkę. Uziemienia elektryczne sieci zasilającej, linii telefonicznej i wewnętrznych metalowych rur instalacji wodnej (o ile istnieje) muszą być połączone. Tego rodzaju zabezpieczenie może być szczególnie ważne na terenach wiejskich.

### 1 Ostrzeżenie

Nie wolno samodzielnie wykonywać połączeń tego typu. Należy skontaktować się z odpowiednim urzędem kontroli sieci elektrycznej lub elektrykiem w celu wykonania połączeń uziemienia.

Parametr REN (Ringer Equivalence Number) oznacza maksymalną liczbę urządzeń, które można podłączyć do interfejsu telefonicznego. Zakończenie interfejsu może zawierać kombinację urządzeń podlegających wymaganiu, według którego suma REN wszystkich urządzeń nie przekracza pięciu. Kanadyjska wartość parametru REN jest podana na etykiecie na urządzeniu.

### Kanada, CS-03, wydanie 9

Niniejszy produkt został przetestowany i jest zgodny z normą CS-03 wydanie 9.

### Unia Europejska

### Dyrektywa dotycząca urządzeń radiowych i końcowych urządzeń telekomunikacyjnych

Niniejsze urządzenie jest przeznaczone do pracy z krajowymi publicznymi komutowanymi sieciami telefonicznymi oraz zgodnymi urządzeniami PBX w następujących krajach:

|           | Certyfikaty paneuropejskiej analo-<br>gowej sieci PSTN oraz zgodnych<br>sieci PBX |                 |
|-----------|-----------------------------------------------------------------------------------|-----------------|
| Austria   | Grecja                                                                            | Holandia        |
| Belgia    | Węgry                                                                             | Norwegia        |
| Bułgaria  | Islandia                                                                          | Polska          |
| Cypr      | Irlandia                                                                          | Portugalia      |
| Czechy    | Włochy                                                                            | Rumunia         |
| Dania     | Łotwa                                                                             | Słowacja        |
| Estonia   | Liechtenstein                                                                     | Słowenia        |
| Finlandia | Litwa                                                                             | Hiszpania       |
| Francja   | Luksemburg                                                                        | Szwecja         |
| Niemcy    | Malta                                                                             | Wielka Brytania |

W razie występowania problemów z urządzeniem, skontaktuj się z lokalnym przedstawicielem firmy Xerox. Niniejszy produkt można skonfigurować tak, aby był zgodny z innymi sieciami krajowymi. Przed ponownym podłączeniem urządzenia do sieci w innym kraju, skontaktuj się z przedstawicielem firmy Xerox w celu uzyskania pomocy.

#### Notatka

- Mimo że ten produkt może używać zarówno sygnalizacji polegającej na rozłączaniu pętli (impulsowej), jak i DTMF (tonowej), firma Xerox zaleca wykorzystywanie sygnalizacji DTMF. Sygnalizacja DTMF zapewnia niezawodną i szybszą konfigurację połączeń.
- Modyfikacja tego produktu lub podłączanie go do zewnętrznego oprogramowania kontrolnego lub przyrządu kontrolnego, który nie został zatwierdzony przez firmę Xerox, powoduje unieważnienie przyznanego certyfikatu.

### Nowa Zelandia

1. Przyznanie homologacji dla elementu wyposażenia terminalowego oznacza tylko zgodność z wymaganiami operatora sieci telefonicznej i możliwość przyłączenia do jego sieci. Nie oznacza to wsparcia produktu przez operatora sieci telefonicznej, nie uprawnia do korzystania z usług gwarancyjnych i nie zapewnia zgodności produktu ze wszystkimi usługami operatora sieci telefonicznej. Przede wszystkim nie gwarantuje, że dowolny element będzie prawidłowo współpracować z innymi typami lub modelami elementów wyposażenia, które uzyskały homologację.

Wyposażenie może funkcjonować nieprawidłowo przy większych szybkościach transmisji danych. 33,6 i 56 kb/s mogą być ograniczone do mniejszej liczby bitów w przypadku połączenia z niektórymi sieciami PSTN. Operator sieci telefonicznej nie ponosi odpowiedzialności za utrudnienia w takich okolicznościach.

- 2. Należy natychmiast odłączyć to wyposażenie, jeżeli zostanie uszkodzone, i podjąć działania w celu jego likwidacji lub naprawy.
- 3. Ten modem nie powinien być używany w sposób uciążliwy dla pozostałych klientów operatora sieci telefonicznej.
- 4. To urządzenie jest wyposażone w układ impulsowego wybierania numerów, podczas gdy operatorzy sieci telefonicznych standardowo używają tonowego wybierania numerów (DTMF). Nie można gwarantować, że linie operatora sieci telefonicznej będą zawsze obsługiwać impulsowe wybieranie numerów.
- 5. Użycie wybierania impulsowego wówczas, gdy to wyposażenie jest podłączone do tej samej linii, do której podłączono inne urządzenia, może być przyczyną "podzwaniania" lub szumu i nieprawidłowego odbierania połączeń. Jeżeli występują problemy tego typu, nie należy kontaktować się z działem serwisowym operatora sieci telefonicznej.
- 6. Tonowe wybieranie numerów (DTMF) jest preferowaną metodą, ponieważ jest szybsze niż wybieranie impulsowe i jest obsługiwane przez większość centrali telefonicznych w Nowej Zelandii.

#### \rm Ostrzeżenie

Nie można wykonywać połączeń z numerem "111" lub innych połączeń przy użyciu tego urządzenia w przypadku awarii zasilania.

- 7. To wyposażenie nie zawsze umożliwia efektywne przekierowanie połączenia do innego urządzenia podłączonego do tej samej linii.
- 8. Niektóre parametry niezbędne do homologacji są zależne od wyposażenia (komputer) skojarzonego z tym urządzeniem. Skojarzone wyposażenie musi być zgodne z następującymi specyfikacjami telekomunikacyjnymi:

W przypadku ponownych połączeń z tym samym numerem:

- Podejmowanych jest maksymalnie 10 prób nawiązania połączenia z tym samym numerem w ciągu 30 minut w przypadku ręcznego inicjowania połączeń.
- Wyposażenie jest przełączane do stanu wstrzymania przez co najmniej 30 sekund od zakończenia poprzedniej próby do rozpoczęcia kolejnej próby.

W przypadku automatycznych połączeń z różnymi numerami:

Wyposażenie powinno być skonfigurowane w taki sposób, aby w przypadku automatycznych połączeń z różnymi numerami odstęp od zakończenia poprzedniej próby nawiązania połączenia do rozpoczęcia kolejnej próby wynosił co najmniej pięć sekund.

9. Aby zapewnić prawidłowe funkcjonowanie, całkowita wartość RN wszystkich urządzeń podłączonych w danej chwili do pojedynczej linii nie powinna przekraczać pięć.

### Republika Południowej Afryki

Modemu należy używać wraz z zatwierdzonym urządzeniem przeciwprzepięciowym.

### Certyfikat bezpieczeństwa

Niniejsze urządzenie uzyskało certyfikat następujących agencji z zastosowaniem następujących norm bezpieczeństwa.

| Agencja                                     | Standardowe                                                                                         |
|---------------------------------------------|----------------------------------------------------------------------------------------------------|
| Underwriters Laboratories Inc. (USA/Kanada) | UL 60950-1, Wydanie drugie, 2014-10-14<br>CAN/CSA C22.2 No. 60950-1-07, Wydanie drugie, 2014-<br>10 |
| Underwriters Laboratories Inc. (Europa)     | IEC 60950-1:2005 + A1:2009 + A2:2013 EN 60950-<br>1:2006 + A11:2009 + A1:2010 + A12:2011 + A2:2013  |

# Material Safety Data Sheets (Karty danych o bezpieczeństwie materiałów)

W celu uzyskania informacji o bezpieczeństwie materiałów, jakie zawiera drukarka należy odwiedzić witrynę:

- Ameryka Północna: www.xerox.com/msds
- Unia Europejska: www.xerox.com/environment\_europe

Aby uzyskać numery telefonów do Centrum wsparcia technicznego klientów, należy przejść pod adres www.xerox.com/office/worldcontacts.

C

# Recykling i utylizacja

### Wszystkie kraje

W przypadku pozbywania się produktu firmy Xerox należy zwrócić uwagę, że drukarka może zawierać ołów, rtęć, nadchloran i inne materiały, których utylizacja może podlegać przepisom dotyczącym ochrony środowiska. Obecność tych materiałów jest zgodna ze światowymi przepisami, obowiązującymi w chwili pojawienia się produktu na rynku. Aby uzyskać informacje na temat utylizacji, należy skontaktować się z lokalnymi władzami. Materiał zawierający nadchloran: ten produkt może zawierać jedno lub więcej urządzeń zawierających nadchloran, na przykład baterie. Może być wymagany specjalny sposób obsługi. W celu uzyskania dalszych informacji przejdź do www.dtsc.ca.gov/hazardouswaste/perchlorate.

### Ameryka Północna

Firma Xerox prowadzi program odbioru i ponownego wykorzystania/odzysku sprzętu. Należy skontaktować się z przedstawicielem firmy Xerox (1-800-ASK-XEROX) w celu określenia, czy niniejszy produkt firmy Xerox jest objęty tym programem. Aby uzyskać więcej informacji na temat programów ochrony środowiska firmy Xerox®, należy przejść pod adres www.xerox.com/environment, a w celu uzyskania informacji na temat odzysku i utylizacji należy skontaktować się z lokalnymi władzami.

### Unia Europejska

Niektóre urządzenia mogą być wykorzystywane zarówno w zastosowaniach domowych, jak i profesjonalnych/ firmowych.

### Środowisko domowe

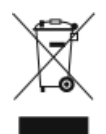

Umieszczenie tego symbolu na sprzęcie informuje, że nie należy pozbywać się go wraz z innymi odpadami z gospodarstwa domowego.

Recykling i utylizacja

Zgodnie z prawem Unii Europejskiej, zużyty sprzęt elektryczny i elektroniczny, który ma zostać zutylizowany, musi zostać oddzielony od odpadów domowych.

Prywatne gospodarstwa domowe w krajach członkowskich Unii Europejskiej mogą bezpłatnie zwracać zużyty sprzęt elektryczny i elektroniczny do wyznaczonych punktów zbiórki odpadów. Aby uzyskać więcej informacji, należy skontaktować się z lokalnymi organami zajmującymi się utylizacją odpadów.

W niektórych krajach członkowskich przy zakupie nowego sprzętu lokalny sprzedawca może mieć obowiązek odebrania zużytego sprzętu bez opłat. Aby uzyskać dodatkowe informacje, należy skontaktować się ze sprzedawcą.

### Środowisko profesjonalne/ biznesowe

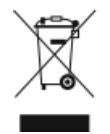

Umieszczenie tego symbolu na urządzeniu informuje, że użytkownik musi pozbyć się go zgodnie z ustanowionymi procedurami krajowymi.

Zgodnie z prawem Unii Europejskiej, zużyty sprzęt elektryczny i elektroniczny, który ma podlegać utylizacji, musi być traktowany zgodnie z przyjętymi procedurami.

Przed utylizacją należy skontaktować się z lokalnym sprzedawcą lub przedstawicielem firmy Xerox, aby uzyskać informacje na temat odbioru zużytego sprzętu.

### Odbiór i utylizacja sprzętu oraz baterii

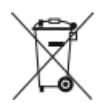

Te symbole na produktach i/ lub dołączonej dokumentacji oznaczają, że zużyty sprzęt elektryczny i elektroniczny oraz baterie nie mogą być utylizowane wraz z innymi odpadami z gospodarstwa domowego.

W celu odpowiedniego traktowania, odzysku i recyklingu zużytych produktów i baterii należy zwrócić je do odpowiednich punktów zbiórki odpadów, zgodnie z obowiązującymi przepisami krajowymi oraz dyrektywami 2002/96/WE i 2006/66/WE.

Przez odpowiednią utylizację tych produktów i baterii pomagasz w zachowaniu cennych surowców i przeciwdziałaniu potencjalnemu negatywnemu wpływowi na zdrowie ludzi i środowisko spowodowanych przez nieodpowiednie obchodzenie się z odpadami.

Aby uzyskać informacji dotyczących odbioru i recyklingu zużytych produktów i baterii, skontaktuj się z lokalnymi władzami, firmą utylizującą odpady lub sklepem w którym zakupiłeś te produkty.

Nieodpowiednia utylizacja takich odpadów może podlegać karze, zgodnie z przepisami obowiązującymi w danym kraju.

### Dla użytkowników firmowych w Unii Europejskiej

Jeżeli chcesz wyrzucić sprzęt elektryczny lub elektroniczny, prosimy skontaktować się ze sprzedawcą lub dostawcą w celu uzyskania dalszych informacji.

#### Utylizacja poza Unią Europejską

Te symbole są ważne jedynie w Unii Europejskiej. Jeżeli chcesz wyrzucić te produkty, prosimy o kontakt z lokalnymi władzami lub sprzedawcą w celu uzyskania informacji na temat odpowiednich metod utylizacji.

### Informacja o symbolu baterii

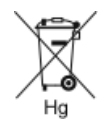

Symbol pojemnika na śmieci może występować w kombinacji z symbolem chemicznym. Określa zgodność z wymaganiami Dyrektywy.

### Usuwanie baterii

Baterie powinny być wymieniane wyłącznie przez centra serwisowe zatwierdzone przez producenta.

### Inne kraje

Należy skontaktować się z lokalnymi organami zajmującymi się odpadami i poprosić o wskazówki dotyczące utylizacji.

Recykling i utylizacja

D

# Funkcje aplikacji

#### Notatka

Żadnej funkcji kopiowania dowodu tożsamości nie można dostosować.

| Funkcjα                                 | Opis                                                                                                    | Kopio-<br>wanie | E-mail | Fakso-<br>wanie | Skano-<br>wanie<br>do | Kopio-<br>wanie<br>dowo-<br>du toż-<br>samo-<br>ści |
|-----------------------------------------|----------------------------------------------------------------------------------------------------|-----------------|--------|-----------------|-----------------------|-----------------------------------------------------|
| Zadane ustawienie                       | Funkcja Zadane ustawienie umożliwia wybie-<br>ranie zapisanych wcześniej wartości. Wybierz<br>żądane zadane ustawienie z menu.                                                                                                    | х               | х      | х               | х                     |                                                     |
| Kolor wyjściowy                         | Funkcja Kolor wydruku umożliwia kontrolo-<br>wanie renderowania kolorów skanowanego<br>obrazu.                                                                                                    |                 | х      |                 | х                     |                                                     |
| Nasycenie                               | Nasycenie pozwala korygować intensywność<br>koloru oraz udział szarości.                                                                                                    |                 | х      |                 | х                     |                                                     |
| Dwustronne i Skanowa-<br>nie dwustronne | Opcje Dwustronne umożliwiają skonfiguro-<br>wanie urządzenia tak, aby skanowało jedną<br>lub obie strony oryginalnego dokumentu.<br>Można wybrać wydruk jednostronny lub<br>dwustronny.                                                                                              | x               | x      | x               | x                     |                                                     |
| Podawanie papieru                       | Funkcja Dostarczanie papieru umożliwia<br>określenie rozmiaru, typu i koloru wymaga-<br>nego papieru lub tacy papieru do użycia. W<br>przypadku wybrania opcji Automatycznie<br>drukarka wybiera tacę papieru w oparciu o<br>rozmiar oryginalnego dokumentu i wybrane<br>ustawienia. | x               |        |                 |                       | X                                                   |

| Funkcja                        | Opis                                                                                                    | Kopio-<br>wanie | E-mail | Fakso-<br>wanie | Skano-<br>wanie<br>do | Kopio-<br>wanie<br>dowo-<br>du toż-<br>samo-<br>ści |
|--------------------------------|----------------------------------------------------------------------------------------------------|-----------------|--------|-----------------|-----------------------|-----------------------------------------------------|
| Ułożone                        | Można wybrać opcję automatycznego ukła-<br>dania wielostronicowych prac kopiowania.<br>Jeśli na przykład są wykonywane trzy jedno-<br>stronne kopie sześciostronicowego dokumen-<br>tu, będą one drukowane w następującej ko-<br>lejności:<br>1, 2, 3, 4, 5, 6; 1, 2, 3, 4, 5, 6; 1, 2, 3, 4, 5, 6. | x               |        |                 |                       |                                                     |
| Zmniejszenie/powiększe-<br>nie | Możesz pomniejszać obrazy, nawet do 25 %<br>ich pierwotnej wielkości lub powiększać (do<br>400 % ).                                                                                                    | x               |        |                 |                       |                                                     |
| Typ oryginału                  | Drukarka optymalizuje jakość obrazu na ko-<br>piach w zależności od typu obrazu na orygi-<br>nale dokumentu i od sposobu, w jaki oryginał<br>był utworzony.                                                                                                    | x               | x      | x               | x                     | x                                                   |
| Jaśniej/ciemniej               | Suwak Jaśniejsze/ciemniejsze umożliwia<br>rozjaśnienie lub przyciemnienie wydruku albo<br>obrazu wyjściowego.                                                                                                    | x               | x      | x               | x                     | x                                                   |
| Ostrość                        | Ta opcja umożliwia wyostrzenie wydruku lub<br>obrazu wyjściowego. Aby uzyskać najlepsze<br>wyniki, należy zwiększać ostrość w przypadku<br>obrazów zawierających tekst i zmniejszać ją<br>w przypadku zdjęć.                                                                                        | x               | x      | x               | x                     |                                                     |
| Orientacja oryginału           | Przy użyciu opcji Orientacja oryginału można<br>wybrać układ oryginalnych obrazów do ze-<br>skanowania. Na podstawie tych informacji<br>drukarka określi, czy w celu uzyskania żąda-<br>nego wydruku obrazy wymagają obrócenia                                                                      | x               | x      |                 | x                     |                                                     |

| Funkcja                          | Opis                                                                                                    | Kopio-<br>wanie | E-mail | Fakso-<br>wanie | Skano-<br>wanie<br>do | Kopio-<br>wanie<br>dowo-<br>du toż-<br>samo-<br>ści |
|----------------------------------|----------------------------------------------------------------------------------------------------|-----------------|--------|-----------------|-----------------------|-----------------------------------------------------|
| Przesunięcie obrazu              | Opcja Przesunięcie obrazu umożliwia mody-<br>fikowanie umiejscowienia obrazu na stronie.<br>Drukowany obraz można przesuwać wzdłuż<br>osi X i Y każdej kartki papieru.                                                                                                    | х               |        |                 |                       |                                                     |
| Automatyczna elimina-<br>cja tła | Skorzystaj z opcji automatycznego elimino-<br>wania tła, aby zmniejszyć czułość drukarki<br>dla jasnych kolorów tła.                                                                                                    | х               | х      |                 | х                     | х                                                   |
| Kasowanie krawędzi               | Funkcja Kasowanie krawędzi umożliwia<br>usuwanie krawędzi obrazów. Można określić<br>wielkość usunięcia z prawej, lewej, górnej i<br>dolnej krawędzi.                                                                                                    | х               | х      |                 | х                     |                                                     |
| Oryginalny rozmiar               | Aby upewnić się, że zostanie zeskanowany<br>prawidłowy obszar dokumentów, określ roz-<br>miar oryginału.                                                                                                    | х               | х      | х               | х                     |                                                     |
| Kopiowanie książki               | Funkcja Kopiowanie książki umożliwia kopio-<br>wanie książek, czasopism lub innych oprawio-<br>nych dokumentów.                                                                                                    | х               |        |                 |                       |                                                     |
| Przednia okładka                 | Pierwszą stronę pracy kopiowania można<br>wydrukować na papierze innego rodzaju, np.<br>papierze kolorowym lub ciężkim. Drukarka<br>pobierze papier specjalny z innej tacy.<br>Okładka może być pusta lub zadrukowana.<br><b>Notatka</b><br>Ta funkcja jest dostępna w drukarkach z za-<br>instalowanym opcjonalnym zestawem pro-<br>duktywności. | x               |        |                 |                       |                                                     |
| Adnotacje                        | Do kopii można dodawać adnotacje, takie<br>jak numery stron i data.<br><b>Notatka</b><br>Ta funkcja jest dostępna w drukarkach z za-<br>instalowanym opcjonalnym zestawem pro-<br>duktywności.                                                                                                    | x               |        |                 |                       |                                                     |

| Funkcja            | Opis                                                                                                    | Kopio-<br>wanie | E-mail | Fakso-<br>wanie | Skano-<br>wanie<br>do | Kopio-<br>wanie<br>dowo-<br>du toż-<br>samo-<br>ści |
|--------------------|----------------------------------------------------------------------------------------------------|-----------------|--------|-----------------|-----------------------|-----------------------------------------------------|
| Tworzenie broszury | Funkcja Tworzenie broszury umożliwia dru-<br>kowanie dwóch obrazów po obu stronach<br>papieru. Kolejność stron jest odpowiednio<br>ustawiana tak, aby po złożeniu były one<br>uporządkowane zgodnie ze swoimi numera-<br>mi.<br><b>Notatka</b><br>Ta funkcja jest dostępna w drukarkach z za-<br>instalowanym opcjonalnym zestawem pro-<br>duktywności. | x               |        |                 |                       |                                                     |
| Układ strony       | Ta funkcja umożliwia drukowanie wybranej<br>liczby stron na jednej stronie kartki papieru.<br>Wybór wielu stron na arkusz pozwala<br>oszczędzać papier i daje możliwość oceny<br>układu stron w dokumencie.                                                                                                    | х               |        |                 |                       |                                                     |
| Kopia próbna       | Funkcja Kopia próbna umożliwia wydrukowa-<br>nie testowej kopii pracy przed rozpoczęciem<br>drukowania wielu kopii. Ta funkcja jest uży-<br>teczna w przypadku prac skomplikowanych<br>lub o dużym woluminie. Po wydrukowaniu i<br>sprawdzeniu kopii testowej można rozpocząć<br>drukowanie pozostałych kopii lub je anulo-<br>wać.                     | x               |        |                 |                       |                                                     |
| Liczba             | Ta opcja umożliwia wprowadzenie wymaga-<br>nej liczby kopii dowodu tożsamości.                                                                                                    |                 |        |                 |                       | х                                                   |
| Podgląd            | Ta opcja umożliwia wyświetlanie przykłado-<br>wego obrazu.                                                                                                    |                 | х      | х               | х                     |                                                     |
| Rozdzielczość      | Od rozdzielczości zależy stopień gładkości<br>lub ziarnistości obrazów graficznych. Rozdziel-<br>czość obrazu jest mierzona w punktach na<br>cal (ang. dots per inch; dpi).                                                                                                    |                 | х      | х               | Х                     |                                                     |
| Kontrast           | Funkcja Kontrast umożliwia ustawianie<br>zróżnicowania między ciemnymi i jasnymi<br>obszarami obrazu.                                                                                                    |                 | х      |                 | x                     |                                                     |

| Funkcjα             | Opis                                                                                                    | Kopio-<br>wanie | E-mail | Fakso-<br>wanie | Skano-<br>wanie<br>do | Kopio-<br>wanie<br>dowo-<br>du toż-<br>samo-<br>ści |
|---------------------|----------------------------------------------------------------------------------------------------|-----------------|--------|-----------------|-----------------------|-----------------------------------------------------|
| Usuń puste strony   | Opcja Usuń puste strony umożliwia skonfigu-<br>rowanie drukarki tak, aby ignorowała puste<br>strony.                                                                                                    |                 | х      | х               | х                     |                                                     |
| Skanowanie książki  | Funkcja Skanowanie książki umożliwia ska-<br>nowanie książek, czasopism lub innych<br>oprawionych dokumentów.                                                                                                    |                 | х      |                 | х                     |                                                     |
| Temat               | Opcja Temat umożliwia dodawanie tytułu<br>lub nagłówka.                                                                                                    |                 |        |                 | х                     |                                                     |
| Od                  | Opcja Od umożliwia określenie autora wia-<br>domości e-mail.                                                                                                    |                 | х      |                 |                       |                                                     |
| Wyślij odpowiedź do | Opcja Wyślij odpowiedź do umożliwia dołą-<br>czenie adresu e-mail, na który odbiorca ma<br>wysłać odpowiedź. Opcja ta jest przydatna,<br>jeśli użytkownik chce, aby odbiorca wysłał<br>odpowiedź na adres e-mail osoby, a nie<br>urządzenia.<br><b>Notatka</b><br>Administrator systemu może wstępnie usta-<br>wić tę opcję.                                                           |                 | x      |                 |                       |                                                     |
| Wiadomość           | Opcja Wiadomość umożliwia wprowadzanie<br>informacji towarzyszących wiadomości e-<br>mail.                                                                                                    |                 | х      |                 |                       |                                                     |
| Format pliku        | Opcja Format pliku umożliwia określanie<br>formatu zapisanego obrazu lub definiowanie<br>obrazu z możliwością wyszukiwania. Można<br>dodać hasło, aby chronić obraz, lub wybrać<br>opcję łączenia wielu obrazów w pojedynczym<br>pliku.<br><b>Notatka</b><br>Aplikacja Skanowanie do umożliwia dostoso-<br>wywanie formatu pliku, ale nie można jej<br>wyłączyć w menu Dostosowywanie. |                 | x      |                 |                       |                                                     |

| Funkcja                        | Opis                                                                                                    | Kopio-<br>wanie | E-mail | Fakso-<br>wanie | Skano-<br>wanie<br>do | Kopio-<br>wanie<br>dowo-<br>du toż-<br>samo-<br>ści |
|--------------------------------|----------------------------------------------------------------------------------------------------|-----------------|--------|-----------------|-----------------------|-----------------------------------------------------|
| Plik już istnieje              | Opcja Plik już istnieje umożliwia zdefiniowa-<br>nie akcji podejmowanej przez urządzenie,<br>gdy nazwa pliku jest już używana.                                                                                                    |                 |        |                 | x                     |                                                     |
| Nazwa pliku<br>J               | Opcja Nazwa pliku umożliwia określanie na-<br>zwy pliku zawierającego zeskanowane obra-<br>zy.                                                                                                    |                 | х      |                 | х                     |                                                     |
| Faksowanie książki             | Funkcja Faksowanie książki umożliwia skano-<br>wanie obrazów z książek, czasopism lub in-<br>nych oprawionych dokumentów w celu ich<br>faksowania.                                                                                                |                 |        | х               |                       |                                                     |
| Szybkość początkowa            | Należy wybrać największą prędkość począt-<br>kową przesyłania faksu, chyba że istnieją<br>specjalne wymagania dotyczące miejsca<br>docelowego faksu.                                                                                              |                 |        | х               |                       |                                                     |
| Strona tytułowa                | Opcja strony tytułowej umożliwia dodawanie<br>strony z wprowadzeniem na początek fakso-<br>wanego dokumentu. Do strony tytułowej<br>można dodać krótki komentarz, a także<br>szczegóły dotyczące pól Do i Od.                                     |                 |        | х               |                       |                                                     |
| Tekst nagłówka transmi-<br>sji | Wysyłanie wiadomości faksem bez podania<br>odpowiedniego tekstu nagłówka transmisji<br>jest niezgodne z prawem. Należy sprawdzić,<br>czy na wszystkich faksach jest podawana<br>nazwa i numer telefonu nadawcy oraz data<br>i godzina transmisji. |                 |        | x               |                       |                                                     |
| Opóźnione wysyłanie            | Funkcja ta pozwala drukarce zaplanować<br>godzinę wysłania faksu. Można opóźnić wy-<br>syłkę pracy faksu do 24 godzin.                                                                                                    |                 |        | Х               |                       |                                                     |
| Pierwszeństwo wysyła-<br>nia   | Opcja Pierwszeństwo wysyłania umożliwia<br>identyfikowanie pilnych faksów. Faksy prio-<br>rytetowe są wysyłane jako pierwsze.                                                                                                    |                 |        | х               |                       |                                                     |

| Funkcja            | Opis                                                                                                    | Kopio-<br>wanie | E-mail | Fakso-<br>wanie | Skano-<br>wanie<br>do | Kopio-<br>wanie<br>dowo-<br>du toż-<br>samo-<br>ści |
|--------------------|----------------------------------------------------------------------------------------------------|-----------------|--------|-----------------|-----------------------|-----------------------------------------------------|
| Ręczne wysłanie    | Można użyć funkcji ręcznego wysyłania, aby<br>czasowo włączyć głośnik modemu faksu. Ta<br>funkcja jest pomocna w wybieraniu nume-<br>rów międzynarodowych lub w przypadku<br>używania systemów telefonicznych wymaga-<br>jących oczekiwania na konkretny dźwięk. |                 |        | x               |                       |                                                     |
| Pobieranie<br>(()) | Opcja Pobieranie umożliwia pobieranie fak-<br>sów przechowywanych na innych urządze-<br>niach faksu.                                                                                                    |                 |        | х               |                       |                                                     |

Funkcje aplikacji

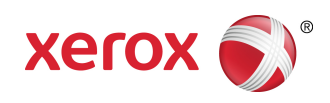